# cisco.

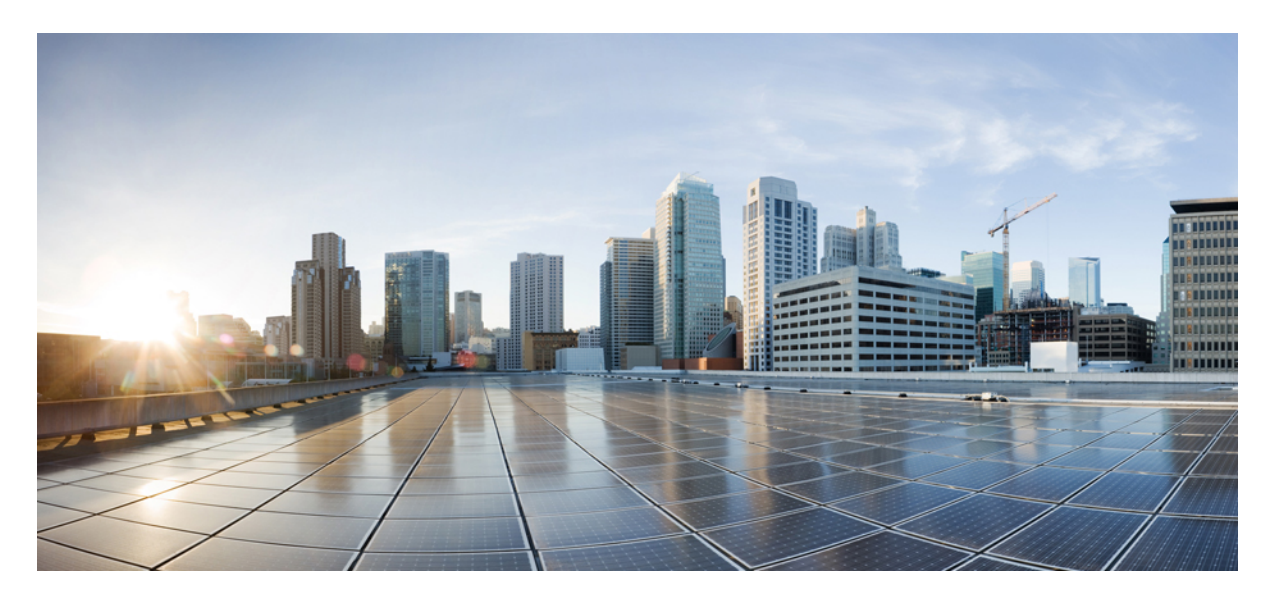

## **Cisco Catalyst SD-WAN** ルーティング コンフィギュレーション ガイド、**Cisco IOS XE Catalyst SD-WAN** リリース 17.x

最終更新: 2024年10月22日

### シスコシステムズ合同会社

〒107-6227 東京都港区赤坂9-7-1 ミッドタウン・タワー http://www.cisco.com/jp お問い合わせ先:シスココンタクトセンター 0120-092-255 (フリーコール、携帯・PHS含む) 電話受付時間:平日 10:00~12:00、13:00~17:00 http://www.cisco.com/jp/go/contactcenter/ 【注意】シスコ製品をご使用になる前に、安全上の注意(www.cisco.com/jp/go/safety\_warning/)をご確認ください。本書は、米国シスコ発行ド キュメントの参考和訳です。リンク情報につきましては、日本語版掲載時点で、英語版にアップデートがあり、リンク先のページが移動/変更され ている場合がありますことをご了承ください。あくまでも参考和訳となりますので、正式な内容については米国サイトのドキュメントを参照くだ さい。また、契約等の記述については、弊社販売パートナー、または、弊社担当者にご確認ください。

THE SPECIFICATIONS AND INFORMATION REGARDING THE PRODUCTS IN THIS MANUAL ARE SUBJECT TO CHANGE WITHOUT NOTICE. ALL STATEMENTS, INFORMATION, AND RECOMMENDATIONS IN THIS MANUAL ARE BELIEVED TO BE ACCURATE BUT ARE PRESENTED WITHOUT WARRANTY OF ANY KIND, EXPRESS OR IMPLIED. USERS MUST TAKE FULL RESPONSIBILITY FOR THEIR APPLICATION OF ANY PRODUCTS.

THE SOFTWARE LICENSE AND LIMITED WARRANTY FOR THE ACCOMPANYING PRODUCT ARE SET FORTH IN THE INFORMATION PACKET THAT SHIPPED WITH THE PRODUCT AND ARE INCORPORATED HEREIN BY THIS REFERENCE. IF YOU ARE UNABLE TO LOCATE THE SOFTWARE LICENSE OR LIMITED WARRANTY, CONTACT YOUR CISCO REPRESENTATIVE FOR A COPY.

The Cisco implementation of TCP header compression is an adaptation of a program developed by the University of California, Berkeley (UCB) as part of UCB's public domain version of the UNIX operating system. All rights reserved. Copyright © 1981, Regents of the University of California.

NOTWITHSTANDING ANY OTHER WARRANTY HEREIN, ALL DOCUMENT FILES AND SOFTWARE OF THESE SUPPLIERS ARE PROVIDED "AS IS" WITH ALL FAULTS. CISCO AND THE ABOVE-NAMED SUPPLIERS DISCLAIM ALL WARRANTIES, EXPRESSED OR IMPLIED, INCLUDING, WITHOUT LIMITATION, THOSE OF MERCHANTABILITY, FITNESS FOR A PARTICULAR PURPOSE AND NONINFRINGEMENT OR ARISING FROM A COURSE OF DEALING, USAGE, OR TRADE PRACTICE.

IN NO EVENT SHALL CISCO OR ITS SUPPLIERS BE LIABLE FOR ANY INDIRECT, SPECIAL, CONSEQUENTIAL, OR INCIDENTAL DAMAGES, INCLUDING, WITHOUT LIMITATION, LOST PROFITS OR LOSS OR DAMAGE TO DATA ARISING OUT OF THE USE OR INABILITY TO USE THIS MANUAL, EVEN IF CISCO OR ITS SUPPLIERS HAVE BEEN ADVISED OF THE POSSIBILITY OF SUCH DAMAGES.

Any Internet Protocol (IP) addresses and phone numbers used in this document are not intended to be actual addresses and phone numbers. Any examples, command display output, network topology diagrams, and other figures included in the document are shown for illustrative purposes only. Any use of actual IP addresses or phone numbers in illustrative content is unintentional and coincidental.

All printed copies and duplicate soft copies of this document are considered uncontrolled. See the current online version for the latest version.

Cisco has more than 200 offices worldwide. Addresses and phone numbers are listed on the Cisco website at www.cisco.com/go/offices.

Cisco and the Cisco logo are trademarks or registered trademarks of Cisco and/or its affiliates in the U.S. and other countries. To view a list of Cisco trademarks, go to this URL: https://www.cisco.com/c/en/us/about/legal/trademarks.html. Third-party trademarks mentioned are the property of their respective owners. The use of the word partner does not imply a partnership relationship between Cisco and any other company. (1721R)

© 2019–2024 Cisco Systems, Inc. All rights reserved.

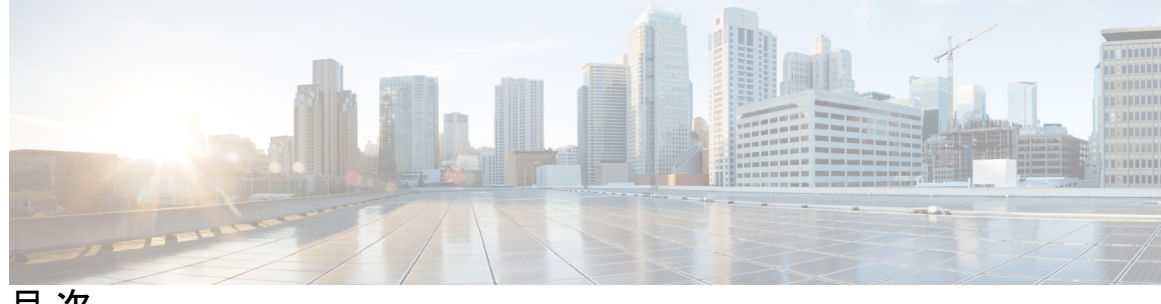

目次

- 第1章 最初にお読みください 1
- 第2章 Cisco IOS XE (SD-WAN)の新機能 3
- 第3章 ユニキャストオーバーレイルーティング 5

サポートされているプロトコル 5 OMP ルーティングプロトコル 6 OMP ルートアドバタイズメント 6 Cisco Catalyst SD-WAN コントローラの OMP ルートアドバタイズメント 11 OMP ルートの再配布 12 アドミニストレーティブディスタンス 15 OMP ベストパスアルゴリズム 16 OMP グレースフルリスタート 20 BGP および OSPF ルーティングプロトコル 21 OSPFv3 23 EIGRP 23 ルーティング情報プロトコル (RIP) 24 Routing Information Protocol のサポートについて 25 Routing Information Protocol の使用の前提条件 28 Routing Information Protocol の使用に関する制約事項 28 ユニキャストオーバーレイ ルーティングの設定 28 BGPを設定する 29 CLIを使用した BGP の設定 40 OSPFの設定 45

CLIを使用した OSPF の設定 53

OMPの設定 54

CLI を使用した OMP の設定 59

OSPFv3の設定 65

CLI を使用した OSPFv3 の設定 72

EIGRPの設定 73

CLI を使用した EIGRP の設定 77

CLI を使用した EIGRP 設定の確認 78

CLIを使用した Routing Information Protocol (RIPv2)の設定 79

CLI を使用した RIPv2 設定の確認 82

CLI を使用した RIPng の設定 83

RIPngの設定例 86

CLI を使用した RIPng 設定の確認 86

<sup>第4章</sup> マルチキャスト オーバーレイ ルーティング 89

マルチキャストオーバーレイ ルーティング 89 サポートされているプロトコル 91 PIM 91 IGMP 93 MSDP 93 マルチキャストオーバーレイ ルーティングのトラフィックフロー 94 マルチキャストオーバーレイ ルーティングの設定 95 マルチキャスト オーバーレイ ルーティングの設定 95 マルチキャストの設定 96 設定グループを使用したマルチキャストの設定 97 CLIを使用したマルチキャストの設定 102 CLIアドオンテンプレートを使用したマルチキャスト用の ACL の設定 102 PIM の設定 103 PIM BSR によるランデブーポイント選択プロセス 107

PIM BSR による RP 選択のサンプルトポロジ 109

PIM BSR の設定 109

PIM BSR 選択の CLI 設定 113

| CLI を使用した VRRP 対応 PIM の確認 115                          |
|--------------------------------------------------------|
| IGMP の設定 115                                           |
| CLI を使用した PIM および IGMP の設定 118                         |
| CLI テンプレートを使用した MSDP の設定 119                           |
| Cisco SD-WAN と非 SD-WAN を相互接続するための MSDP のサポート 120       |
| Cisco SD-WAN と非 SD-WAN を相互接続するための MSDP のサポートについて 120   |
| Cisco SD-WAN と非 SD-WAN を相互接続するための MSDP のサポートの利点 122    |
| Cisco SD-WAN と非 SD-WAN を相互接続するための MSDP のサポートの前提条件 123  |
| Cisco SD-WAN と非 SD-WAN を相互接続するための MSDP のサポートに関する制約事項   |
| 123                                                    |
| Cisco SD-WAN と非 SD-WAN を相互接続するための MSDP の設定 123         |
| CLI テンプレートを使用した Cisco SD-WAN と非 SD-WAN を相互接続するための MSDP |
| の設定 124                                                |
| Cisco SD-WAN と非 SD-WAN を相互接続するための MSDP の設定の確認 124      |
| Cisco SD-WAN と非 SD-WAN を相互接続するための MSDP の設定のモニター 125    |
| トラブルシューティング 126                                        |
| MSDP SA キャッシュが入力されない 126                               |
| OMP SA ルートがアドバタイズされない 126                              |
|                                                        |

第5章 無線対応ルーティング 127

RAR のサポートされるデバイス 128

RAR のシステムコンポーネント 131

バイパスモードでの RAR 機能の設定 134

集約モードでの RAR 機能の設定 135

RAR の前提条件 128

RAR に関する制約事項 129

RAR の利点 128

RAR について 129

RAR の設定 132

RAR の概要 129

v

| 第6章 | VPN 間のルートリーク 137                                  |
|-----|---------------------------------------------------|
|     | サポートされているプロトコル 138                                |
|     | ルートリークと再配布の制約事項 139                               |
|     | ルートリークに関する情報 140                                  |
|     | ルートリークのユースケース 142                                 |
|     | ルートプリファレンスの特定方法 143                               |
|     | Cisco SD-WAN Manager を使用したルートリーク設定のワークフロー 143     |
|     | ローカライズされたルートポリシーの設定 143                           |
|     | グローバル VRF とサービス VPN 間のルートリークの設定および有効化 145         |
|     | サービス VPN 間のルートリークの設定 148                          |
|     | サービス側の VPN 機能テンプレートのデバイステンプレートへの添付 149            |
|     | CLIを使用したルートリークの設定と確認 150                          |
|     | CLIを使用したグローバル VRF とサービス VPN 間のルート再配布の設定 156       |
|     | ルートの再配布の確認 158                                    |
|     | CLI テンプレートを使用したサービス VPN 間のルートリークの設定 160           |
|     | CLIを使用したサービス VPN 間ルートリーク設定の確認 161                 |
|     | CLIを使用したリークされたサービス VPN を追跡するための VRRP トラッカーの設定 162 |
|     | VRRP トラッキングの確認 164                                |
|     | ルートリークの設定例 165                                    |
|     |                                                   |

#### 第7章 Cisco Catalyst SD-WAN のルーティングプロトコルの BFD 169

ルーティングプロトコルの BFD に関する情報 170

BFD の概要 170

Cisco Catalyst SD-WAN での BFD の仕組み 170

サポートされているプロトコルとインターフェイス 172

制限事項と制約事項 173

ルーティングプロトコルの BFD の設定 173

ルーティングプロトコルの BFD の有効化 174

サービス側 BGP の BFD の設定 174

トランスポート側 BGP の BFD の設定 175

サービス側 EIGRP の BFD の設定 176

サービス側 OSPF および OSPFv3 の BFD の設定 177 デバイステンプレートへの機能テンプレートの添付 179 CLI を使用したルーティングプロトコルの BFD の設定 179 BFD 設定のモニタと確認 182 一般的な BFD エラーのトラブルシューティング 183

#### 第8章 Cisco Catalyst SD-WAN BFD 185

Cisco Catalyst SD-WAN BFD について 186

BFD セッションの自動一時停止について 187

BFD セッションの自動一時停止の利点 188

BFD セッションの自動一時停止の仕組み 188

BFD セッションの自動一時停止に関する制約事項 190

CLI テンプレートを使用した BFD セッションの自動一時停止の設定 190

BFD セッションの自動一時停止の確認 192

第9章 TLOC カラーによる Cisco Catalyst SD-WAN コントローラ のルートフィルタリング 193

TLOC カラーによる Cisco SD-WAN コントローラ のルートフィルタリングについて 194

TLOC カラーによる Cisco SD-WAN コントローラ のルートフィルタリングのサポートされる デバイス 197

TLOC カラーによる Cisco SD-WAN コントローラ のルートフィルタリングの前提条件 197

TLOC カラーによる Cisco SD-WAN コントローラ のルートフィルタリングに関する制約事項 197

CLI テンプレートを使用した TLOC カラーによる Cisco SD-WAN コントローラ のルートフィ ルタリングの設定 197

- CLI テンプレートを使用したルートフィルタリングの有効化 198
- CLIテンプレートを使用した TLOC カラーによるルートフィルタリングの更新間隔の設定 198
- CLI テンプレートを使用した TLOC カラーによる Cisco SD-WAN コントローラ のルート フィルタリングのデフォルト TLOC カラー互換性のオーバーライド 199
- TLOC カラーによる Cisco SD-WAN コントローラ のルートフィルタリングのモニター 200 デバイスの TLOC カラーの表示 201

TLOC カラーの互換性の確認 201

| 第 10 章 | トランスポートゲートウェイ(Transport Gateway) 203                   |
|--------|--------------------------------------------------------|
|        | トランスポートゲートウェイ(Transport Gateway) 204                   |
|        | トランスポートゲートウェイに関する情報 204                                |
|        | サイトタイプ 206                                             |
|        | OMP ベストパスロジックとトランスポート ゲートウェイ パス優先順位 207                |
|        | コンフィギュレーションの概要 208                                     |
|        | トランスポートゲートウェイの制約事項 211                                 |
|        | トランスポートゲートウェイのユースケース 212                               |
|        | Cisco SD-WAN Manager を使用したトランスポートゲートウェイとしてのルータの設定 214  |
|        | CLI テンプレートを使用したトランスポートゲートウェイとしてのルータの設定 215             |
|        | トランスポート ゲートウェイ パス優先順位の設定 215                           |
|        | Cisco SD-WAN Manager を使用したトランスポート ゲートウェイ パス優先順位の設定 216 |
|        | CLI テンプレートを使用したトランスポート ゲートウェイ パス優先順位の設定 217            |
|        | Cisco SD-WAN Manager を使用したルータのサイトタイプの設定 218            |
|        | CLI テンプレートを使用したルータのサイトタイプの設定 218                       |
|        | CLIを使用したルータのサイトタイプの確認 219                              |
|        | CLIを使用したトランスポートゲートウェイ設定の確認 219                         |
|        |                                                        |

#### 第 11 章 ハブアンドスポーク 221

ハブアンドスポーク 222
ハブアンドスポークについて 222
例:ハブアンドスポーク接続 224
Device0 (ハブ)の設定前と設定後 226
Device1 (Spoke1)の設定前と設定後 229
Device2 (Spoke2)の設定前と設定後 231
ハブアンドスポークの利点 233
ハブアンドスポークに関する制約事項 234
ハブアンドスポークのユースケース 234
ハブアンドスポークトポロジの設定 235

Cisco SD-WAN Manager を使用したハブアンドスポークを有効にするための Cisco Catalyst SD-WAN コントローラ の設定 235 CLI テンプレートを使用してハブアンドスポークを有効にするための Cisco SD-WAN コン トローラの設定 236 トランスポートゲートウェイとしてのルータの設定(ハブアンドスポークの場合) 236 ルータのサイトタイプの設定(ハブアンドスポークの場合) 237 ハブアンドスポーク設定の確認 237 Cisco Catalyst SD-WAN コントローラ でハブアンドスポーク設定が有効になっていること の確認 237

#### 第 12 章 対称ルーティング 239

- 対称ルーティング 240
- 対称ルーティングについて 240
  - 対称ルーティング設定の利点 241
  - 対称ルーティングを保証するメカニズム 241
  - オーバーレイネットワーク外のデバイスの OMP メトリクスの変換 245
    - OMP メトリックの BGP 属性への変換 246
    - OMP メトリックの OSPF メトリックへの変換 249
- コンフィギュレーションの概要 250
  - 対称ルーティングの設定例とそのメカニズム 253
- サポートされているシナリオ 259
  - シナリオ:ハブアンドスポークトポロジ、データセンターにサービスを提供する複数のハ ブ、アクティブ/アクティブ 260
  - シナリオ:ハブアンドスポークトポロジ、データセンターにサービスを提供する複数のハ ブ、アクティブ/パッシブ 261
  - シナリオ:ハブアンドスポークトポロジ、データセンターにサービスを提供する複数のハ ブ、VRFによるアクティブ/アクティブ 261
  - シナリオ:マルチリージョンファブリック環境 262
  - シナリオ:マルチリージョンファブリック、サブリージョンにサービスを提供するトラ ンスポートゲートウェイ 262
  - シナリオ:ルートリークのあるマルチリージョンファブリック 263
- 対称ルーティングの前提条件 267

対称ルーティングに関する制約事項 268

対称ルーティングの設定 268

- Cisco SD-WAN Manager を使用した自動アフィニティグループ優先順位を使用するルータの設定 268
- ルータアフィニティグループまたはアフィニティグループ優先順位の設定 269
- Cisco SD-WAN Manager を使用した特定 VRF のルータアフィニティグループの設定 269
- CLI テンプレートを使用した特定 VRF のルータアフィニティグループの設定 270
- CLIテンプレートを使用した自動アフィニティグループ優先順位を使用するルータの設定 271
- CLI テンプレートを使用した OMP メトリックを BGP または OSPF に変換するルータの設定 271
- 対称ルーティングの確認 273
  - ルータでの特定プレフィックスのネクストホップの確認 273
  - 接続先ルータへのパスの確認 273
  - ルータでの VRF 固有アフィニティグループ設定の確認 274
  - ルートリークの制御ポリシーの確認 274
  - ルートの導出アフィニティグループの確認 275
- RIB メトリック変換のモニター 276
  - OMP メトリック 276
  - BGP メトリック 277
  - OSPFメトリック 277

第 13 章

Cisco Catalyst SD-WAN ルーティングのトラブルシューティング 279

概要 279 サポート記事 280 フィードバックのリクエスト 281

免責事項と注意事項 281

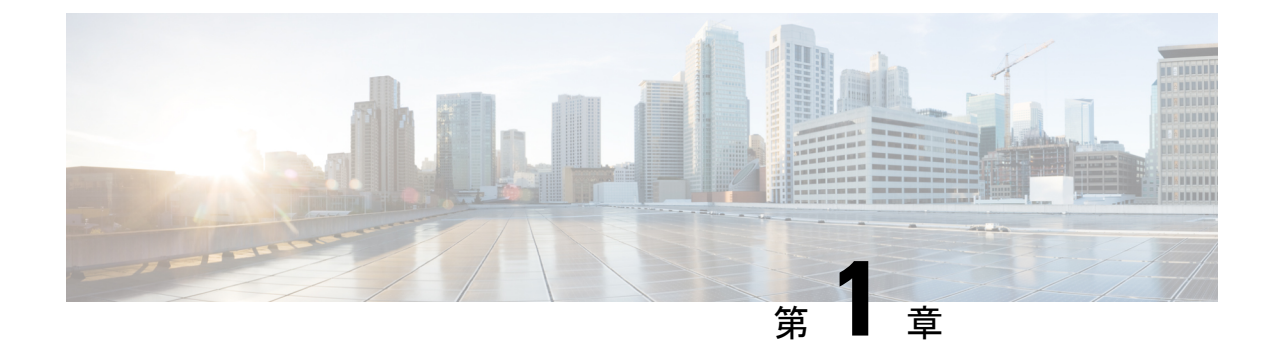

## 最初にお読みください

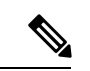

<sup>(</sup>注)

簡素化と一貫性を実現するために、Cisco SD-WAN ソリューションは Cisco Catalyst SD-WAN としてブランド名が変更されました。さらに、Cisco IOS XE SD-WAN リリース 17.12.1a および Cisco Catalyst SD-WAN リリース 20.12.1 以降、次のコンポーネントの変更が適用されます。 Cisco vManage から Cisco Catalyst SD-WAN Manager への変更、Cisco vAnalytics から Cisco Catalyst SD-WAN Analytics への変更、Cisco vBond から Cisco Catalyst SD-WAN Validator へ の変更、Cisco vSmart から Cisco Catalyst SD-WAN コントローラへの変更、および Cisco コン トローラから Cisco Catalyst SD-WAN 制御コンポーネントへの変更。すべてのコンポーネント ブランド名変更の包括的なリストについては、最新のリリースノートを参照してください。新 しい名前への移行時は、ソフトウェア製品のユーザーインターフェイス更新への段階的なアプ ローチにより、一連のドキュメントにある程度の不一致が含まれる可能性があります。

#### 参考資料

- Cisco Catalyst SD-WAN Control Components Compatibility Matrix and Server Recommendations [英語]
- Cisco Catalyst SD-WAN Device Compatibility [英語]

#### ユーザーマニュアル

• User Documentation for Cisco IOS XE Catalyst SD-WAN Release 17 [英語]

#### 通信、サービス、およびその他の情報

- Cisco Profile Manager で、シスコの E メールニュースレターおよびその他の情報にサイン アップしてください。
- ネットワーク運用の信頼性を高めるための最新のテクニカルサービス、アドバンストサー ビス、リモートサービスについては、シスコサービスにアクセスしてください。
- 安全かつ検証されたエンタープライズクラスのアプリ、製品、ソリューション、サービス をお求めの場合は、CiscoDevnet にアクセスしてください。

- Cisco Press 出版社による一般的なネットワーク、トレーニング、認定関連の出版物を入手 するには、Cisco Press にアクセスしてください。
- ・特定の製品または製品ファミリの保証情報を探すには、Cisco Warranty Finder にアクセス してください。
- リリースで未解決および解決済みのバグをご覧になる場合は、Cisco Bug Search Toolにア クセスしてください。
- サービス リクエストを送信するには、シスコ サポートにアクセスしてください。

#### マニュアルに関するフィードバック

シスコのテクニカルドキュメントに関するフィードバックを提供するには、それぞれのオンラ インドキュメントの右側のペインにあるフィードバックフォームを使用してください。

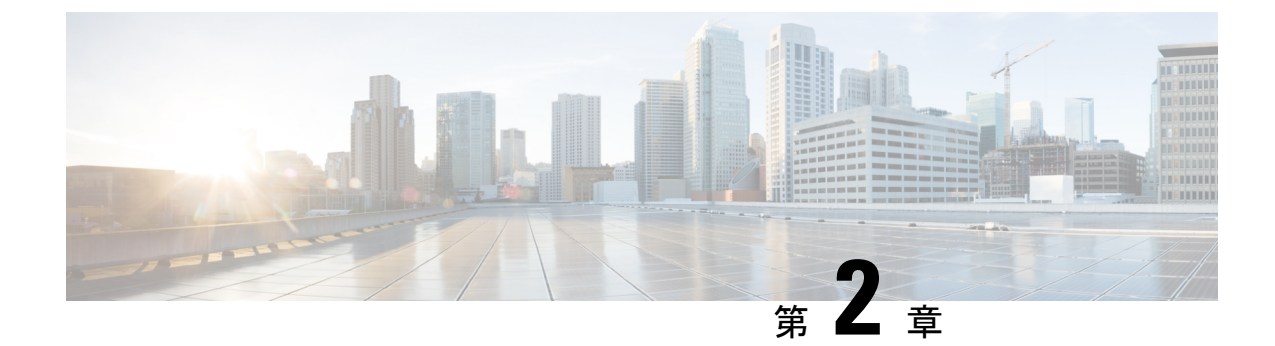

## Cisco IOS XE (SD-WAN) の新機能

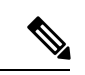

- (注)
- 簡素化と一貫性を実現するために、Cisco SD-WAN ソリューションは Cisco Catalyst SD-WAN としてブランド名が変更されました。さらに、Cisco IOS XE SD-WAN リリース 17.12.1a および Cisco Catalyst SD-WAN リリース 20.12.1 以降、次のコンポーネントの変更が適用されます。
  Cisco vManage から Cisco Catalyst SD-WAN Manager への変更、Cisco vAnalytics から Cisco Catalyst SD-WAN Analytics への変更、Cisco vBond から Cisco Catalyst SD-WAN Validator へ の変更、Cisco vSmart から Cisco Catalyst SD-WAN コントローラへの変更、および Cisco コン トローラから Cisco Catalyst SD-WAN 制御コンポーネントへの変更。すべてのコンポーネント ブランド名変更の包括的なリストについては、最新のリリースノートを参照してください。新 しい名前への移行時は、ソフトウェア製品のユーザーインターフェイス更新への段階的なアプ ローチにより、一連のドキュメントにある程度の不一致が含まれる可能性があります。

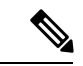

(注) シスコでは、リリースごとに Cisco Catalyst SD-WAN ソリューションを継続的に強化していま す。また、コンテンツも最新の強化に合致したものとなるように努めています。次の表に、コ ンフィギュレーションガイド、コマンドリファレンスガイド、およびハードウェア設置ガイド に記載されている新機能と変更された機能を示します。Cisco Catalyst SD-WAN ソリューショ ンに関係する追加機能と修正については、リリースノートの「解決されたバグおよび未解決の バグ」セクションを参照してください。

What's New in Cisco IOS XE Catalyst SD-WAN Release 17.x [英語]

I

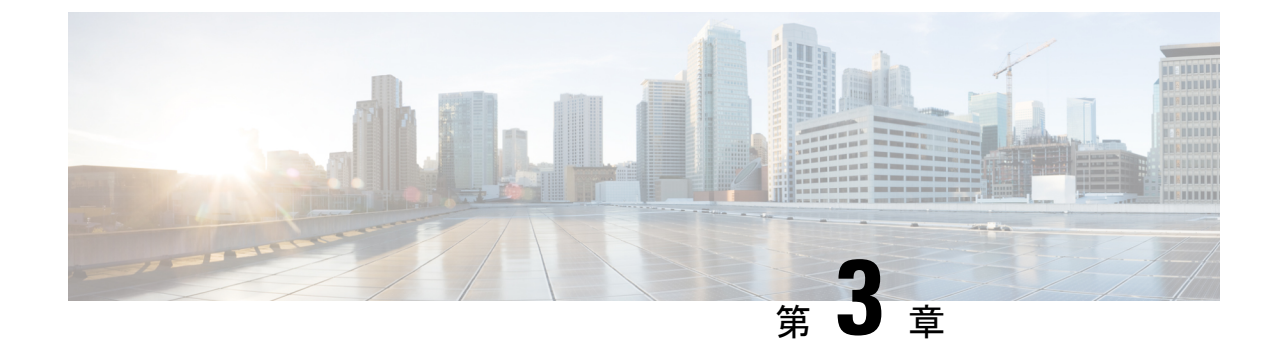

## ユニキャスト オーバーレイ ルーティング

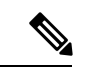

- (注)
  - E) 簡素化と一貫性を実現するために、Cisco SD-WAN ソリューションは Cisco Catalyst SD-WAN としてブランド名が変更されました。さらに、Cisco IOS XE SD-WAN リリース 17.12.1a および Cisco Catalyst SD-WAN リリース 20.12.1 以降、次のコンポーネントの変更が適用されます。 Cisco vManage から Cisco Catalyst SD-WAN Manager への変更、Cisco vAnalytics から Cisco Catalyst SD-WAN Analytics への変更、Cisco vBond から Cisco Catalyst SD-WAN Validator へ の変更、Cisco vSmart から Cisco Catalyst SD-WAN コントローラへの変更、および Cisco コン トローラから Cisco Catalyst SD-WAN 制御コンポーネントへの変更。すべてのコンポーネント ブランド名変更の包括的なリストについては、最新のリリースノートを参照してください。新 しい名前への移行時は、ソフトウェア製品のユーザーインターフェイス更新への段階的なアプ ローチにより、一連のドキュメントにある程度の不一致が含まれる可能性があります。

オーバーレイネットワークは、Cisco Catalyst SD-WAN オーバーレイルーティングの中心であ る Cisco Catalyst SD-WAN オーバーレイ管理プロトコル (OMP) によって制御されます。この ソリューションでは、スケーラブルで、動的かつオンデマンドでセキュアな VPN を構築でき ます。Cisco Catalyst SD-WAN ソリューションでは、オーケストレーションが容易な一元化さ れたコントローラを使用して、きめ細かいアクセス制御と、すべてのエッジノード間のスケー ラブルでセキュアなデータプレーンを含む完全なポリシー制御を行います。

Cisco Catalyst SD-WAN ソリューションにより、エッジノードは、パブリック WAN、インター ネット、メトロイーサネット、MPLS など、あらゆるタイプのトランスポートネットワークを 介して直接通信できます。

- サポートされているプロトコル (5ページ)
- ・ユニキャストオーバーレイルーティングの設定(28ページ)

## サポートされているプロトコル

ここでは、ユニキャストルーティングでサポートされるプロトコルについて説明します。

## OMP ルーティングプロトコル

Cisco Catalyst SD-WAN オーバーレイ管理プロトコル (OMP) は、Cisco Catalyst SD-WAN コン トロールプレーンの確立と維持を行うプロトコルです。次のサービスを提供します。

- ネットワークサイト間の接続、サービスチェーン、VPNまたはVRFトポロジを含む、オー バーレイネットワーク通信のオーケストレーション
- サービスレベルルーティング情報および関連するロケーションマッピングの配布
- ・データプレーン セキュリティ パラメータの配布
- •ルーティングポリシーの一元管理と配布

OMP は、オーバーレイネットワーク内の Cisco Catalyst SD-WAN コントローラと Cisco IOS XE Catalyst SD-WAN デバイスとの間でルーティング、ポリシー、および管理情報を交換するため に使用される制御プロトコルです。これらのデバイスは自動的にデバイス間の OMP ピアリン グセッションを開始し、OMP セッションの 2 つの IP エンドポイントは 2 つのデバイスのシス テム IP アドレスです。

OMP は、サービスをトランスポートから分離することでオーバーレイネットワークを実現する、包括的な情報管理および配信プロトコルです。一般的な VPN 設定で提供されるサービスは、通常、VRF ドメイン内にあり、VRF の外部から見えないように保護されています。このような従来のアーキテクチャでは、VRF ドメインとサービス接続を拡張することが課題です。

OMP は、論理トランスポートエンドポイントの場所に基づいてサービストラフィックを効率 的に管理する方法を提供することで、これらの拡張性の課題に対処します。この方法は、デー タプレーンとコントロールプレーンの分離の概念をルータ内からネットワーク全体に拡張しま す。OMP は、関連するポリシーとともにコントロールプレーン情報を配布します。中央の Cisco Catalyst SD-WAN コントローラは、オーバーレイ ルーティング ドメインのルーティング およびアクセスポリシーに関するすべての決定を行います。OMP は、データプレーンの接続 と転送のためにエッジデバイスによって使用されるルーティング、セキュリティ、サービス、 およびポリシーを伝達するために使用されます。

#### OMP ルートアドバタイズメント

Cisco Catalyst SD-WAN コントローラおよび Cisco IOS XE Catalyst SD-WAN デバイスでは、OMP はローカルサイトから学習したルートとサービスを、対応するトランスポート ロケーション マッピング (TLOC と呼ばれる) とともにピアにアドバタイズします。これらのルートは、標 準の IP ルートと区別するために OMP ルートまたは vRoute と呼ばれます。アドバタイズされ るルートは、実際にはルートとそのルートに関連付けられた TLOC で構成されるタプルです。 Cisco Catalyst SD-WAN コントローラは、オーバーレイネットワークのトポロジとネットワー クで使用可能なサービスを OMP ルートを介して学習します。

OMP は、オーバーレイネットワークのローカルサイトで従来のルーティングと情報を交換し ます。OMP は OSPF や BGP などの従来のルーティングプロトコルから情報をインポートしま す。このルーティング情報によってローカルサイト内の到達可能性が提供されます。従来の ルーティングプロトコルからのルーティング情報のインポートは、ユーザー定義のポリシーに 依存します。 OMPはオーバーレイネットワーク環境で動作するため、ルーティングピアの概念は従来のネットワーク環境とは異なります。論理的な観点から見ると、オーバーレイ環境は中央集中型コントローラと複数のエッジデバイスで構成されます。各エッジデバイスは、インポートされたルートを中央集中型コントローラにアドバタイズします。このコントローラは、ポリシーの決定に基づいて、オーバーレイルーティング情報をネットワーク内の他のエッジデバイスに配布します。エッジデバイスが OMP やその他の方法を使用して、ルーティング情報を相互にアドバタイズすることはありません。中央集中型コントローラとエッジデバイス間の OMP ピアリングセッションは、コントロールプレーントラフィックの交換にのみ使用されます。どのような状況においても、データトラフィックに使用されることはありません。

登録されたエッジデバイスは、直接接続されたネットワークからのルート、およびIGPプロト コルから学習したスタティックルートを自動的に収集します。エッジデバイスは、BGPから学 習したルートを収集するようにも設定できます。

ルートマップASパスおよびコミュニティ設定(ASパスプリペンドなど)は、ルートマップが プロトコル再配布用に設定されている場合はサポートされません。再配布された OMP ルート の AS パスは、BGP ネイバー アウトバウンド ポリシーのルートマップを使用して設定および 適用できます。

OMP は、各ローカルデバイスでパス選択、ループ回避、およびポリシー実装を実行し、任意 のエッジデバイスのローカル ルーティング テーブルにインストールされるルートを決定しま す。

(注) OMP へのルートアドバタイズメントは、グローバルレベルまたは特定の VPN レベルで設定を 適用することによって行われます。OMP へのルートアドバタイズメントをグローバルレベル で設定するには、OMP 機能テンプレートを使用します。一方、OMP へのルートアドバタイズ メントを特定の VPN レベルで設定するには、VPN 機能テンプレートを使用します。OMP への ルートアドバタイズメントの設定の詳細については、OMP の設定(54ページ)を参照してく ださい。

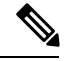

(注) Cisco Catalyst SD-WAN では、OMP プロトコルを介したサービス側ルートの再帰ルックアップ はサポートされていません。Cisco IOS XE SD-WAN リリース 17.12.1a 以降では、Cisco IOS XE Catalyst SD-WAN での OMP プロトコルを介したサービス側ルートの再帰ルートルックアップ がサポートされています。

OMP は、次のタイプのルートをアドバタイズします。

OMP ルート (vRoute とも呼ばれる): OMP 編成のトランスポートネットワークを使用するエンドポイント間の到達可能性を確立するプレフィックス。OMP ルートは、中央データセンターのサービス、ブランチオフィスのサービス、またはオーバーレイネットワークの任意の場所にあるホストやその他のエンドポイントの集合を表すことができます。OMP ルートは、機能転送のためにTLOCを必要とし、TLOCに解決されます。BGPと比較すると、OMP ルートは、BGP AFI/SAFI NLRI フィールド (Address Family Indicator (AFI)、

Subsequent Address Family Identifier (SAFI)、Network Layer Reachability Information (NLRI))のいずれかのフィールドで伝送されるプレフィックスと同等です)。

・トランスポートロケーション(TLOC):OMPルートを物理ロケーションに関連付ける識別子。TLOCは、基盤となるネットワークから認識できるOMPルーティングドメインの唯一のエンティティであり、基盤となるネットワークのルーティングを介して到達できる必要があります。TLOCは、物理ネットワークのルーティングテーブル内のエントリを介して直接到達できるか、またはNATデバイスの外部に存在するプレフィックスによって表され、ルーティングテーブルに含まれている必要があります。BGPと比較すると、TLOCはOMPルートのネクストホップとして機能します。

次の図は、2種類の OMP ルートを示しています。

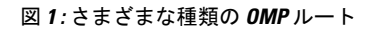

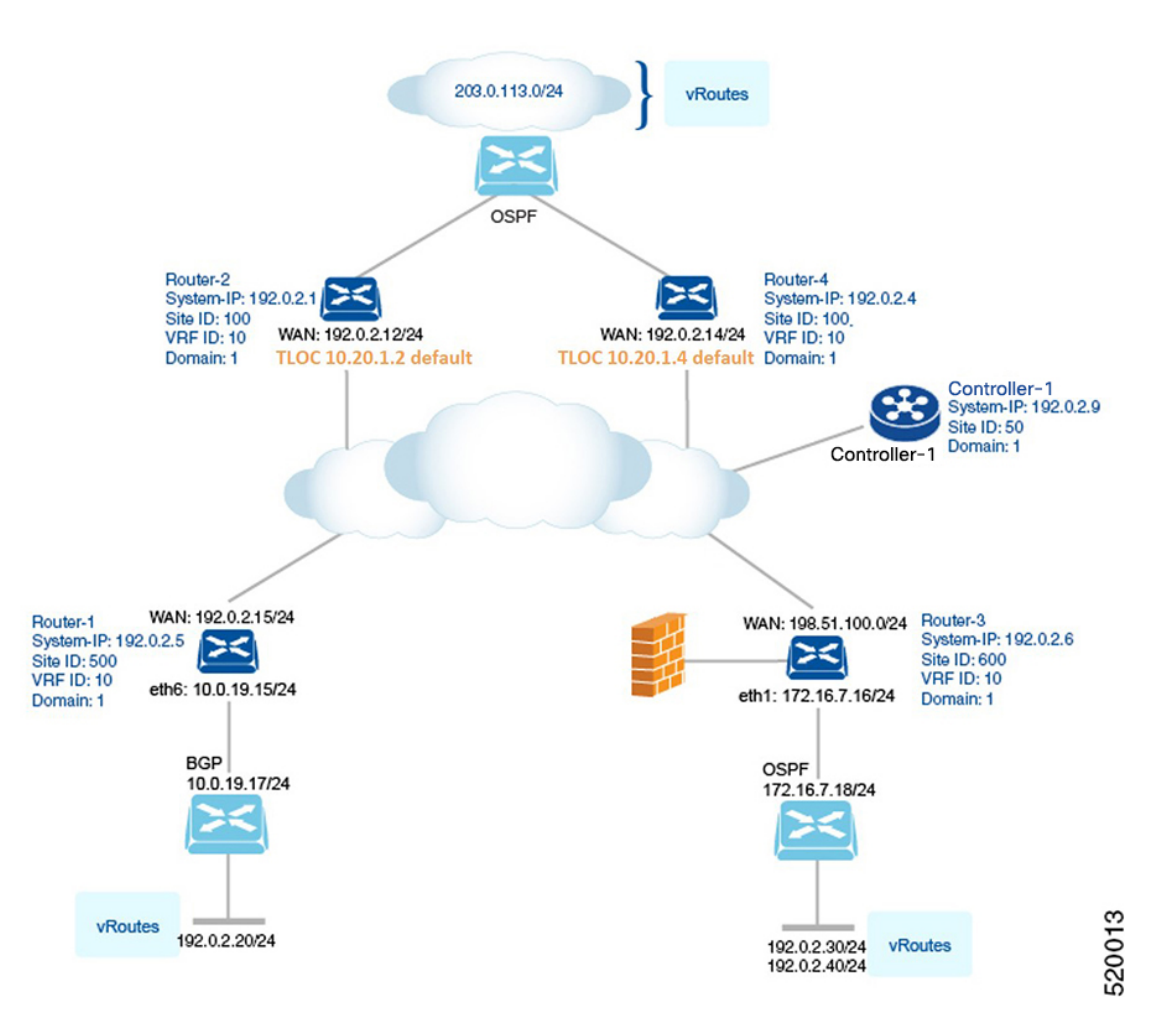

Cisco Catalyst SD-WAN ルーティング コンフィギュレーション ガイド、Cisco IOS XE Catalyst SD-WAN リリース 17.x

#### OMP ルート

ブランチまたはローカルサイトの各デバイスは、ドメイン内の Cisco Catalyst SD-WAN コント ローラに OMP ルートをアドバタイズします。これらのルートには、デバイスがそのサイトの ローカルネットワークから学習したルーティング情報が含まれています。

Cisco Catalyst SD-WAN デバイスは、次のタイプのサイトローカルルートのいずれかをアドバ タイズできます。

- •接続済み(別名、直接接続)
- •スタティック
- BGP
- EIGRP
- LISP
- •OSPF (エリア間、エリア内、および外部)
- •OSPFv3 (エリア間、エリア内、および外部)
- IS-IS

OMP ルートは次の属性をアドバタイズします。

- TLOC: vRouteのネクストホップのトランスポートロケーション ID。これは、BGP NEXT HOP 属性に似ています。TLOC は次の3つの要素で構成されます。
  - OMP ルートを発信する OMP スピーカーのシステム IP アドレス
  - ・リンクタイプを識別する色
  - トランスポートトンネルのカプセル化タイプ
- •[Origin]:ルートの送信元(BGP、OSPF、接続、スタティックなど)、および元のルート に関連付けられたメトリック。
- [Originator]: ルートの起点の OMP 識別子 (ルートの学習元の IP アドレス)。
- [Preference]: OMP ルートの優先度。プリファレンス値が高いほど優先されます。
- [Site ID]: OMP ルートが属する Cisco Catalyst SD-WAN オーバーレイ ネットワーク ドメイ ン内のサイトの識別子。
- [Tag]: OMP スピーカーが受け入れ、優先、または再配布するルーティング情報を制御す るために使用できるオプションの移行パス属性。
- [VRF]: OMP ルートが属する VRF またはネットワークセグメント。

システムIP、色、カプセル化タイプ、キャリア、プリファレンス、サービス、サイトID、VPN VRF など、一部の OMP ルート属性値を設定します。Cisco Catalyst SD-WAN コントローラで制 御ポリシーをプロビジョニングすることで、一部の OMP ルート属性を変更できます。

#### **TLOC** ルート

TLOC ルートはトランスポートロケーションを識別します。これらは、WAN インターフェイ スがキャリアに接続するポイントなど、物理トランスポートに接続するオーバーレイネット ワーク内の場所です。TLOC は、OMP スピーカーのシステム IP アドレス、色、およびカプセ ル化タイプで構成される 3 タプルで表されます。OMP は各 TLOC を個別にアドバタイズしま す。

TLOC ルートは次の属性をアドバタイズします。

- [TLOC private address]: TLOC に関連付けられたインターフェイスのプライベート IP アドレス。
- [TLOC public address]: TLOC の NAT 変換されたアドレス。
- •[Carrier]:キャリアタイプの識別子。一般に、トランスポートがパブリックかプライベートかを示すために使用されます。
- •[Color]:リンクタイプを示します。
- •[Encapsulation type]:トンネルカプセル化タイプ。
- [Preference]:同じ OMP ルートをアドバタイズする TLOC を区別するために使用される優 先度。
- [Site ID]: TLOC が属する Cisco Catalyst SD-WAN オーバーレイ ネットワーク ドメイン内 のサイトの識別子。
- [Tag]: OMP スピーカーが TLOC へのルーティング情報のフローを制御するために使用で きるオプションの移行パス属性。OMP ルートがその TLOC とともにアドバタイズされる と、両方またはいずれかがコミュニティ TAG で配布され、TLOC のグループとの間にお けるトラフィックの送受信方法を決定するために使用されます。
- [Weight]: OMP ルートが2つ以上のTLOC を介して到達可能な場合に、複数のエントリポ イントを区別するために使用される値。

TLOCで使用されるIPアドレスは、デバイス自体の固定システムアドレスです。TLOCを示す ためにIPアドレスまたはインターフェイスIPアドレスを使用しない理由は、IPアドレスは移 動や変更が可能なためです。たとえば、DHCPによって割り当てることも、インターフェイス カードを交換することもできます。システムIPアドレスを使用してTLOCを識別することに より、IPアドレッシングに関係なく常にトランスポートエンドポイントを識別できます。

リンクの色は、デバイス上の WAN インターフェイスのタイプを表します。Cisco Catalyst SD-WAN ソリューションでは、デバイスの設定で割り当てられた定義済みの色が提供されま す。色は次のデフォルト色のいずれかになります。3g、biz-internet、blue、bronze、custom1、custom2、custom3、gold、green、lte、metro-ethernet、mpls、private1、private2、public-internet、red、または silver。

カプセル化はトンネルインターフェイスで使用され、IPSec か GRE のいずれかです。

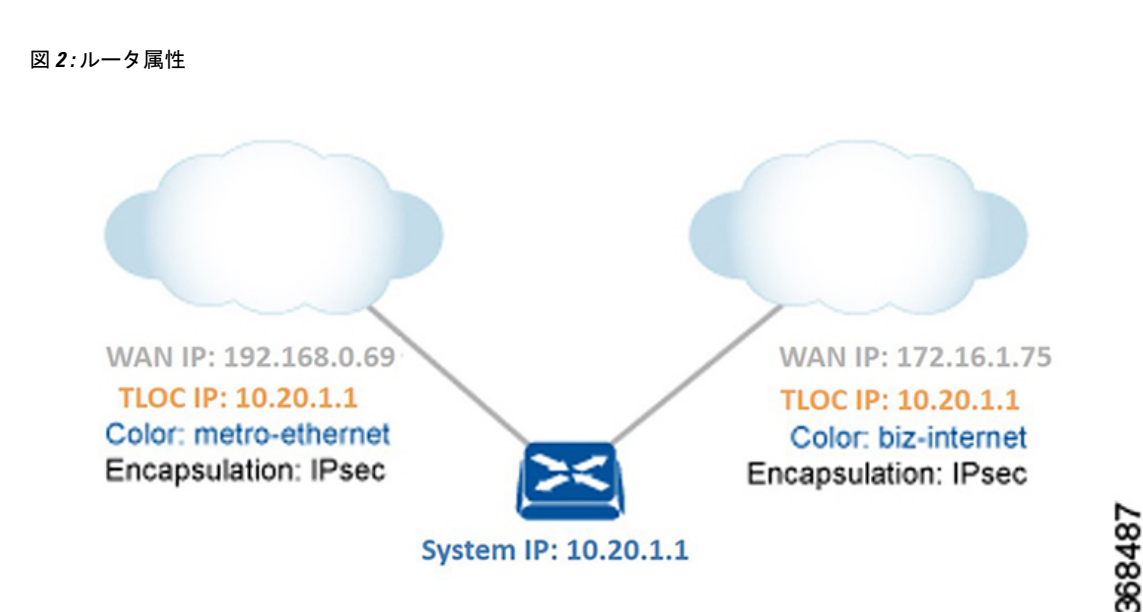

右側の図は、2 つの WAN 接続と2 つの TLOC を持つデバイスを示しています。ルータのシス テム IP アドレスは 10.20.1.1 です。左側の TLOC は、システム IP アドレス: 10.20.1.1、色: metro-ethernet、およびカプセル化: IPSec によって一意に識別され、IP アドレスが 192.168.0.69 の物理 WAN インターフェイスにマッピングされます。右側の TLOC は、システム IP アドレ ス: 10.20.1.1、色: biz-internet、およびカプセル化: IPSec によって一意に識別され、WAN IP アドレス 172.16.1.75 にマッピングされます。

システムIPアドレス、色、カプセル化など、一部のTLOC属性を設定します。属性の一部は、 Cisco Catalyst SD-WAN コントローラで制御ポリシーをプロビジョニングすることで変更でき ます。「Centralized Control Policy」を参照してください。

### Cisco Catalyst SD-WAN コントローラの OMP ルートアドバタイズメント

| 機能名                                          | リリース情報                                       | 説明                                                                                                    |
|----------------------------------------------|----------------------------------------------|----------------------------------------------------------------------------------------------------|
| Cisco Catalyst SD-WAN コント<br>ローラの OMPパス制限の増加 | Cisco IOS XE Catalyst SD-WAN<br>リリース 17.5.1a | この機能により、Cisco Catalyst<br>SD-WAN コントローラの間で<br>交換できる OMP ルート数の制<br>限が 128 に拡張されます。こ<br>のリリース以前は、制限は 16<br>でした。 |

#### 表*1:*機能の履歴

#### 概要

トランスポートロケーション(TLOC)情報は、Cisco Catalyst SD-WAN コントローラおよびそ のローカルサイトブランチを含む OMP ピアにアドバタイズされます。Cisco IOS XE Catalyst SD-WAN リリース 17.5.1a 以降、プレフィックスごとの VPN ごとに Cisco Catalyst SD-WAN コ ントローラの間で交換できる OMP パス数の制限は、最大 128 に拡張されます。 制限事項

- マルチテナント Cisco Catalyst SD-WAN コントローラは、グローバル OMP 設定のみをサポートします。
- ・共有されるパスの数は、メモリや内部データ構造の構成などの要因によって異なります。

#### パス制限の設定

次に、Cisco Catalyst SD-WAN コントローラが別の Cisco Catalyst SD-WAN コントローラに送信 できるパスの数を設定する例を示します。

```
Device(config)# omp
Device(config-omp)# controller-send-path-limit 100
```

Cisco Catalyst SD-WAN コントローラの間で交換される最大 128 の送信パス制限を設定するに は、controller-send-path-limit コマンドを使用します。送信パス制限をデフォルトに戻すには、 このコマンドの no 形式を使用します。デフォルト設定では、コントローラは最大 128 までの 使用可能なすべてのパスの情報を送信できます。

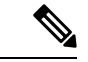

(注) デフォルト設定を使用することを推奨します。デフォルト設定では、使用可能なすべてのパス に関する情報が送信されますが、パス数は128に制限されます。これにより、コントローラ間 でネットワークの可視性を得られます。

パス制限は頻繁に変更しないことを推奨します。ピアにおけるすべての変更について、Cisco Catalyst SD-WAN コントローラは完全なルートデータベースの更新を実行するため、ネット ワークが完全に更新されます。

#### **OMP** ルートの再配布

OMP は、ローカルに学習、またはルーティングピアから学習した次のタイプのルートを自動 的に再配布します。

- 接続されている状態
- •スタティック
- OSPF エリア内ルート
- •OSPF エリア間ルート
- OSPFv3 エリア内ルート(アドレスファミリ IPv6)
- OSPFv3 エリア間ルート(アドレスファミリ IPv6)

ルーティングループと最適でないルーティングを回避するには、次のタイプのルートの再配布 には明示的な設定が必要です。

パス制限の設定の詳細については、controller-send-path-limit コマンドページを参照してください。

- BGP
- EIGRP
- LISP
- IS-IS
- OSPF 外部ルート
- •OSPFv3 外部ルート(アドレスファミリ IPv6)
- OSPFv3 全ルート (アドレスファミリ IPv4)

advertise network <*ipv4-prefix*> コマンドを使用すると、特定のプレフィックスに対応する非 OMP ルートが VRF IPv4 ルーティングテーブルに存在する場合に、そのプレフィックスをアド バタイズできます。このコマンドは address-family ipv4 でのみサポートされることに注意して ください。

次に、ネットワーク設定をアドバタイズする例を示します。

```
omp
  no shutdown
  graceful-restart
  address-family ipv4 vrf 1
   advertise connected
   advertise static
   advertise network X.X.X.X/X
'
```

エッジからネットワークのアクセス部分への過剰なルーティング情報の伝達を回避するため に、OMP を介してデバイスが受信するルートは、ルータで実行されている他のルーティング プロトコルに自動的には再配布されません。OMP を介して受信したルートを再配布する場合 は、各デバイスでローカルに再配布を有効にする必要があります。

OMPは、各OMPルートの起点とサブ起点タイプを設定して、ルートの起点を示します(次の 表を参照)。ルートを選択する場合、Cisco Catalyst SD-WAN コントローラ とルータは起点タ イプとサブタイプを考慮します。

VRF1のOMPへのOSPFルートの再配布を設定するには、advertise ospf route-map <route-map-name> external を設定する必要があります。OSPF内部ルートは、明示的な設定が ない場合、デフォルトでOMP に再配布されます。

次に、すべての VRF での OSPF 外部ルート再配布の例を示します。

```
omp
no shutdown
ecmp-limit 6
graceful-restart
no as-dot-notation
timers
holdtime 15
graceful-restart-timer 120
exit
address-family ipv4
advertise ospf external <-- This configuration implies OSPF Inter-Area/Intra-Area
routes & External routes are redistributed into OMP
advertise connected
```

```
advertise static
 1
次に、特定の VRF での OSPF 外部ルート再配布の例を示します。
omp
 no shutdown
 ecmp-limit
                 6
 graceful-restart
 no as-dot-notation
 timers
  holdtime
                       15
  graceful-restart-timer 120
 exit
 address-family ipv4 vrf 1
  advertise ospf external
  advertise ospf route-map RLB
 !
```

external キーワードを使用すると、指定したルートマップが外部と内部の両方の OSPF ルート (エリア内/エリア間)に適用されます。

次に、OSPFv3 外部ルート再配布の例を示します。

```
omp
no shutdown
ecmp-limit 6
graceful-restart
no as-dot-notation
timers
holdtime 15
graceful-restart-timer 120
exit
address-family ipv6
advertise ospfv3
advertise ospf external
```

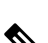

1

(注) Cisco IOS XE Catalyst SD-WAN リリース 17.7.2 以降では、過度の CPU の使用を回避するため に、Cisco SD-WAN Manager で受信およびアドバタイズされる OMP ルートのリアルタイム表示 が 4001 ルートのみに制限されます。

#### 表 **2**:

| OMP ルートの起点タイプ | OMP ルートの起点サブタイプ                                                                |
|---------------|--------------------------------------------------------------------------------|
| BGP           | External Internal                                                              |
| 接続されている状態     |                                                                                |
| OSPF          | Intra-area、Inter-area、External-1、External-2、NSSA-External-1、およびNSSA-External-2 |
| OSPFv3        | Intra-area、Inter-area、External-1、External-2、NSSA-External-1、およびNSSA-External-2 |

| OMPルートの起点タイプ | OMP ルートの起点サブタイプ |
|--------------|-----------------|
| スタティック       |                 |
| EIGRP        | ・EIGRP サマリー     |
|              | • EIGRP 内部      |
|              | • EIGRP 外部      |
| LISP         | —               |
| IS-IS        | レベル1とレベル2       |

OMPは、元のルートのメトリックも伝送します。メトリック0は、接続ルートを示します。

### アドミニストレーティブ ディスタンス

アドミニストレーティブディスタンスは、複数のルーティングプロトコルから同じ宛先に向か う2つ以上の異なるルートが存在する場合に、ベストパスを選択するために使用されるメト リックです。Cisco Catalyst SD-WAN コントローラまたはルータが宛先への OMP ルートを選択 する際には、アドミニストレーティブディスタンスの値が最も小さいルートが優先されます。

次の表に、Cisco Catalyst SD-WAN デバイスで使用されるデフォルトのアドミニストレーティ ブディスタンスを示します。

表 **3**:

| Protocol                                                             | アドミニストレーティブ ディスタ<br>ンス |
|----------------------------------------------------------------------|------------------------|
| 接続されている状態                                                            | 0                      |
| スタティック                                                               | 1                      |
| NAT (NAT とスタティックルートは同じ VPN に共存で<br>きず、NAT によりスタティックルートが上書きされま<br>す)。 | 1                      |
| DHCP から学習                                                            | 1                      |
| EIGRP サマリー                                                           | 5                      |
| EBGP                                                                 | 20                     |
| EIGRP                                                                | 内部:90、外部:170           |
| OSPF                                                                 | 110                    |
| OSPFv3                                                               | 110                    |
| IS-IS                                                                | 115                    |

| Protocol | アドミニストレーティブ ディスタ<br>ンス |
|----------|------------------------|
| IBGP     | 200                    |
| OMP      | 251                    |

## OMP ベストパスアルゴリズム

Cisco Catalyst SD-WAN デバイスは、OMP を使用してローカルパスを Cisco Catalyst SD-WAN コ ントローラにアドバタイズします。ネットワークトポロジによっては、複数のデバイスから一 部のパスがアドバタイズされる場合があります。Cisco Catalyst SD-WAN デバイスは、次のア ルゴリズムを使用してベストパスを選択します。

#### 表 **4**:ベストパスアルゴリズム

| ス<br>テッ<br>プ | 適用対象                                        | 説明                                                                                                    |
|--------------|---------------------------------------------|----------------------------------------------------------------------------------------------------|
| 1            | エッジデバイス<br>Cisco Catalyst SD-WAN コン<br>トローラ | パスの有効性<br>OMP パスが有効かどうかを確認します。有効でない場合<br>け無知します                                                                                                    |
| 2            | エッジデバイス<br>Cisco Catalyst SD-WAN コン<br>トローラ | <ul> <li>アクティブパスと古いパス</li> <li>古いパスよりもアクティブパスを優先します。</li> <li>アクティブパスは、OMP セッションが稼働状態であるピアからのパスです。古いパスは、OMPセッションがグレースフル リスタート モードであるピアからのパスです。</li> <li>(注) 古いパスは、古いバージョンがルート情報ベース (RIB) バージョンと類似している場合にのみ<br/>アドバタイズされます。それ以外の場合、古い<br/>パスはドロップされます。</li> </ul> |
| 3            | エッジデバイス                                     | Administrative distance<br>アドミニストレーティブディスタンスがより小さい OMP<br>パスを選択します。<br>例:デバイスが BGP を介してローカルに学習するパスは、<br>OMP を介して Cisco SD-WAN コントローラ から学習する<br>パスよりも優先されます。アドミニストレーティブディ<br>スタンスについては、アドミニストレーティブディスタ<br>ンス (15 ページ)を参照してください。                                   |

| ス<br>テッ<br>プ | 適用対象                                | 説明                                                                                                    |
|--------------|-------------------------------------|----------------------------------------------------------------------------------------------------|
| 4            | エッジデバイス<br>Cisco Catalyst SD-WAN コン | OMPパス優先順位<br>OMPパス優先順位値がより高いOMPパスを選択します。                                                                                                    |
| 5            | トローラ                                |                                                                                                    |
| 5            | トローラ                                | アクセスリーション<br>Cisco SD-WAN コントローラ は、境界ルータ (BR) から<br>同じリージョン内のBRへのアドバタイズメントをドロッ<br>プします。                                                                                                    |
| 6            | エッジデバイス                             | コアリージョン                                                                                                    |
|              |                                     | Cisco SD-WAN コントローラ は同じアクセスリージョン<br>内の BR 間のアドバタイズメントを許可しますが、BR を<br>受信するとアドバタイズメントがドロップされます。                                                                                                    |
| 7            | マルチリージョンファブ                         | リージョンパスの長さ                                                                                                    |
|              | リック シナリオのみ<br>エッジデバイス               | リージョンパスの長さを比較します。短い方を優先しま<br>す。 <b>region-path-length-ignore</b> が設定されている場合は、<br>この手順をスキップします(これは、マルチリージョン<br>ファブリックのセカンダリリージョンに対応します)。                                                                                                    |
| 8            | マルチリージョン ファブ                        | アクセスリージョンとコアリージョン                                                                                                    |
|              | リック シナリオのみ<br>境界ルータ                 | コアリージョンパスよりもアクセスリージョンパスを優<br>先します。                                                                                                    |
| 9            | エッジデバイス                             | ダイレクトパスとトランスポート ゲートウェイ パス                                                                                                    |
|              |                                     | トランスポート ゲートウェイ パスよりもダイレクトパス<br>を優先します。                                                                                                    |
|              |                                     | この手順は、トランスポートゲートウェイパス優先順位<br>オプションによって変更される可能性があります。これ<br>により、(a)トランスポートゲートウェイパスが優先され<br>るか、(b)パスが同等と見なされるようになります。『Cisco<br>Catalyst SD-WAN Multi-Region Fabric (also Hierarchical<br>SD-WAN) Configuration Guide』の「Configure the Transport<br>Gateway Path Preference」を参照してください。 |

| ス<br>テッ<br>プ | 適用対象                  | 説明                                                                                                    |
|--------------|-----------------------|----------------------------------------------------------------------------------------------------|
| 10           | マルチリージョンファブ           | マルチリージョン ファブリックのサブリージョンの比較                                                                                                    |
|              | リック シナリオのみ<br>エッジデバイス | <ul> <li>ルータ自身のサブリージョンからのパスを優先します。</li> </ul>                                                                                                    |
|              |                       | <ul> <li>・ルータのサブリージョンからではない2つのパスを比較する場合は、サブリージョンの一部ではないパスを優先します。</li> </ul>                                                                              |
| 11           | マルチリージョン ファブ          | 境界ルータ優先順位                                                                                                    |
|              | リック シナリオのみ            | 境界ルータ優先順位値がより高いパスを優先します。                                                                                                    |
|              | エッジデバイス               |                                                                                                    |
| 12           | エッジデバイス               | 導出アフィニティ                                                                                                    |
|              |                       | 導出アフィニティ値がより低いパスを優先します。                                                                                                    |
| 13           | アフィニティ優先順位が設          | アフィニティ優先順位                                                                                                    |
|              | 定されたエッジデバイス           | デバイスに設定されているアフィニティ優先順位に基づ<br>き、アフィニティが優先順位リストでより上にある(優<br>先順位がより高い)パスを優先します。デバイスが<br>affinity-preference-autoを使用している場合は、アフィニ<br>ティグループの数値がより小さいパスを優先します。 |
|              |                       | (注) 再発信タイプが類似している2つのパス(アフィ<br>ニティ値を持つパスと持たないパス)を比較す<br>る場合は、アフィニティ値を持つパスを優先し<br>ます。                                                                      |
| 14           | エッジデバイス               | TLOC 設定                                                                                                    |
|              |                       | TLOC 優先順位値がより高い OMP パスを選択します。                                                                                                    |

| ス        | 適用対象                                  | 説明                                                                                                    |
|----------|---------------------------------------|----------------------------------------------------------------------------------------------------|
| テッ<br> プ |                                       |                                                                                                    |
| 15       | エッジデバイス                               | 発信元タイプとサブタイプ                                                                                                    |
|          | Cisco Catalyst SD-WAN コン<br>トローラ      | 発信元タイプとサブタイプを比較し、次のリストで最初<br>に一致するものを選択します。                                                                                                    |
|          |                                       | • 接続されている状態                                                                                                    |
|          |                                       | • スタティック                                                                                                    |
|          |                                       | ・EIGRP サマリー                                                                                                    |
|          |                                       | •BGP 外部                                                                                                    |
|          |                                       | • EIGRP 内部                                                                                                    |
|          |                                       | • OSPF/OSPFv3 エリア内                                                                                                    |
|          |                                       | • OSPF/OSPFv3 エリア間                                                                                                    |
|          |                                       | • IS-IS レベル 1                                                                                                    |
|          |                                       | • EIGRP 外部                                                                                                    |
|          |                                       | <ul> <li>• OSPF/OSPFv3 外部(外部 OSPF タイプ1は外部 OSPF<br/>タイプ2よりも優先されます)</li> </ul>                                                                                                   |
|          |                                       | • IS-IS レベル 2                                                                                                    |
|          |                                       | •BGP 内部                                                                                                    |
|          |                                       | • 不明                                                                                                    |
| 16       | エッジデバイス                               | 発信元メトリック                                                                                                    |
|          | Cisco Catalyst SD-WAN コン<br>トローラ      | 発信元メトリックがより低い OMP パスを選択します。                                                                                                    |
| 17       | Cisco Catalyst SD-WAN $\exists \succ$ | パス送信元                                                                                                    |
|          | トローラ                                  | エッジルータから送信されるパスを、Cisco Catalyst<br>SD-WAN コントローラからの同じパスよりも優先します。                                                                                                    |
| 18       | エッジデバイス                               | プライベート IP アドレス                                                                                                    |
|          | Cisco Catalyst SD-WAN コン<br>トローラ      | ルータ ID が等しい場合、Cisco IOS XE Catalyst SD-WAN<br>デバイスは、プライベート IP アドレスがより小さい OMP<br>パスを選択します。Cisco Catalyst SD-WAN コントローラ<br>が2つの異なるサイトから同じプレフィックスを受信し、<br>すべての属性が等しい場合、両方が選択されます。 |

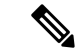

(注) ベストパスとして選択され、ポリシーによって受け入れられた特定のプレフィックスに対する すべての等コストマルチパスから、send-path-limit で指定されたパス数より少ないパスをアド バタイズします。

次に、ベストパスを選択する例を示します。

- Cisco Catalyst SD-WAN コントローラは、OSPF の発信元コードを持つ Cisco IOS XE Catalyst SD-WAN デバイスから OMP を介して 10.10.10.0/24 への OMP パスを受信し、また OSPF の発信元コードを持つ別の Cisco Catalyst SD-WAN コントローラから同じパスを受信しま す。他の条件がすべて等しい場合、ベストパスアルゴリズムでは Cisco IOS XE Catalyst SD-WAN デバイスからのパスが選択されます。
- Cisco Catalyst SD-WAN コントローラは、同じサイトにある 2 つの Cisco IOS XE Catalyst SD-WAN デバイスから同じ OMP パス 10.10.10.0/24 を学習します。他のパラメータがすべ て同じ場合、両方のパスが選択され、他の OMP ピアにアドバタイズされます。デフォル トでは、最大4 つの等コストパスが選択され、アドバタイズされます。

Cisco IOS XE Catalyst SD-WAN デバイスは、向かう先の TLOC がアクティブな場合にのみ、そ の転送テーブル (FIB) に OMP パスをインストールします。TLOC をアクティブにするには、 アクティブな BFD セッションをその TLOC に関連付ける必要があります。BFD セッションは、 各リモート TLOC との個別の BFD セッションを作成する各デバイスによって確立されます。 BFD セッションが非アクティブになると、Cisco Catalyst SD-WAN コントローラはその TLOC を指すすべての OMP パスを転送テーブルから削除します。

#### OMP グレースフルリスタート

OMP のグレースフルリスタートにより、コントロールプレーンの機能が停止した場合や使用 できなくなった場合でも、Cisco Catalyst SD-WAN オーバーレイネットワークのデータプレー ンが引き続き機能できます。グレースフルリスタートでは、ネットワーク内の Cisco SD-WAN コントローラがダウンした場合、または複数の Cisco SD-WAN コントローラが同時にダウンし た場合に、Cisco IOS XE Catalyst SD-WAN デバイス でデータトラフィックの転送を続行できま す。転送は、Cisco SD-WAN コントローラから受信した最後の既知の良好な情報を使用して行 われます。Cisco SD-WAN コントローラが再び使用可能になると、デバイスへの DTLS 接続が 再確立されます。そのデバイスは更新された最新のネットワーク情報を Cisco SD-WAN コント ローラから受信します。

OMP グレースフルリスタートが有効になっている場合、Cisco IOS XE Catalyst SD-WAN デバイ スと Cisco SD-WAN コントローラ(2 つの OMP ピア)は、それぞれのピアから学習した OMP 情報をキャッシュします。この情報には、OMP ルート、TLOC ルート、サービスルート、IPSec SA パラメータ、および一元化されたデータポリシーが含まれます。OMP ピアの1 つが使用で きなくなった場合、他のピアはキャッシュされた情報を使用してネットワークでの動作を継続 します。したがって、たとえば、デバイスが Cisco SD-WAN コントローラへの OMP 接続の存 在を検出しなくなった場合、そのデバイスはキャッシュされた OMP 情報を使用してデータト ラフィックの転送を続行します。そのデバイスは、Cisco SD-WAN コントローラが再び使用可 能になったかどうかも定期的に確認します。コントローラが使用可能になり、デバイスがその コントローラへの接続を再確立すると、そのデバイスはローカルキャッシュをフラッシュし、 Cisco SD-WAN コントローラからの新しい OMP 情報のみが有効で信頼できる情報と見なしま す。同じシナリオは、Cisco SD-WAN コントローラが Cisco IOS XE Catalyst SD-WAN デバイス の存在を検出しなくなった場合にも発生します。

(注) OMP グレースフルリスタート設定が変更されると、Cisco SD-WAN コントローラ とデバイス 間の OMP セッションがフラップされます。これにより、TLOC、IPv4 または IPv6 ユニキャス ト、IPv4マルチキャスト、およびその他のファミリなど、異なるアドレスファミリに属するす べての OMP ルートがローカルで撤回され、Cisco SD-WAN コントローラとの OMP セッション が再開された数秒後に再学習されます。TLOC ルートが一時的に削除され、再び追加される と、Bidirectional Forwarding Detection(BFD) セッションも瞬間的にフラップします。これは予 期されている動作です。

## BGP および OSPF ルーティングプロトコル

Cisco Catalyst SD-WAN オーバーレイネットワークは、BGP および OSPF ユニキャストルーティ ング プロトコルをサポートします。これらのプロトコルは、トランスポートおよび管理 VRF を除くすべての VRF の Cisco IOS XE Catalyst SD-WAN デバイス で設定して、ローカルサイト のネットワークへの到達可能性を提供できます。Cisco IOS XE Catalyst SD-WAN デバイスは、 OMP がオーバーレイネットワーク内のパスをより適切に選択できるように、BGP および OSPF から学習したルート情報を OMP に再配布できます。

ローカルサイトがレイヤ 3 VPN MPLS WAN クラウドに接続すると、デバイスは MPLS CE デバイスとして機能し、L3VPN MPLS クラウド内の PE ルータに接続するための BGP ピアリン グセッションを確立します。

ローカルサイトのデバイスが WAN クラウドに直接接続していないが、WAN からは1つ以上 のホップの位置にあり、非 Cisco SD-WAN デバイスを介して間接的に接続する場合、WAN ク ラウドに到達できるように、デバイスの DTLS 接続で標準ルーティングを有効にする必要があ ります。OSPF または BGP をルーティングプロトコルにできます。

どちらのタイプのトポロジでも、BGP または OSPF セッションは、VRF 0 のループバック イ ンターフェイスで作成された DTLS 接続を介して実行されます。VRF 0 は、オーバーレイネッ トワークで制御トラフィックを伝送するトランスポート VRF です。Cisco Catalyst SD-WAN Validator は、ループバック インターフェイスを介してこの DTLS 接続について学習し、TLOC 関連情報を追跡できるようにこの情報を Cisco Catalyst SD-WAN コントローラに伝えます。VRF 0 では、Cisco IOS XE Catalyst SD-WAN デバイスをネイバー (MPLS の場合は PE ルータ、ある いはローカルサイトの場合はハブまたはネクストホップルータ)に接続する物理インターフェ イスも設定しますが、その物理インターフェイスでは DTLS トンネル接続を確立しません。

#### BGP コミュニティの伝達

#### 表5:機能の履歴

| 機能名                                                            | リリース情報                                                                            | 説明                                                                                                    |
|----------------------------------------------------------------|-----------------------------------------------------------------------------------|----------------------------------------------------------------------------------------------------|
| <b>BGP</b> から <b>OMP</b> への<br>再配布中にコミュニ<br>ティを照合および設<br>定する機能 | Cisco IOS XE<br>Catalyst SD-WAN リ<br>リース 17.4.1a<br>Cisco vManage リ<br>リース 20.4.1 | この機能は、Cisco IOS XE Catalyst SD-WAN デバイ<br>スで BGP から OMP へ、またはその逆にルートを<br>再配布するための match および set 句の実装を強化<br>します。 BGP から OMP ルーティングにルートを<br>再配布して、ルートトラフィックによりネットワー<br>ク内のアクセシビリティを向上させることができま<br>す。route-maps は、各デバイスでローカルに定義さ<br>れ、送信元ルーティングプロトコルからのルートを<br>フィルタリングします。OMP コミュニティを操作<br>して、BGP ルートを伝達できます。次のコマンド<br>が更新されました。<br>route-map<br>advertise bgp route-map bgp-to-omp<br>redistribute omp route-map omp-to-bgp |
| BGP コミュニティ<br>の伝達                                              | Cisco IOS XE<br>Catalyst SD-WAN リ<br>リース 17.3.1a<br>Cisco vManage リ<br>リース 20.3.1 | この機能により、ルートの再配布中にルーティング<br>プロトコル間でBGPコミュニティを伝達できます。<br>一方のノードでは OMP が BGP からのルートを再<br>配布し、もう一方のノードでは BGP が OMP から<br>のルートを再配布します。設定可能な AS パス属性<br>の伝達に加えて、BGP コミュニティを伝達するオ<br>プションがあります。BGPコミュニティの伝達は、<br>OMP 再配布を使用して VPN を介して Cisco Catalyst<br>SD-WAN サイト間で BGP コミュニティを伝達する<br>のに役立ちます。OMP からのルートの再配布中に<br>BGP コミュニティを伝達するには、<br>propagate-community コマンドを使用します。                                                       |

コミュニティ伝達機能は、Cisco IOS XE Catalyst SD-WAN リリース 17.3.1a 以降サポートされて います。このオプションを使用しない場合、BGP コミュニティは、接続されている場合でも BGP ネイバーに送信されません。この機能により、Cisco IOS XE Catalyst SD-WAN デバイスは BGP エントリに接続されたコミュニティのネイバーへの伝達を開始できます。BGP オーバー レイは Cisco Catalyst SD-WAN オーバーレイに移行され、VPN を介して Cisco Catalyst SD-WAN サイト間で BGP ルート属性が伝達されます。propagate-community コマンドの詳細について は、「propagate-community」を参照してください。

Cisco IOS XE Catalyst SD-WAN リリース 17.4.1a 以降、BGP から OMP にコミュニティを伝達す るときにコミュニティを操作し、route-map コマンドを使用して OMP から BGP に戻すことが できます。このコマンドでは、あるルーティングプロトコルから別のルーティングプロトコル にルートを再配布するための条件を定義します。route-map コマンドごとに、それに関連し たmatchおよびsetコマンドのリストがあります。matchコマンドでは、match communities(再 配布が許可される条件)を指定します。set コマンドでは、set communities(match コマンドに よって強制される基準を満した場合に実行される特定の再配布アクション)を指定します。コ マンドの詳細については、コマンドリファレンスガイド[英語]を参照してください。

### OSPFv3

#### 表 6:機能の履歴

| 機能名                                                       | リリース情報                                                                           | 説明                                                                                                    |
|-----------------------------------------------------------|----------------------------------------------------------------------------------|----------------------------------------------------------------------------------------------------|
| Cisco IOS XE<br>Catalyst SD-WAN デ<br>バイスでの OSPFv3<br>サポート | Cisco IOS XE<br>Catalyst SD-WAN リ<br>リース 17.3.2<br>Cisco vManage リ<br>リース 20.3.1 | Open Shortest Path First バージョン3(OSPFv3)は、<br>IPv6 と IPv4 ユニキャスト アドレス ファミリをサ<br>ポートする IPv4 および IPv6 リンクステート ルー<br>ティング プロトコルです。 |

OSPFv3は、IPv4およびIPv6アドレスファミリのルーティングプロトコルです。リンクステートプロトコルは、送信元マシンと宛先マシンを接続するリンクステートに基づいて、ルーティングの決定を行います。リンクステートは、インターフェイスと、その隣接ネットワーキングデバイスとの関係を説明するものです。インターフェイス情報には、インターフェイスのIPv6 プレフィックス、ネットワークマスク、接続先のネットワークのタイプ、そのネットワークに 接続されているデバイスなどが含まれます。この情報は、さまざまなタイプのリンクステート アドバタイズメント(LSA)で伝播されます。

OSPFv3の大部分は、OSPFバージョン2と同じです。RFC 5340に説明されているように、 OSPFv3では、OSPFバージョン2が拡張され、IPv6ルーティングプレフィックスと、より大 きなサイズのIPv6アドレスに対するサポートが提供されています。

アドレスファミリ IPv6 の場合、OSPFv3 ルートは OSPF ルートを参照し、OSPFv3 内部ルート (エリア内およびエリア間)は OMP に暗黙的にアドバタイズされます。OSPFv3 外部ルート (AS-External と NSSA の両方)は、OSPF 外部設定のアドバタイズを使用して OMP で明示的 にアドバタイズできます。これは、OSPF 内部ルートが暗黙的に OMP でアドバタイズされる アドレスファミリ IPv4 の OSPF ルートと一致します。同様に、OSPF 外部ルートは、OSPF 外 部設定のアドバタイズを使用して OMP に明示的にアドバタイズできます。

アドレスファミリ IPv4 の場合、OSPFv3 ルートは OSPFv3 ルートとして参照され、OSPFv3 内 部ルートはOMPで暗黙的にアドバタイズされません。すべての OSPFv3 IPv4 ルートは、OSPFv3 設定のアドバタイズを使用して OMP でアドバタイズできます。コントローラモードでの OSPFv3 統合はサポートされていません。

## EIGRP

Cisco EIGRP (Enhanced Interior Gateway Routing Protocol) は、シスコ独自のルーティングプロトコルです。このプロトコルは、オープンスタンダードの内部ゲートウェイプロトコル (IGP) です。EIGRP は、シスコによって開発された元の Interior Gateway Routing Protocol (IGRP) の

拡張バージョンです。ネットワークに変更がない場合、EIGRPは完全には更新されません。そのため、他のIGPでのフラッディングアクティビティが減少します。また、IGP間で一意の等コストパスと不等コストパスの両方を使用できます。

EIGRP は Cisco IOS XE Catalyst SD-WAN デバイスでのみサポートされます。

EIGRP の詳細については、「Introduction to EIGRP」を参照してください。

#### EIGRP の利点

- ネットワーク幅を 15 ホップから 100 ホップに増加
- 高速コンバージェンス
- ・ 増分更新、帯域幅の最小化
- ・プロトコルに依存しないネイバー探索
- 容易なスケーリング

#### 制限事項と制約事項

- EIGRP は Cisco IOS XE Catalyst SD-WAN デバイスのトランスポート側ネットワークではサ ポートされていません。
- EIGRP ルートー致は、Cisco SD-WAN コントローラ 集中管理ポリシーではサポートされて いません。

## ルーティング情報プロトコル (RIP)

#### 表 7:機能の履歴

| 機能名                          | リリース情報                       | 説明                          |
|------------------------------|------------------------------|-----------------------------|
| Cisco IOS XE Catalyst SD-WAN | Cisco IOS XE Catalyst SD-WAN | この機能を使用すると、Cisco            |
| デバイス での RIPv2 サポート           | リリース 17.7.1a                 | IOS XE Catalyst SD-WAN デバ   |
|                              | Cisco vManage リリース 20.7.1    | イスで RIPv2 を設定できま            |
|                              |                              | す。ルータは、Cisco Catalyst       |
|                              | Cisco SD-WAN リリース 20.7.1     | SD-WAN オーバーレイでアド            |
|                              |                              | バタイズするために Overlay           |
|                              |                              | Management Protocol (OMP)   |
|                              |                              | に RIPv2 ルートを再配布し、           |
|                              |                              | サービス側ルーティングのた               |
|                              |                              | めに Open Shortest Path First |
|                              |                              | バージョン3 (OSPFv3) に再          |
|                              |                              | 配布します。                      |

| 機能名                          | リリース情報                                                                                                    | 説明                           |
|------------------------------|----------------------------------------------------------------------------------------------------|------------------------------|
| Cisco IOS XE Catalyst SD-WAN | Cisco IOS XE Catalyst SD-WAN                                                                                                 | この機能により、Cisco IOS XE         |
| デバイス での RIPng(IPv6)          | リリース 17.8.1a                                                                                                    | Catalyst SD-WAN デバイスでの       |
| サポート                         | Cisco vManage リリース 20.8.1                                                                                                    | IPv6 アドレスとプレフィック             |
|                              |                                                                                                    | スのサポートが追加されま                 |
|                              | Cisco SD-WAN $\mathcal{I} \mathcal{I} \rightarrow \mathcal{I} = \mathcal{I} \mathcal{I} \mathcal{I} \mathcal{I} \mathcal{I}$ | す。<br>また、<br>次世代 Routing     |
|                              |                                                                                                    | Information Protocol (RIPng) |
|                              |                                                                                                    | への接続、スタティック、                 |
|                              |                                                                                                    | (OMB) to the Open            |
|                              |                                                                                                    | Shortest Path First (OSPE)   |
|                              |                                                                                                    | トの再配在もサポートしま                 |
|                              |                                                                                                    |                              |
|                              |                                                                                                    | / 0                          |

### Routing Information Protocol のサポートについて

Routing Information Protocol (RIP) は、ブロードキャストまたはマルチキャスト User Datagram Protocol (UDP) データパケットを使用してルーティング情報を交換します。RIP は、小規模から中規模の TCP/IP ネットワークで一般的に使用されるルーティング プロトコルです。RIP は ディスタンスベクター アルゴリズムを使用してルートを計算します。Cisco IOS ソフトウェア からは、ルーティング情報の更新が 30 秒ごとに送信されます。この処理はアドバタイジング と呼ばれます。RIP は、ルーティングアップデート メッセージを定期的に送信するだけでな く、ネットワークトポロジが変更された場合にも送信します。

#### RIPv2 (RIP for IPv4)

RIP バージョン2(RIPv2)の Cisco IOS ソフトウェア実装では、RIP プロセスごとにローカル データベースが維持されます。RIP ローカルデータベースには、RIP 対応ルータに隣接するす べてのネットワークデバイスから学習した最良コストの RIP ルートセットが格納されます。 ルート再配布では、ルートマップとプレフィックスリストを使用して、プレフィックスでルー トを指定できます。

RIPv2 のシスコの実装では、プレーンテキスト認証、メッセージ ダイジェスト アルゴリズム 5 (MD5) 認証、ルート集約、Classless Inter-Domain Routing (CIDR) 、および可変長サブネッ トマスク (VLSM) をサポートしています。RIPv2 パケットを送受信する場合は、RIPv1 が認 証をサポートしていないため、インターフェイスで RIP 認証を有効にすることをお勧めしま す。各 RIPv2 パケットのデフォルト認証は、プレーンテキスト認証です。

デフォルトでは、ソフトウェアは RIP バージョン1 (RIPv1) および RIPv2 パケットを受信し ますが、送信するのは RIPv1 パケットのみです。RIPv1 パケットのみを送受信するようにソフ トウェアを設定できます。または、RIPv2 パケットのみを送受信するようにソフトウェアを設 定できます。デフォルトの動作を上書きするには、インターフェイスから送信する RIP バー ジョンを設定します。同様に、インターフェイスから受信したパケットを処理する方法も制御 できます。RIPv2 は、サービス側とトランスポート側の両方でサポートされます。

(注) ネットワーク設定では、クラスフル IP ネットワーク ID アドレッシングを使用することをお勧めします。

CLIを使用した設定の詳細については、「CLIを使用した Routing Information Protocol の設定」 を参照してください。

#### **RIPng** (**RIP for IPv6**)

次世代 Routing Information Protocol (RIPng) は、IPv6 ネットワークを介したルートの計算に使用されるルーティング情報を通信するための UDP ベースのプロトコルです。RFC 2080 で詳述 されている IPv6 用の RIP 拡張には、IPv6 アドレスとプレフィックスのサポートが含まれています。

内部ゲートウェイプロトコル (IGP) としての RIPng は、次の再配布をサポートしています。

- RIP への OMP ルートの再配布
- OMP への RIP ルートの再配布
- OSPFv3 への RIP ルートの再配布
- RIP への OSPFv3 ルートの再配布
- RIP へのスタティックルートの再配布
- •スタティックへの RIP ルートの再配布
- RIP への接続ルートの再配布
- ・接続への RIP ルートの再配布

RIPng を実装する各ルータには、次のフィールドを含むルーティングテーブルが必要です。

- •接続先の IPv6 プレフィックス。
- ・メトリック:アドレスに関してアドバタイズされたメトリックの合計コスト。
- ・ルートタグ:ルートとともにアドバタイズおよび再配布する必要があるルート属性。
- •接続先のネクストホップ IPv6 アドレス。
- ルートに関連付けられたさまざまなタイマー。

Virtual Routing and Forwarding (VRF) モード以外では、IPv6 RIPng プロセスおよびそれに関連 付けられた設定ごとに、同じルーティングテーブル内のすべてのルートが保持されます。IPv6 RIPng VRF 対応サポートは、単一のルーティングテーブルに保存されるルートの数を減らすこ とによって、分離やモジュール性を有効にし、潜在的なパフォーマンスを改善します。さらに これにより、ネットワーク管理者は異なるいくつかのRIPルーティングテーブルを作成し、単 一の RIP プロトコル コンフィギュレーション ブロックに格納されている同じプロトコル設定 を共有することもできます。
大規模なネットワークのRIPngではルーティングループが発生しやすく、それによりトラフィックのパスが長くなります。ルートループを回避するために、RIP および RIPng ルートは、ウェルノウン OMP RIP タグを使用して識別されます。

次の図は、RIPv2 および RIPng OMP ルートタギングプロセスを示しています。

図 *3 : RIPv2* および *RIPng* トポロジ

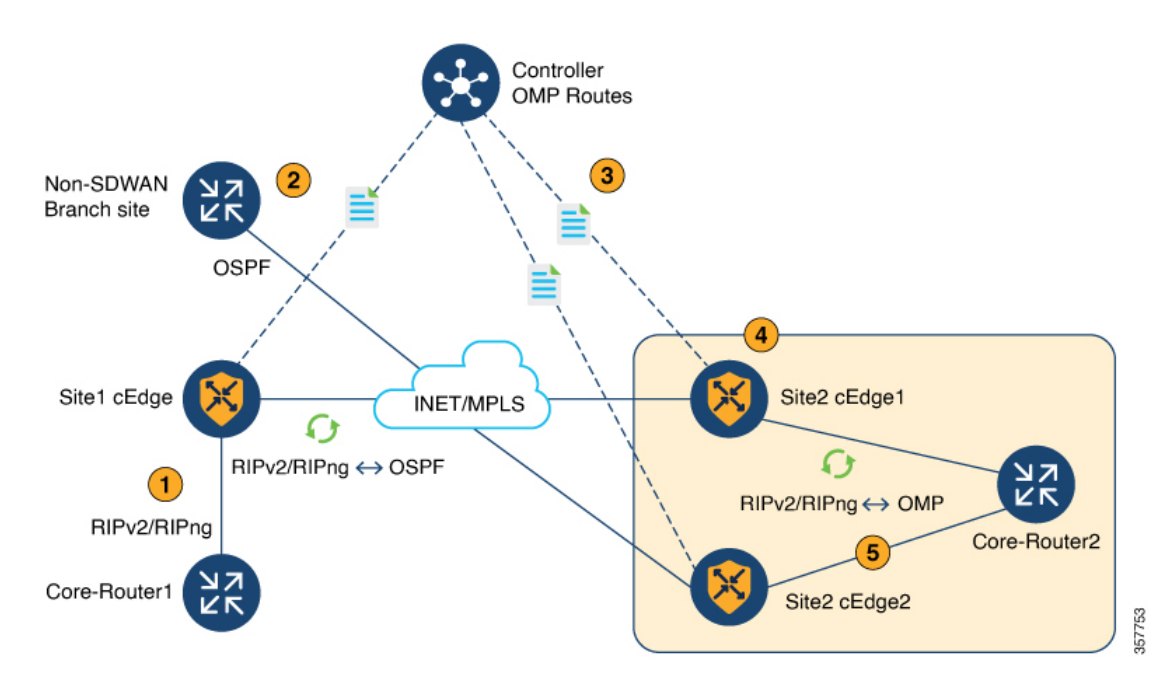

1. Core-Router1 が、RIPv2 および RIPng ルートを Site1 にアドバタイズします。

一般的なルールとして、RIPv2 および RIPng ルートのデフォルトのアドミニストレーティ ブディスタンスは 120 です。OMP ルートのデフォルトのアドミニストレーティブディス タンスは 251 です。

- 2. RIPv2 および RIPng ルートが OMP で再配布され、アドバタイズされます。
- **3.** Cisco Catalyst SD-WAN コントローラ が、OMP ルートを他のブランチにアドバタイズしま す。
- **4.** Site-2 Edge1 ルータが、一意の値である 44270 の OMP ルートタグを追加し、「OMP が学習したルート」を RIPv2 および RIPng に再配布します。
- 5. タグ 44270 を持つこのルートを Site-2 Edge2 ルータが受信すると、OMP を介してルート (アドミニストレーティブ ディスタンス 251)をすでに学習しているため、このルートは インストール「されません」。

OMP ルートが取り消されると、Site-2 Edge2 ルータは、サービス側 VPN を介して RIPv2 お よび RIPng プロトコルによって学習したルート(タグ 44270)を、アドミニストレーティ ブディスタンス 252(OMP ルートより 1 つ大きい値)でルーティングテーブルにインス トールします。 さらに、Cisco Catalyst SD-WAN のタグ付きルートは、RIPv2 および RIPng ルートが OMP に再配布される場合、OMP で再アドバタイズされません。

CLI を使用した RIPng の設定の詳細については、「CLI を使用した RIPng の設定」を参照して ください。

# Routing Information Protocol の使用の前提条件

バージョン2は、RIPv2パケットのみを送受信するように設定する必要があります。デフォルトでは、RIPバージョン1(RIPv1)およびRIPバージョン2(RIPv2)パケットを受信しますが、送信するのはRIPv1パケットのみです。

# Routing Information Protocol の使用に関する制約事項

### RIPv2 (IPv4)

RIPは、異なるルートの値を評価するためのメトリックとしてホップカウントを使用します。 ホップカウントは、ルート内で経由されるデバイス数です。直接接続しているネットワークの メトリックはゼロです。到達不能のネットワークのメトリックは16です。このようにメトリッ クの範囲は狭いため、RIPは大規模なネットワークには適しません。

### RIPng (IPv6)

- sdwanキーワードのみを使用して、コンフィギュレーションコマンドでIPv6 RIPルーティングプロセス名(ripng-instance)を設定できます。
- IPv6 RIP での VRF 対応サポートでは、一度に1つの RIP インスタンスのみが許可されま す。複数の RIP インスタンスは許可されません。
- RIPng は、GigabitEthernet、TenGigabitEthernet、および VLAN インターフェイスでのみ設 定できます。

# ユニキャスト オーバーレイ ルーティングの設定

このトピックでは、ユニキャスト オーバーレイ ルーティングをプロビジョニングする方法に ついて説明します。

#### トランスポート側ルーティング

Cisco SD-WAN デバイス間の通信を有効にするには、VPN 0 のループバック インターフェイス で OSPF または BGP を設定します。ループバック インターフェイスは、Cisco IOS XE Catalyst SD-WAN デバイスがオーバーレイネットワークに参加するために必要な DTLS および IPSec ト ンネル接続の終端となる仮想トランスポート インターフェイスです。 Cisco SD-WAN Manager を使用してトランスポート側の BGP を設定するには、「BGP の設定」 を参照してください。CLIを使用してトランスポート側の BGP を設定するには、「CLIを使用 した BGP の設定」のトピックを参照してください。

# BGP を設定する

ボーダー ゲートウェイ プロトコル (BGP) は、ローカルサイトのネットワークへの到達可能 性を提供するサービス側ルーティングに使用できます。また、デバイスが WAN クラウドに直 接接続されていない場合に Cisco Catalyst SD-WAN デバイス間の通信を可能にするトランスポー ト側ルーティングに使用できます。2 つの BGP ルーティングタイプに個別の BGP テンプレー トを作成します。

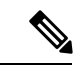

(注) Cisco IOS XE Catalyst SD-WAN デバイスは、VPN の代わりに VRF を使用します。ただし、 Cisco SD-WAN Manager を介した Cisco IOS XE Catalyst SD-WAN デバイスの設定には引き続き 次の手順が適用されます。設定を完了すると、VPN 設定が VRF 設定に自動的にマッピングさ れます。

Cisco SD-WAN Manager テンプレートを使用して BGP ルーティングプロトコルを設定するに は、次の手順を実行します。

- 1. BGP 機能テンプレートを作成して、BGP パラメータを設定します。
- 2. VPN機能テンプレートを作成して、サービス側BGPルーティング(VPN0またはVPN512 以外のVPN)またはトランスポート側BGPルーティング(VPN0)のいずれかにVPNパ ラメータを設定します。

#### BGP テンプレートの作成

- 1. Cisco SD-WAN Manager メニューから、[Configuration] > [Templates] の順に選択します。
- 2. [Device Template] をクリックします。

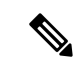

- (注) Cisco vManage リリース 20.7.x 以前のリリースでは、[Device Template] のタイトルは [Device] で す。
- **3.** [Create Template] をクリックします。
- 4. [Create Template] ドロップダウンリストから、[From Feature Template] を選択します。
- 5. [Device Model] ドロップダウンリストから、テンプレートを作成するデバイスのタイプを 選択します。
- 6. VPN 0 または VPN 512 のテンプレートを作成するには、次の手順を実行します。

- **1.** [Description] フィールドのすぐ下にある [Transport & Management VPN] をクリックする か、[Transport & Management VPN] セクションまでスクロールします。
- 2. [Additional VPN 0 Templates] で、[BGP] をクリックします。
- [BGP] ドロップダウンリストから、[Create Template] をクリックします。[BGP] テンプ レートフォームが表示されます。フォームの上部にはテンプレートに名前を付けるた めのフィールドがあり、下部にはBGPパラメータを定義するためのフィールドがあり ます。
- VPN 1 ~ 511 および 513 ~ 65530 のテンプレートを作成するには、次の手順を実行します。
  - **1.** [Description] フィールドのすぐ下にある [Service VPN] をクリックするか、[Service VPN] セクションまでスクロールします。
  - 2. [Service VPN] ドロップダウンリストをクリックします。
  - 3. [Additional VPN Templates] で、[BGP] をクリックします。
  - [BGP] ドロップダウンリストから、[Create Template] をクリックします。[BGP] テンプ レートフォームが表示されます。フォームの上部にはテンプレートに名前を付けるた めのフィールドがあり、下部にはBGPパラメータを定義するためのフィールドがあり ます。
- 8. [テンプレート名 (Template Name)]フィールドに、テンプレートの名前を入力します。名 前の最大長は 128 文字で、英数字のみを使用できます。
- 9. [Template Description] フィールドに、テンプレートの説明を入力します。説明の最大長は 2048 文字で、英数字のみを使用できます。

### 基本的な BGP パラメータの設定

ボーダー ゲートウェイ プロトコル (BGP) を設定するには、[Basic Configuration] をクリック し、次のパラメータを設定します。BGPを設定する場合、アスタリスクの付いたパラメータは 必須です。

| パラメータ名              | 説明                                             |
|---------------------|------------------------------------------------|
| Shutdown*           | [No]をクリックして、VPN の BGP を有効にします。                 |
| [AS number] *       | ローカル AS 番号を入力します。                              |
| Router ID           | 10 進数の4つの部分からなるドット付き表記で BGP ルータ ID を入力<br>します。 |
| [Propagate AS Path] | BGP AS パス情報を OMP に伝送するには、[On] をクリックします。        |

| パラメータ名                      | 説明                                                                                                    |
|-----------------------------|----------------------------------------------------------------------------------------------------|
| Internal Routes<br>Distance | ある AS から別の AS に到達するルートの BGP ルート アドミニスト<br>レーティブ ディスタンスとして適用する値を入力します。                                                     |
|                             | 範囲:0~255                                                                                                    |
|                             | デフォルト:200                                                                                                    |
| [Local Routes Distance]     | ローカル AS 内のルートの BGP ルート アドミニストレーティブ ディ<br>スタンスを指定します。デフォルトでは、BGP からローカルに受信し<br>たルートが OMP から受信したルートよりも優先されます。<br>範囲・0 ~ 255 |
|                             | デフォルト:200                                                                                                    |
| External Routes<br>Distance | オーバーレイネットワーク内の他のサイトから学習したルートの BGP<br>ルート アドミニストレーティブ ディスタンスを指定します。<br>範囲:0〜255<br>デフォルト:20                                |

サービス側 BGP では、デバイスが学習する Cisco Catalyst SD-WAN コントローラの任意のBGP ルートにアドバタイズするようにオーバーレイ管理プロトコル (OMP) を設定できます。デ フォルトでは、Cisco SD-WAN デバイスはデバイスの接続ルートとデバイスに設定されている スタティックルートの両方を OMP にアドバタイズしますが、デバイスが学習した BGP 外部 ルートはアドバタイズしません。このルートアドバタイズメントは、デバイスまたは Cisco SD-WAN ソフトウェアの OMP テンプレートで設定します。

トランスポート側 BGP では、VPN 0 の物理インターフェイスとループバック インターフェイ スも設定する必要があります。また、ループバック インターフェイス アドレスをネイバーに アドバタイズする BGP のポリシーを作成し、BGP インスタンスまたは特定のネイバーにポリ シーを適用する必要があります。

機能テンプレートを保存するには、[Save]をクリックします。

#### ユニキャスト アドレス ファミリの設定

グローバル BGP アドレスファミリ情報を設定するには、[Unicast Address Family] をクリック し、次のパラメータを設定します。

| パラメータ       | オプション                             | サブオプショ<br>ン        | 説明                                                      |
|-------------|-----------------------------------|--------------------|---------------------------------------------------------|
| IPv4 / IPv6 | IPv4 ユニキャン<br>す。 IPv6 ユニニ<br>します。 | ストアドレスフ<br>キャストアドレ | アァミリを設定するには、[IPv4] をクリックしま<br>スファミリを設定するには、[IPv6] をクリック |

| パラメータ                   | オプション                                    | サブオプショ<br>ン                             | 説明                                                                                                 |
|-------------------------|------------------------------------------|-----------------------------------------|----------------------------------------------------------------------------------------------------|
| Maximum<br>Paths        | IBGP マルチパ<br>にインストー/<br>範囲:0~32          | ス ロード シェ<br>レできるパラレ                     | <br>アリングを有効にするために、ルートテーブル<br>ル IBGP パスの最大数を指定します。                                                  |
| Mark as<br>Optional Row | この設定をデ/<br>リックします。<br>デバイスに添付<br>数スプレッドジ | バイス固有とし<br>デバイスにこ<br>すするときに要<br>/ートを作成し | てマークするには、[Mark as Optional Row] をク<br>の設定を含めるには、デバイステンプレートを<br>求された変数値を入力するか、テンプレート変<br>て変数を適用します。 |

|              | r                                             |                                                                                                    |                                                         |  |
|--------------|-----------------------------------------------|----------------------------------------------------------------------------------------------------|---------------------------------------------------------|--|
| パラメータ        | オプション                                         | サブオプショ<br>ン                                                                                                    | 説明                                                      |  |
| Redistribute | [Redistribute] > [New Redistribute] をクリックします。 |                                                                                                    |                                                         |  |
|              | Mark as<br>Optional Row                       | この設定をデバイス固有としてマークするには、[Mark as<br>Optional Row] をクリックします。デバイスにこの設定を含め<br>るには、デバイステンプレートをデバイスに添付するときに<br>要求された変数値を入力するか、テンプレート変数スプレッ<br>ドシートを作成して変数を適用します。 |                                                         |  |
|              | Protocol                                      | すべてのBGP<br>るプロトコル?                                                                                                    | セッションに対して、ルートをBGPに再配布す<br>を選択します。次のオプションがあります。          |  |
|              |                                               | static                                                                                                    | スタティックルートを BGP に再配布します。                                 |  |
|              |                                               | connected                                                                                                    | 接続ルートを BGP に再配布します。                                     |  |
|              |                                               | ospf                                                                                                    | Open Shortest Path First ルートを BGP に再配布<br>します。          |  |
|              |                                               | omp                                                                                                    | オーバーレイ管理プロトコルルートを BGP に<br>再配布します。                      |  |
|              |                                               | nat                                                                                                    | ネットワークアドレス変換ルートを BGP に再<br>配布します。                       |  |
|              |                                               | [natpool-outside]                                                                                                    | 外部 NAT ルートを BGP に再配布します                                 |  |
|              |                                               | 少なくとも、                                                                                                    | 次の項目を選択します。                                             |  |
|              |                                               | ・サービス(<br>ます。デ<br>ません。                                                                                                    | 則BGP ルーティングの場合は、[OMP] を選択し<br>フォルトでは、OMP ルートはBGP に再配布され |  |
|              |                                               | <ul> <li>トランスポート側BGPルーティングの場合は、[Connected]<br/>を選択し、[Route Policy] で、BGP がループバック イン<br/>ターフェイスアドレスをネイバーにアドバタイズするルー<br/>トポリシーを指定します。</li> </ul>            |                                                         |  |
|              | Route Policy                                  | 再配布される)<br>します。                                                                                                    | ルートに適用するルートポリシーの名前を入力                                   |  |
|              | [Add] をクリッ                                    | クして再配布情                                                                                                    | 青報を保存します。                                               |  |

| パラメータ      | オプション                                                   | サブオプショ<br>ン                                                                                                    | 説明                                                                                                    |  |  |  |
|------------|---------------------------------------------------------|----------------------------------------------------------------------------------------------------|----------------------------------------------------------------------------------------------------|--|--|--|
| ネットワーク     | [Network] > [New Network] をクリックします。                     |                                                                                                    |                                                                                                    |  |  |  |
|            | Mark as<br>Optional Row                                 | この設定をデバイス固有としてマークするには、[Mark as<br>Optional Row] をクリックします。デバイスにこの設定を含め<br>るには、デバイステンプレートをデバイスに添付するときに<br>要求された変数値を入力するか、テンプレート変数スプレッ<br>ドシートを作成して変数を適用します。 |                                                                                                    |  |  |  |
|            | [Network<br>Prefix]                                     | BGP によって<br>スをプレフィ                                                                                                    | BGP によってアドバタイズされるネットワークプレフィック<br>スをプレフィックス/長さの形式で入力します。                                                        |  |  |  |
|            | [Add] をクリッ                                              | テクリックして、ネットワークプレフィックスを保存します。                                                                                                    |                                                                                                    |  |  |  |
| [Aggregate | [Aggregate Address] > [New Aggregate Address] をクリックします。 |                                                                                                    |                                                                                                    |  |  |  |
| Address    | Mark as<br>Optional Row                                 | この設定をデ<br>Optional Row]<br>るには、デバ<br>変数値を入力<br>作成して変数:                                                                                                    | バイス固有としてマークするには、[Mark as<br>をクリックします。デバイスにこの設定を含め<br>イスにデバイステンプレートを添付するときに<br>するか、テンプレート変数スプレッドシートを<br>を適用します。 |  |  |  |
|            | [Aggregate<br>Prefix]<br>[IPv6<br>Aggregate<br>Prefix]  | すべての BGP<br>フィックスを                                                                                                    | セッションに対して集約するアドレスのプレ<br>プレフィックス/長さの形式で入力します。                                                                   |  |  |  |
|            | [AS Set Path]                                           | 集約されたプ<br>[On] をクリッ                                                                                                    | レフィックスの設定パス情報を生成するには、<br>クします。                                                                                 |  |  |  |
|            | [Summary<br>Only]                                       | BGP アップデ<br>クリックしま                                                                                                    | ートから特定のルートを除外するには、[On] を<br>す。                                                                                 |  |  |  |
|            | [Add] をクリッ                                              | クして、集約ス                                                                                                    | アドレスを保存します。                                                                                                    |  |  |  |

機能テンプレートを保存するには、[Save]をクリックします。

AS 番号を変更するには、次の手順を実行します。

- 1. BGP 設定を削除します。数秒間待ちます。
- 2. 変更した global-as および local-as 設定を使用して BGP を再度設定します。

# BGP ネイバーの設定

ネイバーを設定するには、[Neighbor] > [New Neighbor] をクリックし、次のパラメータを設定 します。

(注) BGPを機能させるには、少なくとも1つのネイバーを設定する必要があります。

|                                     |                                                                                                | i                                                              |                                                                                                 |  |
|-------------------------------------|------------------------------------------------------------------------------------------------|----------------------------------------------------------------|-------------------------------------------------------------------------------------------------|--|
| パラメータ名                              | オプション                                                                                          | サブオプション                                                        | 説明                                                                                              |  |
| IPv4 / IPv6                         | IPv4 ネイバー<br>定するには、[                                                                           | を設定するには、<br>IPv6] をクリック                                        |                                                                                                 |  |
| Address/IPv6<br>Address             | BGP ネイバー                                                                                       | の IP アドレスを打                                                    | 皆定します。                                                                                          |  |
| Description                         | BGP ネイバー                                                                                       | の説明を入力しま                                                       | す。                                                                                              |  |
| Remote AS                           | リモート BGP                                                                                       | ピアの AS 番号を                                                     | 、入力します。                                                                                         |  |
| アドレスファ<br>ミリ<br>(Address<br>Family) | [On] をクリックし、アドレスファミリを選択します。アドレスファミリ情報<br>を入力します。ソフトウェアは、BGP IPv4 ユニキャストアドレスファミリの<br>みをサポートします。 |                                                                |                                                                                                 |  |
| Family)                             | アドレスファ<br>ミリ<br>(Address<br>Family)                                                            | アドレスファミリを選択します。ソフトウェアは、BGP IPv4<br>ユニキャスト アドレス ファミリのみをサポートします。 |                                                                                                 |  |
|                                     | [Maximum<br>Number of<br>Prefixes]                                                             | ネイバーから受信可能なプレフィックスの最大数を指定します。<br>範囲: 1 ~ 4294967295<br>デフォルト:0 |                                                                                                 |  |
|                                     |                                                                                                | Threshold                                                      | 警告メッセージを生成するしきい値、または<br>BGP接続を再起動するしきい値を指定します。<br>しきい値はプレフィクスの最大数の割合です。<br>再起動間隔または警告のみを指定できます。 |  |
|                                     |                                                                                                | [Restart Interval]                                             | BGP 接続の再起動を待機する時間を指定します。範囲:1~65535分                                                             |  |
|                                     |                                                                                                | [Warning Only]                                                 | BGP 接続を再起動せずに警告メッセージを表<br>示するには、[On] をクリックします。                                                  |  |
|                                     |                                                                                                | [Route Policy In]                                              | [On] をクリックして、ネイバーから送信され<br>るプレフィックスを持つルートポリシーの名<br>前を指定します。                                     |  |
|                                     |                                                                                                | [Route Policy<br>Out]                                          | [On] をクリックして、ネイバーに送信するプ<br>レフィックスを持つルートポリシーの名前を<br>指定します。                                       |  |
| Shutdown                            | BGP ネイバー                                                                                       |                                                                | ーーーーーーーーーーーーーーーーーーーーーーーーーーーーーーーーーーーーー                                                           |  |

#### MPLS インターフェイスの設定

#### 表 8:機能の履歴

| 機能名                                 | リリース                                            | 説明                                                                                                    |
|-------------------------------------|-------------------------------------------------|----------------------------------------------------------------------------------------------------|
|                                     | 情報                                              |                                                                                                    |
| サービス側の Ci<br>MPLS-BGP サ Ca<br>ポート リ | Cisco IOS XE<br>Catalyst SD-WAN<br>リリース 17.2.1r | この機能を使用すると、マルチプロトコルラベルスイッ<br>チング (MPLS) をサポートできます。複数のサービス<br>VPN は、相互自律システム (AS) BGP ラベル付きパス<br>を使用してトラフィックを転送するため、より少ないコ<br>ントロールプレーンシグナリングでサービス側 VPN を<br>拡張できます。 |
|                                     |                                                 | 特定のデバイスにおける特定の VPN ルーティングおよ<br>び転送 (VRF) インスタンスのラベル配布は、ボーダー<br>ゲートウェイ プロトコル (BGP) で処理できます。                                                                          |

Cisco IOS XE Catalyst SD-WAN デバイスは、マルチプロトコル ラベル スイッチング (MPLS) をサポートして、マルチプロトコル環境を実現します。MPLS は、非常にスケーラブルでプロ トコルに依存しない、データ伝送メカニズムを提供します。このメカニズムでは、割り当てら れたラベルを持つデータパケットが、仮想リンクを介してネットワーク全体に転送されます。 BGP プロトコルの拡張を使用して、MPLS パスを管理できます。Cisco IOS XE Catalyst SD-WAN デバイスには、BGP MPLS VPN オプション B の機能もあります。

複数のサービス VPN は、相互自律システム(AS)BGP ラベル付きパスを使用してトラフィッ クを転送するため、より少ないコントロール プレーン シグナリングでサービス側 VPN を拡張 できます。MPLS インターフェイスは、グローバル VRF でのみサポートされます。

MPLS インターフェイスを設定するには、次の手順を実行します。

- [MPLS Interface] をクリックします。
- •[Interface Name] フィールドにインターフェイス名を入力します。
- •[+]をクリックしてインターフェイスを追加し、設定を保存できます。

#### ラベル範囲の設定

Cisco SD-WAN Manager では、BGP MPLS のラベルスペースが自動的にプログラムされます。 ラベルは VPN ごとに割り当てられます。設定を表示するには、show sdwan running-config コ マンドを使用します。

設定例

```
show sdwan running-config
mpls label range 100000 1048575 static 16 999
mpls label mode all-vrfs protocol bgp-vpnv4 per-vrf
mpls label mode all-vrfs protocol bgp-vpnv6 per-vrf
```

# ルートターゲットの設定

Cisco IOS XE Catalyst SD-WAN デバイスにルートターゲットを設定できます。ルートターゲットの設定は、eBGP および IPv4 ピアデバイスでのみサポートされます。サポートされているすべてのプロトコルを BGP に再配布できます。

ルートターゲットを設定するには、[Route Targets] をクリックし、次のパラメータを設定します。

| パラメータ                | オプション                             | サブオプショ<br>ン                | 説明                                                     |
|----------------------|-----------------------------------|----------------------------|--------------------------------------------------------|
| IPv4 / IPv6          | IPv4 インターン<br>クします。IPv<br>をクリックしま | フェイスのルー<br>5インターフェー<br>ます。 | トターゲットを設定するには、[IPv4] をクリッ<br>イスのルートターゲットを設定するには、[IPv6] |
| [Add VPN]            | [Add VPN] をク                      | <b>'</b> リックして、'           | VPN を追加します。                                            |
| [VPN ID for<br>IPv4] | IPv4 インターン                        | フェイスの VPN                  | ID を指定します。                                             |
| [インポート<br>(Import)]  | ターゲット VP<br>す。                    | N 拡張コミュニ                   | ティからルーティング情報をインポートしま                                   |
| [エクスポート<br>(Export)] | ターゲット VP<br>す。                    | N 拡張コミュニ                   | ティにルーティング情報をエクスポートしま                                   |

機能テンプレートを保存するには、[Save]をクリックします。

最初からデバイスにデフォルトのルートターゲットが設定されている場合は、必要に応じてエ ントリを追加できます。

# 詳細なネイバーパラメータの設定

ネイバーの詳細なパラメータを設定するには、[Neighbor] > [Advanced Options] をクリックします。

| パラメータ名                        | 説明                                                                   |
|-------------------------------|----------------------------------------------------------------------|
| [Next-Hop Self]               | BGPネイバーにアドバタイズされるルートのネクストホップとしてルー<br>タを設定するには、[On]をクリックします。          |
| [Send Community]              | ローカルルータの BGP コミュニティ属性を BGP ネイバーに送信する<br>には、[On] をクリックします。            |
| [Send Extended<br>Community]  | ローカルルータの BGP 拡張コミュニティ属性を BGP ネイバーに送信<br>するには、[On] をクリックします。          |
| [Negotiate Capability]        | ネイバーによってサポートされているBGP拡張機能についてBGPセッ<br>ションが学習できるようにするには、[On] をクリックします。 |
| [Source Interface<br>Address] | BGP がネイバーへの TCP 接続に使用するネイバーにおける特定のイン<br>ターフェイスの IP アドレスを入力します。       |

| パラメータ名                     | 説明                                                                                                    |
|----------------------------|----------------------------------------------------------------------------------------------------|
| [Source Interface<br>Name] | BGP がネイバーへの TCP 接続に使用するネイバーにおける特定のイン<br>ターフェイスの名前を、ge port/slot の形式で入力します。                                                                                                    |
| [EBGP Multihop]            | 外部ピアへの BGP 接続の存続可能時間(TTL)を設定します。                                                                                                    |
|                            | 範囲: 0~255                                                                                                    |
|                            | デフォルトは1です。                                                                                                    |
| Password                   | MD5 メッセージダイジェストの生成に使用するパスワードを入力しま<br>す。パスワードを設定すると、BGP ピアとの TCP 接続で MD5 認証が<br>有効になります。パスワードは、大文字と小文字が区別され最大 25 文<br>字です。パスワードには、すべての英数字(スペースを含む)を使用<br>できます。最初の文字を数値にはできません。 |
| Keepalive Time             | キープアライブメッセージが BGP ピアにアドバタイズされる頻度を指定します。キープアライブメッセージは、ローカルルータがまだアクティブであり、使用可能だと見なされることをピアに示します。グローバルキープアライブ時間をオーバーライドするネイバーのキープアライブ時間を指定します。                                   |
|                            | 範囲:0~65535秒                                                                                                    |
|                            | デフォルト:60秒(ホールド時間値の3分の1)                                                                                                    |
| Hold Time                  | ローカル BGP セッションでそのピアが使用可能でないと見なされる<br>キープアライブメッセージを受信しない間隔を指定します。ローカル<br>ルータは、そのピアへの BGP セッションを終了します。グローバル<br>ホールド時間をオーバーライドするネイバーのホールド時間を指定し<br>ます。                           |
|                            | 範囲:0~65535秒                                                                                                    |
|                            | デフォルト:180秒(キープアライブタイマーの3倍)                                                                                                    |
| [Connection Retry<br>Time] | ダウンした設定済みの BGP ネイバーピアへの接続確立を再試行する間<br>隔の秒数を指定します。                                                                                                    |
|                            | 範囲:0~65535秒                                                                                                    |
|                            | デフォルト:30秒                                                                                                    |
| Advertisement<br>Interval  | BGP ネイバーの場合、BGP ルーティング アップデート パケットがそ<br>のネイバーに送信される最小ルート アドバタイズメントインターバル<br>(MRAI)を設定します。                                                                                     |
|                            | 範囲:0~600秒。                                                                                                    |
|                            | デフォルト:IBGP ルートアドバタイズメントの場合は5秒。 EBGP<br>ルートアドバタイズメントの場合は30秒                                                                                                    |

機能テンプレートを保存するには、[Save]をクリックします。

# パラメータ値の範囲の変更

初めて機能テンプレートを開くと、デフォルト値を持つパラメータごとに、その範囲が[Default] (ご)に設定され、デフォルト設定またはデフォルト値が表示されます。デフォルト値を変更 するか、値を入力するには、パラメータフィールドの左側にある [Scope] ドロップダウンリス トをクリックし、次のいずれかを選択します。

| パラメータ名              | 説明                                                                                                    |
|---------------------|----------------------------------------------------------------------------------------------------|
| E [Device Specific] | デバイス固有の値がパラメータに使用されます。デバイス固有のパラ<br>メータの場合、機能テンプレートに値を入力できません。デバイスをデ<br>バイステンプレートに添付するときに、値を入力します。                                                                                                    |
|                     | [Device Specific] をクリックすると、[Enter Key] ボックスが表示されま<br>す。このボックスには、作成する CSV ファイル内のパラメータを識別<br>する一意の文字列であるキーが表示されます。このファイルは、キーご<br>とに1つの列を含む Excel スプレッドシートです。ヘッダー行にはキー<br>名(行ごとに1つのキー)が含まれます。その後の各行は、デバイスに<br>対応し、そのデバイスのキーの値を定義します。デバイスをデバイステ<br>ンプレートに添付するときに、この CSV ファイルをアップロードしま<br>す。 |
|                     | デフォルトキーを変更するには、新しい文字列を入力し、[Enter Key]<br>ボックスの外にカーソルを移動します。                                                                                                    |
|                     | デバイス固有のパラメータの例としては、システム IP アドレス、ホス<br>ト名、GPS ロケーション、サイト ID などがあります。                                                                                                    |
| <b>(</b>            | パラメータの値を入力し、その値をすべてのデバイスに適用します。                                                                                                    |
| グローバル               | デバイスのグループにグローバルに適用できるパラメータの例として<br>は、DNSサーバー、Syslogサーバー、インターフェイスMTUなどがあ<br>ります。                                                                                                    |

# 詳細な BGP パラメータの設定

BGPの詳細パラメータを設定するには、[Advanced]をクリックし、次のパラメータを設定します。

| パラメータ名                    | 説明                                                                                                    |
|---------------------------|----------------------------------------------------------------------------------------------------|
| Hold Time                 | ローカルBGPセッションでそのピアが使用可能でないと見なされるキー<br>プアライブメッセージを受信しない間隔を指定します。ローカルデバイ<br>スはその後、そのピアへのBGPセッションを終了します。このホール<br>ド時間は、グローバルホールド時間です。              |
|                           | 範囲:0~65535秒                                                                                                    |
|                           | デフォルト:180秒(キープアライブタイマーの3倍)                                                                                                    |
| キープアライブ                   | キープアライブメッセージが BGP ピアにアドバタイズされる頻度を指定します。キープアライブメッセージは、ローカルデバイスがまだアクティブであり、使用可能だと見なされることをピアに示します。このキープアライブ時間は、グローバルキープアライブ時間です。                 |
|                           | 範囲:0~65535秒                                                                                                    |
|                           | デフォルト:60秒(ホールド時間値の3分の1)                                                                                                    |
| [Compare MED]             | 比較されるルートのピアASが同じであるかどうかに関係なく、MEDを<br>常に比較するには、[On]をクリックします。                                                                                   |
| [Deterministic MED]       | ルートの受信タイミングに関係なく、同じASから受信したすべてのルートの Multi-Exit 識別子(MED)を比較するには、[On] をクリックします。                                                                 |
| [Missing MED as<br>Worst] | パスに MED 属性がない場合、パスを最下位のパスと見なすには、[On]<br>をクリックします。                                                                                             |
| [Compare Router ID]       | BGP パス間でデバイス ID を比較し、アクティブパスを決定するには、<br>[On] をクリックします。                                                                                        |
| [Multipath Relax]         | BGP ベストパスプロセスに AS 内の異なるルートから選択させるには、<br>[On]をクリックします。デフォルトでは、BGP マルチパスを使用してい<br>る場合、BGP ベストパスプロセスは同じ AS 内のルートから選択し、複<br>数のパス間でロードバランシングを行います。 |

機能を保存するには、[Save] をクリックします。

# CLI を使用した BGP の設定

これは、Cisco IOS XE Catalyst SD-WAN リリース 17.4.1a 以前のリリースの Cisco IOS XE Catalyst SD-WAN デバイスにおける BGP 設定の例です。

```
router bgp 100
bgp log-neighbor-changes
distance bgp 20 200 20
!
address-family ipv4 vrf 100
bgp router-id 10.0.0.0
redistribute omp
neighbor 10.0.0.1 remote-as 200
```

```
neighbor 10.0.0.1 send-community both
neighbor 10.0.0.1 route-map OMP_BGP-POLICY in
neighbor 10.0.0.1 maximum-prefix 2147483647 100
route-map OMP_BGP-POLICY permit 1
match ip address prefix-list OMP-BGP-TEST-PREFIX-LIST
set omp-tag 10000
route-map OMP_BGP-POLICY permit 65535
```

neighbor 10.0.0.1 activate

ip prefix-list OMP-BGP-TEST-PREFIX-LIST seq 5 permit 10.0.0.0/8

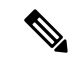

- (注) Cisco IOS XE Catalyst SD-WAN リリース 17.4.1a 以降、非 VRF アドレスファミリの BGP 設定に 次の変更が適用されます。
  - remote-as キーワードは、非 VRF address-family コマンドではサポートされていません。
     非 VRF アドレスファミリの場合、remote-as ASN はルータ BGP モードで設定する必要があります。
  - BGP 距離設定は、ルータ BGP モードではサポートされていません。BGP 距離は、指定された非 VRF アドレスファミリで設定する必要があります。

導入された変更を反映するように設定を変更するには、デバイスCLIテンプレートまたはCLI アドオン機能テンプレートを手動で更新する必要があります。

次に、Cisco IOS XE Catalyst SD-WAN リリース 17.4.1a 以降の BGP 設定の例を示します。

```
router bgp 100
neighbor 10.10.10.10 remote-as
address-family ipv4
distance bgp 20 200 200
neighbor 10.10.10.10 activate
address-family ipv4 unicast vrf RED
distance bgp 30 300 300
neighbor 10.11.11.11 remote-as
neighbor 10.11.11.11 activate
```

#### **OMP** での BGP 再配布ルートの確認

originator

| デバイス#show sdw    | an omp routes 10.0.0.0/8        |
|------------------|---------------------------------|
| omp route entrie | es for vpn 100 route 10.0.0.0/8 |
| F                | RECEIVED FROM:                  |
| peer             | 172.16.0.0                      |
| path-id          | 470777                          |
| label            | 1002                            |
| status           | C,I,R                           |
| loss-reason      | not set                         |
| lost-to-peer     | not set                         |
| lost-to-path-id  | not set                         |
| Attributes:      |                                 |

10.0.0.1

| type             | installed               |
|------------------|-------------------------|
| tloc             | 172.16.0.1, mpls, ipsec |
| ultimate-tloc    | not set                 |
| domain-id        | not set                 |
| overlay-id       | 1                       |
| site-id          | 1                       |
| preference       | not set                 |
| tag              | 10000 <=====            |
| origin-proto     | eBGP                    |
| as-path          | not set                 |
| unknown-attr-len | not set                 |
|                  |                         |

次に、Cisco IOS XE Catalyst SD-WAN デバイスでの BGP コミュニティの伝達の例を示します。

vm5# show sdwan omp routes 192.168.0.0/16 detail

------

```
omp route entries for vpn 1 route
192.168.0.0/16------
          RECEIVED FROM:
peer
          10.0.0.0
           70
path-id
label
             1007
status
            C,Red,R
            not set
loss-reason
lost-to-peer
             not set
lost-to-path-id not set
   Attributes:
                  192.168.0.0
    originator
    type
                  installed
                  192.168.0.1, lte, ipsec
    tloc
    ultimate-tloc not set
domain-id not set
    overlay-id
                   1
    site-id
                  500
    preference
                  not set
                  not set
    taq
    origin-proto
                   iBGP
    origin-metric 0
                  not set
    as-path
    community
                  100:1 100:2 100:3
    unknown-attr-len not set
          ADVERTISED TO:
     192.168.0.1
peer
```

ここでは、ユニキャストオーバーレイルーティングのサービス側とトランスポート側にBGP を設定する方法について説明します。

#### サービス側ルーティングの設定

Cisco IOS XE Catalyst SD-WAN デバイスでルーティングを設定するには、1 つまたは複数の VPN をプロビジョニングします(セグメンテーションが必要な場合)。各 VPN 内で、その VPN に参加するインターフェイスと、その VPN で動作するルーティングプロトコルを設定します。

1. VPN を設定します。

```
Device(config)# vrf definition vpn-id
Device(config-vrf)# address-family ipv4
Device(config-ipv4)# exit
Device(config-vrf)# address-family ipv6
Device(config-ipv6)# exit
Device(config-vrf)# exit
Device(config)#
```

vpn-id には、VPN 0 および VPN 512 以外の VPN である任意のサービス側 VPN を指定でき ます。VPN 0 はトランスポート VPN であり、制御トラフィックのみを伝送し、VPN 512 は管理 VPN です。

- 2. VPN で実行するように BGP を設定します。
  - 1. ローカル AS 番号を設定します。

Device(config)# router bgp local-as-number Device(config-router)# address-family ipv4 unicast vrf vpn-id

```
AS番号は、2バイトのASDOT表記(1~65535)または4バイトのASDOT表記(1.0
~65535.65535)で指定できます。
```

2. アドレスと AS 番号(リモート AS 番号)を指定して BGP ピアを設定し、ピアへの接続を有効にします。

Device(config-router-af)# neighbor neighbor-ip-address remote-as remote-as-number

3. Cisco IOS XE Catalyst SD-WAN デバイスのシステム IP アドレスを設定します。

Device(config)# system system-ipaddress

### SD-WAN IOS XE ルータでの BGP 設定の例

```
Device# show running-config system
system
  system-ip 10.1.2.3
1
Device# show running-config vpn 1
router bgp 2
bgp log-neighbor-changes
timers bgp 1 111
neighbor 10.20.25.16 remote-as 1
1
address-family ipv4 unicast
neighbor 10.20.25.16 activate
exit-address-family
1
address-family vpnv4 unicast
neighbor 10.20.25.16 activate
neighbor 10.20.25.16 send-community extended
exit-address-family
!
address-family vpnv6 unicast
neighbor 10.20.25.16 activate
neighbor 10.20.25.16 send-community extended
exit-address-family
1
address-family ipv4 unicast vrf 1
redistribute connected
redistribute static
exit-address-family
address-family ipv6 unicast vrf 1
redistribute connected
redistribute omp
exit-address-family
!
```

```
address-family ipv4 unicast vrf 2
redistribute connected
exit-address-family
ルートターゲットの設定例:
vrf config
vrf definition 1
rd 1:1
address-family ipv4
route-target export 200:1
route-target import 100:1
exit-address-family
!
address-family ipv6
route-target export 101:1
route-target import 201:1
exit-address-family
```

### BGP ルートとAS パス情報の再配布

デフォルトでは、他のルーティングプロトコルからのルートは BGP に再配布されません。こ のことは、OMP はオーバーレイネットワーク全体の宛先へのルートを学習するため、BGP が OMP ルートを学習するのに役立ちます。Cisco Catalyst SD-WAN デバイスの BGP は、ネット ワークのサービス側にあるすべての BGP ルータに OMP ルートをアドバタイズします。

```
config-transaction
router bgp 2
address-family ipv4 unicast
redistribute omp route-map route map
```

OMP ルートを BGP に再配布して、それらのルートがネットワークのサービス側にあるすべて の BGP ルータにアドバタイズされるようにするには、トランスポート VRF や管理 VRF を除 くすべての VRF で再配布を設定します。

Cisco IOS XE Catalyst SD-WAN デバイスの場合、ルータ BGP 設定では、redistribute omp metric がすべてのブランチで無効になっているため、redistribute omp metric 0 設定の代わりに redistribute omp route-map set/match が使用されます。

```
デバイス(config)# router bgp 100
デバイス(config-router)# address-family ipv4 vrf 100
デバイス(config-router-af)# redistribute omp [route-map policy-name]
```

```
config-transaction
router bgp 100
address-family ipv4 vrf 100
redistribute omp route_map route_map
```

上記の例に示すように、OSPF などの他のプロトコルから学習したルートを再配布し、BGP に リッピングし、ポリシーを適用することもできます。 ルートの再配布はネイバー単位で制御できます。

```
config-transaction
router bgp 100
address-family ipv4
neighbor 10.0.100.1 route-map route_map (in | out)
```

Cisco Catalyst SD-WAN コントローラから OMP を介してから学習した BGP ルートをアドバタ イズするように Cisco IOS XE Catalyst SD-WAN デバイスを設定できます。設定することで、 Cisco Catalyst SD-WAN コントローラはオーバーレイネットワーク内の他の Cisco IOS XE Catalyst SD-WAN デバイスにそれらのルートをアドバタイズできます。BGP ルートをグローバルに、 または特定の VRF に対してアドバタイズできます。

```
config-transaction
sdwan
omp
address-family ipv4 vrf 100
advertise bgp
exit
```

# **OSPF**の設定

すべての Cisco Catalyst SD-WAN デバイスに OSPF テンプレートを使用します。

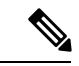

(注) Cisco IOS XE SD-WAN デバイスは、VPN の代わりに VRF を使用します。ただし、Cisco SD-WAN Manager を介した Cisco IOS XE Catalyst SD-WAN デバイスの設定には引き続き次の手順が適用 されます。設定を完了すると、VPN 設定が VRF 設定に自動的にマッピングされます。

Cisco SD-WAN Manager テンプレートを使用してデバイスで OSPF を設定するには、次の手順 を実行します。

- OSPF 機能テンプレートを作成して、OSPF パラメータを設定します。OSPF は、ローカル サイトのネットワークへの到達可能性を提供するサービス側ルーティングに使用できま す。また、ルータが WAN クラウドに直接接続されていない場合に Cisco Catalyst SD-WAN デバイス間の通信を可能にするトランスポート側ルーティングに使用できます。2つの OSPF ルーティングタイプに個別の OSPF テンプレートを作成します。
- VPN 機能テンプレートを作成して、サービス側 OSPF ルーティング (VPN 0 または VPN 512 以外) またはトランスポート側 OSPF ルーティング (VPN 0) の VPN パラメータを設 定します。詳細については、VPN のヘルプトピックを参照してください。

# **OSPF** テンプレートの作成

- 1. Cisco SD-WAN Manager メニューから、[Configuration] > [Templates] の順に選択します。
- 2. [Device Template] をクリックします。

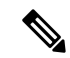

- (注) Cisco vManage リリース 20.7.x 以前のリリースでは、[Device Templates] のタイトルは [Device] です。
- 3. [テンプレートの作成 (Create Template)]をクリックします。
- 4. [Create Template] ドロップダウンリストから、[From Feature Template] を選択します。
- 5. [Device Model] ドロップダウンリストから、テンプレートを作成するデバイスのタイプを 選択します。VPN0またはVPN512のテンプレートを作成するには、次の手順を実行しま す。
  - **1.** [Description] フィールドのすぐ下にある [Transport & Management VPN] をクリックする か、[Transport & Management VPN] セクションまでスクロールします。
  - 2. [Additional VPN 0 Templates] で、[OSPF] をクリックします。
  - [OSPF] ドロップダウンリストから、[Create Template] をクリックします。[OSPF] テン プレートフォームが表示されます。フォームの上部にはテンプレートに名前を付ける ためのフィールドがあり、下部には OSPF パラメータを定義するためのフィールドが あります。
- 6. VPN 1 ~ 511 および 513 ~ 65530 のテンプレートを作成するには、次の手順を実行しま す。
  - **1.** [Description] フィールドのすぐ下にある [Service VPN] をクリックするか、[Service VPN] セクションまでスクロールします。
  - 2. [Service VPN] ドロップダウンリストをクリックします。
  - **3.** [Additional VPN Templates] で、[OSPF] をクリックします。
  - [OSPF] ドロップダウンリストから、[Create Template] をクリックします。[OSPF] テン プレートフォームが表示されます。フォームの上部にはテンプレートに名前を付ける ためのフィールドがあり、下部には OSPF パラメータを定義するためのフィールドが あります。
- **7.** [テンプレート名 (Template Name)]フィールドに、テンプレートの名前を入力します。名 前の最大長は 128 文字で、英数字のみを使用できます。
- 8. [Template Description] フィールドに、テンプレートの説明を入力します。説明の最大長は 2048 文字で、英数字のみを使用できます。

初めて機能テンプレートを開くと、デフォルト値を持つパラメータごとに、その範囲が[Default] に設定され(チェックマークで示される)、デフォルト設定またはデフォルト値が表示されま す。デフォルト値を変更するか、値を入力するには、パラメータフィールドの左側にある [Scope] ドロップダウンリストをクリックし、次のいずれかを選択します。

| 王  | a. |  |
|----|----|--|
| 11 | σ. |  |

| パラメータの範囲                              | 範囲の説明                                                                                                    |
|---------------------------------------|----------------------------------------------------------------------------------------------------|
| <b>デバイス固有</b> (ホス<br>トのアイコンで示さ<br>れる) | デバイス固有の値がパラメータに使用されます。デバイス固有のパラ<br>メータの場合、機能テンプレートに値を入力できません。Cisco SD-WAN<br>デバイスをデバイステンプレートに添付するときに、値を入力します。                                                                                                    |
|                                       | [Device Specific] をクリックすると、[Enter Key] ボックスが表示されま<br>す。このボックスには、作成する CSV ファイル内のパラメータを識別<br>する一意の文字列であるキーが表示されます。このファイルは、キーご<br>とに1つの列を含む Excel スプレッドシートです。ヘッダー行にはキー<br>名 (行ごとに1つのキー) が含まれます。その後の各行は、デバイスに<br>対応し、そのデバイスのキーの値を定義します。Cisco SD-WAN デバイ<br>スをデバイステンプレートに添付するときに、この CSV ファイルをアッ<br>プロードします。詳細については、「Create a Template Variables<br>Spreadsheet」を参照してください。 |
|                                       | デフォルトキーを変更するには、新しい文字列を入力し、[Enter Key]<br>ボックスの外にカーソルを移動します。                                                                                                    |
|                                       | デバイス固有のパラメータの例としては、システム IP アドレス、ホス<br>ト名、GPS ロケーション、サイト ID などがあります。                                                                                                    |
| <b>グローバル</b> (地球の<br>アイコンで示され<br>る)   | パラメータの値を入力し、その値をすべてのデバイスに適用します。<br>デバイスのグループにグローバルに適用できるパラメータの例として<br>は、DNSサーバー、Syslogサーバー、インターフェイス MTU などがあ<br>ります。                                                                                                    |

# 基本的な OSPF の設定

基本的な OSPF を設定するには、[Basic Configuration] を選択し、次のパラメータを設定しま す。パラメータはすべてオプションです。OSPF を機能させるには、次に説明するようにエリ ア 0 を設定する必要があります。

#### 表 10:

| パラメータ名                          | 説明                                                                                                    |
|---------------------------------|----------------------------------------------------------------------------------------------------|
| Router ID                       | 10 進数の4 つの部分からなるドット表記で OSPF ルータ ID を入<br>力します。これは、リンクステートアドバタイズメント(LSA)<br>および隣接関係にある OSPF ルータに関連付けられた一意の 32<br>ビット識別子です。 |
| Distance for External<br>Routes | 他のドメインから学習したルートの OSPF ルート アドミニスト<br>レーティブ ディスタンスを指定します。<br>範囲:0~255、デフォルト:110                                             |

| パラメータ名                            | 説明                                                                                |
|-----------------------------------|-----------------------------------------------------------------------------------|
| Distance for Inter-Area<br>Routes | あるエリアから別のエリアに到達するルートの OSPF ルートアド<br>ミニストレーティブ ディスタンスを指定します。<br>範囲:0~255、デフォルト:110 |
| Distance for Intra-Area<br>Routes | エリア内のルートのOSPFルートアドミニストレーティブディス<br>タンスを指定します。<br>範囲:0~255、デフォルト:110                |

機能テンプレートを保存するには、[Save]をクリックします。

#### OSPF へのルートの再配布

他のプロトコルから学習したルートを Cisco SD-WAN デバイス上の OSPF に再配布するには、 [Redistribute] > [Add New Redistribute] を選択し、次のパラメータを設定します。

#### 表 11 :

| パラメータ<br>名   | 説明                                                                                         |
|--------------|--------------------------------------------------------------------------------------------|
| Protocol     | OSPF にルートを再配布するプロトコルを選択します。[BGP]、[Connected]、<br>[NAT]、[OMP]、[EIGRP]、および [Static] から選択します。 |
| Route Policy | OSPF に再配布される前にルートに適用するローカライズされた制御ポリシーの名前を入力します。                                            |

別の OSPF ルート再配布ポリシーを追加するには、プラス記号(+)をクリックします。

テンプレートコンフィギュレーションからOSPFルート再配布ポリシーを削除するには、エントリの右側にあるゴミ箱アイコンをクリックします。

機能テンプレートを保存するには、[Save] をクリックします。

# 最大メトリックをアドバタイズする **OSPF**の設定

他のデバイスが Cisco IOS XE Catalyst SD-WAN デバイスを最短パス優先(SPF)計算で中間ホッ プとして優先しないように、OSPFが最大メトリックをアドバタイズするように設定するには、 [Maximum Metric (Router LSA)] > [Add New Router LSA] を選択し、次のパラメータを設定し ます。

| パラメータ名                | 説明                                                          |
|-----------------------|-------------------------------------------------------------|
| Туре                  | タイプを選択します。                                                  |
|                       | • [Administrative]:オペレータの介入によって最大メトリックがただち<br>に有効になるようにします。 |
|                       | • [On-Startup]:指定した時間の最大メトリックをアドバタイズします。                    |
| Advertisement<br>Time | [On-Startup]を選択した場合は、ルータの起動後に最大メトリックをアド<br>バタイズする秒数を指定します。  |
|                       | 範囲:0、5~86400秒、デフォルト:0秒(ルータが起動するとすぐに<br>最大メトリックがアドバタイズされます)  |

機能テンプレートを保存するには、[Save] をクリックします。

# OSPF エリアの設定

Cisco SD-WAN デバイスの VPN 内の OSPF エリアを設定するには、[Area] > [Add New Area] を 選択します。OSPF を機能させるには、エリア 0 を設定する必要があります。

表 *13 :* 

| パラメータ名               | 説明                                                                                                    |
|----------------------|----------------------------------------------------------------------------------------------------|
| Area Number          | OSPF エリアの番号を入力します。                                                                                                    |
|                      | 範囲:32 ビットの数値                                                                                                    |
| Set the Area<br>Type | OSPF エリアのタイプ([Stub] または [NSSA])を選択します。                                                                                                    |
| No Summary           | エリアに OSPF サマリールートを挿入しない場合は、[On] をクリックします。                                                                                                    |
| Translate            | エリアタイプを NSSA として設定した場合は、ABR(エリア境界ルータ)<br>である Cisco Catalyst SD-WAN デバイスがタイプ 7 LSA をタイプ 5 LSA に変<br>換できるタイミングを選択します。                                     |
|                      | <ul> <li>[Always]: ルータは常にタイプ7LSAのトランスレータとして機能します。つまり、ABRであっても、他のルータがトランスレータになることはありません。2つのABRが常にトランスレータになるように設定されている場合、実際に変換されるのは1つのABRだけです。</li> </ul> |
|                      | • [Candidate]: ルータは変換サービスを提供しますが、トランスレータに<br>なることを要求しません。                                                                                               |
|                      | • [Never]: タイプ 7 LSA を変換しません。                                                                                                    |

新しいエリアを保存するには、[Add] をクリックします。 機能テンプレートを保存するには、[Save] をクリックします。

# **OSPF**エリアでのインターフェイスの設定

OSPFエリアのインターフェイスのプロパティを設定するには、[Area]>[Add New Area]>[Add Interface] の順に選択します。[Add Interface] ポップアップで、次のパラメータを設定します。

#### 表 14:

| パラメータ名                         | 説明                                                                                                    |
|--------------------------------|----------------------------------------------------------------------------------------------------|
| Interface Name                 | インターフェイスの名前を ge slot/port または loopback number の形<br>式で入力します。                                                                                                    |
| Hello Interval                 | ルータが OSPF hello パケットを送信する頻度を指定します。<br>範囲:1~65535 秒、デフォルト:10 秒                                                                                                    |
| Dead Interval                  | <ul> <li>Cisco IOS XE Catalyst SD-WAN デバイスがネイバーから OSPF hello<br/>パケットを受信する頻度を指定します。パケットを受信しない場<br/>合、Cisco IOS XE Catalyst SD-WAN デバイスはネイバーがダウンし<br/>ていると見なします。</li> <li>範囲:1~65535秒、デフォルト:40秒(デフォルトの hello 間隔<br/>の4倍)</li> </ul> |
| LSA Retransmission<br>Interval | OSPF プロトコルが LSA をネイバーに再送信する頻度を指定します。<br>範囲:1~65535 秒、デフォルト:5 秒                                                                                                    |
| Interface Cost                 | OSPF インターフェイスのコストを指定します。<br>範囲:1~65535                                                                                                    |

OSPF エリアでインターフェイスの詳細オプションを設定するには、[Add Interface] ポップアッ プで [Advanced Options] をクリックし、次のパラメータを設定します。

#### 表 15:

| パラメータ名                        | 説明                                                                                                    |
|-------------------------------|----------------------------------------------------------------------------------------------------|
| Designated Router<br>Priority | ルータが代表ルータ(DR)として選択される優先順位を設定します。<br>最大の優先順位を持つルータがDRになります。優先順位が等しい場<br>合、ルータ ID が最も高いノードが DR またはバックアップ DR にな<br>ります。 |
|                               | 範囲:0~255、デフォルト:1                                                                                                    |

| パラメータ名                     | 説明                                                                                                    |
|----------------------------|----------------------------------------------------------------------------------------------------|
| OSPF Network Type          | インターフェイスを接続する OSPF ネットワークタイプを選択します。                                                                                                   |
|                            | <ul> <li>ブロードキャストネットワーク:WANまたは同様のネットワーク。</li> </ul>                                                                                   |
|                            | <ul> <li>ポイントツーポイントネットワーク:インターフェイスは単一のリモート OSPF ルータに接続します。</li> </ul>                                                                 |
|                            | ・非ブロードキャスト:ポイントツーマルチポイント。                                                                                                    |
|                            | デフォルト:ブロードキャスト                                                                                                    |
| Passive Interface          | [On] または [Off] をクリックして、OSPF インターフェイスをパッシ<br>ブに設定するかどうかを指定します。パッシブインターフェイスはア<br>ドレスをアドバタイズしますが、OSPF プロトコルをアクティブに実<br>行しません。デフォルト:[Off] |
| Authentication             | インターフェイスで認証および認証キーを指定して、OSPF がルー<br>ティングアップデート情報を安全に交換できるようにします。                                                                      |
| Authentication Type        | 認証タイプを選択します。                                                                                                    |
|                            | <ul> <li>・簡易認証:パスワードはクリアテキストで送信されます。</li> </ul>                                                                                       |
|                            | <ul> <li>メッセージダイジェスト認証: MD5アルゴリズムによりパスワードが生成されます。</li> </ul>                                                                          |
| Authentication Key         | 認証キーを入力します。プレーンテキスト認証は、エリア内のデバイ<br>スがより安全度が高い MD5 認証をサポートできない場合に使用され<br>ます。1 ~ 32 文字のキーを使用できます。                                       |
| • Message Digest           | Message Digest (MD5) を使用している場合は、キー ID と認証キーを<br>指定します。                                                                                |
| • Message Digest Key<br>ID | メッセージダイジェスト(MD5 認証)のキー ID を入力します。1 ~<br>32 文字の ID を使用できます。                                                                            |
| • Message Digest Key       | クリアテキストで、または AES 暗号化キーとして、MD5 認証キーを<br>入力します。1 ~ 255 文字のキーを使用できます。                                                                    |

インターフェイス設定を保存するには、[Save]をクリックします。

新しいエリアを保存するには、[Add] をクリックします。

機能テンプレートを保存するには、[Save] をクリックします。

# サマリーLSA のインターフェイス範囲の設定

OSPF エリアのインターフェイスのプロパティを設定するには、[Area]>[Add New Area]>[Add Range] の順に選択します。[Area Range] ポップアップで [Add Area Range] をクリックし、次の パラメータを設定します。

#### 表 *16 :*

| パラメータ<br>名   | 説明                                                                                     |
|--------------|----------------------------------------------------------------------------------------|
| Address      | 統合およびアドバタイズする IP アドレスの IP アドレスとサブネットマスクを<br>プレフィックス/長さの形式で入力します。                       |
| Cost         | タイプ3サマリーLSA の番号を指定します。OSPF は、SPF 計算時にこのメト<br>リックを使用して、宛先への最短パスを決定します。<br>範囲:0~16777215 |
| No Advertise | タイプ 3 サマリー LSA をアドバタイズしない場合は [On] を、アドバタイズす<br>る場合は [Off] をクリックします。                    |

エリア範囲を保存するには、[Save]をクリックします。

新しいエリアを保存するには、[Add] をクリックします。

機能テンプレートを保存するには、[Save] をクリックします。

# 他の **OSPF** プロパティの設定

他の OSPF プロパティを設定するには、[Advanced] をクリックし、次のプロパティを設定します。

# 表 17:

| パラメータ名                 | 説明                                                                                     |
|------------------------|----------------------------------------------------------------------------------------|
| Reference Bandwidth    | インターフェイスのOSPF自動コスト計算の基準帯域幅を指定します。                                                      |
|                        | 範囲:1~4294967 Mbps、デフォルト:100 Mbps                                                       |
| RFC 1538<br>Compatible | デフォルトでは、OSPF計算はRFC1583に従って行われます。RFC2328<br>に基づいてサマリールートのコストを計算するには、[Off] をクリック<br>します。 |

| パラメータ名                   | 説明                                                                                     |
|--------------------------|----------------------------------------------------------------------------------------|
| Originate                | デフォルトの外部ルートを OSPF ルーティングドメインに生成するに<br>は、[On] をクリックします。                                 |
|                          | • [Always] : OSPF ルーティングドメインでデフォルトルートを常に<br>アドバタイズするには、[On] をクリックします。                  |
|                          | • [Default metric]: デフォルトルートの生成に使用されるメトリック<br>を設定します。                                  |
|                          | 範囲:0~16777214、デフォルト:10                                                                 |
|                          | • [Metric type]: デフォルトルートを OSPF タイプ1外部ルートまた<br>はOSPF タイプ2外部ルートとしてアドバタイズする場合に選択し<br>ます。 |
| SPF Calculation<br>Delay | トポロジに対する最初の変更を受信してから SPF 計算を実行するまでの時間を指定します。                                           |
|                          | 範囲:0~600000ミリ秒(60秒)、デフォルト:200ミリ秒                                                       |
| Initial Hold Time        | 連続する SPF 計算間の時間を指定します。                                                                 |
|                          | 範囲:0~600000ミリ秒(60秒)、デフォルト:1000ミリ秒                                                      |
| Maximum Hold Time        | 連続する SPF 計算間の最長時間を指定します。                                                               |
|                          | 範囲:0~600000、デフォルト:10000ミリ秒(60秒)                                                        |
| Policy Name              | OSPF ネイバーからのルートに適用するローカライズされた制御ポリ<br>シーの名前を入力します。                                      |

機能テンプレートを保存するには、[Save] をクリックします。

# CLI を使用した OSPF の設定

ここでは、ユニキャストオーバーレイルーティングの基本的なサービス側 OSPF の設定方法 について説明します。

# 基本的なサービス側 **OSPF** の設定

Cisco IOS XE Catalyst SD-WAN デバイスでルーティングを設定するには、VRF をプロビジョニ ングします(セグメンテーションが必要な場合)。各 VRF 内で、その VRF に参加するイン ターフェイスと、その VRF で動作するルーティングプロトコルを設定します。

(注) CLIから OSPFを設定する場合は、OSPF プロセス ID (PID) と VRF ID が一致することを確認 して、OSPF の OMP 再配布が指定された VRF で機能するようにします。プロセス ID は、イ ンターフェイスが属する OSPF プロセスの ID です。プロセス ID はルータに対してローカルで あり、ローカル OSPF プロセスの識別子として使用されます。

次に、Cisco IOS XE Catalyst SD-WAN デバイスでサービス側 OSPF を設定する例を示します。

```
config-transaction
router ospf 1 vrf1
 auto-cost reference-bandwidth 100
 max-metric router-lsa
  timers throttle spf 200 1000 10000
 router-id 172.16.255.15
  default-information originate
 distance ospf external 110
 distance ospf inter-area110
  distance ospf intra-area110
 distredistribute connected subnets route-map route map
 exit
 interface GigabitEthernet0/0/1
  no shutdown
  arp timeout 1200
 vrf forwarding 1
 ip address 10.1.100.14 255.255.255.0
 ip redirects
  ip mtu 1500
 ip ospf 1 area 0
 ip ospf network broadcast
  mtu 1500
 negotiation auto
  exit
```

# OMP の設定

OMP テンプレートを使用して、すべての Cisco IOS XE Catalyst SD-WAN デバイス、および Cisco Catalyst SD-WAN コントローラの OMP パラメータを設定します。

OMP はすべての Cisco IOS XE Catalyst SD-WAN デバイス、Cisco SD-WAN Manager NMS、およ び Cisco Catalyst SD-WAN コントローラではデフォルトで有効になっているため、OMP を明示 的に有効にする必要はありません。Cisco SD-WAN オーバーレイネットワークが機能するに は、OMP が動作可能である必要があります。OMP を無効にすると、オーバーレイネットワー クが無効になります。

- (注) ・OMP のルートアドバタイズメントは、グローバルレベルまたは特定の VRF レベルで設定 を適用することによって行われます。OMP のルートアドバタイズメントの詳細について は、このトピックの「OMPアドバタイズメントの設定」セクションを参照してください。
  - Cisco IOS XE Catalyst SD-WAN デバイスは、VPNの代わりにVRFを使用します。ただし、 Cisco SD-WAN Manager を介した Cisco IOS XE Catalyst SD-WAN デバイスの設定には引き 続き次の手順が適用されます。設定を完了すると、VPN 設定が VRF 設定に自動的にマッ ピングされます。

### OMP テンプレートの作成

- 1. Cisco SD-WAN Manager メニューから、[Configuration] > [Templates] の順に選択します。
- 2. [Device Template] をクリックします。

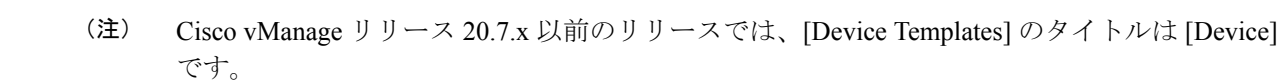

- 3. [テンプレートの作成 (Create Template)]をクリックします。
- 4. [Create Template] ドロップダウンリストから、[From Feature Template] を選択します。
- 5. [Device Model] ドロップダウンリストから、テンプレートを作成するデバイスのタイプを 選択します。
- OMPのカスタムテンプレートを作成するには、[Factory\_Default\_OMP\_Template]を選択し、 [Create Template]をクリックします。[OMP]テンプレートフォームが表示されます。フォームの上部にはテンプレートに名前を付けるためのフィールドがあり、下部には OMP パラメータを定義するためのフィールドがあります。さらにフィールドを表示するには、 [Operation]またはプラス記号(+)をクリックする必要がある場合があります。
- **7.** [テンプレート名 (Template Name)]フィールドに、テンプレートの名前を入力します。名 前の最大長は 128 文字で、英数字のみを使用できます。
- 8. [Template Description] フィールドに、テンプレートの説明を入力します。説明の最大長は 2048 文字で、英数字のみを使用できます。

初めて機能テンプレートを開くと、デフォルト値を持つパラメータごとに、その範囲が[Default] に設定され(チェックマークで示される)、デフォルト設定またはデフォルト値が表示されま す。デフォルト値を変更するか、値を入力するには、パラメータフィールドの左側にある [Scope]ドロップダウンリストをクリックし、次のいずれかを選択します。

| 耒  | 18 . |  |
|----|------|--|
| 1X | 10.  |  |

| パラメータの範囲                              | 範囲の説明                                                                                                    |
|---------------------------------------|----------------------------------------------------------------------------------------------------|
| <b>デバイス固有</b> (ホス<br>トのアイコンで示さ<br>れる) | デバイス固有の値がパラメータに使用されます。デバイス固有のパラ<br>メータの場合、機能テンプレートに値を入力できません。Cisco SD-WAN<br>デバイスをデバイステンプレートに添付するときに、値を入力します。                                                                                                    |
|                                       | [Device Specific] をクリックすると、[Enter Key] ボックスが表示されま<br>す。このボックスには、作成する CSV ファイル内のパラメータを識別<br>する一意の文字列であるキーが表示されます。このファイルは、キー<br>ごとに1つの列を含む Excel スプレッドシートです。ヘッダー行には<br>キー名(行ごとに1つのキー)が含まれます。その後の各行は、デバ<br>イスに対応し、そのデバイスのキーの値を定義します。Cisco SD-WAN<br>デバイスをデバイステンプレートに添付するときに、この CSV ファイ<br>ルをアップロードします。 |
|                                       | デフォルトキーを変更するには、新しい文字列を入力し、[Enter Key]<br>ボックスの外にカーソルを移動します。                                                                                                    |
|                                       | デバイス固有のパラメータの例としては、システム IP アドレス、ホス<br>ト名、GPS ロケーション、サイト ID などがあります。                                                                                                    |
| <b>グローバル</b> (地球の<br>アイコンで示され<br>る)   | パラメータの値を入力し、その値をすべてのデバイスに適用します。                                                                                                    |
|                                       | デバイスのグループにグローバルに適用できるパラメータの例として<br>は、DNS サーバー、Syslog サーバー、インターフェイス MTU などが<br>あります。                                                                                                    |

# 基本的な OMP オプションの設定

基本的な OMP オプションを設定するには、[Basic Configuration] をクリックし、次のパラメー タを設定します。パラメータはすべてオプションです。

表 19:

| パラメータ名                      | 説明                                                                                     |
|-----------------------------|----------------------------------------------------------------------------------------|
| Graceful Restart for<br>OMP | グレースフルリスタートを有効にするには、[Yes] が選択されている<br>ことを確認します。デフォルトでは、OMP のグレースフルリスター<br>トは有効になっています。 |
| Overlay AS Number           | OMP がルータの BGP ネイバーにアドバタイズする BGP AS 番号を指定します。                                           |

I

| パラメータ名                                                             | 説明                                                                                                    |
|--------------------------------------------------------------------|----------------------------------------------------------------------------------------------------|
| Graceful Restart Timer                                             | <ul> <li>OMP 情報キャッシュをフラッシュして更新する頻度を指定します。<br/>タイマー値を0にすると、OMP グレースフルリスタートが無効になります。</li> <li>範囲:0~604800秒(168時間、7日)、デフォルト:43200秒(12時間)</li> </ul>                                                                                                    |
| Number of Paths<br>Advertised Per Prefix                           | プレフィックスごとにアドバタイズされる等コストルートの最大数を<br>指定します。がルートを Cisco Catalyst SD-WAN コントローラにアド<br>バタイズし、コントローラが学習したルートを再配布し、各ルート<br>TLOC タプルをアドバタイズします。Cisco IOS XE Catalyst SD-WAN<br>デバイスは最大4つの TLOC を持つことができ、デフォルトでは各<br>ルート TLOC タプルを Cisco Catalyst SD-WAN コントローラにアドバ<br>タイズします。ローカルサイトに Cisco IOS XE Catalyst SD-WAN デバ<br>イスが2つある場合、Cisco Catalyst SD-WAN コントローラは同じルー<br>トに対して8つのルート TLOC タプルを学習する可能性があります。<br>設定された制限がルート TLOC タプルの数よりも小さい場合は、最適<br>なルートがアドバタイズされます。 |
| ECMP Limit                                                         | Cisco IOS XE Catalyst SD-WAN デバイスのローカルルートテーブルに<br>インストールできる Cisco Catalyst SD-WAN コントローラから受信す<br>る OMP パスの最大数を指定します。デフォルトでは、Cisco IOS XE<br>Catalyst SD-WAN デバイスはルートテーブルに最大4つの一意の OMP<br>パスをインストールします。<br>範囲:1~16、デフォルト:4                                                                                                    |
| Send Backup Paths<br>(Cisco Catalyst<br>SD-WAN コントローラ<br>のみ)       | OMP が Cisco IOS XE Catalyst SD-WAN デバイスにバックアップルートをアドバタイズするようにするには、[On] をクリックします。デフォルトでは、OMPは最適なルートのみをアドバタイズします。バックアップパスを送信するように設定すると、OMP は最適なルートに加えて、最初の最適ではないルートもアドバタイズします。                                                                                                    |
| Shutdown                                                           | Cisco SD-WAN オーバーレイネットワークを有効にするために [No]<br>が選択されていることを確認します。[Yes] をクリックして OMP を<br>無効にし、Cisco SD-WAN オーバーレイネットワークを無効にしま<br>す。OMP はデフォルトで有効になっています。                                                                                                    |
| <b>Discard Rejected</b><br>(Cisco Catalyst<br>SD-WAN コントローラ<br>のみ) | ポリシーに基づいて拒否されたルートを OMP で破棄するには、[Yes]<br>をクリックします。デフォルトでは、拒否されたルートは破棄されま<br>せん。                                                                                                    |

機能テンプレートを保存するには、[Save]をクリックします。

# OMP タイマーの設定

OMP タイマーを設定するには、[Timers] をクリックし、次のパラメータを設定します。

表 **20**:

| パラメータ名                    | 説明                                                                                                    |
|---------------------------|----------------------------------------------------------------------------------------------------|
| Advertisement<br>Interval | OMP 更新パケット間の時間を設定します。<br>範囲:0~65535秒、デフォルト:1秒                                                                                                    |
| Hold Time                 | <ul> <li>ピアへの OMP 接続を閉じるまでの待機時間を指定します。ピアがホールド時間内に3回連続してキープアライブメッセージを受信しない場合、</li> <li>ピアへの OMP 接続は閉じられます。</li> <li>範囲:0~65535秒、デフォルト:60秒</li> <li>Cisco Catalyst SD-WAN Manager リリース 20.12.1 以降では、デフォルトの保留時間は 300 秒です。</li> </ul> |
| EOR Timer                 | <ul> <li>OMP セッションがダウンしてから復帰し、End-of-RIB(EOR)マーカーを送信するまでの待機時間を指定します。このマーカーが送信された後、</li> <li>OMP セッションの復帰後に更新されなかったルートは、古いルートと見なされ、ルートテーブルから削除されます。</li> <li>範囲:1~3600秒(1時間)、デフォルト:300秒(5分)</li> </ul>                             |

機能テンプレートを保存するには、[Save]をクリックします。

# **OMP**アドバタイズメントの設定

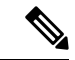

(注) OMP のルートアドバタイズメントは、グローバルレベルまたは特定の VRF レベルで設定を適用することによって行われます。

Cisco IOS XE Catalyst SD-WAN デバイスによってローカルに学習されたルートを OMP にアド バタイズするには、[Advertise] をクリックし、次のパラメータを設定します。

| パラメータ<br>名 | 説明                                                                                                    |
|------------|----------------------------------------------------------------------------------------------------|
| Advertise  | ローカルで学習したルートを Cisco IOS XE Catalyst SD-WAN デバイスが OMP に<br>アドバタイズするのを有効にする場合は [On] をクリックし、無効にする場合は<br>[Off] をクリックします。                                                                                         |
|            | •[BGP]: BGP ルートを OMP にアドバタイズするには、[On] をクリックしま<br>す。デフォルトでは、BGP ルートは OMP にアドバタイズされません。                                                                                                    |
|            | • [Connected]: OMP への接続ルートのアドバタイズを無効にするには、[Off]<br>をクリックします。デフォルトでは、接続ルートは OMP にアドバタイズさ<br>れます。                                                                                                    |
|            | <ul> <li>[OSPF]: [On] をクリックし、OMP に外部 OSPF ルートをアドバタイズする<br/>ために表示される [External] フィールドでもう一度 [On] をクリックします。<br/>エリア間およびエリア内の OSFP ルートは常に OMP にアドバタイズされま<br/>す。デフォルトでは、外部 OSPF ルートは OMP にアドバタイズされません。</li> </ul> |
|            | • [Static]: OMP へのスタティックルートのアドバタイズを無効にするには、<br>[Off] をクリックします。デフォルトでは、スタティックルートは OMP にア<br>ドバタイズされます。                                                                                                    |
|            | OMP への VPN ごとのルートアドバタイズメントを設定するには、VPN 機能テン<br>プレートを使用します。                                                                                                    |

[Save] をクリックします。

# CLI を使用した OMP の設定

デフォルトでは、OMP はすべての Cisco IOS XE Catalyst SD-WAN デバイスおよび Cisco Catalyst SD-WAN コントローラで有効になっています。Cisco SD-WAN オーバーレイネットワークが機能するには、OMP が動作している必要があります。OMP を無効にすると、オーバーレイネットワークが無効になります。

Cisco SD-WAN の OMP サポートには、次のものが含まれます。

- ・IPv6 サービスルート
- ・IPv4 および IPv6 プロトコル。デフォルトでは両方ともオン
- •BGP、EIGRP、OSPF、接続ルート、スタティックルートなどへの OMP ルートアドバタイ ズメント

#### OMP グレースフルリスタートの設定

OMP グレースフルリスタートは、Cisco Catalyst SD-WAN コントローラおよび Cisco SD-WAN デバイスで、デフォルトで有効になっています。OMP グレースフルリスタートには、キャッ シュされ、アドバタイズされたルートを保持する期間を OMP ピアに伝えるタイマーがありま す。このタイマーが期限切れになると、キャッシュされたルートは無効と見なされ、OMP ピ アはルートテーブルからそれらのルートをフラッシュします。

デフォルトのタイマーは43,200秒(12時間)で、タイマーの範囲は1~604,800秒(7日)で す。デフォルトのタイマー値を変更するには、次の手順を実行します。

Device# config-transaction Device(config)# sdwan Device(config-omp)# timers graceful-restart-timer seconds

OMP グレースフルリスタートを無効にするには、次の手順を実行します。

Device(config-omp)# no graceful-restart

グレースフルリスタートタイマーは、各OMPピアで個別に設定されます。つまり、Cisco IOS XE Catalyst SD-WAN デバイスと Cisco Catalyst SD-WAN コントローラで個別に設定されます。 この点を説明するために、300秒(5分)のグレースフルリスタート時間を使用する Cisco SD-WAN コントローラ、および 600秒(10分)のタイマーが設定された Cisco IOS XE Catalyst SD-WAN デバイスを考えてみましょう。Cisco Catalyst SD-WAN コントローラは、そのデバイ スから学習した OMP ルートを 10分間保持します。この時間は、デバイスに設定され、OMP セッションのセットアップ中にデバイスから Cisco Catalyst SD-WAN コントローラに送信され たグレースフルリスタートタイマー値です。Cisco IOS XE Catalyst SD-WAN デバイスは、Cisco SD-WAN コントローラから学習したルートを 5分間保持します。この時間は、Cisco Catalyst SD-WAN コントローラで使用されるデフォルトのグレースフルリスタート時間値であり、OMP セッションのセットアップ中にコントローラからデバイスに送信された値でもあります。

Cisco Catalyst SD-WAN コントローラがダウンしており、Cisco IOS XE Catalyst SD-WAN デバイ スがキャッシュされた OMP 情報を使用している場合、デバイスをリブートすると、キャッシュ された情報が失われるため、Cisco Catalyst SD-WAN コントローラへのコントロールプレーン 接続を確立できるまでデータトラフィックを転送できません。

#### OMP へのルートのアドバタイズ

#### 表 22:機能の履歴

| 機能名       | リリース情報                                                                            | 説明                                                                                                    |
|-----------|-----------------------------------------------------------------------------------|----------------------------------------------------------------------------------------------------|
| OMP ルート集約 | Cisco IOS XE<br>Catalyst SD-WAN リ<br>リース 17.3.1a<br>Cisco vManage リ<br>リース 20.3.1 | これは、ブラックホールルーティングを回避するためにルート再配布用に設定されたルートに対してのみ OMP ルート集約が実行される拡張機能です。この拡張機能は、再配布が要求された場合にのみ、<br>OSPF プロトコル、接続プロトコル、静的プロトコル、BGP プロトコル、およびその他のプロトコル<br>に適用されます。 |

デフォルトでは、Cisco IOS XE Catalyst SD-WAN デバイスは接続ルート、スタティックルート、 OSPF エリア間ルート、OSPF エリア内ルート、OSPFv3 IPv6 エリア内ルートをアドバタイズ し、OSPF IPv6 エリア間ルートがデバイスのドメインを担当する Cisco Catalyst SD-WAN コン トローラの OMP にアドバタイズされます。

デバイスにこれらのルートを OMP にアドバタイズさせ、Cisco Catalyst SD-WAN コントローラ にデバイスのドメインを担当させるには、advertise コマンドを使用します。

(注) OMP でのルートアドバタイズメントの設定は、グローバルレベルまたは特定の VRF レベルで 設定を適用することによって行われます。

次の例では、すべての VRF の BGP ルートの OMP アドバタイズメントを有効にします。すべ ての VRF に対する OMP プロトコルのプロトコル ルート アドバタイズメントを有効にするに は、グローバルレベルで設定を追加します。

```
Device(config)# sdwan
Device(config-sdwan)# omp
Device(config-omp)# address-family ipv4
Device(config-ipv4)# advertise bgp
```

少数の VRF のプロトコル ルート アドバタイズメントを有効にするには、no advertise bgp コマンドを使用してグローバルレベルの設定を削除し、VRF レベルごとの設定を追加します。

```
Device(config)# sdwan
Device(config-sdwan)# omp
Device(config-omp)# address-family ipv4
Device(config-ipv4)# no advertise bgp
Device(config-ipv4)# address-family ipv4 vrf 2
Device(config-vrf-2)# advertise bgp
Device(config-vrf-2)# address-family ipv4 vrf 4
Device(config-vrf-4)# advertise bgp
Device(config-vrf-4)# advertise bgp
```

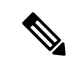

(注) すべてまたは少数の VRF に対して特定のプロトコル ルート アドバタイズメントを無効にする には、その設定がグローバルレベルにも、VRF レベルにも存在しないことを確認します。

デバイスに設定されているすべてのVRFに対して、そのデバイスがOMPにアドバタイズする ルートを設定するには、次の手順を実行します。

```
config-transaction
sdwan
omp
address-family ipv4
advertise ospf external
advertise bgp
advertise connected
advertise static
exit
address-family ipv6
advertise ospf external
advertise bgp
```

```
advertise eigrp
advertise connected
advertise static
exit
```

OSPF の場合、ルートタイプは external にできます。

bgp、connected、ospf、および static オプションは、そのタイプのすべての学習済みルートまた は設定済みルートを OMP にアドバタイズします。プロトコルのすべてのルートをアドバタイ ズする代わりに、特定のルートをアドバタイズするには、network オプションを使用して、ア ドバタイズするルートのプレフィックスを指定します。

デバイスの特定のVRFに対して、そのデバイスがOMPにアドバタイズするルートを設定する には、次の手順を実行します。

```
config-transaction
```

```
sdwan
omp
 address-family ipv4 vrf 1
  advertise aggregate prefix 10.0.0/8
   advertise ospf external
   advertise bqp
  advertise eigrp
  advertise connected
  advertise static
   exit.
address-family ipv6 vrf 1
 advertise aggregate 2001:DB8::/32
 advertise ospf external
 advertise bgp
 advertise eigrp
 advertise connected
 advertise static
 exit
```

個々の VRF の場合、指定したプレフィックスからのルートは、advertise protocol config コマ ンドを使用して OMP にアドバタイズした後に集約できます。デフォルトでは、集約されたプ レフィックスとすべての個々のプレフィックスがアドバタイズされます。集約されたプレフィッ クスだけをアドバタイズするには、次に示すように、aggregate-only オプションを含めます。

```
config-transaction
sdwan
omp
address-family ipv4 vrf 1
advertise aggregate 10.0.0.0/8 aggregate-only
exit
```

V

(注) OMP のルートアドバタイズメントは、グローバルレベルで設定を適用するか、特定の VRF に 設定を適用することによって行われます。特定の VRF 設定が、OMP のグローバル VRF 設定 をオーバーライドすることはありません。

BGP は、ルートを OMP にアドバタイズするときに、各プレフィックスのメトリックをアドバ タイズします。BGP は、プレフィックスの AS パスもアドバタイズできます。
```
config-transaction
router bgp 200
address-family ipv4 vrf 11
neighbor 10.20.1.0 remote-as 200
propagate-aspath
exit
```

AS パス情報を伝達するように BGP を設定すると、デバイスは BGP を実行している Cisco IOS XE Catalyst SD-WAN デバイス (サービス側ネットワーク内)の背後にあるデバイスに AS パス 情報を送信し、それらのルータから AS パス情報を受信します。BGP ルートを OMP に再配布 する場合、AS パス情報はアドバタイズされた BGP ルートに含まれます。オーバーレイネット ワーク内のすべてのデバイスではなく、一部のデバイスで BGP AS パスの伝達を設定した場合、設定されていないデバイスは AS パス情報を受信しますが、ローカルサービス側ネット ワークの BGP ルータには転送しません。AS パス情報を伝達することで、BGP ルーティング ループを回避できます。

オーバーレイ接続とアンダーレイ接続の両方があるネットワークでは(たとえば、デバイスが Cisco SD-WAN オーバーレイネットワークと MPLS アンダーレイネットワークの両方で相互接 続されている場合)、AS 番号として OMP 自体に割り当てることができます。BGP を実行し ているデバイスの場合、このオーバーレイ AS 番号は BGP ルートアップデートの AS パスに含 まれます。オーバーレイ AS を設定するには、次の手順を実行します。

```
config-transaction
sdwan
omp
overlay-as 55
exit
```

AS 番号は、2 バイトの ASDOT 表記(1~65535)または4 バイトの ASDOT 表記(1.0~ 65535.65535)で指定できます。ベストプラクティスとして、オーバーレイ AS 番号は、オー バーレイネットワークとアンダーレイネットワークの両方で一意の AS 番号にすることを推奨 します。その場合は、ネットワークの他の場所で使用されていない AS 番号を選択します。

オーバーレイネットワーク内の複数のデバイスに同じオーバーレイ AS 番号を設定すると、それらのデバイスはすべて同じ AS の一部と見なされるため、オーバーレイ AS 番号を含むルートは転送されません。このメカニズムは、ネットワーク内の BGP ルーティングループを防止するための追加技術です。

#### アドバタイズされるルートの数の設定

Cisco IOS XE Catalyst SD-WAN デバイス には最大 8 つの WAN インターフェイスを設定でき、 各 WAN インターフェイスには異なる TLOC があります (WAN インターフェイスは、トンネ ルインターフェイスとして設定されている VPN0 (またはトランスポート VRF) 内の任意のイ ンターフェイスです。物理インターフェイスとループバックインターフェイスの両方をトンネ ルインターフェイスとして設定できます)。つまり、各ルータに最大8つの TLOC を設定でき ます。デバイスは各ルート TLOC タプルを Cisco Catalyst SD-WAN コントローラにアドバタイ ズします。

Cisco Catalyst SD-WAN コントローラは、Cisco IOS XE Catalyst SD-WAN デバイスから学習した ルートを再配布し、各ルートTLOC タプルをアドバタイズします。たとえば、ローカルサイト に2つのデバイスがある場合、Cisco Catalyst SD-WAN コントローラは同じルートの8つのルート TLOC タプルを学習する可能性があります。

デフォルトでは、Cisco IOS XE Catalyst SD-WAN デバイスと Cisco Catalyst SD-WAN コントロー ラは同じルートに対して最大4つの等コストルート TLOC タプルをアドバタイズします。同じ ルートについて1~16のルート TLOC タプルをアドバタイズするようにデバイスを設定でき ます。

Device(config-omp) # send-path-limit 14

Cisco Catalyst SD-WAN 制御コンポーネントリリース 20.8.x 以降では、階層型 SD-WAN 環境で 動作する Cisco SD-WAN コントローラを設定して、同じルートについて 1 ~ 32 のルート TLOC タプルをエッジデバイスにアドバタイズできます。

Cisco SD-WAN コントローラリリース 20.9.x 以降では、任意の Cisco SD-WAN 環境の Cisco SD-WAN コントローラを設定して、同じルートについて 1 ~ 32 のルート TLOC タプルをエッジデバイスにアドバタイズできます。

制限がルート TLOC タプルの数よりも小さい場合、Cisco IOS XE Catalyst SD-WAN デバイスまたは Cisco Catalyst SD-WAN コントローラは最適なルートをアドバタイズします。

#### インストール済み **OMP** パスの数の設定

Cisco IOS XE Catalyst SD-WAN デバイスは、Cisco Catalyst SD-WAN コントローラから受信した OMP パスをローカルルートテーブルにインストールします。デフォルトでは、Cisco IOS XE Catalyst SD-WAN デバイスはルートテーブルに最大4つの一意の OMP パスをインストールし ます。次の番号を変更できます。

Device(config-omp)# ecmp-limit 2

インストールされる OMP パスの最大数は1~16 です。

#### OMP ホールド時間の設定

OMPホールド時間により、ピアへのOMP接続を閉じるまでの待機時間が決まります。ピアがホールド時間内に3回連続してキープアライブメッセージを受信しない場合、ピアへのOMP 接続は閉じられます。デフォルトのOMPホールド時間は60秒ですが、最大65,535秒に設定できます。

Cisco Catalyst SD-WAN Manager リリース 20.12.1 以降では、デフォルトの保留時間は 300 秒です。

OMP ホールド時間間隔を変更するには、次の手順を実行します。

Device(config-omp) # timers holdtime 75

ホールド時間は0~65535秒の範囲で指定できます。

キープアライブタイマーはホールド時間の3分の1であり、設定できません。

ローカルデバイスとピアのホールド時間間隔が異なる場合は、大きい方の値が使用されます。

ホールド時間を0に設定すると、ローカルデバイスとピアのキープアライブタイマーとホール ドタイマーは0に設定されます。 ホールド時間は、トランスポート VRF の WAN トンネルインターフェイスで設定された hello tolerance 間隔の2倍以上である必要があります。hello tolerance インターフェイスを設定するに は、hello-tolerance コマンドを使用します。

#### OMP 更新アドバタイズメント間隔の設定

デフォルトでは、OMP は更新パケットを1秒に1回送信します。この間隔を変更するには、 次の手順を実行します。

Device(config-omp) # timers advertisement-interval 5000

間隔は0~65535秒の範囲で指定できます。

### End-of-RIB タイマーの設定

OMP セッションがダウンし再びアップした後、300秒(5分)後に End-of-RIB(EOR)マー カーが送信されます。このマーカーが送信された後、OMP セッションの復帰後に更新されな かったルートは、古いルートと見なされ、ルートテーブルから削除されます。EOR タイマーを 変更するには、次の手順を実行します。

Device(config-omp) # timers eor-timer 300

時間の範囲は1~3600秒(1時間)です。

### 複数の BGP コミュニティの OMP タグへのマッピング

| 機能名                                   | リリース                                            | 説明                                                                                                    |
|---------------------------------------|-------------------------------------------------|----------------------------------------------------------------------------------------------------|
|                                       | 情報                                              |                                                                                                    |
| 複数の BGP コミュ<br>ニティの OMP タグ<br>へのマッピング | Cisco IOS XE<br>Catalyst SD-WAN<br>リリース 17.2.1r | この機能を使用すると、Cisco Catalyst SD-WAN コン<br>トローラおよび Cisco IOS XE Catalyst SD-WAN デバ<br>イスの OMP ルートに関する情報を表示できます。<br>OMP ルートは、デバイスがローカルネットワーク上<br>で実行されているルーティングプロトコルから学習<br>した情報を伝送します。情報には、BGP およびOSPF<br>から学習したルート、直接ルート、接続ルート、お<br>よびスタティックルートが含まれます。 |

### 表 23:機能の履歴

**show sdwan omp routes** コマンドの詳細については、**show sdwan mp routes** を参照してください。

# OSPFv3の設定

Cisco SD-WAN Manager テンプレートを使用して OSPFv3 ルーティングプロトコルを設定する には、次の手順を実行します。

1. OSPFv3 機能テンプレートを作成して、OSPFv3 パラメータを設定します。

- 2. VPN 機能テンプレートを作成して、サービス側ルーティング (VPN 0 または VPN 512 以 外の VPN)の VPN パラメータを設定します。
- 3. デバイステンプレートを作成し、正しいデバイスにテンプレートを適用します。

### OSPFv3 テンプレートの作成

- 1. Cisco SD-WAN Manager メニューから、[Configuration] > [Templates] を選択します。
- **2.** [Feature Templates] をクリックします。

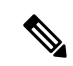

- (注) Cisco vManage リリース 20.7.x 以前のリリースでは、[Feature Templates] のタイトルは [Feature] です。
- 3. [Add Template] をクリックし、リストからデバイスを選択します。
- **4.** [Other Templates] セクションで、[OSPFv3] を選択し、テンプレートの名前と説明を入力します。
- 5. [IPv4] または [IPv6] を選択します。

### 基本設定

[Basic Configuration] をクリックして、テンプレートの基本的な詳細を設定します。

| パラメータ名            | 説明                                                                                                 |
|-------------------|----------------------------------------------------------------------------------------------------|
| Router ID         | ルータの IP アドレスを入力します。例:<br>10.20.1.1                                                                 |
| Distance          | ルータを設置するアドミニストレーティブディ<br>スタンスを入力します。                                                               |
| External Routes   | 他のドメインから学習したルートの OSPFv3<br>ルートアドミニストレーティブディスタンス<br>を指定します。<br>範囲:0~255<br>デフォルト:110                |
| Inter-Area Routes | あるエリアから別のエリアに到達するルート<br>の OSPFv3 ルート アドミニストレーティブ<br>ディスタンスとして適用する値を入力します。<br>範囲:0~255<br>デフォルト:110 |

| パラメータ名              | 説明                                                                                             |
|---------------------|------------------------------------------------------------------------------------------------|
| Intra-Area Routes   | 直接接続されたエリアからのルートの OSPF<br>ルートアドミニストレーティブディスタンス<br>として適用する値を入力します。                              |
|                     | 範囲:0~255                                                                                       |
|                     | デフォルト:110                                                                                      |
| Timers Throttle SPF | スロットリングの最短パス優先(SPF)タイ<br>マーを指定します。                                                             |
| Table Map           | ルートマップを指定して、ルート属性を変更<br>するか、または OSPFv3 がグローバルまたは<br>VRF ルーティングテーブルにインストールす<br>るルートをフィルタリングします。 |
| Filter              | テーブルマップに指定されたルートマップで<br>受け入れられないルートをフィルタリングす<br>るには、[On] をクリックします。                             |

## 0SPFv3に対するルートの再配布の設定

他のプロトコルから学習したルートを Cisco IOS XE Catalyst SD-WAN デバイス上の OSPF に再 配布するには、[Redistribute] > [Add New Redistribute] を選択し、次のパラメータを設定しま す。

#### 表 24 : Redistribution Parameters

| パラメータ名                  | 値                                                                                                    | 説明 |
|-------------------------|----------------------------------------------------------------------------------------------------|----|
| Mark as<br>Optional Row | この設定をデバイス固有としてマークするには、[Optional] をクリックしま<br>す。デバイスにこの設定を含めるには、デバイステンプレートをデバイス<br>添付するときに要求された変数値を入力するか、テンプレート変数スプレ<br>ドシートを作成して変数を適用します。 |    |

| パラメータ名         | 値                                                       | 説明                                           |
|----------------|---------------------------------------------------------|----------------------------------------------|
| Protocol *     | すべての OSPFv3 セッションについて、OSPFv3 にルートを再配布するプロ<br>トコルを選択します。 |                                              |
|                | bgp BGP ルートを OSPFv3 に再配布します。                            |                                              |
|                | connected                                               | 接続ルートを OSPFv3 に再配布します。                       |
|                | nat-route                                               | NAT ルートを OSPFv3 に再配布します。                     |
|                | <b>omp</b> OMP ルートを OSPFv3 に再配布します。                     |                                              |
|                | <b>eigrp</b> EIGRP ルートを OSPFv3 に再配布します。                 |                                              |
|                | lisp                                                    | LISP ルートを OSPFv3 に再配布します。                    |
|                | isis                                                    | IS-IS ルートを OSPFv3 に再配布します。                   |
|                | ospf                                                    | OSPF ルートを OSPFv3 に再配布します。                    |
|                |                                                         | (注) OSPF の再配布は、IPv4 アドレスファミリでの<br>みサポートされます。 |
|                | static                                                  | スタティックルートを OSPFv3 に再配布します。                   |
| Route Policy * | 再配布される                                                  | らルートに適用するルートポリシーの名前を入力します。                   |

[Save] をクリックします。

### 最大メトリックをアドバタイズする OSPFv3 の設定

他のデバイスが Cisco IOS XE Catalyst SD-WAN デバイスを最短パス優先(SPF)計算で中間ホッ プとして優先しないように、OSPFv3 が最大メトリックをアドバタイズするように設定するに は、[Maximum Metric (Router LSA)] > [Add New Router LSA] を選択し、次のパラメータを設 定します。

## 表 **25**:

| パラメータ名 | 説明                                                          |
|--------|-------------------------------------------------------------|
| Туре   | タイプを選択します。                                                  |
|        | • [Administrative]:オペレータの介入によって最大メトリックがただち<br>に有効になるようにします。 |
|        | •[On-Startup]:起動後に、指定した時間の最大メトリックをアドバタ<br>イズします。            |

| パラメータ名                | 説明                                                         |  |
|-----------------------|------------------------------------------------------------|--|
| Advertisement<br>Time | [On-Startup]を選択した場合は、ルータの起動後に最大メトリックをアト<br>バタイズする秒数を指定します。 |  |
|                       | 範囲:0、5~86400秒、デフォルト:0秒(ルータが起動するとすぐに<br>最大メトリックがアドバタイズされます) |  |

[Save] をクリックします。

### OSPFv3 エリアの設定

Cisco IOS XE Catalyst SD-WAN デバイスの VPN 内の OSPFv3 エリアを設定するには、[Area] > [Add New Area] を選択します。OSPFv3 を機能させるには、エリア 0 を設定する必要があります。

#### 表 26:

| パラメータ名               | 説明                                                                                                    |
|----------------------|----------------------------------------------------------------------------------------------------|
| Area Number          | OSPFv3 エリアの番号を入力します。                                                                                                    |
|                      | 範囲:32ビットの数値                                                                                                    |
| Set the Area<br>Type | OSPFv3 エリアのタイプを選択します。次のオプションがあります。 <ul> <li>normal</li> <li>[stub]:外部ルートなし</li> <li>[nssa]: not-so-stubby area (外部ルートを許可)</li> </ul>                    |
| No Summary           | エリアタイプを stub または NSSA として設定した場合は、[On] をクリック<br>して、OSPFv3 サマリールートがエリアに挿入されないようにします。                                                                      |
| Translate            | エリアタイプを NSSA として設定した場合は、エリア境界ルータ(ABR)<br>である デバイスがタイプ 7 LSA をタイプ 5 LSA に変換できるタイミングを<br>選択します。                                                           |
|                      | <ul> <li>[Always]: ルータは常にタイプ7LSAのトランスレータとして機能します。つまり、ABRであっても、他のルータがトランスレータになることはありません。2つのABRが常にトランスレータになるように設定されている場合、実際に変換されるのは1つのABRだけです。</li> </ul> |
|                      | • [Candidate]: ルータは変換サービスを提供しますが、トランスレータに<br>なることを要求しません。                                                                                               |
|                      | • [Never] : ルータはタイプ 7 LSA の NSSA トランスレータにはなりません。                                                                                                    |

OSPFv3 エリアのインターフェイスのプロパティを設定するには、[Area]>[Add New Area]> [Add Interface] の順に選択します。[Add Interface] ポップアップで、次のパラメータを設定し ます。

| パラメータ名                         | 説明                                                                                                    |
|--------------------------------|----------------------------------------------------------------------------------------------------|
| Interface Name                 | インターフェイスの名前を ge slot/port または loopback number の形<br>式で入力します。                                                                                          |
| Hello Interval                 | ルータが OSPF hello パケットを送信する頻度を指定します。<br>範囲・1 ~ 65535 秒 デフォルト・10 秒                                                                                       |
|                                |                                                                                                    |
| Dead Interval                  | Cisco IOS XE Catalyst SD-WAN デバイスがネイバーから OSPF hello<br>パケットを受信する時間間隔を指定します。パケットを受信しない<br>場合、Cisco IOS XE Catalyst SD-WAN デバイスはネイバーがダウン<br>していると見なします。 |
|                                | 範囲:1~65535秒、デフォルト:40秒(デフォルトの hello 間隔の4倍)                                                                                                    |
| LSA Retransmission<br>Interval | OSPF プロトコルが LSA をネイバーに再送信する頻度を指定します。                                                                                                    |
|                                | 範囲:1~65535秒、デフォルト:5秒                                                                                                    |
| Interface Cost                 | OSPF インターフェイスのコストを指定します。                                                                                                    |
|                                | 範囲:1~65535                                                                                                    |

OSPFエリアのインターフェイスのプロパティを設定するには、[Area]>[Add New Area]>[Add Range] の順に選択します。[Area Range] ポップアップで [Add Area Range] をクリックし、次の パラメータを設定します。

| パラメータ<br>名   | 説明                                                                                                 |
|--------------|----------------------------------------------------------------------------------------------------|
| Address      | 統合およびアドバタイズする IP または IPv6 アドレスの IP アドレスとプレフィックス長をプレフィックス/長さの形式で2回入力します。アドレスタイプは、アドレスファミリによって異なります。 |
| Cost         | タイプ3サマリーLSAの番号を指定します。OSPFv3は、SPF計算時にこのメトリックを使用して、宛先への最短パスを決定します。                                   |
|              | 範囲:0~16777215                                                                                      |
| No Advertise | タイプ 3 サマリー LSA をアドバタイズしない場合は [On] を、アドバタイズす<br>る場合は [Off] をクリックします。                                |

インターフェイス設定を保存するには、[Save]をクリックします。

新しいエリアを保存するには、[Add] をクリックします。

機能テンプレートを保存するには、[Save] をクリックします。

### OSPFv3 詳細プロパティの設定

他の OSPFv3 プロパティを設定するには、[Advanced] をクリックします。

表 27:

| パラメータ名                         | 説明                                                                                         |
|--------------------------------|--------------------------------------------------------------------------------------------|
| Reference Bandwidth<br>(Mbps)  | インターフェイスの OSPFv3 自動コスト計算の基準帯域幅を指定します。                                                      |
|                                | 範囲:1 ~ 4294967 Mbps、デフォルト:100 Mbps                                                         |
| Originate                      | デフォルトの外部ルートを OSPF ルーティングドメインに生成する<br>には、[On] をクリックします。                                     |
|                                | ・[Always]:OSPFルーティングドメインでデフォルトルートを常<br>にアドバタイズするには、[On]をクリックします。                           |
|                                | • [Default metric]:デフォルトルートの生成に使用されるメトリックを設定します。                                           |
|                                | 範囲:0~16777214、デフォルト:10                                                                     |
|                                | • [Metric type]: デフォルトルートをアドバタイズするメトリック<br>タイプ、OSPF タイプ1外部ルートまたは OSPF タイプ2外部<br>ルートを選択します。 |
| SPF Calculation Delay<br>(ミリ秒) | トポロジに対する最初の変更を受信してから SPF 計算を実行するま<br>での時間を指定します。                                           |
|                                | 範囲:0~600000ミリ秒(60秒)、デフォルト:200ミリ秒                                                           |
| Initial Hold Time (ミリ          | 連続する SPF 計算間の時間を指定します。                                                                     |
| 秒)                             | 範囲:0~600000ミリ秒(60秒)、デフォルト:1000ミリ秒                                                          |
| Maximum Hold Time              | 連続する SPF 計算間の最長時間を指定します。                                                                   |
| (ミリ杉)                          | 範囲:0~600000、デフォルト:10000ミリ秒(60秒)                                                            |
| Policy Name                    | OSPFv3によってグローバルルート情報ベース(RIB)にインストー<br>ルされたルートに適用するローカライズされた制御ポリシーの名前<br>を入力します。            |
| Filter                         | ポリシーに一致しないOSPFv3ルートがグローバルRIBにインストー<br>ルされないようにフィルタリングします。                                  |

機能テンプレートを保存するには、[Save]をクリックします。

# CLI を使用した OSPFv3 の設定

IPv4 および IPv6 アドレスファミリの Cisco IOS XE SD-WAN デバイスで OSPFv3 を設定するに は、次の手順を実行します。

```
config-transaction
router ospfv3 <vpn-id>
 1
 address-family ipv4 unicast vrf <vpn-id>
 router-id <ipv4-address-format>
 auto-cost reference-bandwidth <1-4294967>
 default-information originate [always] [route-map <route-map-name>] [metric <1-16777214>]
                                                   [metric-type {1|2}]
 distance <1-254>
 distance ospf {external <1-254> | intra-area <1-254> | inter-area <1-254>}
  timers throttle spf <1-600000> <1-600000> <1-600000>
  redistribute {bgp <1-4294967295>| connected | eigrp <vpn-id>| isis <vpn-id>| lisp |
nat-route | omp |
                         ospf <vpn-id> | static}
                      [route-map <route-map-name>]
 max-metric router-lsa [on-startup <5-86400>]
 table-map <route-map-name> [filter]
 area <1-4294967295> stub [no-summary]
 area <1-4294967295> nssa [no-summary] [translate type7 always]
  area <1-4294967295> range <ipv4-prefix-address> <ipv4-prefix-mask> ! 192.168.0.1
255.255.255.0
                                                    [not-advertise | advertise] [cost
<1-16777214>116777214
exit-address-family
address-family ipv6 unicast vrf <vpn-id>
 router-id <ipv4-address-format>
 auto-cost reference-bandwidth <1-4294967>
 default-information originate [always] [route-map <route-map-name>] [metric <1-16777214>]
                                                   [metric-type {1|2}]
 distance <1-254>
  distance ospf {external <1-254> | intra-area <1-254> | inter-area <1-254>}
  timers throttle spf <1-600000> <1-600000> <1-600000>
  redistribute {bgp <1-4294967295> | connected | eigrp <vpn-id>| isis <vpn-id>| lisp |
omp |
                         static}
                       [route-map <route-map-name>]
 max-metric router-lsa [on-startup <5-86400>]
  table-map <route-map-name> [filter]
  area <1-4294967295> stub [no-summary]
 area <1-4294967295> nssa [no-summary] [translate type7 always]
 area <1-4294967295> range <ipv6-prefix>
                                                        ! 2001:DB8::/48
                                                    [not-advertise | advertise] [cost
<1-16777214>1
exit-address-family
```

## OSPFv3 テーブルマップの設定

```
router ospfv3 1
!
address-family ipv4 unicast vrf 1
redistribute omp route-map match-omp-tag
```

```
table-map set-omp-tag
 exit-address-family
 address-family ipv6 unicast vrf 1
  table-map set-omp-tag
  redistribute omp route-map match-omp-tag
 exit-address-family
1
route-map set-omp-tag permit 20
set omp-tag 2000
route-map match-omp-tag permit 10
match omp-tag 1000
set metric 20
route-map match-omp-tag permit 20
match omp-tag 2000
set metric 30
route-map match-omp-tag deny 30
```

# EIGRP の設定

Cisco SD-WAN Manager テンプレートを使用して EIGRP ルーティングプロトコルを設定するに は、次の手順を実行します。

- 1. EIGRP 機能テンプレートを作成して、EIGRP パラメータを設定します。
- 2. VPN 機能テンプレートを作成して、サービス側ルーティング(VPN 0 または VPN 512 以 外の VPN)の VPN パラメータを設定します。
- 3. デバイステンプレートを作成し、正しいデバイスにテンプレートを適用します。

#### EIGRP テンプレートの作成

- 1. Cisco SD-WAN Manager メニューから、[Configuration] > [Templates] を選択します。
- 2. [Feature Templates] をクリックします。

# 

- (注) Cisco vManage リリース 20.7.x 以前のリリースでは、[Feature Templates] のタイトルは [Feature] です。
- 3. [Add Template] をクリックし、リストからデバイスを選択します。
- **4.** [Other Templates] セクションで、[EIGRP] を選択し、テンプレートの名前と説明を入力しま す。

## 基本設定

[Basic Configuration] をクリックして、テンプレートのローカル自律システム(AS)番号を設定します。

| パラメータ名                 | 説明                |
|------------------------|-------------------|
| Autonomous System ID * | ローカル AS 番号を入力します。 |
|                        | •範囲:1~65,535      |
|                        | ・デフォルト : なし       |
|                        |                   |

## IPv4 ユニキャスト アドレス ファミリの設定

1つのプロトコル(ルーティングドメイン)からEIGRPルーティングドメインにルートを再配 布するには、[New Redistribute] をクリックし、次のパラメータ値を入力します。

#### 表 28 : Redistribution Parameters

| パラメータ名                  | 値                                    | 説明                                                                                                    |  |
|-------------------------|--------------------------------------|----------------------------------------------------------------------------------------------------|--|
| Mark as<br>Optional Row | この設定をラ<br>す。デバイス<br>添付するとき<br>ドシートを作 | <br>Eをデバイス固有としてマークするには、[Optional] をクリックしま<br>バイスにこの設定を含めるには、デバイステンプレートをデバイスに<br>らときに要求された変数値を入力するか、テンプレート変数スプレッ<br>、を作成して変数を適用します。                                                                                                    |  |
| Protocol *              | すべての EIC<br>コルを選択し                   | べての EIGRP セッションに対して、EIGRP にルートを再配布するプロト<br>ルを選択します。                                                                                                    |  |
|                         | bgp                                  | ボーダーゲートウェイプロトコル (BGP) ルートを EIGRP に<br>再配布します。                                                                                                    |  |
|                         | connected                            | 接続ルートを EIGRP に再配布します。                                                                                                    |  |
|                         | nat-route                            | ネットワークアドレス変換(NAT)ルートを EIGRP に再配布<br>します。                                                                                                    |  |
|                         | omp                                  | オーバーレイ管理プロトコル (OMP) ルートを EIGRP に再配<br>布します。                                                                                                    |  |
|                         | ospf                                 | <ul> <li>Open Shortest Path First (OSPF) ルートを EIGRP に再配布します。</li> <li>(注) Cisco IOS XE Catalyst SD-WAN リリース 16.12.1b 以降のCLIアドオン機能テンプレートを使用して、再配布のメトリック値を設定できます。次のコマンドを使用します。</li> <li>redistribute ospf 1 metric 1000000 1 1 1 1500</li> <li>詳細については、「CLI Add-on Feature Templates」を参照してください。</li> </ul> |  |
|                         | static                               | スタティックルートを EIGRP に再配布します。                                                                                                    |  |

| パラメータ名                    | 値                               | 説明 |
|---------------------------|---------------------------------|----|
| <b>Route Policy *</b>     | 再配布されるルートに適用するルートポリシーの名前を入力します。 |    |
| [Add] をクリックして再配布情報を保存します。 |                                 |    |

プレフィックスを EIGRP ルーティングドメインにアドバタイズするには、[Network] をクリックし、[New Network] をクリックして、次のパラメータ値を入力します。

### 表 29 : Configure Network

| パラメータ名                   | 説明                                                                                                    |
|--------------------------|----------------------------------------------------------------------------------------------------|
| Mark as Optional Row     | この設定をデバイス固有としてマークするに<br>は、[Optional]をクリックします。デバイスに<br>この設定を含めるには、デバイステンプレー<br>トをデバイスに添付するときに要求された変<br>数値を入力するか、テンプレート変数スプレッ<br>ドシートを作成して変数を適用します。<br>「Create a Template Variables Spreadsheet」を参<br>照してください。 |
| Network Prefix *         | EIGRP がアドバタイズするネットワークプレ<br>フィックスを、プレフィックス/マスクの形式<br>で入力します。                                                                                                    |
| [Add] をクリックして、ネットワークプレフィ | ックスを保存します。                                                                                                    |

### 詳細なパラメータの設定

EIGRPの詳細なパラメータを設定するには、[Advanced]をクリックし、次のパラメータ値を設定します。

表 30 : Advanced Parameters

| パラメータ名            | 説明                                                                                                    |
|-------------------|----------------------------------------------------------------------------------------------------|
| Hold Time seconds | EIGRP がネイバーをダウンしていると見なす<br>間隔を設定します。ローカルルータは、その<br>ピアへの EIGRP セッションを終了します。こ<br>の時間はグローバルホールド時間として機能<br>します。 |
|                   | ・範囲:0 〜 65,535<br>・デフォルト: 15 秒                                                                              |

| パラメータ名               | 説明                                                                                                  |
|----------------------|----------------------------------------------------------------------------------------------------|
| [Hello Interval] (秒) | <ul> <li>ルータが EIGRP hello パケットを送信する間隔<br/>を設定します。</li> <li>範囲:0~65,535</li> <li>デフォルト:5秒</li> </ul> |
| Route Policy Name    | EIGRP ルートポリシーの名前を入力します。                                                                             |

### ルート認証パラメータの設定

IP Enhanced IGRP のルート認証機能は、EIGRP ルーティングプロトコルからのルーティング アップデートに対する MD5 または HMAC-SHA-256 認証をサポートします。EIGRP ルートの 認証を設定するには、次の手順を実行します。

- 1. [Authentication] をクリックします。
- 2. [Authentication] をクリックして、[Authentication Type] フィールドを開きます。
- 3. [global] パラメータ範囲を選択します。
- 4. ドロップダウンリストから、[md5] または [hmac-sha-256] を選択します。

| パラメータ      | オプション                     | 説明                                                               |
|------------|---------------------------|------------------------------------------------------------------|
| MD5        | MD5 Key ID                | MD5 キー ID を入力し、その値を使用して EIGRP<br>パケットの内容に対する MD5 ハッシュを計算しま<br>す。 |
|            | MD5 Authentication<br>Key | 送信パケットでエンコードされた MD5 チェックサ<br>ムを使用するには、MD5 認証キーを入力します。            |
|            | Authentication Key        | HMAC の計算に使用され、メッセージの送信側と<br>受信側の両方で認識される 256 バイトの一意の情<br>報。      |
| [Add] をクリッ | ·<br>·クして、認証パラメー          |                                                                  |

(注) 優先ルートマップを使用するには、MD5 キー (ID または認証キー) とルートマップの両方を 指定します。

#### インターフェイスパラメータの設定

EIGRP ルートのインターフェイスパラメータを設定するには、[Interface] をクリックし、次の パラメータ値を入力します。 表31:インターフェイスのパラメータ

| パラメータ名               | 説明                                                                                                    |
|----------------------|----------------------------------------------------------------------------------------------------|
| Mark as Optional Row | この設定をデバイス固有としてマークするには、[Optional] をク<br>リックします。デバイスにこの設定を含めるには、デバイステン<br>プレートをデバイスに添付するときに要求された変数値を入力す<br>るか、テンプレート変数スプレッドシートを作成して変数を適用<br>します。 |
| Interface name       | EIGRP を実行するインターフェイス名を入力します。                                                                                                    |
| Shutdown             | [No](デフォルト) : インターフェイスで EIGRP を実行できま<br>す。<br>[Yes] : インターフェイスを無効にします。                                                                         |
| [Add]をクリックして、イン      | /ターフェイスを保存します。                                                                                                    |

# CLI を使用した EIGRP の設定

Cisco IOS XE Catalyst SD-WAN デバイスでの EIGRP の設定

次に、CLIを使用して Cisco IOS XE Catalyst SD-WAN デバイスデバイスで EIGRP を設定する例 を示します。

```
config-transaction
router eigrp vpn
 !
address-family ipv4 unicast vrf 1 autonomous-system 100
 !
 topology base
  table-map foo filter
  redistribute omp
 exit-af-topology
 network 10.1.44.0 255.0.0.0
 exit-address-family
 1
address-family ipv6 unicast vrf 1 autonomous-system 200
 !
 topology base
  table-map bar
  redistribute omp
 exit-af-topology
exit-address-family
!
```

### 例: OMP への EIGRP ルートのアドバタイズ

```
config-transaction
sdwan
omp
no shutdown
graceful-restart
address-family ipv4 vrf 1
advertise eigrp
```

```
.
address-family ipv6 vrf 1
advertise eigrp
!
address-family ipv4
advertise connected
advertise static
!
```

# CLI を使用した EIGRP 設定の確認

Cisco IOS XE Catalyst SD-WAN デバイスの設定

次の show コマンドの出力は、Cisco IOS XE Catalyst SD-WAN デバイスの EIGRP 設定を示して います。

Cisco IOS XE Catalyst SD-WAN デバイスの IPv4 EIGRP ルートを表示します。

```
デバイス# show ip route vrf 1

m 192.168.22.22 [251/0] via 192.168.11.12, 00:28:00

192.168.55.0/32 is subnetted, 1 subnets

D EX 192.168.55.55 [170/1] via 10.1.44.2, 00:33:58, GigabitEthernet3.2

192.168.66.0/32 is subnetted, 1 subnets

B 192.168.66.66 [20/0] via 192.168.1.3, 00:33:57

192.168.1.0/32 is subnetted, 3 subnets

D EX 192.168.1.3 [170/1] via 10.1.44.2, 00:33:58, GigabitEthernet3.2

m 192.168.1.33 [251/0] via 192.168.11.14 (3), 00:28:01
```

Cisco IOS XE Catalyst SD-WAN デバイスの IPv6 EIGRP ルートを表示します。

```
デバイス# show ipv6 route vrf 1
   300:4::/64 [0/0]
С
     via GigabitEthernet3.2, directly connected
    300:4::1/128 [0/0]
Τ.
    via GigabitEthernet3.2, receive
   2000:1:3::1/128 [90/1]
D
    via FE80::20C:29FF:FEF5:C767, GigabitEthernet3.2
L
   FF00::/8 [0/0]
     via NullO, receive
cEdge4-Naiming#show ipv6 route vrf 1 2000:1:3::1/128
Routing entry for 2000:1:3::1/128
  Known via "eigrp 200", distance 90, metric 1
  OMP Tag 888, type internal
  Redistributing via omp
  Route count is 1/1, share count 0
  Routing paths:
    FE80::20C:29FF:FEF5:C767, GigabitEthernet3.2
      From FE80::20C:29FF:FEF5:C767
      Last updated 00:22:06 ago
```

Cisco IOS XE Catalyst SD-WAN デバイスの EIGRP の OMP ルートを表示します。

```
デバイス# show eigrp address-family ipv4 vrf 1 topology 192.168.44.4/24
EIGRP-IPv4 VR(vpn) Topology Entry for AS(100)/ID(192.168.1.44)
Topology(base) TID(0) VRF(1)
EIGRP-IPv4(100): Topology base(0) entry for 192.168.44.4/24
State is Passive, Query origin flag is 1, 1 Successor(s), FD is 1
Descriptor Blocks:
192.168.1.5, from Redistributed, Send flag is 0x0
Composite metric is (1/0), route is External
```

```
Vector metric:
   Minimum bandwidth is 0 Kbit
   Total delay is 0 picoseconds
   Reliability is 0/255
   Load is 0/255
   Minimum MTU is 0
   Hop count is 0
   Originating router is 192.168.1.44
External data:
   AS number of route is 0
   External protocol is OMP-Agent, external metric is 4294967294
   Administrator tag is 0 (0x0000000)
```

## CLIを使用した Routing Information Protocol (RIPv2)の設定

CLI デバイステンプレートおよび CLI アドオン機能テンプレートを使用して、RIPng を設定できます。

ここでは、Cisco IOS XE Catalyst SD-WAN デバイスでの RIP 設定に関する情報を示します。

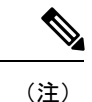

- show ip protocols コマンドを使用して RIP の設定を確認するには、VRF ルーティングテー ブルとアドレスファミリサブモードの初期設定が必要です。
  - ・これらのコマンドは、任意の順序で実行できます。
- RIP ルーティングプロセスを設定します。

RIP ルーティングプロセスを有効にして、ルータ コンフィギュレーション モードを開始 します。

```
Device# config-transaction
Device(config)# router rip
Device(config-router)#
```

• RIP VRF 対応サポートを設定します。

VRFアドレスファミリコンフィギュレーションモードを開始し、IPv4アドレスプレフィックスを有効にします。

Device(config) # router rip Device(config-router) # address-family ipv4 vrf vrf-name

• RIP バージョンを指定します。

デバイスが RIP バージョン 2 (RIPv2) パケットのみを送信できるようにするには、RIP バージョンを 2 に指定します。

Device(config)# router rip
Device(config-router)# version {1|2}

• RIP ルート集約を設定します。

サブネットルートを、ルータ コンフィギュレーション モードで使用するネットワークレベルルートに自動集約するデフォルトの動作を無効にするか、復元します。

```
Device(config) # router rip
Device(config-router) # auto-summary
```

送信元 IP アドレスを検証します。

ルータが着信 RIP アップデートの送信元 IP アドレスで検証チェックを実行できるように します。

```
Device(config)# router rip
Device(config-router)# network ip-address
Device(config-router)# validate-update-source
```

パケット間遅延を設定します。

発信 RIP アップデートのパケット間遅延(ミリ秒単位)を設定します。

Device(config)# router rip Device(config-router)# output-delay delay-value

• RIP ルーティングプロセスにルートを再配布します。

指定したルートをIPv4 RIPルーティングプロセスに再配布します。プロトコル設定の再配 布は送信元ルータプロトコルの設定後にのみ行うことをお勧めします。protocol 引数は、 bgp、connected、isis、eigrp、omp、ospf、ospfv3、または static キーワードのいずれかに することができます。Cisco IOS XE Catalyst SD-WAN リリース 17.7.1a では、Cisco IOS XE Catalyst SD-WAN デバイスの RIP バージョン 2 設定は、再配布されるプロトコルとして OMP をサポートしています。

Device (config) # router rip Device (config-router) # redistribute protocol [metric metric-value] [route-map map-name]

• RIP ルーティングアップデートをフィルタ処理します。

インターフェイスを介して送受信される RIP ルーティングアップデートに、プレフィック スリストを適用します。

Device(config) # router rip
Device(config-router) # distribute-list prefix-list listname {in | out} [interface-type
interface-number]

• RIP パラメータを設定します。

network コマンドは、RIP(v2)のインターフェイスを有効にし、ネットワークをRIPルー ティングプロセスに関連付けるために必要です。ルータで使用できるnetwork コマンドの 数に制限はありません。ネットワーク設定では、クラスフル(クラスA、クラスB、クラ スC)のIPネットワーク ID アドレッシングを使用することをお勧めします。

```
Device(config)# router rip
Device(config-router)# network ip-address
```

ルーティング情報を交換するネイバーデバイスを定義します。

```
Device (config) # router rip
Device (config-router) # network ip-address
Device (config-router) # neighbor ip-address bfd
```

ルーティングメトリックにオフセットリストを適用します。

Device(config)# router rip
Device(config-router)# offset-list acl-number in offset[ interface-type
|interface-name]

ルーティング プロトコル タイマーを調整します。

Device (config) # router rip Device (config-router) # timers basic update invalid holddown flush

• RIP をカスタマイズします。

IPv4 RIP でサポートできる等コストルートの最大数を定義します。

Device(config)# router rip
Device(config-router)# maximum-paths number-paths

ルートタグを設定します。

デフォルトでは、再配布された OMP ルートに対して自動 RIPv2 ルートタグが有効になっています。ルータが別の Cisco IOS XE Catalyst SD-WAN デバイスによってインストールされる場合、アドミニストレーティブ ディスタンスは 252 に設定されるため、OMP ルートは再配布された OMP ルートよりも優先されます。

Device(config)# router rip
Device(config-router)# omp-route-tag

トラフィックを設定します。

最小コストパスを使用するようにトラフィックを設定し、等コストパスを持つマルチイン ターフェイスで負荷を分割します。

Device(config)# router rip
Device(config-router)# traffic-share min across-interfaces

### 設定例

次に、CLI を使用した Cisco IOS XE Catalyst SD-WAN デバイスの RIP の完全な設定例を示します。

```
config-transaction
1
      vrf definition 172
      address-family ipv4
      exit-address-family
ļ
      router rip
      address-family ipv4 vrf 172
      distance 70
      omp-route-tag /* Default is enabled */
      default-information originate route-map RIP-MED
       version 2
                           /* Only classful A, B, or C network. */
      network 10.0.0.20
distribute-list prefix v4KANYU-RIP in TenGigabitEthernet0/1/3.791
redistribute rip v6kanyu metric 1 metric-type 1 route-map v6RED-RIP-OSPF1
distribute-list prefix v4KANYU-RIP in TenGigabitEthernet0/1/3.792
no auto-summary
I.
```

# CLI を使用した RIPv2 設定の確認

CLI または Cisco SD-WAN Manager の [IP Routes] ウィンドウを使用して、RIP 設定を確認でき ます。次に、ルータの RIP 設定を表示する show sdwan running | sec rip コマンドの出力例を示 します。

```
Device# show sdwan running | sec rip
router rip
version 2
redistribute connected
output-delay 20
input-queue 20
!
address-family ipv4 vrf 200
redistribute connected
redistribute connected
redistribute omp metric 2
network 56.0.00
no auto-summary
version 2
exit-address-family
```

次に、デフォルトのルーティングテーブルに含まれる RIP ルートを表示する show ip route rip コマンドの出力例を示します。

Device# show ip route rip

Codes: L - local, C - connected, S - static, R - RIP, M - mobile, B - BGP D - EIGRP, EX - EIGRP external, O - OSPF, IA - OSPF inter area N1 - OSPF NSSA external type 1, N2 - OSPF NSSA external type 2 E1 - OSPF external type 1, E2 - OSPF external type 2, m - OMP n - NAT, Ni - NAT inside, No - NAT outside, Nd - NAT DIA i - IS-IS, su - IS-IS summary, L1 - IS-IS level-1, L2 - IS-IS level-2 ia - IS-IS inter area, \* - candidate default, U - per-user static route H - NHRP, G - NHRP registered, g - NHRP registration summary o - ODR, P - periodic downloaded static route, 1 - LISP a - application route + - replicated route, % - next hop override, p - overrides from PfR & - replicated local route overrides by connected

Gateway of last resort is 10.0.5.13 to network 10.10.10.10

R 10.11.0.0/16 [120/1] via 172.16.1.2, 00:00:02, GigabitEthernet1

次に、VRF テーブルの RIP ルートを表示する show ip route vrf vrf-id rip コマンドの出力例を 示します。

```
Device# show ip route vrf 1 rip

Routing Table: 1

Codes: L - local, C - connected, S - static, R - RIP, M - mobile, B - BGP

D - EIGRP, EX - EIGRP external, O - OSPF, IA - OSPF inter area

N1 - OSPF NSSA external type 1, N2 - OSPF NSSA external type 2

E1 - OSPF external type 1, E2 - OSPF external type 2, m - OMP

n - NAT, Ni - NAT inside, No - NAT outside, Nd - NAT DIA

i - IS-IS, su - IS-IS summary, L1 - IS-IS level-1, L2 - IS-IS level-2

ia - IS-IS inter area, * - candidate default, U - per-user static route

H - NHRP, G - NHRP registered, g - NHRP registration summary

o - ODR, P - periodic downloaded static route, 1 - LISP

a - application route

+ - replicated route, % - next hop override, p - overrides from PfR

& - replicated local route overrides by connected
```

Gateway of last resort is not set

```
10.0.0.14/32 is subnetted, 1 subnets
R 10.14.14.14 [120/1] via 10.20.25.18, 00:00:18, GigabitEthernet5
```

次に、RIP プライベートデータベースの内容を表示する show ip rip database コマンドの出力例 を示します。

Device# show ip rip database 10.11.0.0/16 auto-summary 10.11.0.0/16 [1] via 172.16.1.2, 00:00:00, GigabitEthernet1

次に、RIP Bidirectional Forwarding Detection (BFD) ネイバーを表示する show ip rip neighbors コマンドの出力例を示します。

Device# show ip rip neighbors BFD sessions created for the RIP neighbors Neighbor Interface SessionHandle 10.10.10.2 GigabitEthernet1 1

次に、セクション RIP を使用してデバイスでの RIP プロトコル設定のみを表示する show ip protocols コマンドの出力例を示します。

```
Device# show ip protocols | sec rip
Routing Protocol is "rip"
 Outgoing update filter list for all interfaces is not set
  Incoming update filter list for all interfaces is not set
  Sending updates every 30 seconds, next due in 19 seconds
  Invalid after 180 seconds, hold down 180, flushed after 240
 Redistributing: rip
 Neighbor(s):
   10.1.1.2
  Default version control: send version 2, receive version 2
   Interface
                           Send Recv Triggered RIP Key-chain
   GigabitEthernet1
                            2
                                  2
                                             No
                                                       none
                            2
                                  2
   Loopback10
                                             No
                                                       none
  Automatic network summarization is in effect
  Maximum path: 4
  Routing for Networks:
   10.11.0.1
  Routing Information Sources:
                                 Last Update
    Gateway
                  Distance
    10.1.1.2
                        120
                                  00:00:15
  Distance: (default is 120)
```

# CLI を使用した RIPng の設定

CLI デバイステンプレートおよび CLI アドオン機能テンプレートを使用して、RIPng を設定できます。

ここでは、Cisco IOS XE Catalyst SD-WAN デバイスでの RIPng 設定について説明します。

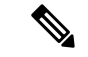

- (注) show ipv6 route vrf コマンドを使用して RIP の設定を確認するには、VRF ルーティングテーブ ルとアドレスファミリサブモードの初期設定が必要です。
  - 1. IPv6 RIPng VRF-Aware サポートを設定します。

 IPv6 RIPng ルーティングの VRF-Aware サポートを有効にします。サービス VPN 内で RIPng を設定する必要があります。

Device(config)# ipv6 rip vrf-mode enable

2. IPv6 ユニキャストデータグラムの転送を有効にします。

Device(config) # ipv6 unicast-routing

2. IPv6 RIPng ルーティングプロセスを設定し、IPv6 RIPng ルーティングプロセスのルータコ ンフィギュレーションモードを有効にします。

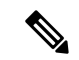

(注) ripng-instance の場合は、sdwan を使用します。

Device(config)# ipv6 router rip ripng-instance
Device(config-rtr)#

3. VRFアドレスファミリコンフィギュレーションモードを開始し、IPv6アドレスプレフィッ クスを有効にします。

```
Device(config)# ipv6 router rip ripng-instance
Device(config-rtr)# address-family ipv6 vrf vrf-name
Device(config-ipv6-router-af)#
```

 ルーティングテーブルに挿入されたルートのアドミニストレーティブディスタンスを定義 します。

Device(config)# ipv6 router rip ripng-instance
Device(config-rtr)# address-family ipv6 vrf vrf-name
Device(config-ipv6-router-af)# distance distance

5. ルートタグを設定します。

デフォルトでは、再配布された OMP ルートに対して自動 RIPng ルートタグが有効になっ ています。一意の SD-WAN タグ(44270)を持つ RIPv2 および RIPng ルートを Cisco IOS XE Catalyst SD-WAN デバイス が学習すると、ルータは、OMP ディスタンス(251)より も大きいアドミニストレーティブ ディスタンス(252)のルートをインストールします。 それにより、その OMP ルートが、再配布された OMP ルートよりも優先されます。

Device(config)# ipv6 router rip ripng-instance
Device(config-rtr)# omp-route-tag

6. IPv6 プレフィックスリストのエントリを作成します。

Device(config)# ipv6 prefix-list list-name [seq seq-number] permit IPv6 prefix
 (IP/length)

7. インターフェイス上で受信または送信される IPv6 RIPng ルーティングアップデートに、プレフィックスリストを適用します。

Device(config)# ipv6 router rip ripng-instance

```
Device(config-rtr)# distribute-list prefix-list prefix-list-name {in | out}
[interface-type | interface-number]
```

8. 指定したルートを IPv6 RIPng ルーティングプロセスに再配布します。rip キーワードと ripng-instance は、IPv6 RIPng ルーティングプロセスを指定します。

```
Device(config)# ipv6 router rip ripng-instance
Device(config-rtr)# redistribute protocol [metric default-metric] [route-map
map-tag]
```

- 9. インターフェイスを設定します。
  - 1. 指定された IPv6 RIPng ルーティングプロセスをインターフェイス上で有効にします。

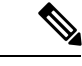

(注) ripng-instance の場合は、sdwan を使用します。

Device(config)# **interface** type number Device(config-if)# **ipv6 rip** ripng-instance **enable** 

**2.** (任意) IPv6デフォルトルート (::/0) が配布され、指定したインターフェイスから送 信される指定した RIPng ルーティングプロセスのアップデートに格納されます。

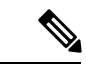

(注) ripng-instance の場合は、sdwan を使用します。

```
Device(config)# interface type number
Device(config-if)# ipv6 rip ripng-instance default-information {only |
originate} [metric metric-value]
```

3. インターフェイスの IPv6 RIPng メトリックオフセットを設定します。

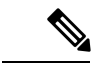

(注) ripng-instance の場合は、sdwan を使用します。

Device(config)# interface type number Device(config-if)# ipv6 rip ripng-instance metric-offset metric-value

インターフェイスで集約されたIPv6アドレスをアドバタイズし、集約するルートを識別するIPv6プレフィックスを指定するようにIPv6 RIPng を設定します。

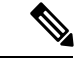

(注) *ripng-instance* の場合は、sdwan を使用します。

```
Device(config)# interface type number
Device(config-if)# ipv6 address {ipv6-prefix/prefix-length | prefix-name |
sub-bits/prefix-length}
Device(config-if)# ipv6 rip ripng-instance summary-address
{ipv6-prefix/prefix-length}
```

# **RIPng**の設定例

次の例は、CLI を使用した Cisco IOS XE Catalyst SD-WAN デバイスの完全な RIPng 設定を示し ています。

```
config-transaction
!
  vrf definition 1
  address-family ipv6
  exit-address-family
1
  ipv6 rip vrf-mode enable
  ipv6 unicast-routing
!
  ipv6 prefix-list cisco seq 10 permit 2000:1::/64
T.
   ipv6 router rip sdwan
     address-family ipv6 vrf 1
        distance 130
         omp-route-tag
         distribute-list prefix-list cisco in GigabitEthernet0/0/0
         redistribute omp metric 10
         exit-address-family
 Т
    interface GigabitEthernet0/0/0
        ipv6 address 2001:DB8::/64
        ipv6 rip sdwan enable
        ipv6 rip sdwan default-information originate
        ipv6 rip sdwan metric-offset 10
        ipv6 rip sdwan summary-address 2001:90::1/32
!
```

# CLI を使用した RIPng 設定の確認

次に、ルータの RIPng 設定を表示する show ipv6 route vrf コマンドの出力例を示します。 Device# show ipv6 route vrf 1

```
IPv6 Routing Table - 1 - 11 entries
Codes: C - Connected, L - Local, S - Static, U - Per-user Static route
       B - BGP, R - RIP, H - NHRP, I1 - ISIS L1
       I2 - ISIS L2, IA - ISIS interarea, IS - ISIS summary, D - EIGRP
      EX - EIGRP external, ND - ND Default, NDp - ND Prefix, DCE - Destination
       NDr - Redirect, RL - RPL, O - OSPF Intra, OI - OSPF Inter
       OE1 - OSPF ext 1, OE2 - OSPF ext 2, ON1 - OSPF NSSA ext 1
       ON2 - OSPF NSSA ext 2, la - LISP alt, lr - LISP site-registrations
       ld - LISP dyn-eid, lA - LISP away, le - LISP extranet-policy
       lp - LISP publications, ls - LISP destinations-summary, a - Application
      m - OMP
R
  1100::/64 [120/2]
     via FE80::20C:29FF:FE2E:13FF, GigabitEthernet2
  2000::/64 [120/2]
R
    via FE80::20C:29FF:FE51:762F, GigabitEthernet2
R
  2001:10::/64 [120/2]
    via FE80::20C:29FF:FE82:D659, GigabitEthernet2
    2500::/64 [252/11], tag 44270
R
    via FE80::20C:29FF:FEE1:5237, GigabitEthernet2
С
  2750::/64 [0/0]
    via GigabitEthernet2, directly connected
  2750::1/128 [0/0]
T
    via GigabitEthernet2, receive
```

R 2777::/64 [252/11], tag 44270 via FE80::20C:29FF:FEE1:5237, GigabitEthernet2 m 2900::/64 [251/0] via 192.168.1.5%default R 3000::/64 [120/2] via FE80::20C:29FF:FE2E:13FF, GigabitEthernet2 R 3400::/64 [252/11], tag 44270 via FE80::20C:29FF:FE51:762F, GigabitEthernet2 L FF00::/8 [0/0]

via NullO, receive

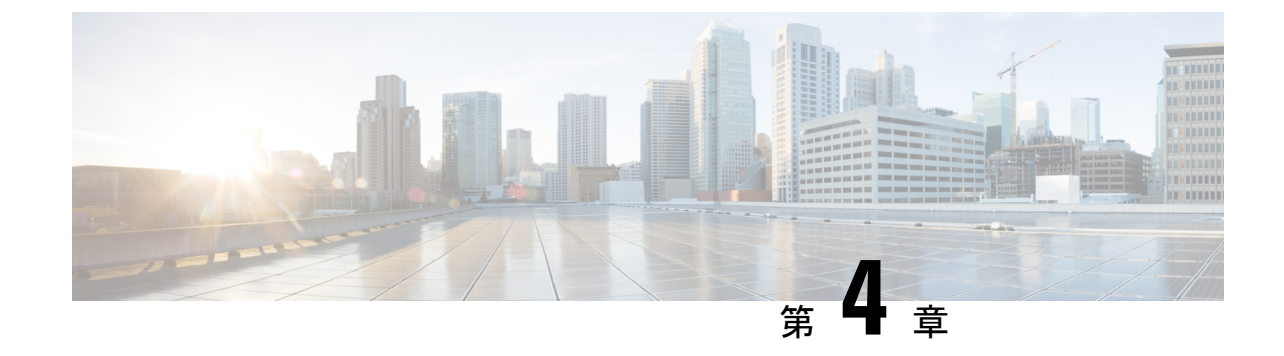

# マルチキャスト オーバーレイ ルーティン グ

- •マルチキャストオーバーレイルーティング (89ページ)
- サポートされているプロトコル (91ページ)
- ・マルチキャストオーバーレイルーティングのトラフィックフロー (94ページ)
- マルチキャストオーバーレイルーティングの設定(95ページ)
- Cisco SD-WAN と非 SD-WAN を相互接続するための MSDP のサポート (120 ページ)

# マルチキャスト オーバーレイ ルーティング

(注)

(i) 簡素化と一貫性を実現するために、Cisco SD-WAN ソリューションは Cisco Catalyst SD-WAN としてブランド名が変更されました。さらに、Cisco IOS XE SD-WAN リリース 17.12.1a および Cisco Catalyst SD-WAN リリース 20.12.1 以降、次のコンポーネントの変更が適用されます。 Cisco vManage から Cisco Catalyst SD-WAN Manager への変更、Cisco vAnalytics から Cisco Catalyst SD-WAN Analytics への変更、Cisco vBond から Cisco Catalyst SD-WAN Validator へ の変更、Cisco vSmart から Cisco Catalyst SD-WAN コントローラへの変更、および Cisco コン トローラから Cisco Catalyst SD-WAN 制御コンポーネントへの変更。すべてのコンポーネント ブランド名変更の包括的なリストについては、最新のリリースノートを参照してください。新 しい名前への移行時は、ソフトウェア製品のユーザーインターフェイス更新への段階的なアプ ローチにより、一連のドキュメントにある程度の不一致が含まれる可能性があります。

| 機能名                                            | リリース情報                                                                                                    | 説明                                                                                                    |
|------------------------------------------------|----------------------------------------------------------------------------------------------------|----------------------------------------------------------------------------------------------------|
| L3 TLOC 拡張経<br>由のマルチキャス<br>ト                   | Cisco IOS XE $\mathbb{Y}$<br>$\mathbb{Y} - \mathbb{X}$ 17.3.2<br>Cisco vManage $\mathbb{Y}$<br>$\mathbb{Y} - \mathbb{X}$ 20.3.1 | この機能は、トランスポートロケーション(TLOC)の<br>サポートを有効にします。これにより、追加 IP のコス<br>トを回避するためにピアトランスポートを追加でき、<br>複数のトランスポート間でダイナミックロードバラン<br>スを使用できます。                                                                                                    |
| マルチキャスト<br>オーバーレイ<br>ルーティング プ<br>ロトコルのサポー<br>ト | Cisco IOS XE<br>Catalyst SD-WAN<br>リリース 17.2.1r                                                                                 | この機能により、1対多のトラフィックを効率的に分散<br>できます。IPv4マルチキャスト、IGMPv3、PIMSSM、<br>PIM ASM、Auto-RP、スタティック RP などのマルチ<br>キャストルーティングプロトコルは、複数の受信者に<br>データ(オーディオ/ビデオストリーミングブロード<br>キャストなど)を配信します。マルチキャストオーバー<br>レイプロトコルを使用すると、送信元は単一のデータ<br>パケットを単一のマルチキャストアドレスに送信し、<br>受信者のグループ全体に配信できます。 |

#### 表 32:機能の履歴

Cisco IOS XE Catalyst SD-WAN マルチキャストオーバーレイ ソフトウェアは、オーバーレイ管 理プロトコル (OMP) を使用して、Protocol Independent Multicast Source-Specific Multicast

(PIM-SSM)を Cisco Catalyst SD-WANオーバーレイ上に拡張します。Protocol Independent Multicast Sparse-Mode (PIM-SM)がカスタマー VPN に導入され、Cisco IOS XE MVPN がカス タマー VPN の PIM とオーバーレイの OMP の統合に使用されます。OMP レプリケータはオー バーレイマルチキャストで使用され、オーバーレイトポロジ全体でマルチキャスト配信ツリー を最適化します。Cisco IOS XE Catalyst SD-WAN ルータは、IGMPv2 および IGMPv3 レポート をサポートし、OMPを使用して受信者のマルチキャスト対象をリモート Cisco Catalyst SD-WAN ルータにアドバタイズします。必要な最適化のレベルに応じて、Cisco Catalyst SD-WAN ルー タはレプリケータとの間で参加またはプルーニングを行い、レプリケータは OMP を使用して Cisco Catalyst SD-WAN ルータに参加またはプルーニングをリレーし、PIM-RP または送信元へ のオーバーレイ接続を提供します。

Cisco IOS XE Catalyst SD-WAN マルチキャストオーバーレイ実装は、オーバーレイネットワー ク上で動作するセキュアな最適化マルチキャストツリーを作成することにより、ネイティブマ ルチキャストを拡張します。

### サポートされるマルチキャストオーバーレイ機能

- IPv4 オーバーレイマルチキャスト (PIM SSM)
- IPv4 オーバーレイマルチキャスト (PIM ASM)
- IOS XE VPN 上の PIM-RP
- ・地理位置情報(GPS)を使用したレプリケータ
- •スタティック RP および Auto-RP

- ・サービス側の IGMPv2、IGMPv3、および PIM
- IPSec および GRE カプセル化
- vEdge および IOS XE Catalyst SD-WAN 相互運用
- OMP を使用したオーバーレイ マルチキャスト シグナリング

Cisco IOS XE Catalyst SD-WAN リリース 17.3.2 以降では、マルチキャストおよびマルチキャスト アプリケーション認識ルートポリシー機能を備えた TLOC 拡張がサポートされています。

#### マルチキャスト設定の制限事項

マルチキャストオーバーレイルーティングは、次の機能をサポートしていません。

- Cisco Catalyst SD-WAN ルータ上の MSDP/Anycast-RP
- IPv6 オーバーレイと IPv6 アンダーレイ
- ・マルチキャストのダイナミック BFD トンネル
- •非対称ユニキャストルーティングによるマルチキャスト
- マルチキャストオーバーレイは、データポリシーをサポートしていません。データポリシーが設定されている場合、必要なトラフィックのみが一致し、マルチキャストトラフィックは一致しません。
- Cisco SD-WAN デバイスは、ラストホップルータ(LHR)としてのみ使用できます。

# サポートされているプロトコル

Cisco IOS XE Catalyst SD-WANオーバーレイ マルチキャスト ネットワークは、すべてのプラットフォームで Protocol Independent Multicast (PIM) 、Internet Group Management Protocol (IGMP)、およびマルチキャストテンプレート設定をサポートします。

## PIM

Cisco IOS XE Catalyst SD-WAN オーバーレイマルチキャストでは、PIM バージョン2(RFC 4601 で定義)がサポートされますが、いくつかの制限があります。

サービス側では、Cisco IOS XE Catalyst SD-WAN ソフトウェアはネイティブマルチキャストを サポートします。ルータはネイティブ PIM ルータとして表示され、ローカルサイトの他の PIM ルータとの PIM ネイバーシップを確立します。Cisco IOS XE SD-WAN ルータは、直接接続さ れたローカル送信元(ファーストホップルータ(FHR))をサポートします。ルータのダウン ストリームにある受信者は、IGMP メンバーシップレポートをデバイスと直接交換することで マルチキャストストリームに参加できます。他のルータは必要ありません。さらに、Cisco Catalyst SD-WAN ルータはローカルサイトの PIM-RP として機能できます。 トランスポート側では、PIM 対応 Cisco IOS XE Catalyst SD-WAN ルータがマルチキャストサー ビス ルート (マルチキャスト自動検出ルート)を発信し、OMP を使用して Cisco Catalyst SD-WAN コントローラに送信します。マルチキャスト自動検出ルートは、ルータがレプリケー タであるかどうか、およびローカルしきい値を示します。また、各 PIM ルータは、ローカル サイト マルチキャスト対応ルータから送信された PIM Join メッセージから学習した情報 (マ ルチキャストグループの状態、送信元情報、RP など)も伝送します。これらのルートは、既 存のマルチキャスト送信元に参加するときに、Cisco IOS XE Catalyst SD-WAN ルータがオーバー レイ全体で最適化された結合を実行できるようにします。

Cisco IOS XE Catalyst SD-WAN ルータは、PIM Source-Specific Mode (SSM) と ASM (Any Source Multicast) モードの両方をサポートします。

### ランデブー ポイント

PIM マルチキャスト共有ツリーのルートは、ランデブーポイント(RP)として設定されたルー タ上にあります。Cisco Catalyst SD-WAN ソリューションでは、RP はローカルサイトに存在す る Cisco Catalyst SD-WAN ルータまたは非 Cisco Catalyst SD-WAN ルータになります。

Cisco IOS XE Catalyst SD-WAN は、次の RP ディスカバリモードをサポートしています。

- ・スタティック RP
- Auto-RP
- Auto-RP プロキシ

ダイナミック RP グループマッピングは、Auto-RP を使用して Cisco IOS XE Catalyst SD-WAN ソリューションに伝達されます。ACLを使用して、特定のグループ範囲を制御したり、特定の RP にマッピングしたりできます。この情報を使用して、各 PIM ルータは、ダウンストリーム IGMP クライアントが参加しようとしているグループの正しい RP に参加情報を転送できます。 Auto-RP アップデートは、ダウンストリーム PIM ルータがローカルサイトに存在し、オーバー レイを介して同じ VPN に属するリモートサイトに到達する場合、ダウンストリーム PIM ルー タに伝達されます。Auto-RP を使用する場合は、レプリケータノードを Auto-RP マッピング エージェントとして設定する必要があります。

PIM-SM バージョン2では、Auto-RP に続いてブートストラップ ルータ(BSP)と呼ばれるもう1つの RP 選択モデルが導入されました。Auto-RP はシスコ独自のプロトコルですが、PIM BSR は PIM バージョン2 仕様の一部です。BSR は、RP 機能およびグループの RP 情報のリレー に候補ルータを使用するという点において Auto-RP と同様に動作します。

#### レプリケータ

WAN 帯域幅を効率的に使用するために、必須の Cisco IOS XE Catalyst SD-WAN ルータをオー バーレイネットワーク全体に配置し、レプリケータとして設定できます。レプリケータによ り、ローカル送信元または PIM-RP を使用する Cisco Catalyst SD-WAN ルータが、各受信者に 対してマルチキャストストリームを1回複製するという要件が緩和されます。前述のように、 レプリケータは、OMP マルチキャスト自動検出ルートを使用して、オーバーレイネットワー ク内の Cisco Catalyst SD-WAN コントローラにレプリケータ自体をアドバタイズします。次に、 コントローラは、レプリケータと同じ VPN 内にある PIM 対応 Cisco IOS XE Catalyst SD-WAN ルータにレプリケータのロケーション情報を転送します。

レプリケータ Cisco IOS XE Catalyst SD-WAN ルータは、マルチキャスト送信元からストリーム を受信してストリームを複製し、同じ VPN 内のマルチキャスト受信者を持つ他の Cisco Catalyst SD-WAN ルータに転送します。複製プロセスの詳細については、「Multicast Traffic Flow through the Overlay Network」を参照してください。通常、レプリケータは、WAN トランスポートネッ トワークへの高速接続を備えた共同のサイトまたは別のサイトにある Cisco IOS XE Catalyst SD-WAN ルータです。

#### マルチキャスト サービス ルート

Cisco IOS XE Catalyst SD-WAN ルータは、OMP を使用して Cisco Catalyst SD-WAN コントロー ラ にマルチキャスト サービス ルートを送信します。コントローラは、これらのルートから、 要求されたマルチキャストグループの参加を処理し、元のPIM Join メッセージで指定されてい る送信元アドレスまたは PIM-RP に向けて転送します。その結果、Cisco Catalyst SD-WAN ルー タは OMP マルチキャスト サービス ルートをアドバタイズします。送信元アドレスは、発信元 ルータが PIM 共有ツリーに参加しようとしている場合は RP の IP アドレス、発信元ルータが 送信元ツリーに参加しようとしている場合はマルチキャストストリームにおける実際の送信元 の IP アドレスになります。

# IGMP

Cisco IOS XE Catalyst SD-WAN ルータは、Internet Group Management Protocol (IGMP) V2 およ びV3 プロトコルをサポートします。IGMPは、IPv4ホストおよびルータが、特定のマルチキャ ストグループのマルチキャストトラフィックの受信に関心があることを示すために使用されま す。IGMPv3 レポートは、特定の送信元から特定のマルチキャストグループトラフィックへの 関心を示すために使用されます。これらのメンバーシップレポートから、Cisco IOS XE Catalyst SD-WAN ルータは対応する PIM Join または OMP サービス ルートアドバタイズメントを発信 します。

## MSDP

Multicast Source Discovery Protocol (MSDP) は、複数の PIM-SM ドメインを接続する手段であ り、他の PIM ドメインのマルチキャスト送信元を検出するために使用されます。ネットワー クで MSDP が設定されている場合、ランデブーポイント (RP) は、他のドメインの MSDP 対 応ルータとの MSDP ピア関係を維持することで、他のドメインの RP と送信元情報を交換しま す。このピアリング関係は、TCP 接続を通じて発生します。Cisco IOS XE Catalyst SD-WAN デ バイス は、RP として設定することで、ドメイン外のアクティブな送信元を検出できます。 ☑ 4: MSDP

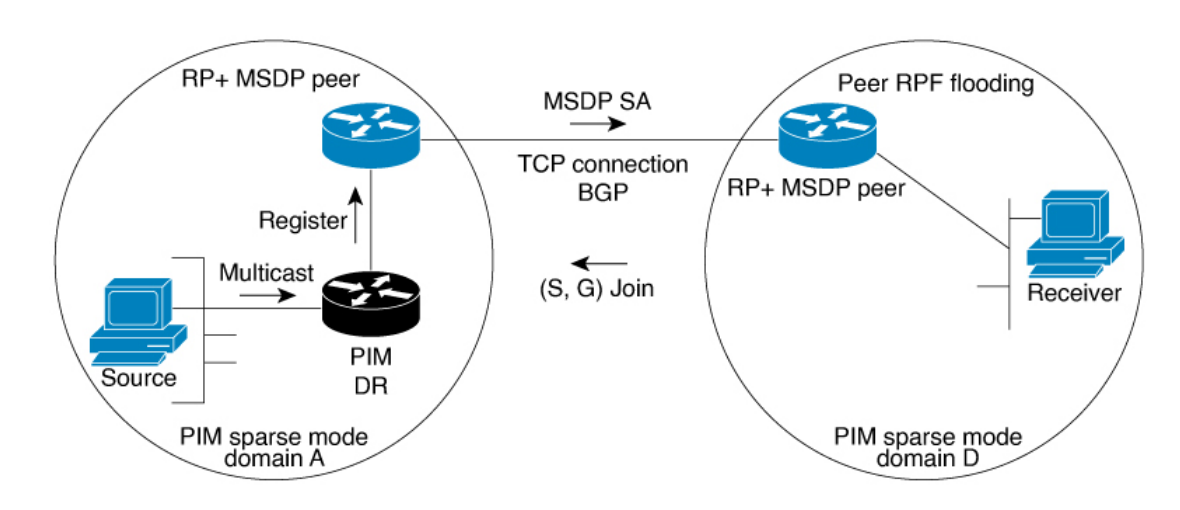

この図は、MSDP が実装されている場合に発生する一連のイベントを示しています。

- ドメインAのPIM指定ルータ(DR)が送信元をドメインAのRPに登録すると、そのRP が送信元アクティブ(SA)メッセージをすべてのRPMSDPピアに送信します。SAメッ セージでは、ソースアドレス、ソースの送信先グループ、およびRPのアドレスまたは発 信者 ID が識別されます(設定されている場合)。
- 2. ドメインBのRPMSDPピアは、SAメッセージを受信すると、ダウンストリームのすべてのピアに SA メッセージを送信します。
- 3. ドメインBのRPMSDPピアは、アドバタイズされたグループの受信者がそのドメイン内に存在するかどうかを確認します。グループの受信者が存在する場合、ドメインBのRPMSDPピアは、(S,G)加入要求を送信元に送信します。その結果、ドメインAとドメインBの間に接続が確立されます。マルチキャストパケットがRPに到着すると、RPのドメイン内の受信者に転送されます。マルチキャストトラフィックを受信する受信者は、PIM-SMドメイン外の送信元を認識(送信元からのマルチキャストパケットの到着によって)すると、その送信元にPIM加入要求を送信して、送信元のドメインに参加し、マルチキャストトラフィックを受信することができます。

# マルチキャストオーバーレイルーティングのトラフィッ クフロー

次の図は、Cisco IOS XE Catalyst SD-WAN デバイス上のマルチキャスト オーバーレイ ルーティ ングのトポロジの例を示しています。

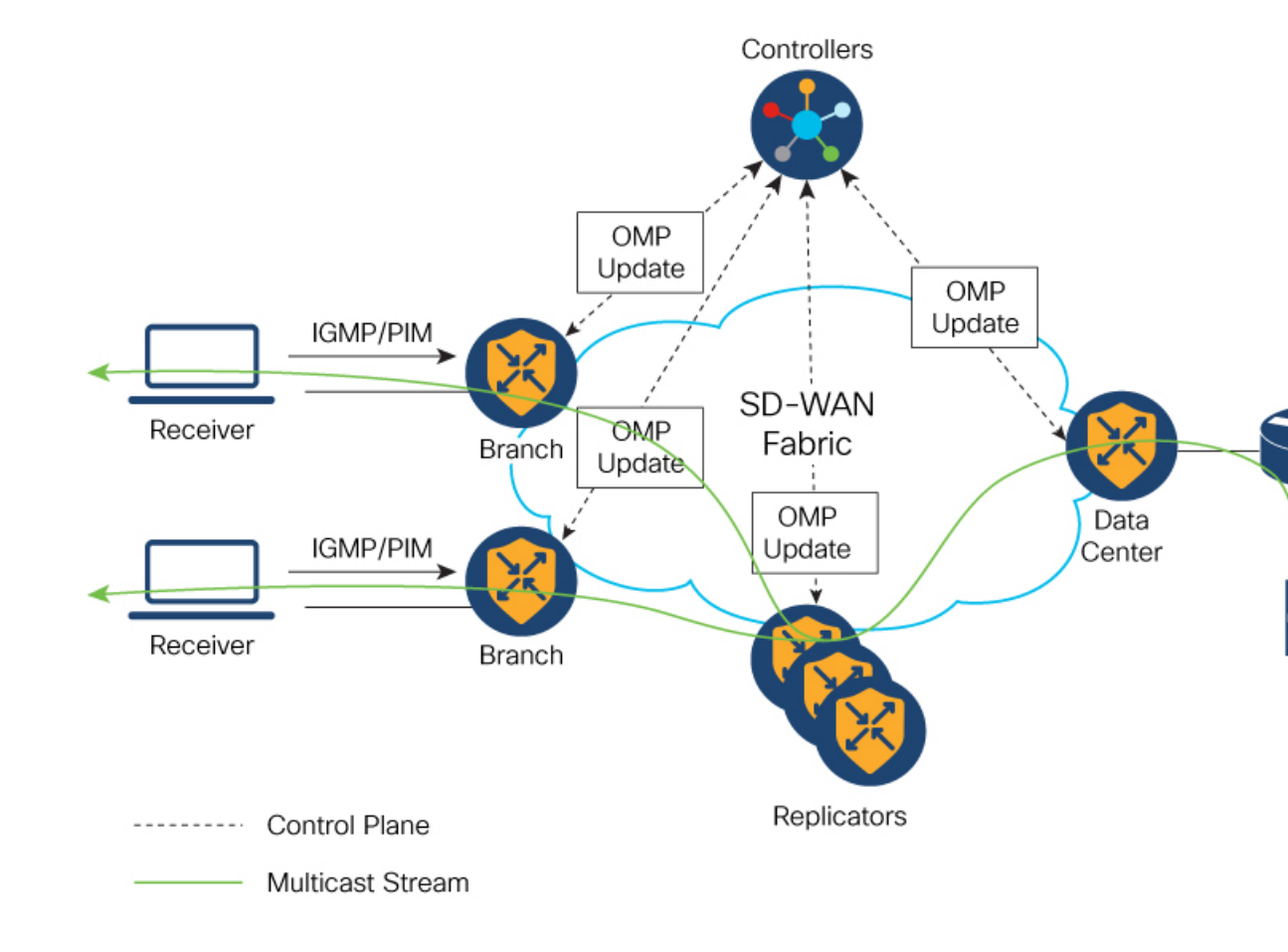

図 5:マルチキャスト オーバーレイ ルーティングのトポロジ

# マルチキャスト オーバーレイ ルーティングの設定

Cisco IOS XE SD-WAN ルータをマルチキャストオーバーレイネットワークに参加させるには、 ルータで PIM を設定する必要があります。

### 前提条件

 ランデブーポイント(RP)選択を制限する場合は、CLIアドオンテンプレートを使用して IPv4 ACLを設定します。PIMを有効にする前に、標準または拡張アクセスリストを使用して てIPv4 ACLを設定し、デバイスに接続します。マルチキャスト設定でACLを使用する前 に、有効な標準または拡張 ACL を作成しておく必要があります。

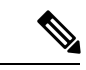

(注) Cisco SD-WAN Manager を使用して PIM 機能テンプレートの ACL を設定することはできません。CLI アドオンテンプレートを使用して ACL を設定する必要があります。Cisco IOS XE Catalyst SD-WAN マルチキャストオーバーレイの実装では、IOS XE 標準または拡張アクセスリストがサポートされています。

- 2. オーバーレイマルチキャスト設定には、少なくとも1つのレプリケータが必要です。
- 3. オプションで、サービス側にある個々のホストが特定の VPN 内にあるマルチキャストグ ループに参加できるように IGMP を設定できます。

# マルチキャストの設定

Cisco IOS XE Catalyst SD-WAN ルータをレプリケータとして使用する場合は、次の手順を使用 してマルチキャストを設定します。

- 1. Cisco SD-WAN Manager メニューから、[Configuration]>[Templates]の順に選択します。
- 2. [Device Template] をクリックします。

# 

- (注) Cisco vManage リリース 20.7.x 以前のリリースでは、[Device Templates] のタイトルは [Device] です。
- 3. [テンプレートの作成 (Create Template)]をクリックします。
- 4. [Create Template] ドロップダウンリストから、[From Feature Template] を選択します。
- 5. [Device Model] ドロップダウンリストから、テンプレートを作成するデバイスのタイプ を選択します。
- 6. [Service VPN] セクションの [Service VPN] をクリックします。
- 7. [Service VPN] ドロップダウンリストをクリックします。
- 8. [Additional VPN Templates] で、[Multicast] をクリックします。
- **9.** デバイスで [Local Replicator] を有効にするには、[On] を選択します(有効にしない場合は [Off] のままにします)。
- **10.** レプリケータを設定するには、[Threshold] を選択します(オプション、レプリケータを 設定しない場合はデフォルトのままにします)。
- 11. 機能テンプレートを保存します。
- 12. 機能テンプレートをデバイステンプレートに添付します。
- **13.** [Template Description] フィールドに、テンプレートの説明を入力します。説明の最大長は 2048 文字で、英数字のみを使用できます。

初めて機能テンプレートを開くと、デフォルト値を持つパラメータごとに、その範囲が[Default] に設定され(チェックマークで示される)、デフォルト設定またはデフォルト値が表示されま す。デフォルト値を変更するか、値を入力するには、パラメータフィールドの左側にある [Scope] ドロップダウンリストをクリックし、値を選択します。

# 設定グループを使用したマルチキャストの設定

Cisco IOS XE Catalyst SD-WAN リリース 17.11.1a 以降では、設定グループを使用してマルチキャストを設定するオプションがあります。

- 1. Cisco SD-WAN Manager のメニューから、[Configuration] > [Templates] > [Configuration Groups] を選択します。
- 2. 設定グループ名の横にある [...] をクリックし、[Edit] を選択します。
- 3. [Service Profile] をクリックします。
- 4. [Add Feature] をクリックします。
- 5. 機能ドロップダウンリストから、[Multicast] を選択します。

Cisco IOS XE Catalyst SD-WAN オーバーレイ マルチキャスト ネットワークは、次のプロトコル をサポートしています。

- ・プロトコルに依存しないマルチキャスト (PIM)
- ・インターネットグループ管理プロトコル (IGMP)
- MSDP

次の表では、マルチキャスト機能を設定するためのオプションについて説明します。

| フィールド         | 説明                                     |
|---------------|----------------------------------------|
| Туре          | ドロップダウンリストから機能を選択します。                  |
| Feature Name* | 機能の名前を入力します。                           |
| Description   | 機能の説明を入力します。説明には任意の文字とスペースを使<br>用できます。 |

#### 表 33:基本設定

| フィールド            | 説明                                                                            |
|------------------|-------------------------------------------------------------------------------|
| SPT Only         | 最短パスツリーを使用してランデブーポイント(RP)が相互に<br>通信できるようにするには、このオプションを有効にします。                 |
| Local Replicator | Cisco IOS XE Catalyst SD-WAN デバイス をマルチキャストレプ<br>リケータとして設定するには、このオプションを有効にします。 |
| Threshold        | 値を指定します。<br>オプションで、レプリケータを設定しない場合はデフォルト値<br>に設定されたままにします。                     |

| 表 | 34 | : | ΡΙΜ |
|---|----|---|-----|
|---|----|---|-----|

| フィールド                              | 説明                                                                                                    |  |
|------------------------------------|----------------------------------------------------------------------------------------------------|--|
| Source Specific Multicast<br>(SSM) | SSM を設定するには、このオプションを有効にします。                                                                                                    |  |
| ACL                                | アクセス制御リストの値を指定します。アクセス制御リストに<br>より、グループ(場合によっては送信元 IPv4 または IPv6 アドレ<br>ス)を使用して、マルチキャスト トラフィック ストリームを<br>フィルタ処理できます。                                                                                                    |  |
|                                    | PIM を有効にする前に、標準または拡張アクセスリストを使用<br>してIPv4アクセス制御リストを設定し、デバイスに接続します。<br>マルチキャスト設定でACLを使用する前に、有効な標準または<br>拡張 ACL を作成しておく必要があります。                                                                                                    |  |
|                                    | <ul> <li>(注) Cisco SD-WAN Manager を使用して PIM 機能テンプレートの ACL を設定することはできません。CLI アドオンテンプレートを使用して ACL を設定する必要があります。CLI アドオンテンプレートを使用した ACL の設定については、『Cisco SD-WAN Routing Configuration Guide』の「Multicast Overlay Routing」の章にある「Configure an ACL for Multicast Using a CLI Add-On Template」 セクションを参照してください。</li> </ul> |  |
| SPT Threshold                      | 共有ツリーから最短パスツリー(SPT)に切り替えるトラフィックレートをkbps単位で指定します。この値を設定すると、トラフィックは強制的に共有ツリーに残り、SPTではなくRP経由で送信されます。                                                                                                    |  |
| Add Interface                      |                                                                                                    |  |
| Interface Name                     | PIM ドメインに参加するインターフェイスの名前を ge slot /portの形式で入力します。                                                                                                    |  |
| Query Interval(sec)                | インターフェイスが PIM クエリメッセージを送信する頻度を指<br>定します。クエリメッセージは、ルータで PIM が有効になって<br>いることをアドバタイズします。                                                                                                    |  |
| Join/Prune Interval(sec)           | PIM マルチキャストトラフィックがランデブーポイントツリー<br>(RPT) または最短パスツリー (SPT) に参加する、または各ツ<br>リーから削除される頻度を指定します。Cisco IOS XE Catalyst<br>SD-WAN デバイス は join および prune メッセージをアップスト<br>リーム RPF ネイバーに送信します。                                                                                                    |  |
| How do you want to configure       | your Rendezvous Point (RP)                                                                                                    |  |
| Cisco IOS XE SD-WAN は、             | 次のモードをサポートしています。                                                                                                    |  |
| フィールド          | 説明                                                                                                    |
|----------------|----------------------------------------------------------------------------------------------------|
| Static         | ランデブーポイント(RP)のスタティックIPアドレスを指定するには、このチェックボックスをクリックします。                                                                                                    |
| Add Static RP  |                                                                                                    |
| IP Address     | ランデブーポイント (RP) のスタティック IP アドレスを指定します。                                                                                                    |
| ACL            | ACL の値を指定します。                                                                                                    |
| Override       | ダイナミックグループからRPへのマッピングとスタティックグ<br>ループからRPへのマッピングがいっしょに使用されており、RP<br>アドレスの競合がある場合は、このオプションを有効にします。<br>この場合、スタティックグループからRPへのマッピングに関し<br>て設定された RP アドレスが優先されます。                                 |
|                | このオプションが有効になっておらず、RPアドレスの競合があ<br>る場合、ダイナミックグループから RP へのマッピングがスタ<br>ティックグループから RPへのマッピングよりも優先されます。                                                                                           |
| Auto RP        | PIM グループから RPへのマッピングの更新を受信できるように<br>するには、このチェックボックスをクリックします。これによ<br>り、Auto-RP マルチキャストグループ 224.0.1.39 および 224.0.1.40<br>で受信できるようになります。                                                       |
| RP Announce    | Auto-RP マルチキャストメッセージを送信できるようにするに<br>は、このチェックボックスをクリックします。                                                                                                    |
| RP Discovery   | PIM ネットワーク内のランデブーポイント (RP) の Auto-RP 自動検出を有効にして、ルータが Auto-RP マッピングエージェントとして機能できるようにするには、このチェックボックスをクリックします。Auto-RP マッピングは、すべての RP と RP のマルチキャストグループを受信し、グループから RP へのマッピングの一貫した更新をアドバタイズします。 |
| Interface      | Auto-RP RP アナウンスまたは RP ディスカバリメッセージの送<br>信元インターフェイスを指定します。                                                                                                    |
| Scope          | Auto-RP RP アナウンスメントまたは RP ディスカバリメッセージの IP ヘッダー存続可能時間(TTL)を指定します。                                                                                                    |
| PIM-BSR        | PIM BSR を設定します。                                                                                                    |
| RP Candidate   | ·                                                                                                    |
| Interface Name | PIM 機能テンプレートの設定に使用したインターフェイスを選択します。                                                                                                    |

| フィールド                      | 説明                                                                |
|----------------------------|-------------------------------------------------------------------|
| Access List                | 値を使用してアクセスリストを設定した場合は、アクセスリス<br>トの値を追加します。                        |
| Interval                   | 値を使用して間隔を設定した場合は、間隔値を追加します。                                       |
| Priority                   | Cisco IOS XE SD-WAN デバイスでは、サービス側デバイスより<br>も高い優先順位を指定します。          |
| BSR Candidate (Maximum: 1) |                                                                   |
| Interface Name             | PIM機能テンプレートの設定に使用したものと同じインターフェ<br>イスをドロップダウンリストから選択します。           |
| Hash Mask Length           | ハッシュマスク長を指定します。ハッシュマスク長の有効な値<br>は 0 ~ 32 です。                      |
| Priority                   | Cisco IOS XE Catalyst SD-WAN デバイスでは、サービス側デバイ<br>スよりも高い優先順位を指定します。 |
| RP Candidate Access List   | 値を使用してRP候補アクセスリストを設定した場合は、値を追加します。                                |
|                            | RP 候補は、アクセスリストの名前を入力できる標準の ACL を<br>使用します。                        |

### 表 35 : IGMP

| フィールド          | 説明                                                                        |
|----------------|---------------------------------------------------------------------------|
| Add IGMP       |                                                                           |
| Interface      | IGMPに使用するインターフェイスの名前を入力します。別のインターフェイスを追加するには、[Add] をクリックします。              |
| Version        | <ul><li>バージョン番号を指定します。</li><li>オプションで、デフォルトのバージョン番号に設定したままにします。</li></ul> |
| Group Address  | マルチキャストグループに参加するためのグループアドレスを<br>入力します。                                    |
| Source Address | マルチキャストグループに参加するための送信元アドレスを入<br>力します。                                     |
| Add            | [Add] をクリックしてグループの IGMP を追加します。                                           |

I

## 表 36 : MSDP

| フィールド                           | 説明                                                                                                    |
|---------------------------------|----------------------------------------------------------------------------------------------------|
| Originator-ID                   | 発信元デバイスの ID を指定します。この ID は、RP アドレスとして使用されるインターフェイスの IP アドレスです。                                                                                                    |
| Connection Retry Interval       | ピアリングセッションがリセットされてからピアリングセッショ<br>ンの再確立が試行されるまで MSDP ピアが待機する間隔を設定<br>します。                                                                                                    |
| Mesh Group                      | ·                                                                                                    |
| Mesh Group Name                 | メッシュグループ名を入力します。これにより、MSDPメッシュ<br>グループが設定され、MSDP ピアがそのメッシュグループに属<br>することが指定されます。                                                                                                    |
|                                 | <ul> <li>(注) メッシュグループに参加しているデバイス上に存在する<br/>すべての MSDP ピアは、フルメッシュ内に存在し、他の<br/>すべての MSDP ピアがそのグループに含まれている必要<br/>があります。各デバイスの各 MSDP ピアは、ip msdp peer<br/>コマンドを使用してピアとして設定する必要があります。<br/>また、ip msdp mesh-group コマンドを使用して、その<br/>メッシュグループのメンバーとして設定する必要があり<br/>ます。</li> </ul> |
| Peer-IP                         | IP アドレスによって指定された MSDP ピアを設定します。                                                                                                    |
| 詳細設定                            |                                                                                                    |
| Connect-Source Interface        | TCP 接続の送信元 IP アドレスとして使用される、指定された<br>ローカルインターフェイスのプライマリアドレスを入力します。                                                                                                    |
| Peer Authentication<br>Password | <ul> <li>2 つの MSDP ピア間の TCP 接続の MD5 パスワード暗号化をイネーブルにします。</li> <li>(注) どちらの MSDP ピアでも同じパスワードを使用して MD5 認証を設定する必要があります。そうしない場合は、これらの間の接続を確立できません。</li> </ul>                                                                                                    |
| Keep Alive                      | MSDP ピアがキープアライブメッセージを送信する間隔を設定<br>します。                                                                                                    |
| Hold-Time                       | MSDP ピアが、他のピアがダウンとしたと宣言するまでに他の<br>ピアからのキープアライブメッセージを待機する間隔を設定し<br>ます。                                                                                                    |
| Remote AS                       | MSDP ピアの自律システム番号を指定します。このキーワード<br>および引数は、表示目的でのみ使用されます。                                                                                                    |

| フィールド        | 説明                                                  |
|--------------|-----------------------------------------------------|
| SA Limit     | SA キャッシュ内で許可される特定の MSDP ピアからの SA メッ<br>セージの数を制限します。 |
| Default Peer | すべての MSDP SA メッセージの受信元となるデフォルトピアを<br>設定します。         |

# CLIを使用したマルチキャストの設定

マルチキャストを設定するには、次の手順を実行します。

```
sdwan multicast address-family ipv4 vrf 1
replicator [threshold <num>]
マルチキャスト設定の例:
Device(config)# sdwan
Device(config)# multicast
Device(config)# address-family ipv4 vrf 1
```

```
Device(config)# address-family ipv4 vrf 1
Device(config)# replicator threshold 7500
Device(config)# !
```

# CLI アドオンテンプレートを使用したマルチキャスト用の ACL の設定

CLIアドオンテンプレートを使用して、RPおよびブートストラップルータ(BSR)の選択を制限するようにACLを設定できます。ACLにより、グループ(場合によっては送信元IPv4またはIPv6アドレス)を使用して、マルチキャストトラフィックストリームをフィルタ処理できます。

CLIアドオンテンプレートを作成したら、デバイスに添付します。

(任意) Cisco SD-WAN Manager で同じ標準および拡張 ACL 値を設定できます。これにより、 次の設定例が生成されます。

ip pim vrf 1 bsr-candidate Loopback0 32 100 accept-rp-candidate 101

ip pim vrf 1 rp-candidate Loopback0 group-list 27 interval 30 priority 0

(注)

この設定例は、手順に示されている CLI アドオン設定例に基づいています。

1. マルチキャスト用のACLを設定するには、CLIアドオン機能テンプレートを作成し、デバ イステンプレートに添付します。

ここでは、設定例を示します。

ip access-list standard 27
1 permit 225.0.0.0 0.255.255.255
2 permit 226.0.0.0 0.255.255.255
3 permit 227.0.0.0 0.255.255.255
4 permit 228.0.0.0 0.255.255.255
5 deny 229.0.0.0 0.255.255.255

```
6 permit any
ip access-list extended 101
1 permit pim 172.16.10.0 0.0.0.255 any
2 permit pim 10.1.1.0 0.0.0.255 any
```

- 2. [Configuration] > [Templates] ウィンドウから、[Feature] を選択します。
- 3. […]をクリックし、[Edit]をクリックすることにより、RPまたはBSR 候補に設定した Cisco PIM 機能テンプレートを編集します。

詳細については、「PIM BSR の設定」を参照してください。

- 4. (任意) 設定された RP 候補の [Access List] フィールドに、CLI アドオンテンプレートで設 定したものと同じ ACL 値を入力します。
- 5. (任意) 設定された BSR 候補の [RP Candidate Access List] フィールドに、CLI アドオンテ ンプレートで設定したものと同じ ACL 値を入力します。
- 6. 機能テンプレートを更新し、機能テンプレートをデバイステンプレートに添付します。

# PIM の設定

すべての Cisco IOS XE Catalyst SD-WAN デバイスに PIM テンプレートを使用します。

ルータが Cisco IOS XE Catalyst SD-WAN マルチキャスト オーバーレイ ネットワークに参加で きるように、Cisco SD-WAN Manager テンプレートを使用して PIM スパースモード (PIM-SM) プロトコルを設定します。

- 1. PIM 機能テンプレートを作成して、PIM パラメータを設定します。
- オプションで、IGMP 機能テンプレートを作成して、サービス側の個々のホストが特定の VPN内のマルチキャストグループに参加できるようにします。詳細については、「Configure IGMP Using Cisco SD-WAN Manager Templates」を参照してください。IGMP の設定(115 ページ)
- 3. 必要に応じて、マルチキャスト機能テンプレートを作成し、Cisco IOS XE Catalyst SD-WAN をマルチキャストレプリケータとして設定します。
- 4. VPN機能テンプレートを作成して、PIMを実行している VPNのパラメータを設定します。

## PIM 機能テンプレートの作成

- 1. Cisco SD-WAN Manager メニューから、[Configuration]>[Templates] の順に選択します。
- 2. [Device Template] をクリックします。

- (注) Cisco vManage リリース 20.7.x 以前のリリースでは、[Device Templates] のタイトルは [Device] です。
- 3. [テンプレートの作成 (Create Template)]をクリックします。

- 4. [Create Template] ドロップダウンリストから、[From Feature Template] を選択します。
- 5. [Device Model] ドロップダウンリストから、テンプレートを作成するデバイスのタイプ を選択します。
- 6. [Description] フィールドのすぐ下にある [Service VPN] をクリックするか、[Service VPN] セクションまでスクロールします。
- 7. [Service VPN] ドロップダウンリストをクリックします。
- 8. [Additional VPN Templates] で、[PIM] をクリックします。
- [PIM]ドロップダウンリストから、[Create Template]をクリックします。[PIM]テンプレートフォームが表示されます。フォームの上部にはテンプレートに名前を付けるためのフィールドがあり、下部にはPIMパラメータを定義するためのフィールドがあります。
- **10.** [テンプレート名(Template Name)] フィールドに、テンプレートの名前を入力します。 名前の最大長は 128 文字で、英数字のみを使用できます。
- **11.** [Template Description] フィールドに、テンプレートの説明を入力します。説明の最大長は 2048 文字で、英数字のみを使用できます。
- **12.** [Basic Configuration] をクリックし、[SSM On/Off] を設定します。
- 13. アクセスリストを設定します(定義済みの場合)。
- 14. RP オプション(Auto-RP またはスタティック RP)を設定します。
- 15. RP アナウンス設定を設定します。
- 16. サービス側でインターフェイス名を設定します。
- 17. 機能テンプレートを保存し、機能テンプレートをデバイステンプレートに添付します。

初めて機能テンプレートを開くと、デフォルト値を持つパラメータごとに、その範囲が[Default] に設定され(チェックマークで示される)、デフォルト設定またはデフォルト値が表示されま す。デフォルト値を変更するか、値を入力するには、パラメータフィールドの左側にある [Scope] ドロップダウンリストをクリックし、値を選択します。

| パラメータの範囲                              | 範囲の説明                                                                                                    |
|---------------------------------------|----------------------------------------------------------------------------------------------------|
| <b>デバイス固有</b> (ホ<br>ストのアイコンで<br>示される) | デバイス固有の値がパラメータに使用されます。デバイス固有のパラメー<br>タの場合、機能テンプレートに値を入力できません。Cisco IOS XE Catalyst<br>SD-WAN デバイスをデバイステンプレートに添付するときに、値を入力<br>します。                                                                                                    |
|                                       | [Device Specific] をクリックすると、[Enter Key] ボックスが表示されます。<br>このボックスには、作成する CSV ファイル内のパラメータを識別する一<br>意の文字列であるキーが表示されます。このファイルは、キーごとに 1<br>つの列を含む Excel スプレッドシートです。Cisco IOS XE Catalyst SD-WAN<br>デバイスをデバイステンプレートに添付するときに、この CSV ファイル<br>をアップロードします。 |
|                                       | デフォルトキーを変更するには、新しい文字列を入力し、[Enter Key] ボッ<br>クスの外にカーソルを移動します。                                                                                                    |
|                                       | デバイス固有のパラメータの例としては、システム IP アドレス、ホスト<br>名、GPS ロケーション、サイト ID などがあります。                                                                                                    |
| Global                                | パラメータの値を入力し、その値をすべてのデバイスに適用します。                                                                                                    |
|                                       | デバイスのグループにグローバルに適用できるパラメータの例としては、<br>DNS サーバー、Syslog サーバー、インターフェイス MTU などがありま<br>す。                                                                                                    |

## 基本的な PIM の設定

PIM を設定するには、[Basic Configuration] をクリックし、次のパラメータを設定します。PIM を設定する場合、アスタリスクの付いたパラメータは必須です。

表 *38 :* 

| パラメータ名                 | 説明                                                                                                    |
|------------------------|----------------------------------------------------------------------------------------------------|
| Auto-RP                | [On] をクリックして Auto-RP を有効にし、PIM グループから RP への<br>マッピングの更新を受信できるようにします。これにより、Auto-RP マ<br>ルチキャストグループ 224.0.1.39 および 224.0.1.40 で受信できるように<br>なります。デフォルトでは、Auto-RP は無効になっています。 |
| Auto-RP RP<br>Announce | Auto-RP マルチキャストメッセージの送信を有効にするには、[On] をク<br>リックします。デフォルトでは、RPアナウンスは無効になっています。                                                                                              |

| パラメータ名                  | 説明                                                                                                    |
|-------------------------|----------------------------------------------------------------------------------------------------|
| Auto-RP RP<br>Discovery | [On]をクリックして、PIMネットワーク内のランデブーポイント(RP)のAuto-RP自動検出を有効にし、ルータがAuto-RPマッピングエージェントとして機能できるようにします。Auto-RPマッピングは、すべてのRPとRPのマルチキャストグループを受信し、グループからRPへのマッピングの一貫した更新をアドバタイズします。デフォルトでは、RPディスカバリは無効になっています。 |
| Static-RP               | ランデブーポイント (RP) の IP アドレスを指定します。                                                                                                    |
| SPT Threshold           | 共有ツリーから最短パスツリー(SPT)に切り替えるトラフィックレートをkbps単位で指定します。この値を設定すると、トラフィックは強制的に共有ツリーに残り、SPTではなく RP 経由で送信されます。                                                                                             |
| Interface               | Auto-RP RP アナウンスまたは RP ディスカバリメッセージの送信元イン<br>ターフェイスを指定します。                                                                                                    |
| Scope                   | Auto-RP RP アナウンスメントまたは RP ディスカバリメッセージの IP<br>ヘッダー存続可能時間(TTL)を指定します。                                                                                                    |

機能テンプレートを保存するには、[Save] をクリックします。

## PIM インターフェイスの設定

ルータが単なるマルチキャストレプリケータであり、マルチキャスト送信元または受信者を含 むローカルネットワークの一部ではない場合、PIMインターフェイスを設定する必要はありま せん。レプリケータは、Cisco Catalyst SD-WAN コントローラと交換する OMP メッセージから マルチキャスト送信元と受信者の場所を学習します。これらのコントロールプレーンメッセー ジは、トランスポート VPN (VPN 0) で交換されます。同様に、他の Cisco IOS XE Catalyst SD-WAN デバイスは、Cisco Catalyst SD-WAN コントローラからの OMP メッセージを使用し て、レプリケータを動的に検出します。

PIMインターフェイスを設定するには、[Interface]をクリックします。次に、[Add New Interface] をクリックして、次のパラメータを設定します。

| 表   | 39 | : |
|-----|----|---|
| -11 |    | • |

| パラメータ名         | 説明                                                                                          |
|----------------|---------------------------------------------------------------------------------------------|
| Name           | PIM ドメインに参加するインターフェイスの名前を ge slot /portの形式で<br>入力します。                                       |
| Hello Interval | インターフェイスが PIM hello メッセージを送信する頻度を指定します。<br>Hello メッセージは、ルータで PIM が有効になっていることをアドバタイ<br>ズします。 |
|                | 範囲:1~3600秒                                                                                  |
|                | デフォルト:30秒                                                                                   |

| パラメータ名                 | 説明                                                                                                    |
|------------------------|----------------------------------------------------------------------------------------------------|
| Join/Prune<br>Interval | PIM マルチキャストトラフィックがランデブーポイントツリー(RPT)または最短パスツリー(SPT)に参加する、または各ツリーから削除される頻度を指定します。Cisco IOS XE Catalyst SD-WAN は join および prune メッセージをアップストリーム RPF ネイバーに送信します。<br>範囲:0~600秒。<br>デフォルト:60秒 |
|                        |                                                                                                    |

インターフェイスを編集するには、エントリの右側にある鉛筆アイコンをクリックします。 インターフェイスを削除するには、エントリの右側にあるゴミ箱アイコンをクリックします。 機能テンプレートを保存するには、[Save] をクリックします。

# PIM BSR によるランデブーポイント選択プロセス

## 表40:機能の履歴

| 機能名                                         | リリース情報                                                                           | 説明                                                                                                    |
|---------------------------------------------|----------------------------------------------------------------------------------|----------------------------------------------------------------------------------------------------|
| PIM BSR によるダイナ<br>ミック ランデブー ポ<br>イント(RP)の選択 | Cisco IOS XE Catalyst<br>SD-WAN リリース<br>17.5.1a<br>Cisco vManage リリー<br>ス 20.5.1 | この機能により、IPv4マルチキャストオーバー<br>レイで PIM BSR を使用した RP 候補の自動選<br>択のサポートが追加されます。すべてのサイ<br>トにローカル RP があるため、シングルポイン<br>ト障害はありません。 |
|                                             |                                                                                  | Cisco IOS XE Catalyst SD-WAN デバイスは RP<br>として選択されるデバイスで、サービス側デ<br>バイスではありません。                                            |

PIMはBSRを使用して各グループプレフィックスのRP設定情報を検出し、PIMドメイン内の すべてのルータにアナウンスします。これは、Auto-RPによって行われるのと同じ機能です が、BSRはPIMバージョン2仕様の一部です。

(注)

Cisco Auto-RP は PIM BSR と共存できません。Cisco Auto-RP モードは、SPT Only モードで無効にする必要があります。

シングル ポイント障害を回避するために、1 つの PIM ドメインに複数の候補 BSR を設定でき ます。BSR は候補 BSR の中から自動的に選択されます。BSR はブートストラップメッセージ を使用して最も優先順位の高い BSR を検出します。その後、このルータが BSR であると PIM ドメイン内のすべての PIM ルータに通知します。ネットワーク内の任意のルータを BSR の候 補にできます。 選定された BSR は、ドメイン内のすべての候補 RP から候補 RP メッセージを受信します。 BSR から送信されるブートストラップメッセージには、すべての候補 RP に関する情報が含ま れています。

RP は、マルチキャストデータのソースとレシーバの接点として機能します。PIM SIM ネット ワークでは、ソースが RP にトラフィックを送信する必要があります。このトラフィックは、 それから共有配信ツリーを下ってレシーバに転送されます。デフォルトでは、レシーバのファー ストホップルータは、ソースを認識すると、ソースに加入メッセージを直接送信し、ソースか らレシーバへのソースベースの配信ツリーを作成します。ソースとレシーバ間の最短パス内に RP が配置されていない限り、このソースツリーに RP は含まれません。

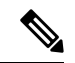

(注) BSR が複数の Cisco Catalyst SD-WAN サイトにまたがるマルチキャストストリームで機能する ためには、SPT Only モードである必要があります。Cisco Catalyst SD-WAN サイト内のローカ ルサイトマルチキャストストリーム内の BSR では、SPT Only モードを有効にする必要はあり ません。

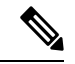

 (注) 同じサイトに2つの Cisco IOS XE Catalyst SD-WAN デバイスが存在する場合、すべての Cisco IOS XE Catalyst SD-WAN デバイスをトラフィックフローのレプリケータとして設定する必要が あります。

## 機能と利点

- IPv4 サポート。
- RP は静的ではなく動的に選択。
- •1 つの RP が使用できない場合の自動フェールオーバー。
- RP ディスカバリは BSR によって処理。
- ・同じグループ範囲に対する複数の RP 候補の設定。
- RP としての Cisco IOS XE Catalyst SD-WAN デバイスの選択。

## PIM BSR の制約事項

- IPv6 はサポートされていません。
- IPv4 の双方向 PIM はサポートされていません。
- BSR は、Cisco IOS XE Catalyst SD-WAN デバイス のハブアンドスポークトポロジではサ ポートされていません。

# PIM BSR による RP 選択のサンプルトポロジ

次に、Cisco IOS XE Catalyst SD-WAN デバイス上の PIM BSR による RP 選択のサンプルトポロ ジを示します。

図 6: PIM BSR 選択のトポロジ

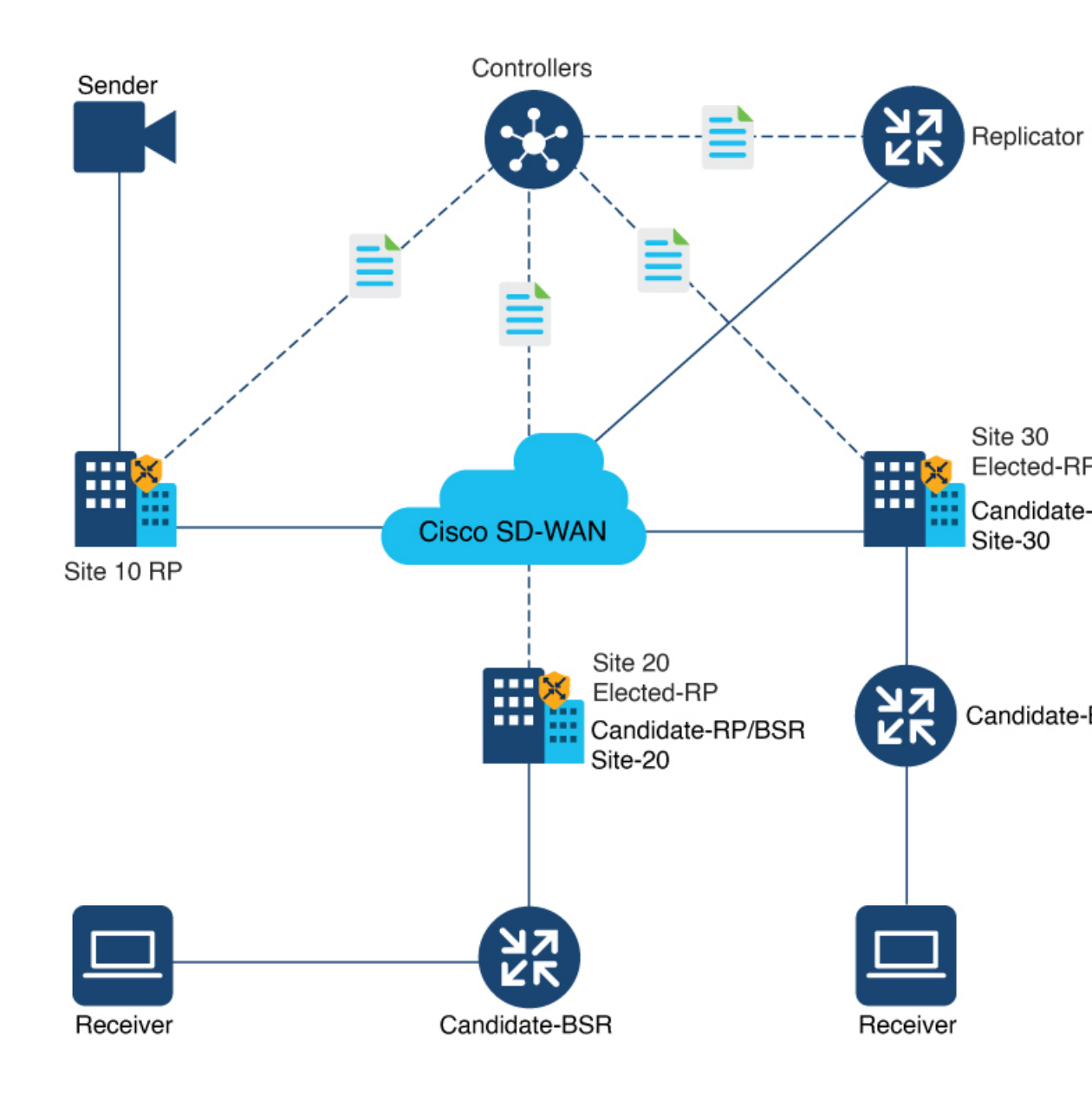

PIM BSR の設定

BSR 候補を設定するための前提条件

・ すべての Cisco Catalyst SD-WAN サイトに独自の RP が必要です。

・すべての Cisco Catalyst SD-WAN サイトで SPT Only モードを有効にする必要があります。

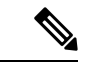

(注) BSR が複数の Cisco Catalyst SD-WAN サイトにまたがるマルチキャ ストストリームで機能するためには、SPT Onlyモードである必要 があります。Cisco Catalyst SD-WAN サイト内のローカルサイト マルチキャスト ストリーム内の BSR では、SPT Onlyモードを有 効にする必要はありません。

## ワークフロー

PIM BSR で RP を選択するには、Cisco SD-WAN Manager で次の項目を設定します。

- 選択した Cisco IOS XE Catalyst SD-WAN デバイスの [SPT Only] が [On] に設定されている マルチキャスト機能テンプレート。
- 2. インターフェイスを含む PIM 機能テンプレート。
- 3. RP 候補。
- 4. BSR 候補。

マルチキャスト機能テンプレートの最短パスツリー(SPT Only)モードの設定

Cisco SD-WAN Manager で、[SPT Only] モードを設定して、最短パスツリーを使用して RP が相 互に通信できるようにします。

- (注) BSR を設定する場合、[SPT Only] モードの設定は必須です。
  - 1. Cisco SD-WAN Manager メニューから、[Configuration] > [Templates] を選択します。
  - 2. [Feature Templates] をクリックします。

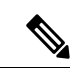

- (注) Cisco vManage リリース 20.7.x 以前のリリースでは、[Feature Templates] のタイトルは [Feature] です。
- **3.** [Add template] をクリックします。
- **4.** [Select Devices] ドロップダウンリストから、Cisco IOS XE Catalyst SD-WAN デバイスを 選択します。
- 5. [Other Templates] で、[Cisco Multicast] を選択します。
- 6. [テンプレート名 (Template Name)]フィールドに、テンプレートの名前を入力します。

- [Description] フィールドに、テンプレートの説明を入力します。
   説明の最大長は 2048 文字で、英数字のみを使用できます。
- 8. [Basic Configuration] セクションの [SPT Only] で、[On] を選択します。
- **9.** デバイスで [Local Replicator] を有効にするには、[On] を選択します(有効にしない場合は [Off] に設定したままにします)。
- **10.** レプリケータを設定するには、[Threshold] を選択し、値を指定します(オプションで、 レプリケータを設定しない場合はデフォルト値に設定します)。
- **11.** [Save] をクリックします。

## PIM 機能テンプレートの設定とインターフェイスの追加

PIM 機能テンプレートを設定し、RP および BSR 候補のインターフェイスを追加します。

- 1. Cisco SD-WAN Manager メニューから、[Configuration] > [Templates] を選択します。
- 2. [Feature Templates] をクリックします。

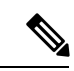

- (注) Cisco vManage リリース 20.7.x 以前のリリースでは、[Feature Templates] のタイトルは [Feature] です。
- **3.** [Add template] をクリックします。
- **4.** [Select Devices] ドロップダウンリストから、Cisco IOS XE Catalyst SD-WAN デバイスを 選択します。
- 5. [Other Templates] で、[Cisco PIM] を選択します。
- **6.** [テンプレート名(Template Name)] フィールドに、テンプレートの名前を入力します。 名前の最大長は 128 文字で、英数字のみを使用できます。
- **7.** [Description] フィールドに、テンプレートの説明を入力します。説明の最大長は 2048 文 字で、英数字のみを使用できます。
- 8. [Interface] をクリックします。 PIM インターフェイスの設定方法については、「PIM の設定」を参照してください。
- 9. [New Interface] をクリックします。
- 10. [Interface Name] フィールドで、値を持つインターフェイスを指定します。
- 11. [Query Interval (seconds)] フィールドに、フィールドが自動入力されます。
- **12.** [Join/Prune Interval (seconds)] フィールドに、フィールドが自動入力されます。
- **13.** [Add] をクリックします。

14. [Save] をクリックします。

## RP 候補の設定

すべてのマルチキャストグループまたは選択グループの候補 RP と同じ Cisco IOS XE Catalyst SD-WAN デバイスを設定します。

- 1. Cisco SD-WAN Manager メニューから、[Configuration] > [Templates] を選択します。
- 2. [Feature Templates] をクリックします。

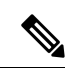

- (注) Cisco vManage リリース 20.7.x 以前のリリースでは、[Feature Templates] のタイトルは [Feature] です。
- 3. […] をクリックし、[Edit] をクリックして、作成した PIM 機能テンプレートを編集します。
- **4.** [Basic Configuration] をクリックします。
- **5.** [RP Candidate] をクリックします。
- **6.** [New RP Candidate] をクリックします。
- 7. [Interface] ドロップダウンリストから、PIM 機能テンプレートの設定に使用したインター フェイスを選択します。
- **8.** (任意) 値を設定してアクセスリストを設定した場合は、[Access List] フィールドに同じ 値を追加します。
- 9. (任意) [Interval] フィールドで、値を設定して間隔を設定した場合は、同じ間隔値を追加します。
- **10.** [Priority] フィールドで、サービス側デバイスよりも高い優先順位を Cisco IOS XE Catalyst SD-WAN デバイスに指定します。
- 11. [Add] をクリックします。
- 12. [Update] をクリックして設定の変更を保存します。

## BSR 候補の設定

- 1. 「RP 候補の設定」のステップ1~4を繰り返します。
- 2. [BSR Candidate] をクリックします。
- **3.** [BSR Candidate] フィールドで、PIM 機能テンプレートの設定に使用したものと同じイン ターフェイスをドロップダウンリストから選択します。
- (任意) [Hash Mask Length] フィールドで、ハッシュマスク長を指定します。
   ハッシュマスク長の有効な値は0~32です。

- 5. [Priority] フィールドで、サービス側デバイスよりも高い優先順位を Cisco IOS XE Catalyst SD-WAN デバイスに指定します。
- **6.** (任意) [**RP** Candidate Access List] フィールドで、**RP** 候補アクセスリストに値を設定して いる場合は、同じ値を追加します。

RP候補は、アクセスリストの名前を入力できる標準のアクセスコントロールリスト (ACL) を使用します。

7. [Update] をクリックして設定の変更を保存します。

# PIM BSR 選択の CLI 設定

## BSR 候補の設定

1. 候補 BSR としての Cisco IOS XE Catalyst SD-WAN デバイス の設定

Device(config) # ip pim vrf 1 bsr-candidate Loopback 99

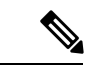

- (注) ループバックインターフェイスは、ここでは例としてのみ使用されます。ループバックは、 RP 候補の設定に使用できる数あるインターフェイスタイプの1つです。
- **2.** BSR に関する情報を表示するには、show ip pim vrf bsr-router コマンドを使用します。

```
Device# show ip pim vrf 1 bsr-router
PIMv2 Bootstrap information
This system is the Bootstrap Router (BSR)
BSR address: 10.1.10.2 (?)
Uptime: 15:46:38, BSR Priority: 100, Hash mask length: 32
Next bootstrap message in 00:00:52
Candidate RP: 10.1.10.2(Loopback0)
Holdtime 75 seconds
Advertisement interval 30 seconds
Next advertisement in 00:00:18
Group acl: 27
```

### RP 候補の設定

1. すべてのマルチキャストグループまたは選択グループの候補 RP として Cisco IOS XE Catalyst SD-WAN デバイスを設定します。

Device(config) # ip pim vrf 1 rp-candidate Loopback 1 priority 0

または

Device(config)# ip pim vrf 1 rp-candidate Loopback 1 group-list acl1 priority 0 Device(config)# ip pim vrf 1 rp-candidate Loopback 2 group-list acl2 priority 0

**2.** show ip pim vrf 1 rp mapping コマンドを使用して、RP マッピングの割り当てを確認します。

Device# **show ip pim vrf 1 rp mapping** PIM Group-to-RP Mappings This system is a candidate RP (v2)

```
This system is the Bootstrap Router (v2)
Group(s) 224.0.0.0/4
 RP 10.1.10.2 (?), v2
   Info source: 10.1.10.2 (?), via bootstrap, priority 0, holdtime 75
        Uptime: 15:46:47, expires: 00:00:57
Group(s) 225.0.0.0/8
 RP 10.1.10.2 (?), v2
   Info source: 10.1.10.2 (?), via bootstrap, priority 0, holdtime 75
        Uptime: 15:46:47, expires: 00:00:57
  RP 10.1.10.1 (?), v2
    Info source: 10.1.10.1 (?), via bootstrap, priority 10, holdtime 75
        Uptime: 15:45:45, expires: 00:00:59
Group(s) 226.0.0.0/8
  RP 10.1.10.2 (?), v2
   Info source: 10.1.10.2 (?), via bootstrap, priority 0, holdtime 75
        Uptime: 15:46:55, expires: 00:00:49
  RP 10.1.10.1 (?), v2
    Info source: 10.1.10.1 (?), via bootstrap, priority 10, holdtime 75
        Uptime: 15:46:02, expires: 00:01:09
Group(s) 227.0.0.0/8
  RP 10.1.10.2 (?), v2
    Info source: 10.1.10.2 (?), via bootstrap, priority 0, holdtime 75
        Uptime: 15:47:13, expires: 00:00:59
  RP 10.1.10.1 (?), v2
    Info source: 10.1.10.1 (?), via bootstrap, priority 10, holdtime 75
        Uptime: 15:46:20, expires: 00:00:53
Group(s) 228.0.0.0/8
  RP 10.1.10.2 (?), v2
   Info source: 10.1.10.2 (?), via bootstrap, priority 0, holdtime 75
         Uptime: 15:47:31, expires: 00:01:13
```

## Cisco IOS XE Catalyst SD-WAN デバイスを SPT-Only として設定

1. Cisco IOS XE Catalyst SD-WAN デバイスを SPT-Only として設定します。

Device(config)# sdwan multicast address-family ipv4 vrf 1
spt-only

**2.** システム IP アドレスが SPT-Only モードで設定されていることを確認するには、show platform software sdwan multicast remote-nodes vrf コマンドを使用します。

Device# show platform software sdwan multicast remote-nodes vrf 1

Multicast SDWAN Overlay Remote Nodes (\* - Replicator):

|               |          |       | Received   |            | Sent       |            |
|---------------|----------|-------|------------|------------|------------|------------|
|               | SPT-Only |       | (X,G)      | (S,G)      | (X,G)      | (S,G)      |
| System IP     | Mode     | Label | Join/Prune | Join/Prune | Join/Prune | Join/Prune |
| 172.16.255.11 | Yes      | 1003  | 0/0        | 0/0        | 0/0        | 0/0        |
| 172.16.255.14 | Yes      | 1003  | 0/0        | 0/0        | 1/0        | 10/10      |
| 172.16.255.16 | Yes      | 1003  | 0/0        | 0/0        | 0/0        | 0/0        |
| 172.16.255.21 | Yes      | 1003  | 0/0        | 0/0        | 0/0        | 0/0        |

## SPT-Onlyのマルチキャスト設定の例

```
Device(config)# sdwan
Device(config)# multicast
Device(config)# address-family ipv4 vrf 1
Device(config)# spt-only
!
```

# CLI を使用した VRRP 対応 PIM の確認

ルータ1での VRRP 対応 PIM 設定の例:

```
interface Vlan13
no shutdown
arp timeout 1200
vrf forwarding 1
ip address 10.0.0.1 255.255.255.0
ip pim sparse-mode
ip pim redundancy 1 vrrp dr-priority 200
ip tcp adjust-mss 1350
ip mtu 1500
ip igmp version 3
vrrp 1 address-family ipv4
vrrpv2
address 10.0.0.3
priority 200
timers advertise 100
track omp shutdown
vrrs leader 1
exit
```

ルータ2 での VRRP 対応 PIM 設定の例:

```
interface Vlan13
no shutdown
arp timeout 1200
vrf forwarding 1
ip address 10.0.0.2 255.255.255.0
ip pim sparse-mode
ip pim redundancy 1 vrrp dr-priority 200
ip tcp adjust-mss 1350
ip mtu 1500
ip igmp version 3
vrrp 1 address-family ipv4
vrrpv2
address 10.0.0.3
priority 200
timers advertise 100
track omp shutdown
vrrs leader 1
exit
```

# **IGMP**の設定

すべての Cisco IOS XE Catalyst SD-WAN デバイスに IGMP テンプレートを使用します。Internet Group Management Protocol (IGMP) を使用すると、ルータは特定の VPN 内のマルチキャスト グループに参加できます。

Cisco SD-WAN Manager テンプレートを使用して IGMP を設定するには、次の手順を実行します。

- 1. IGMP 機能テンプレートを作成して、IGMP パラメータを設定します。
- **2.** IGMP に使用するインターフェイスを VPN に作成します。VPN-Interface-Ethernet のヘルプ トピックを参照してください。

3. VPN 機能テンプレートを作成して、VPN パラメータを設定します。VPN のヘルプトピッ クを参照してください。

## [Template] ウィンドウに移動し、テンプレートに命名する

- 1. Cisco SD-WAN Manager メニューから、[Configuration]>[Templates]の順に選択します。
- 2. [Device Template] をクリックします。

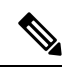

- (注) Cisco vManage リリース 20.x.7 以前のリリースでは、[Device Templates] のタイトルは [Device] です。
- 3. [テンプレートの作成 (Create Template)]をクリックします。
- 4. [Create Template] ドロップダウンリストから、[From Feature Template] を選択します。
- 5. [Device Model] ドロップダウンリストから、テンプレートを作成するデバイスのタイプ を選択します。
- **6.** [Description] フィールドのすぐ下にある [Service VPN] をクリックするか、[Service VPN] セクションまでスクロールします。
- 7. [Service VPN] ドロップダウンリストをクリックします。
- 8. [Additional VPN Templates] で、[IGMP] をクリックします。
- [IGMP] ドロップダウンリストから、[Create Template] をクリックします。[IGMP] テンプ レートフォームが表示されます。フォームの上部にはテンプレートに名前を付けるため のフィールドがあり、下部には IGMP パラメータを定義するためのフィールドがありま す。
- 10. サービス側でインターフェイス名を追加して、IGMP を有効にします。
- **11.** (任意) [Join Group And Source Address] フィールドで、[Add Join Group and Source Address] をクリックします。[Join Group and Source Address] ウィンドウが表示されます。
- 12. (任意)参加するグループアドレスと送信元アドレスを入力します。
- **13.** [テンプレート名 (Template Name)]フィールドに、テンプレートの名前を入力します。 名前の最大長は128 文字で、英数字のみを使用できます。
- **14.** [Template Description] フィールドに、テンプレートの説明を入力します。説明の最大長は 2048 文字で、英数字のみを使用できます。

初めて機能テンプレートを開くと、デフォルト値を持つパラメータごとに、その範囲が[Default] に設定され(チェックマークで示される)、デフォルト設定またはデフォルト値が表示されま す。デフォルト値を変更するか、値を入力するには、パラメータフィールドの左側にある [Scope] ドロップダウンをクリックし、値を選択します。

| 王  | <b>Л1</b> | ٠ |
|----|-----------|---|
| 11 | ~ /       |   |

| パラメータの範囲                              | 範囲の説明                                                                                                    |
|---------------------------------------|----------------------------------------------------------------------------------------------------|
| <b>デバイス固有</b> (ホ<br>ストのアイコンで<br>示される) | デバイス固有の値がパラメータに使用されます。デバイス固有のパラメー<br>タの場合、機能テンプレートに値を入力できません。Cisco IOS XE Catalyst<br>SD-WAN デバイスをデバイステンプレートに添付するときに、値を入力<br>します。                                                                                                    |
|                                       | [Device Specific] をクリックすると、[Enter Key] ボックスが表示されま<br>す。このボックスには、作成するCSVファイル内のパラメータを識別す<br>る一意の文字列であるキーが表示されます。このファイルは、キーごと<br>に1つの列を含む Excel スプレッドシートです。Cisco IOS XE Catalyst<br>SD-WAN デバイスをデバイステンプレートに添付するときに、このCSV<br>ファイルをアップロードします。 |
|                                       | デフォルトキーを変更するには、新しい文字列を入力し、[Enter Key] ボッ<br>クスの外にカーソルを移動します。                                                                                                    |
|                                       | デバイス固有のパラメータの例としては、システム IP アドレス、ホスト<br>名、GPS ロケーション、サイト ID などがあります。                                                                                                    |
| グローバル                                 | パラメータの値を入力し、その値をすべてのデバイスに適用します。                                                                                                    |
|                                       | デバイスのグループにグローバルに適用できるパラメータの例としては、<br>DNS サーバー、Syslog サーバー、インターフェイス MTU などがありま<br>す。                                                                                                    |

## 基本的な IGMP パラメータの設定

IGMP を設定するには、[Basic Configuration] をクリックして IGMP を有効にします。次に、 [Interface] をクリックし、[Add New Interface] をクリックして IGMP インターフェイスを設定し ます。IGMP を設定するには、次に示すすべてのパラメータが必要です。

表 42*:* 

| パラメータ名                | 説明                                                            |
|-----------------------|---------------------------------------------------------------|
| Interface Name        | IGMP に使用するインターフェイスの名前を入力します。                                  |
|                       | 別のインターフェイスを追加するには、プラス記号(+)をクリックしま<br>す。                       |
| Join Group<br>Address | 必要に応じて、[Add Join Group Address] をクリックしてマルチキャストグ<br>ループを入力します。 |
|                       | [Add] をクリックしてグループの IGMP を追加します。                               |

機能テンプレートを保存するには、[Save] をクリックします。

# CLI を使用した PIM および IGMP の設定

1 つ以上のマルチキャスト送信元を含むサイトにある Cisco IOS XE Catalyst SD-WAN ルータの 場合は、サービス側インターフェイスで PIM を有効にします。これらは、サービス側ネット ワークに接続するインターフェイスです。VPN ごとに PIM または IGMP を有効にするには、 マルチキャストサービスをサポートするすべての VPN に対して PIM または IGMP とそれぞれ のインターフェイスを設定する必要があります。PIM 設定は、VPN 0(オーバーレイネット ワークに面するトランスポート VPN)または VPN 512(管理 VPN)では必要ありません。

送信元インターフェイスが send-rp-discovery コンテナで指定されている場合は、そのインター フェイスにすでに IP アドレスと PIM が設定されていることを確認します。

```
設定例
```

```
vrf definition 1
rd 1:1
address-family ipv4
 exit-address-family
1
1
ip pim vrf 1 autorp listener
ip pim vrf 1 send-rp-announce Loopback1 scope 12 group-list 10
ip pim vrf 1 send-rp-discovery Loopback1 scope 12
ip pim vrf 1 ssm default
ip access-list standard 10
10 permit 10.0.0.1 0.255.255.255
ip multicast-routing vrf 1 distributed
interface GigabitEthernet0/0/0.1
no shutdown
encapsulation dot10 1
 vrf forwarding 1
ip address 172.16.0.0 255.255.255.0
ip pim sparse-mode
ip igmp version 3
ip ospf 1 area 0
exit
interface GigabitEthernet0/0/2
no shutdown
vrf forwarding 1
ip address 172.16.0.1 255.255.255.0
ip pim sparse-mode
ip ospf 1 area 0
exit.
interface Loopback1
no shutdown
vrf forwarding 1
ip address 192.0.2.255 255.255.255
 ip pim sparse-mode
ip ospf 1 area 0
exit
sdwan
multicast
  address-family ipv4 vrf 1
   replicator threshold 7500
   exit
```

# CLI テンプレートを使用した MSDP の設定

## はじめる前に

- (注) MSDP ピアをイネーブルにすることで、MSDP は暗黙的にイネーブルになります。
  - IP マルチキャストルーティングをイネーブルにし、PIM-SMを設定する必要があります。 詳細については、「PIM の設定 (103 ページ)」を参照してください。

## CLI テンプレートを使用した MSDP の設定

CLI テンプレートの使用の詳細については、CLI アドオン機能テンプレートおよび CLI テンプ レートを参照してください。

- (注) デフォルトでは、CLI テンプレートはグローバル コンフィギュレーション モードでコマンド を実行します。
  - ここでは、MSDPを設定するための CLI 設定の例を示します。
  - 1. MSDP を有効にして、DNS 名または IP アドレスで指定される MSDP ピアを設定します。

ip msdp peer peer ip address connect-source

connect-source キーワードを指定した場合、指定されたローカルインターフェイスの type と number の値で示されるプライマリアドレスは TCP 接続の送信元 IP アドレスとして使用 されます。リモートドメイン内のデバイスとのピアを確立している境界上の MSDP ピアの 場合は特に、connect-source キーワードを推奨します。

2. 発信元アドレスを設定します。

SA メッセージを発信する MSDP スピーカーがそのインターフェイスの IP アドレスを SA メッセージ内の RP アドレスとして使用できるようにするには、次の任意の作業を実行し ます。

また、次のいずれかの理由により、発信元 ID を変更できます。

- Anycast RP の MSDP メッシュ グループに複数のデバイスを設定する場合。
- ・デバイスが PIM-SM ドメインと PIM-DM ドメインの境界にある場合。デバイスが PIM-SM ドメインと PIM-DM ドメインの境界にあり、PIM-DM ドメイン内のアクティ ブなソースをアドバタイズする場合は、SA メッセージ内の RP アドレスが発信元デバ イスのインターフェイスのアドレスになるように設定します。

ip msdp originator-id type number

3. MSDP メッシュグループを設定します。

MSDPメッシュグループを設定し、MSDPピアがそのメッシュグループに属することを指 定します。

(注) デバイスごとに複数のメッシュ グループを設定できます。

ip msdp mesh-group mesh name{peer-ip address | peer name}

(注) メッシュ グループに参加しているデバイス上のすべての MSDP ピアは、そのグループ内の他のすべての MSDP ピアと完全にメッシュ構造になっている必要があります。各デバイスの各MSDP ピアは、ip msdp peer コマンドを使用して、ピアとして設定する必要があります、また、ip msdp mesh-group コマンドを使用して、そのメッシュグループのメンバとしても設定する必要があります。

# **Cisco SD-WAN** と非 **SD-WAN** を相互接続するための **MSDP** のサポート

### 表 **43**:機能の履歴

| 機能名          | リリース情報        | 機能説明                                            |
|--------------|---------------|-------------------------------------------------|
| Cisco SD-WAN | Cisco IOS XE  | この機能により、Cisco Catalyst SD-WAN に含まれる Cisco IOS   |
| ドメインと非       | Catalyst      | XE Catalyst SD-WAN デバイス と非 SD-WAN セットアップに       |
| SD-WAN ドメ    | SD-WAN リ      | 含まれるデバイスの間の Multicast Source Discovery Protocol |
| インを相互接       | リース 17.11.1a  | (MSDP) 相互運用性が有効になります。                           |
| 続するための       | Cisco vManage | (注) この機能は、オーバーレイネットワーク内の Cisco                  |
| MSDP のサ      | リリース          | IOS XE Catalyst SD-WAN デバイス間に形成された              |
| ポート          | 20.11.1       | MSDP ピアに関するサポートを提供しません。                         |

# Cisco SD-WAN と非 SD-WAN を相互接続するための MSDP のサポート について

MSDP によって、複数の Protocol Independent Multicast Sparse-Mode (PIM-SM) ドメインの相互 接続が容易になります。Cisco IOS XE Catalyst SD-WAN デバイス で MSDP が有効になっている 場合、PIM-SM ドメインのランデブーポイント (RP) は、他のドメインの MSDP 対応ルータと の MSDP ピアリング関係を維持します。MSDP の詳細については、MSDP (93 ページ)を参照してください。

Cisco IOS XE Catalyst SD-WAN リリース 17.11.1a 以降では、他のデバイスとの MSDP 相互運用 性のために Cisco IOS XE Catalyst SD-WAN デバイスを設定できます。MSDP 相互運用性のため に Cisco IOS XE Catalyst SD-WAN デバイスが設定されている場合、MSDP ピアから受信した送 信元アクティブ (SA) メッセージを OMP ルートに、またはその逆に変換します。

次の図は、Cisco Catalyst SD-WAN 内の Cisco IOS XE Catalyst SD-WAN デバイス と非 SD-WAN セットアップのデバイス間の MSDP 相互運用性を示しています。

図 7: MSDP 相互運用性

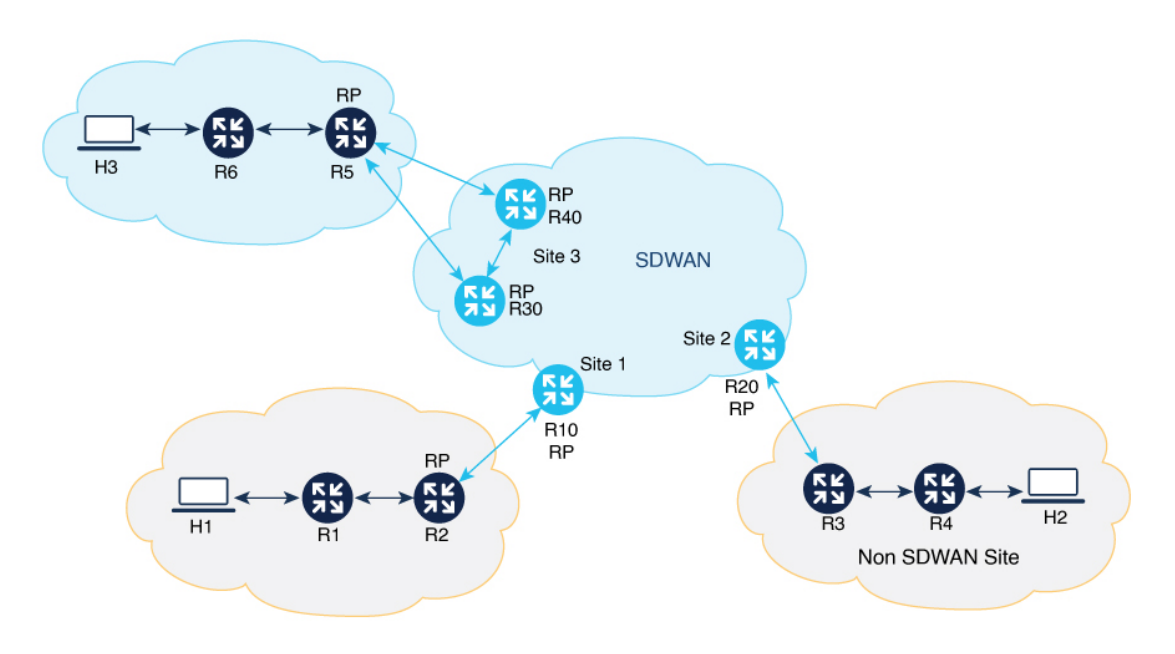

## シングルホームネットワーク

このトポロジの例では、サイト2の Cisco IOS XE Catalyst SD-WAN デバイス (R20) で MSDP 相互運用性が有効になっています。R3 は、非 SD-WAN サイトで PIM ドメインの RP として設 定されます。MSDP ピアリングは、非 SD-WAN サイトの R3 とサイト2の R20の間で確立さ れます。送信元 H2 が R4 にトラフィックを送信すると、R4 が R3 へのデータ登録を開始し、 その後、R3 が R20 に MSDP SA メッセージを送信します。R20 では MSDP 相互運用性が有効 になっているため、R20 は、受信した MSDP SA メッセージを OMP SA ルートに変換し、それ らを、Cisco IOS XE Catalyst SD-WAN デバイスにサービスを提供する Cisco SD-WAN コント ローラを介して他のサイトにあるすべての Cisco IOS XE Catalyst SD-WAN デバイスにアドバタ イズします。サイト1の Cisco IOS XE Catalyst SD-WAN デバイス (R10) は、この OMP SA ルートを受信すると、OMP SA ルートを MSDP SA メッセージに変換し、その MSDP SA メッ セージを非 SD-WAN サイトの MSDP ピア (R2) にアドバタイズします。R2 は、MSDP SA メッセージでアドバタイズされたグループに対象の受信者を持つ場合、 (S,G) 加入要求を送 信元に送信します。その結果、ドメイン間送信元ツリーが Cisco Catalyst SD-WAN 全体に確立 されます。マルチキャストパケットは、R2 (RP) に着信すると、その共有ツリーを経由して **RP**のドメイン内のグループメンバーに転送されます。R20は、MSDP SA メッセージが期限切れになった場合にのみ、アドバタイズされた OMP SA ルートを撤回します。

## デュアルホームネットワーク

デュアルホームネットワークでは、MSDP 相互運用性のために 2 つの Cisco IOS XE Catalyst SD-WAN デバイスが設定されています。デュアルホーム Cisco Catalyst SD-WAN サイト 3 で は、Cisco IOS XE Catalyst SD-WAN デバイス R30、R40、および非 SDWAN デバイス R5 の間で MSDP ピアリングを確立する必要があります。送信元が RP R5 にトラフィックを登録すると、 R5 は、R30 と R40 の両方に MSDP SA メッセージを送信します。R30 は、MSDP SA メッセー ジを受信すると、その MSDP SA メッセージを OMP SA ルートに変換して、他のサイトにある すべての Cisco IOS XE Catalyst SD-WAN デバイスにアドバタイズし、同じサイト 3 内の R40 に アドバタイズします。Overlay Management Protocol (OMP) を介して他の Cisco IOS XE Catalyst SD-WAN デバイスおよびサイトから受信した SA メッセージをドロップするために、R30 と R40 の間で MSDP SA フィルタを設定する必要があります。サイト 1 の Cisco IOS XE Catalyst SD-WAN デバイス R10 は、同じ送信元グループ (S、G) の 2 つの OMP SA ルートを受信し、 両方をキャッシュします。その後、R10は、OMP SA ルートを MSDP SA メッセージに変換し、 非 SD-WAN サイトの MSDP ピア R2 にアドバタイズします。R2 は、MSDP SA メッセージで アドバタイズされたグループに対象の受信者を持つ場合、 (S,G) 加入要求を送信元に送信し ます。その結果、ドメイン間送信元ツリーが Cisco Catalyst SD-WAN 全体に確立されます。

MSDPは、Cisco Catalyst SD-WAN サイトの Cisco IOS XE Catalyst SD-WAN デバイスが非 SD-WAN サイトにある他のデバイスとの MSDP 相互運用性のために設定されている次のシナリオをサポートします。

- Cisco Catalyst SD-WAN サイトにある送信元デバイスと、Cisco Catalyst SD-WAN サイトおよび非 SD-WAN サイトにある受信者。
- 非 SD-WANサイトにある送信元デバイスと、Cisco Catalyst SD-WAN サイトおよび非 SD-WAN サイトにある受信者。
- Cisco Catalyst SD-WAN での MSDP 相互運用性のために 2 つのデバイスが設定され、送信 元と受信者が Cisco Catalyst SD-WAN サイトに配置されている、デュアルボーダーサイト 内。
- ・非 SD-WAN での MSDP 相互運用性のために 2 つのデバイスが設定され、送信元と受信者 が非 SD-WAN サイトに配置されている、デュアルボーダーサイト内。
- Cisco Catalyst SD-WAN サイトに存在する任意の Cisco IOS XE Catalyst SD-WAN デバイス をレプリケータにできます。レプリケータの詳細については、PIM (91 ページ)の「レ プリケータ」セクションを参照してください。

# Cisco SD-WAN と非 SD-WAN を相互接続するための MSDP のサポートの利点

Cisco SD-WAN サイトにあるデバイスと非 SD-WAN サイトにあるデバイス間の MSDP 相互運 用性を容易に実現できます。

# **Cisco SD-WAN** と非 **SD-WAN** を相互接続するための **MSDP** のサポート の前提条件

- MSDPの相互運用性を機能させるには、Cisco IOS XE Catalyst SD-WAN デバイス で最短パ スツリー(SPT)の SPT Only モードを有効にするとともに、デバイスを RP として選択す る必要があります。詳細については、設定グループを使用したマルチキャストの設定(97 ページ)の「基本設定」を参照してください。
- MSDPの相互運用性を実現するには、メッシュグループでピアデバイスをセットアップする必要があります。
- ・デュアルホームセットアップでは、他の Cisco IOS XE Catalyst SD-WAN デバイスからの MSDP SA メッセージをドロップするように Cisco IOS XE Catalyst SD-WAN デバイス で MSDP SA フィルタを設定します。

# Cisco SD-WAN と非 SD-WAN を相互接続するための MSDP のサポート に関する制約事項

- Cisco Catalyst SD-WAN では、サイトごとに1つの MSDPメッシュグループのみがサポート されます。
- MSDP ピアデバイスは、同じサイトに配置する必要があり、複数のサイトに分散させることはできません。

# **Cisco SD-WAN**と非 **SD-WAN**を相互接続するための **MSDP**の設定

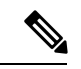

(注) Cisco SD-WAN Manager の機能テンプレートまたは設定グループを使用して MSDP 相互運用性 を設定することはできません。

Cisco IOS XE Catalyst SD-WAN デバイス で MSDP 相互運用性を設定するには、次のタスクを実行します。

- **1.** Cisco IOS XE Catalyst SD-WAN デバイス で MSDP を有効にします。詳細については、「CLI テンプレートを使用した MSDP の設定 (119ページ)」を参照してください。
- CLI テンプレートを使用して MSDP インターワーキングを設定します。詳細については、 CLI テンプレートを使用した Cisco SD-WAN と非 SD-WAN を相互接続するための MSDP の設定(124ページ)を参照してください。

# CLI テンプレートを使用した Cisco SD-WAN と非 SD-WAN を相互接続す るための MSDP の設定

Cisco Catalyst SD-WAN で MSDP 相互運用性機能を設定するには、CLI テンプレートを使用します。CLI テンプレートの使用の詳細については、CLI アドオン機能テンプレートおよび CLI テンプレートを参照してください。

- (注) デフォルトでは、CLI テンプレートはグローバル コンフィギュレーション モードでコマンド を実行します。
  - **1.** Cisco IOS XE Catalyst SD-WAN デバイス で MSDP を有効にします。詳細については、CLI テンプレートを使用した MSDP の設定 (119ページ)を参照してください。
  - **2.** Cisco IOS XE Catalyst SD-WAN デバイス を設定して、非 SD-WAN サイトの他のデバイス との MSDP 相互運用性を実現します。

```
multicast address-family ipv4 vrf vrf-name
spt-only
msdp-interworking
```

次に、Cisco Catalyst SD-WAN で MSDP 相互運用性を設定する完全な設定例を示します。

sdwan

multicast address-family ipv4 vrf 1

spt-only

msdp-interworking

# Cisco SD-WAN と非 SD-WAN を相互接続するための MSDP の設定の確認

次に、MSDP 相互運用性が有効かどうかを示す show platform software sdwan multicast remote-nodes vrf1 コマンドの出力例を示します。

| Device# show platform | software   | sdwan   | multica | ast remote-n | odes vrf 1 |            |            |
|-----------------------|------------|---------|---------|--------------|------------|------------|------------|
| Multicast SDWAN Over  | Lay Remote | e Nodes | (* - 1  | Replicator,  | ^ - Delete | Pending):  |            |
|                       |            |         |         | Receive      | ed         | Sent       |            |
|                       | SPT-Onl    | y MSDP  |         | (X,G)        | (S,G)      | (X,G)      | (S,G)      |
| System IP             | Mode       | I-Work  | Label   | Join/Prune   | Join/Prune | Join/Prune | Join/Prune |
| 10.16.255.11          | No         | No      | 1003    | 0/0          | 0/0        | 0/0        | 1/0        |
| 10.16.255.15          | No         | No      | 1003    | 1/0          | 1/0        | 0/0        | 0/0        |
| 10.16.255.16          | Yes        | No      | 1003    | 1/0          | 1/0        | 0/0        | 0/0        |
| 10 16 255 21          | Yes        | Yes     | 1003    | 0/0          | 0/0        | 0/0        | 0/0        |

# Cisco SD-WAN と非 SD-WAN を相互接続するための MSDP の設定のモ ニター

Cisco IOS XE Catalyst SD-WAN デバイスで MSDP 相互運用性をモニターするには、次の show コマンドを使用します。

Device# show ip msdp vrf 1 sa-cache MSDP Source-Active Cache - 1 entries (10.169.1.1, 12.169.1.1), RP 41.41.41, AS ?,6d20h/00:05:55, Peer 12.168.3.11 Device# show ip msdp vrf 1 count SA State per Peer Counters, <Peer>: <# SA learned> 12.168.3.11.1 12.168.11.15: 0 12.168.12.12: 0 12.168.14.14: 0 12.168.5.24: 0 SA State per ASN Counters, <asn>: <# sources>/<# groups> Total entries: 1 ?: 1/1 Device# show ip msdp vrf 1 summary MSDP Peer Status Summary Uptime/ Reset SA Peer Address AS State Peer Name Downtime Count Count 12.168.3.11 ? Up 17w6d 0 1 2 0 12.168.11.15 ? 0 17w6d ? Up 12.168.12.12 ? 0 Up 17w6d 0 ? 12.168.14.14 ? Up 17w6d 0 0 ? 12.168.5.24 ? αU 17w6d 1 0 ? Device# show ip msdp vrf 1 peer 12.168.15.19 advertised-SAs MSDP SA advertised to peer 12.168.15.19 (?) from mroute table MSDP SA advertised to peer 12.168.15.19 (?) from SA cache MSDP SA advertised to peer 12.168.15.19 (?) from mvpn sact table 20.169.1.1 13.169.1.1 RP 41.41.41.41 (?) 6d20h ref: 2 上記の出力では、mvpn sact table からの MSDP SA advertised to peer 12.168.15.19 (?) エントリが、受信した OMP SA ルートに基づいてピアにアドバタイズさ れた SA キャッシュメッセージに関する情報を提供します。 Device# show ip msdp vrf 1 peer 12.168.21.29 MSDP Peer 12.168.21.29 (?), AS ? Connection status: State: Up, Resets: 0, Connection source: GigabitEthernet5 (12.168.21.28) Uptime(Downtime): 16w4d, Messages sent/received: 169100/169106 Output messages discarded: 82 Connection and counters cleared 16w4d ago Peer is member of mesh-group site3 SA Filtering: Input (S,G) filter: sa-filter, route-map: none Input RP filter: none, route-map: none Output (S,G) filter: none, route-map: none Output RP filter: none, route-map: none SA-Requests: Input filter: none Peer ttl threshold: 0 SAs learned from this peer: 0 Number of connection transitions to Established state: 1

```
Input queue size: 0, Output queue size: 0

MD5 signature protection on MSDP TCP connection: not enabled

Message counters:

RPF Failure count: 0

SA Messages in/out: 10700/10827

SA Requests in: 0

SA Responses out: 0

Data Packets in/out: 0/10
```

# トラブルシューティング

# MSDP SA キャッシュが入力されない

問題 サイト内の送信元がトラフィックを送信するときに MSDP SA キャッシュが Cisco IOS XE Catalyst SD-WAN デバイス に入力されません。

考えられる原因 MSDP ピア間に接続または設定の問題があるかどうかを確認します。

解決法 問題を解決するには、次の手順を実行します。

**解決法** Cisco IOS XE Catalyst SD-WAN デバイス と非 SD-WAN 内のデバイス間の MSDP ピア リングステータスを確認します。

**解決法** Cisco IOS XE Catalyst SD-WAN デバイスで **msdp-interworking** コマンドと **spt-only** コマ ンドが設定されていることを確認します。

# OMP SA ルートがアドバタイズされない

問題 Cisco IOS XE Catalyst SD-WAN デバイスが、MSDP ピアから MSDP SA メッセージを受信 したときに、OMP SA ルートをアドバタイズしません。

考えられる原因 msdp-interworking 設定が失われている可能性があります。

解決法 適切な VRF で msdp-interworking コマンドを設定します。

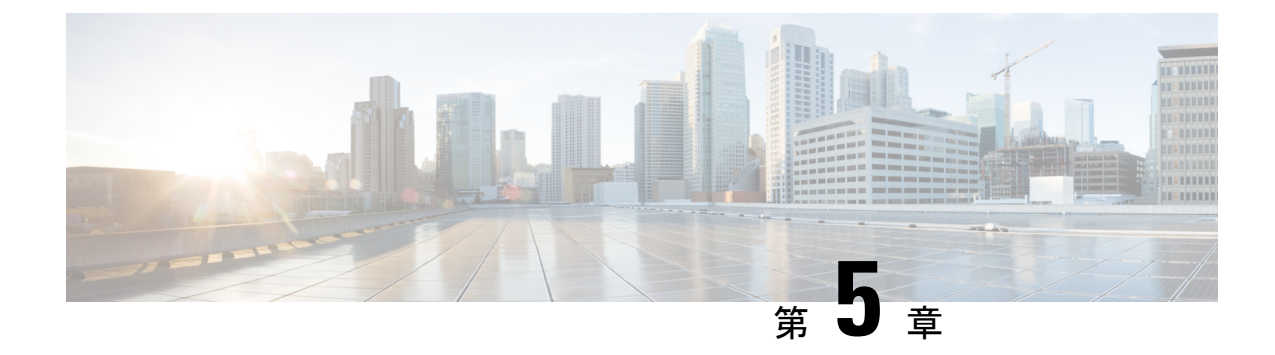

# 無線対応ルーティング

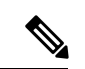

<sup>(</sup>注)

簡素化と一貫性を実現するために、Cisco SD-WAN ソリューションは Cisco Catalyst SD-WAN としてブランド名が変更されました。さらに、Cisco IOS XE SD-WAN リリース 17.12.1a および Cisco Catalyst SD-WAN リリース 20.12.1 以降、次のコンポーネントの変更が適用されます。
Cisco vManage から Cisco Catalyst SD-WAN Manager への変更、Cisco vAnalytics から Cisco Catalyst SD-WAN Analytics への変更、Cisco vBond から Cisco Catalyst SD-WAN Validator へ の変更、Cisco vSmart から Cisco Catalyst SD-WAN コントローラへの変更、および Cisco コン トローラから Cisco Catalyst SD-WAN 制御コンポーネントへの変更。すべてのコンポーネント ブランド名変更の包括的なリストについては、最新のリリースノートを参照してください。新 しい名前への移行時は、ソフトウェア製品のユーザーインターフェイス更新への段階的なアプ ローチにより、一連のドキュメントにある程度の不一致が含まれる可能性があります。

## 表 44:機能の履歴

| 機能名                 | リリース情報                                                                           | 説明                                                                                                    |
|---------------------|----------------------------------------------------------------------------------|----------------------------------------------------------------------------------------------------|
| 無線対応ルーティング<br>のサポート | Cisco IOS XE Catalyst<br>SD-WAN リリース<br>17.6.1a<br>Cisco vManage リリー<br>ス 20.6.1 | この機能により、Cisco IOS XE Catalyst<br>SD-WAN デバイスでの無線対応ルーティング<br>(RAR)のサポートが有効になります。RAR<br>は、無線信号を使用してルーティングプロト<br>コル OSPFv3 と情報を交換し、1 ホップルー<br>ティングネイバーのアピアランス、ディスア<br>ピアランス、およびリンク状態について信号<br>で伝えるメカニズムです。大規模なモバイル<br>ネットワークでは、ルーティングネイバーへ<br>の接続が距離と無線障害により中断されます。<br>RAR は、モバイルネットワークでIP ルーティ<br>ングと無線通信を統合する際に直面する課題<br>に対処します。 |

• RAR のサポートされるデバイス (128 ページ)

• RAR の前提条件 (128 ページ)

- RAR の利点 (128 ページ)
- RAR に関する制約事項(129ページ)
- RAR について (129ページ)
- RAR の設定 (132 ページ)

# RAR のサポートされるデバイス

RAR をサポートするプラットフォームは次のとおりです。

- Cisco 4000 シリーズ サービス統合型ルータ
- Cisco 1000 シリーズ サービス統合型ルータ
- Cisco ASR 1000 シリーズ アグリゲーション サービス ルータ
- Cisco CSR 1000 シリーズ クラウド サービス ルータ
- Cisco CSR 8000 シリーズ クラウド サービス ルータ

# **RAR**の前提条件

RAR 設定には、モバイルアドホックネットワーク(MANET)のサポートが必要です。RAR に PPP over Ethernet (PPPoE)および仮想マルチポイントインターフェイス (VMI)機能を使 用するには、ルーティングプロトコル (OSPFv3 または EIGRP) に対する MANET の統一され た表現が必要です。

# RAR の利点

無線対応ルーティング機能には次のようなメリットがあります。

- 変更を即座に認識することで、ネットワークコンバージェンスを高速化します。
- ・障害の発生している、または減衰している無線リンクのルーティングを有効にします。
- ラインオブサイトパスと非ラインオブサイトパス間のルーティングを容易にします。
- ・高速コンバージェンスと最適なルート選択が可能になるため、音声やビデオなど遅延の影響を受けやすいトラフィックが中断されません。
- ・無線リソースと帯域幅の効率的な使用が可能になります。
- ルータで輻輳制御を実行することにより、無線リンクへの影響を軽減します。
- ・無線電力の節減に基づくルート選択が可能になります。
- ルーティング機能と無線機能の分離を有効にします。

• RFC 5578、R2CP、および DLEP に準拠した無線へのシンプルなイーサネット接続を実現 します。

# RARに関する制約事項

無線対応ルーティング機能には次の制約事項があります。

- Dynamic Link Exchange Protocol (DLEP) プロトコルと Router to Radio Control Protocol (R2CP) プロトコルはサポートされていません。
- マルチキャストトラフィックは、集約モードではサポートされていません。
- 高可用性(HA) はサポートされていません。

# RARについて

無線対応ルーティング(RAR)は、無線インターフェイスを使用して Open Shortest Path First (OSPFv3) プロトコルと情報を交換し、1ホップルーティングネイバーのアピアランスおよび リンク状態について信号で伝えるメカニズムです。

大規模なモバイルネットワークでは、距離と無線障害によりルーティングネイバーへの接続が 中断されることがよくあります。該当する信号がルーティングプロトコルに到達しない場合、 プロトコルタイマーを使用してネイバーのステータスが更新されます。ルーティングプロトコ ルには期間の長いタイマーがありますが、モバイルネットワークでは推奨されません。

2 つの Cisco IOS XE Catalyst SD-WAN デバイス間の接続は、可変帯域幅と制限付きバッファリ ングを使用する PPPoE 接続を介して行われます。OSPFv3 および EIGRP は、サポートされて いるルーティングプロトコルです。

# RAR の概要

次のトポロジは、Cisco IOS XE Catalyst SD-WAN デバイス での RAR 展開を示しています。

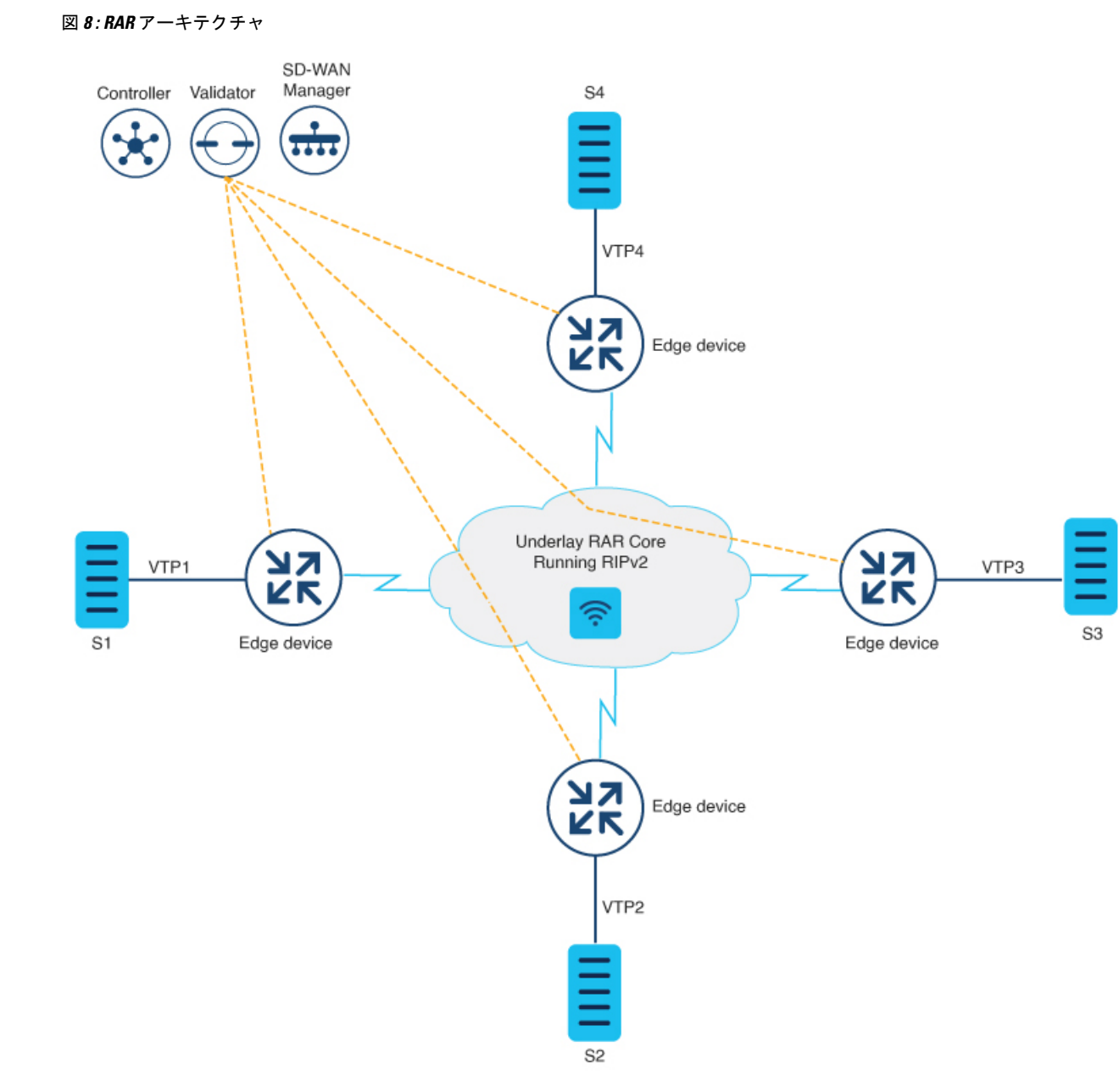

- •4 つの Cisco IOS XE Catalyst SD-WAN デバイスは、デバイスの物理インターフェイスに接続された無線を介して相互に接続されます。
- PPPoE-RAR の設定は3つのルータのすべてで行われ、アンダーレイ RAR ネットワークが 確立されると、ネットワークで Cisco Catalyst SD-WAN トンネルが形成されます。
- ループバック インターフェイスは、WAN インターフェイスとして機能し、仮想マルチポイントインターフェイス(VMI)にバインドします。その後、VMI インターフェイスが物理インターフェイスにバインドします。
- ・任意の2つのデバイス間のPPP 接続は、アンダーレイネットワークとして機能します。

- Cisco Catalyst SD-WAN トンネルは、PPPoE-RAR アンダーレイネットワークを介して確立 されます。
- Cisco SD-WAN Manager、 Cisco SD-WAN コントローラ、および Cisco SD-WAN Validator は、展開シナリオで無線接続を介して接続されます。

### モバイルアドホックネットワーク(MANET)

デバイスから無線への通信に使用される MANET は、アドホックネットワーキングアプリケー ションで IP ルーティングとモバイル無線通信を統合する際に直面する課題に対処します。 MANET ルーティングプロトコルは、MANET ルータ間のシグナリングを提供します。これに は、ネットワーク内の MANET ルーティング プロトコル シグナリングの範囲限定フラッディ ングやポイントツーポイント配信が含まれます。

# RAR のシステムコンポーネント

無線対応ルーティング(RAR)機能は、PPPoE、仮想マルチポイントインターフェイス (VMI)、QoS、ルーティングプロトコルインターフェイス、RAR プロトコルなどのさまざ まなコンポーネントで構成される MANET(モバイル アドホックネットワーク)インフラス トラクチャを使用して導入されます。

#### **Point-to-Point Protocol over Ethernet** (**PPPoE**)

PPPoEは、クライアントとサーバーの間の明確に定義された通信メカニズムです。RARの導入では、無線が PPPoE クライアントの役割を果たし、ルータが PPPoE サーバーの役割を果たします。その結果、明確に定義された予測可能な通信メカニズムを提供しながら、無線とルータを疎結合することが可能になります。

PPPoEはセッションまたは接続指向プロトコルであるため、外部無線からIOSルータへのポイントツーポイント無線周波数(RF)リンクを拡張します。

## PPPoE 拡張

PPPoE 拡張は、ルータが無線と通信するときに使用されます。PPPoE の Cisco IOS 導入では、 個々のセッションは仮想アクセスインターフェイス(無線ネイバーへの接続)で表され、これ らの PPPoE 拡張を使用して QoS を適用できます。

RFC5578 は、信頼ベースのフロー制御とセッションベースのリアルタイム リンク メトリック をサポートするための PPPoE の拡張を実現します。この拡張は、可変帯域幅および制限付き バッファリング機能(無線リンクなど)を使用した接続に非常に役立ちます。

## 仮想マルチポイントインターフェイス (VMI)

PPPoE拡張によってルータと無線間で通信するためのセットアップの大部分が実現しますが、 VMIは、上位レイヤ(ルーティングプロトコルなど)が消費するイベントを管理および変換す る必要に対処します。また、VMIはバイパスモードで動作します。 バイパスモードでは、無線ネイバーを表すすべての仮想アクセスインターフェイス(VAI)が ルーティングプロトコル OSPFv3 および EIGRP に明示されるため、ルーティングプロトコル は、ユニキャストとマルチキャスト両方のルーティング プロトコル トラフィックに関してそ れぞれの VAI と直接通信します。

集約モードでは、VMI がルーティングプロトコル (OSPF) に明示されるため、ルーティング プロトコルは VMI を活用して効率を最適化できます。ネットワークネイバーが、VMI でのブ ロードキャストおよびマルチキャスト機能を備えたポイントツーマルチポイント リンク上の ネットワークの集合と見なされる場合、VMI は、PPPoE から作成された複数の仮想アクセスイ ンターフェイスの集約に役立ちます。VMI は、単一のマルチアクセスレイヤ2 ブロードキャス ト対応インターフェイスを提供します。VMI レイヤは、ユニキャスト ルーティング プロトコ ルトラフィックを適切な P2P リンク (仮想アクセスインターフェイス) にリダイレクトし、 フローする必要があるすべてのマルチキャスト/ブロードキャストトラフィックを複製します。 ルーティングプロトコルは単一のインターフェイスと通信するため、ネットワークの完全性に 影響を与えることなく、トポロジデータベースのサイズが縮小されます。

# RAR の設定

Cisco SD-WAN Manager を使用して RAR を設定するには、CLI アドオン機能テンプレートを作成し、デバイステンプレートに添付します。

ここでは、CLIアドオンテンプレートに追加できる RAR の設定例を示します。

RAR のサービスの設定

```
policy-map type service rar-lab
pppoe service manet_radio //note: Enter the pppoe service policy name as manet_radio
!
```

#### OSPF ルーティングの設定

```
router ospfv3 1
router-id 10.0.0.1
!
address-family ipv4 unicast
redistribute connected metric 1 metric-type 1
log-adjacency-changes
exit-address-family
!
address-family ipv6 unicast
redistribute connected metric-type 1
log-adjacency-changes
exit-address-family
!
ip local pool PPPoEpool2 192.0.2.0 192.0.2.1
```

RAR の設定

interface GigabitEthernet0/0/0

no shutdown no mop enabled no mop sysid negotiation auto pppoe enable group PPPOE\_RAR interface vmil ip address 10.0.0.0 255.255.255.0 ipv6 enable physical-interface GigabitEthernet0/0/0 mode bypass exit interface Virtual-Template1 no shutdown ip unnumbered vmil ipv6 enable ospfv3 1 network manet ospfv3 1 ipv4 area 0 ospfv3 1 ipv6 area 0 exit interface Tunnel100 no shutdown ip unnumbered Loopback100 tunnel source Loopback100 tunnel mode sdwan exit interface Loopback100 tunnel-interface encapsulation ipsec color mpls no allow-service bgp allow-service dhcp exit router ospfv3 1 router-id 10.0.0.1 address-family ipv4 unicast log-adjacency-changes redistribute connected redistribute connected metric 1 metric-type 1 exit-address-family address-family ipv6 unicast log-adjacency-changes redistribute connected redistribute connected metric-type 1 exit-address-family

次の例では、PPPoE 拡張セッションでの QoS プロビジョニングについて説明します。

policy-map rar\_policer class class-default police 10000 2000 1000 conform-action transmit exceed-action drop violate-action drop policy-map rar\_shaper class class-default shape average percent 1

```
interface Virtual-Template2
ip address 192.0.2.255 255.255.0
no peer default ip address
no keepalive
service-policy input rar_policer
end
```

# バイパスモードでの RAR 機能の設定

次に、バイパスモードにおける RAR のエンドツーエンド設定の例を示します。

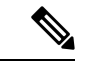

(注) RAR の設定を開始する前に、まず subscriber authorization enable コマンドを設定して RARセッションを起動する必要があります。許可を有効にしないと、ポイントツーポ イントプロトコルはこれを RAR セッションとして認識せず、PPPoE プロトコルで manet\_radio がタグ付けされない場合があります。デフォルトでは、設定にバイパス モードが表示されません。モードがバイパスとして設定されている場合にのみ表示さ れます。

## RAR のサービスの設定

policy-map type service rar-lab
pppoe service manet\_radio //note: Enter the pppoe service policy name as manet\_radio
!

## ブロードバンドの設定

```
interface pppoe VMI2
virtual-template 2
service profile rar-lab
!
interface GigabitEthernet0/0/0
description Connected to Client1
negotiation auto
pppoe enable group VMI2
!
```

## RAR のサービスの設定

```
policy-map type service rar-lab
pppoe service manet_radio //note: Enter the pppoe service policy name as manet_radio
!
```

バイパスモードの設定

・仮想テンプレートで明示的に設定された IP アドレス

```
interface Virtual-Template2
ip address 192.0.2.255 255.255.255.0
```
```
no ip redirects
peer default ip address pool PPPoEpool2
ipv6 enable
ospfv3 1 network manet
ospfv3 1 ipv4 area 0
ospfv3 1 ipv6 area 0
no keepalive
service-policy input rar_policer Or/And
service-policy output rar shaper
```

```
・仮想テンプレートで設定された番号なしの VMI
```

interface Virtual-Template2
ip unnumbered vmi2
no ip redirects
peer default ip address pool PPPoEpool2
ipv6 enable
ospfv3 1 network manet
ospfv3 1 ipv4 area 0
ospfv3 1 ipv6 area 0
no keepalive
service-policy input rar\_policer Or/And
service-policy output rar shaper

#### バイパスモードでの仮想マルチポイント インターフェイスの設定

```
interface vmi2 //configure the virtual multi interface
ip address 192.0.2.255 255.255.0
physical-interface GigabitEthernet0/0/0
mode bypass
interface vmi3//configure the virtual multi interface
ip address 192.0.2.255 255.255.0
physical-interface GigabitEthernet0/0/1
mode bypass
```

## 集約モードでの RAR 機能の設定

次に、集約モードにおける RAR のエンドツーエンド設定の例を示します。

(注) RAR を設定する前に、まず subscriber authorization enable コマンドを設定して RAR セッションを起動する必要があります。許可を有効にしないと、ポイントツーポイン トプロトコルはこれを RAR セッションとして認識せず、PPPoE で manet\_radio がタグ 付けされない場合があります。

#### RAR のサービスの設定

```
policy-map type service rar-lab
pppoe service manet_radio //note: Enter the pppoe service policy name as manet_radio
!
```

ブロードバンドの設定 bba-group pppoe VMI2 virtual-template 2 service profile rar-lab ! interface GigabitEthernet0/0/0 description Connected to Client1 negotiation auto pppoe enable group VMI2

!

#### RAR のサービスの設定

policy-map type service rar-lab
 pppoe service manet\_radio //note: Enter the pppoe service policy name as manet\_radio
!

集約モードでの設定

interface Virtual-Template2
ip unnumbered vmi2
no ip redirects
no peer default ip address
ipv6 enable
no keepalive
service-policy input rar\_policer Or/And
service-policy output rar\_shaper

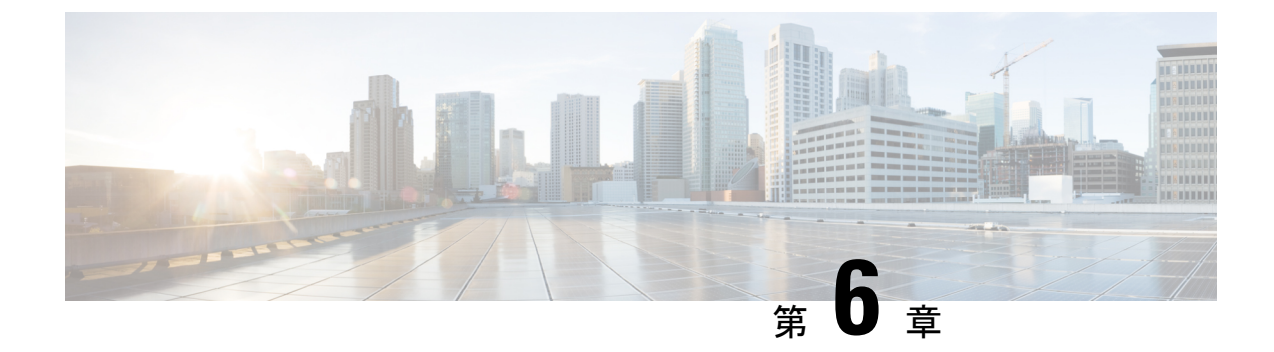

# VPN 間のルートリーク

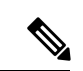

<sup>(</sup>注)

簡素化と一貫性を実現するために、Cisco SD-WAN ソリューションは Cisco Catalyst SD-WAN としてブランド名が変更されました。さらに、Cisco IOS XE SD-WAN リリース 17.12.1a および Cisco Catalyst SD-WAN リリース 20.12.1 以降、次のコンポーネントの変更が適用されます。 Cisco vManage から Cisco Catalyst SD-WAN Manager への変更、Cisco vAnalytics から Cisco Catalyst SD-WAN Analytics への変更、Cisco vBond から Cisco Catalyst SD-WAN Validator へ の変更、Cisco vSmart から Cisco Catalyst SD-WAN コントローラへの変更、および Cisco コン トローラから Cisco Catalyst SD-WAN 制御コンポーネントへの変更。すべてのコンポーネント ブランド名変更の包括的なリストについては、最新のリリースノートを参照してください。新 しい名前への移行時は、ソフトウェア製品のユーザーインターフェイス更新への段階的なアプ ローチにより、一連のドキュメントにある程度の不一致が含まれる可能性があります。

#### 表 45:機能の履歴

| 機能名                                        | リリース情報                                                                           | 説明                                                                                                    |
|--------------------------------------------|----------------------------------------------------------------------------------|----------------------------------------------------------------------------------------------------|
| グローバル VRF と<br>サービス VPN 間の<br>ルートリーク       | Cisco IOS XE Catalyst<br>SD-WAN リリース<br>17.3.1a<br>Cisco vManage リリー<br>ス 20.3.1 | この機能を使用すると、グローバル VRF と<br>サービス VPN の間でルートを双方向にリーク<br>できます。ルートリークにより、ハブのバイ<br>パスが可能になり、移行されたブランチが移<br>行されていないブランチに直接アクセスでき<br>るため、サービスの共有が可能になり、移行<br>のユースケースで役立ちます。     |
| OSPF、EIGRP プロト<br>コルへの複製された<br>BGP ルートの再配布 | Cisco IOS XE Catalyst<br>SD-WAN リリース<br>17.5.1a<br>Cisco vManage リリー<br>ス 20.5.1 | この機能を使用すると、グローバル VRF と<br>サービス VPN の間で BGP ルートをリーク(ま<br>たは複製)し、リークした BGP ルートを再配<br>布できます。EIGRP および OSPF プロトコル<br>にリークされたルートの再配布は、対応する<br>VRF に BGP ルートを複製した後に行われま<br>す。 |

| 機能名                                       | リリース情報                                                                           | 説明                                                                                                    |
|-------------------------------------------|----------------------------------------------------------------------------------|----------------------------------------------------------------------------------------------------|
| BGP、OSPF、および<br>EIGRPプロトコルへの<br>複製ルートの再配布 | Cisco IOS XE Catalyst<br>SD-WAN リリース<br>17.6.1a<br>Cisco vManage リリー<br>ス 20.6.1 | この機能を使用すると、次の項目を設定できます。<br>Cisco IOS XE Catalyst SD-WAN デバイス上の<br>BGP、OSPF、および EIGRP プロトコルのグ<br>ローバル VRF とサービス VPN 間のリークま<br>たは複製ルートの再配布<br>MPLS ルートよりも OMP ルートを優先する<br>OMP アドミニストレーティブ ディスタンス<br>オプション<br>リークされたルートが到達可能かどうかを追<br>跡する VRRP トラッキング。 |
| サービス VPN 間の<br>ルートリーク                     | Cisco IOS XE Catalyst<br>SD-WAN リリース<br>17.9.1a<br>Cisco vManage リリー<br>ス 20.9.1 | この機能を使用すると、同じエッジデバイス<br>のサービス VPN 間でルートをリークできま<br>す。<br>ルートリーク機能により、Cisco IOS XE Catalyst<br>SD-WAN デバイス での接続、スタティック、<br>BGP、OSPF、および EIGRP について、サービ<br>ス VPN 間で複製されたルートを再配布できま<br>す。                                                               |

- サポートされているプロトコル (138ページ)
- •ルートリークと再配布の制約事項 (139ページ)
- ・ルートリークに関する情報 (140ページ)
- Cisco SD-WAN Manager を使用したルートリーク設定のワークフロー (143 ページ)
- CLI を使用したルートリークの設定と確認 (150ページ)
- CLI を使用したグローバル VRF とサービス VPN 間のルート再配布の設定 (156ページ)
- •ルートの再配布の確認(158ページ)
- CLI テンプレートを使用したサービス VPN 間のルートリークの設定 (160 ページ)
- CLI を使用したサービス VPN 間ルートリーク設定の確認 (161 ページ)
- CLI を使用したリークされたサービス VPN を追跡するための VRRP トラッカーの設定 (162 ページ)
- VRRP トラッキングの確認 (164 ページ)
- •ルートリークの設定例 (165ページ)

# サポートされているプロトコル

グローバル VRF とサービス VPN 間のルートリークに対して、次のプロトコルがサポートされています。

- 接続されている状態
- •スタティック
- BGP
- OSPF
- EIGRP

次のプロトコルは、サービス VPN とグローバル VRF 間のルートの再配布でサポートされる宛 先および送信元プロトコルです。

送信元プロトコル

- 接続されている状態
- •スタティック
- BGP
- OSPF
- EIGRP

宛先プロトコル

- BGP
- OSPF
- EIGRP

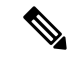

(注) EIGRP プロトコルは、サービス VPN でのみ使用でき、グローバル VRF では使用できません。 したがって、ルートリークは、サービス VPN からグローバル VRF へのルートに対してのみサ ポートされます。

## ルートリークと再配布の制約事項

- ・EIGRP プロトコルは、サービス VRF でのみ使用でき、グローバル VRF では使用できません。したがって、グローバル VRF からサービス VRF へのルート、および EIGRP プロトコルのサービス VRF 間のルートでは、ルートリークはサポートされません。
- ・サービス側 NAT は、グローバル VRF とサービス VRF の間のルートリークではサポート されません。
- •NATは、トランスポート VRF ルートリークではサポートされません。
- IPv6 アドレスファミリはサポートされません。

- 各サービス VRF は、最大 1000 ルートをリーク(インポートおよびエクスポート)できます。
- リークされたルートのフィルタリングに使用されるルートマップでは、プレフィックスリスト、タグ、およびメトリックのみを照合できます。
- マルチテナント機能を備えた Cisco IOS XE Catalyst SD-WAN デバイスでのサービス VRF 間ルートリークはサポートされません。
- オーバーレイループを防止するために、Overlay Management Protocol (OMP) ルートは VRF ルートリークに参加しません。
- Cisco SD-WAN のエクスポートポリシーを使用したさまざまなデバイスまたはサイト間の ルートリークはサポートされません。
- EIGRPでの再配布では、ベストパスを選択するために帯域幅、負荷、信頼性、遅延、および MTU の設定が必要です。
- all キーワードを使用したルート複製は推奨されません。
- 集中型ポリシーを使用したルートリークはサポートされません。
- VRF のルートリークを設定する際には、ルートループを防止するために、 global-address-family ipv4 コマンドの下の route-replicate コマンドで、unicast オプション のプロトコルとしてキーワード all を指定しないでください。

```
global-address-family ipv4
route-replicate from vrf <vrf> unicast all
```

 この例に示されているように、キーワード all を特定のプロトコル名に置き換える必要が あります。

global-address-family ipv4
route-replicate from vrf <vrf> unicast connected

## ルートリークに関する情報

#### グローバル VRF とサービス VPN 間のルートリーク

Cisco Catalyst SD-WAN ソリューションを使用すると、VPN を使用してネットワークをセグメ ント化できます。グローバルまたはデフォルト VRF(トランスポート VPN)とサービス VPN 間のルートリークにより、複数の VPN がアクセスする必要がある共通サービスを共有できま す。この機能を使用すると、グローバル VRF(別名、トランスポート VPN)とサービス VPN の間で双方向のルートリークを介してルートが複製されます。VRF間のルートリークは、ルー ティング情報ベース (RIB) を使用して行われます。

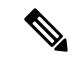

(注) Cisco Catalyst SD-WAN のコンテキストでは、VRF と VPN という用語は同じ意味で使用されます。Cisco IOS XE Catalyst SD-WAN デバイスは、セグメンテーションとネットワーク分離に VRF を使用しますが、VPN 機能テンプレートは、Cisco SD-WAN Manager を使用してこれらを 設定するために使用されます。Cisco SD-WAN Manager を使用して Cisco IOS XE Catalyst SD-WAN デバイスの VPN を設定すると、Cisco SD-WAN Manager は自動的に VPN 設定を VRF 設定に変換します。

ルーティングネイバーにルートをリークするには、グローバル VRF とサービス VPN の間で リークされたルートを再配布します。

#### リークされたルートの OMP アドミニストレーティブ ディスタンス

Cisco SD-WAN オーバーレイ管理プロトコル (OMP) アドミニストレーティブディスタンスを 低い値に設定すると、ブランチ間ルーティングシナリオでリークされたルートよりも優先し て、OMP ルートを優先ルートおよびプライマリルートとして設定できます。

次の点に基づいて、Cisco IOS XE Catalyst SD-WAN デバイスの OMP アドミニストレーティブ ディスタンスを設定します。

- ・グローバル VRF レベルとサービス VRF レベルの両方で OMP アドミニストレーティブ ディスタンスを設定すると、VRF レベルの設定でグローバル VRF レベルの設定がオーバー ライドされます。
- サービス VRF をグローバル VRF よりも低いアドミニストレーティブディスタンスで設定 すると、サービス VRF を除き、残りすべての VRF でグローバル VRF からのアドミニス トレーティブディスタンスの値が使用されます。

Cisco SD-WAN Manager を使用して OMP アドミニストレーティブ ディスタンスを設定するに は、「Configure Basic VPN Parameters」および「Configure OMP Using SD-WAN Manager Templates」を参照してください。

CLI を使用して OMP アドミニストレーティブ ディスタンスを設定するには、「CLI を使用した OMP の設定」の「OMP アドミニストレーティブ ディスタンスの設定」を参照してください。

#### サービス VRF 間ルートリーク

サポート対象の最小リリース: Cisco IOS XE Catalyst SD-WAN リリース 17.9.1a、Cisco vManage リリース 20.9.1。

サービス VRF 間ルートリーク機能は、サービス VRF 間の選択的ルートを同じサイト上の発信 元デバイスにリークする機能を提供します。

Cisco SD-WAN コントローラを使用するときに発生するルーティング拡張性の課題を解決する ために、エッジデバイスで VRF 間のルートをリークできます。

Cisco SD-WAN Manager を使用してサービス VRF 間ルートリーク機能を設定するには、「サービス VRF 間のルートリークの設定」を参照してください。

CLIを使用してサービスVRF間ルートリーク機能を設定するには、「CLIを使用したサービス VRF間のルートリークの設定」を参照してください。

#### リークされたサービス VPN に VRRP トラッカーを使用する

Virtual Router Redundancy Protocol(VRRP)は、リークされたルートが到達可能かどうかをト ラックできます。トラック対象ルートに到達できない場合、VRRP は、VRRP グループの優先 順位を変更します。VRRPは新しいプライマリルータの選択をトリガーできます。VRRPトラッ カーは、VRRP設定に含まれるルーティングインスタンスのルーティングテーブル内のルート の存在に基づいて、ルートが到達可能かどうかを判断します。

**Cisco SD-WAN Manager** を使用してリークされたサービス VPN を追跡するように VRRP トラッカーを設定するには、「Configure VRRP for Cisco VPN Interface Ethernet template」を参照してください。

CLIを使用してリークされたサービス VPN を追跡するように VRRP トラッカーを設定するに は、「CLIを使用したリークされたサービス VPN を追跡するための VRRP トラッカーの設定」 を参照してください。

#### ルートリークの機能

- ・グローバル VRF とサービス VPN 間のルートを直接リークできます。
- 複数のサービス VPN がグローバル VRF にリークされる可能性があります。
- ・複数のサービス VRF の同じサービス VRF へのリークがサポートされています。
- ・グローバル VRF とサービス VPN の間でルートがリークまたは複製される場合、メトリック、送信元 VPN 情報、タグ、アドミニストレーティブ ディスタンス、ルートの起点などのルートプロパティは保持されます。
- ルートマップを使用して、リークされたルートを制御できます。
- ルートマップでは、照合操作を使用して、ルートをリークする前にルートをフィルタリン グできます。
- •この機能は、Cisco SD-WAN Manager と CLI の両方で設定できます。

## ルートリークのユースケース

- ・サービスプロバイダーのセントラルサービス: MPLS の SP セントラルサービスは、VPN ごとに複製することなく直接アクセスできます。これにより、セントラルサービスへのア クセスがより簡単かつ効率的になります。
- 移行:ルートリークにより、Cisco SD-WANに移行したブランチは、ハブをバイパスして 移行されていないブランチに直接アクセスできるため、アプリケーションの SLA が向上 します。
- •集中型ネットワーク管理:コントロールプレーンとサービス側の機器をアンダーレイで管理できます。

PCI 準拠に関する小売業者の要件:サービス VRF のルートリークは、VRF トラフィックが、PCIに準拠しながら、同じブランチルータ上のゾーンベースファイアウォールを通過する場合に使用されます。

## ルートプリファレンスの特定方法

グローバル VRF とサービス VPN の間でルートが複製またはリークされた場合、次のルールに よってルートプリファレンスが決まります。

あるデバイスが2つの送信元からルートを受信し、両方のルートで同じ送信元 VRF が使用されていて一方のルートが複製される場合、複製されないルートが優先されます。

前述のルールが適用されない場合、次のルールに従い、以下の順番でルートプリファレンスが 決まります。

- 1. アドミニストレーティブディスタンスが小さいルートが優先されます。
- 2. デフォルトのアドミニストレーティブ ディスタンスが小さいルートが優先されます。
- 3. レプリケートされたルートよりもレプリケートされていないルートが優先されます。
- 4. 元の VRF 名を比較します。辞書の観点から VRF 名が小さいルートが優先されます。
- 5. 元のサブアドレスファミリを比較します。マルチキャストルーティングよりもユニキャス トルーティングが優先されます。
- 6. 最も古いルートが優先されます。

# Cisco SD-WAN Manager を使用したルートリーク設定の ワークフロー

- 1. ローカライズ型ポリシーを設定し、有効にして、ルートポリシーを添付します。
- 2. グローバル VPN とサービス VPN 間のルートリーク機能を設定して有効にします。
- 3. サービス VPN 間のルートリーク機能を設定して有効にします。
- 4. サービス側の VPN 機能テンプレートをデバイステンプレートに添付します。

## ローカライズされたルートポリシーの設定

#### ルートポリシーの設定

- 1. Cisco SD-WAN Manager メニューから、[Configuration] > [Policies] の順に選択します。
- 2. [ローカライズ側ポリシー(Localized Policy)]を選択します。

- 3. [Custom Options] ドロップダウンの [Localized Policy] で [Route Policy] を選択します。
- **4.** [Add Route Policy] をクリックし、[Create New] を選択します。
- 5. ルートポリシーの名前と説明を入力します。
- 6. 左側のペインで、[シーケンスタイプの追加(Add Sequence Type)]をクリックします。
- 7. 右側のペインで、[シーケンスルールの追加(Add Sequence Rule)]をクリックして、ポ リシーに単一のシーケンスを作成します。デフォルトでは[マッチ(Match)]が選択さ れています。
- 8. [Protocol] ドロップダウンリストから目的のプロトコルを選択します。オプションは、 [IPv4]、[IPv6]、またはその両方です。
- 9. マッチ条件をクリックします。
- 10. 左側に、マッチ条件の値を入力します。
- 11. 右側に、ポリシーが一致した場合に実行するアクションを入力します。
- **12.** [マッチとアクションの保存(Save Match and Actions)]をクリックして、シーケンスルールを保存します。
- どのルート ポリシー シーケンス ルールにも一致するパケットがない場合、デフォルトのアクションはパケットをドロップすることです。デフォルトのアクションを変更するには、次の手順を実行します。
  - 1. 左側のペインで [Default Action] をクリックします。
  - 2. [鉛筆 (Pencil)] アイコンをクリックします。
  - 3. デフォルトのアクションを [Accept] に変更します。
  - **4.** [Save Match and Actions] をクリックします。
- **14.** [Save Route Policy] をクリックします。

#### ルートポリシーの追加

- 1. Cisco SD-WAN Manager メニューから、[Configuration] > [Policies] の順に選択します。
- 2. [Localized Policy] を選択します。
- **3.** [Add Policy] をクリックします。
- 4. ローカルポリシーウィザードで、[Configure Route Policy] オプションが表示されるまで [Next] をクリックします。
- 5. [Add Route Policy] をクリックし、[Import Existing] を選択します。
- 6. [Policy] ドロップダウンから、作成されたルートポリシーを選択します。[Import] をク リックします。

- 7. [Next] をクリックします。
- 8. [Policy Name] にポリシー名を入力し、[Description] に説明を入力します。
- 9. [Preview] をクリックして、CLI 形式でポリシー設定を表示します。
- **10.** [Save Policy] をクリックします。

デバイステンプレートへのローカライズ型ポリシーの関連付け

- (注) 以前に作成したローカライズ型ポリシーを利用するための最初の手順は、デバイステンプレートに関連付けることです。
  - 1. Cisco SD-WAN Manager メニューから、[Configuration] > [Templates] を選択します。
  - 2. [Device Templates] をクリックし、目的のテンプレートを選択します。
  - **3.** [...] をクリックして、[Edit] をクリックします。
  - **4.** [Additional Templates] をクリックします。
  - 5. [Policy] ドロップダウンから、作成されたローカライズ型ポリシーを選択します。
  - **6.** [Update] をクリックします。

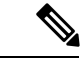

- (注) ローカライズ型ポリシーがデバイステンプレートに追加されると、[Update] オプションを選択 することにより、このデバイステンプレートに関連付けられているすべてのデバイスに設定変 更がすぐにプッシュされます。複数のデバイスがデバイステンプレートに関連付けられている 場合は、複数のデバイスが変更されていることを示す警告メッセージが表示されます。
- 7. [Next] をクリックし、[Configure Devices] をクリックします。
- 8. 検証プロセスが完了するまで待って、Cisco SD-WAN Manager からデバイスに設定をプッシュします。

## グローバル VRF とサービス VPN 間のルートリークの設定および有効化

- 1. Cisco SD-WAN Manager メニューから、[Configuration] > [Templates] を選択します。
- 2. ルートリークを設定するには、[Feature Templates] をクリックします。

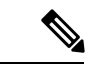

(注) Cisco vManage リリース 20.7.x 以前のリリースでは、[Feature Templates] は [Feature] と呼ばれます。

次のいずれかを実行します。

- ・機能テンプレートを作成するには、次の手順を実行します。
  - [Add template]をクリックします。デバイスのリストからデバイスを選択します。 選択したデバイスで使用可能なテンプレートが右側のペインに表示されます。
  - 2. 右側のペインから [Cisco VPN] テンプレートを選択します。

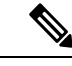

(注)

ルートリークはサービス VPN にのみ設定できますしたがって、 [Basic Configuration]の下の [VPN] フィールドに入力する番号は、 1 ~ 511 または 513 ~ 65527 のいずれかです。

> 基本設定、DNS、Virtual Router Redundancy Protocol (VRRP) トラッキングなどの さまざまな VPN パラメータの設定の詳細については、「Configure a VPN Template」 を参照してください。ルートリーク機能に固有の詳細については、ステップ c に 進みます。

- 3. [Template Name] と [Description] に機能テンプレートの名前と説明をそれぞれ入力 します。
- 4. [Description] フィールドの下にある [Global Route Leak] をクリックします。
- **5.** グローバル VRF からルートをリークするには、[Add New Route Leak from Global VPN to Service VPN] をクリックします。
  - [Route Protocol Leak from Global to Service] ドロップダウンリストで、[Global] を選択してプロトコルを選択します。それ以外の場合は、[Device-Specific]を 選択してデバイス固有の値を使用します。
  - [Route Policy Leak from Global to Service] ドロップダウンリストで、[Global] を 選択します。次に、ドロップダウンリストから使用可能なルートポリシーの いずれかを選択します。
  - **3.** [Redistribute to protocol (in Service VPN)] フィールドで、[Add Protocol] をクリックします。

[Protocol] ドロップダウン リストで、[Global] を選択してプロトコルを選択し ます。それ以外の場合は、[Device-Specific] を選択してデバイス固有の値を使 用します。

[Redistribution Policy] ドロップダウンリストで、[Global]を選択します。次に、 ドロップダウンリストから使用可能な再配布ポリシーのいずれかを選択しま す。

- 4. [Add] をクリックします。
- **6.** サービス VPN からグローバル VRF にルートをリークするには、[Add New Route Leak from Service VPN to Global VPN] をクリックします。

- [Route Protocol Leak from Service to Global] ドロップダウンリストで、[Global] を選択してプロトコルを選択します。それ以外の場合は、[Device-Specific]を 選択してデバイス固有の値を使用します。
- [Route Policy Leak from Service to Global] ドロップダウンリストで、[Global] を 選択します。次に、ドロップダウンリストから使用可能なルートポリシーの いずれかを選択します。
- **3.** [Redistribute to protocol (in Global VPN)] フィールドで、[Add Protocol] をクリックします。

[Protocol] ドロップダウン リストで、[Global] を選択してプロトコルを選択し ます。それ以外の場合は、[Device-Specific] を選択してデバイス固有の値を使 用します。

[Redistribution Policy] ドロップダウンリストで、[Global]を選択します。次に、 ドロップダウンリストから使用可能な再配布ポリシーのいずれかを選択しま す。

- **4.** [Add] をクリックします。
- 7. [Save/Update]をクリックします。設定は、機能テンプレートがデバイステンプレートに添付されるまで有効になりません。
- リークされたルートを、Cisco SD-WAN Manager を使用して再配布するには、CLI アドオン機能テンプレートを使用して、使用環境に適した設定を入力します。次 に例を示します。

Device(config)# router ospf 65535 Device(config-router)# redistribute vrf 1 ospf 103

Device(config)# router eigrp vpn
Device(config-router)# address-family ipv4 vrf 1 autonomous-system
50

Device(config-router-af)# topology base Device(config-router-af-topology)# redistribute vrf global ospf 65535

**metric** 1 2 3 4 5

CLIアドオンテンプレートを作成したら、ルートを再配布するプロトコルテンプ レートに添付する必要があります。この例では、EIGRP テンプレートに添付しま す。

- 既存の機能テンプレートを変更するには、次の手順を実行します。
  - 1. 変更する機能テンプレートを選択します。
  - 2. テーブルの行の横にある [...] をクリックし、[Edit] をクリックします。
  - **3.** [Global Route Leak] をクリックします。

**4.** 情報を編集するには、[Add New Route Leak from Global VPN to Service VPN] または [Add New Route Leak from Service VPN to Global VPN]の下にあるテーブルで、[Edit] をクリックします。

[Update Route Leak] ダイアログボックスが表示されます。

- 5. 機能テンプレートを作成するステップdのすべての操作を実行します。 機能テンプレートを作成するステップcのすべての操作を実行します。
- **6.** [Save Changes] をクリックします。
- 7. [更新 (Update)] をクリックします。

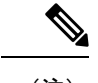

<sup>(</sup>注)

## サービス VPN 間のルートリークの設定

サポート対象の最小リリース: Cisco vManage リリース 20.9.1

- 1. Cisco SD-WAN Manager メニューから、[Configuration] > [Templates] を選択します。
- 2. [Feature Templates] をクリックします。
- 3. デバイスの Cisco VPN テンプレートに移動します。
- (注) VPN テンプレートを作成するには、「VPN テンプレートの作成」を参照してください。
- **4.** [Route Leak] をクリックします。
- 5. [Route Leak between Service VPN] をクリックします。
- 6. [Add New Inter Service VPN Route Leak] をクリックします。
- 7. [Source VPN] ドロップダウンリストから、[Global]を選択して、ルートをリークするサー ビス VPN を設定します。それ以外の場合は、[Device-Specific] を選択してデバイス固有 の値を使用します。

Cisco IOS XE Catalyst SD-WAN デバイスのサービス側データトラフィック用に、VPN 1 ~ 511 および 513 ~ 65530 の範囲内でサービス VPN を設定できます (VPN 512 は、ネットワーク管理トラフィック用に予約済みです。VPN0は、設定された WAN トランスポート インターフェイスを使用した制御トラフィック用に予約済みです)。

 <sup>・</sup>設定は、サービス VPN 機能テンプレートがデバイステンプレートに添付されるまで有効になりません。

[Route Protocol Leak to Current VPN] ドロップダウンリストから、[Global]を選択して、現在のVPNへのルートリークを有効にするルートプロトコルを選択します。それ以外の場合は、[Device-Specific]を選択してデバイス固有の値を使用します。

ルートリークについては、[Connected]、[Static]、[OSPF]、[BGP]、および[EIGRP]プロ トコルを選択できます。

9. [Route Policy Leak to Current VPN] ドロップダウンリストから、[Global] を選択して、現 在のVPNへのルートリークを有効にするルートポリシーを選択します。それ以外の場合 は、[Device-Specific] を選択してデバイス固有の値を使用します。

利用可能なルートポリシーがない場合、このフィールドは無効になります。

**10.** [Redistribute to protocol (in Service VPN)] を設定するには、[Add Protocol] をクリックします。

[Protocol] ドロップダウンリストから、[Global] を選択して、プロトコルを選択します。 それ以外の場合は、[Device-Specific] を選択してデバイス固有の値を使用します。

再配布については、[Connected]、[Static]、[OSPF]、[BGP]、および [EIGRP] プロトコル を選択できます。

(任意) [Redistribution Policy] ドロップダウンリストから、[Global] を選択します。次 に、ドロップダウンリストから使用可能な再配布ポリシーのいずれかを選択します。

利用可能なルートポリシーがない場合、このフィールドは無効になります。

- 11. [Add] をクリックします。
- 12. [Save] をクリックします。

## サービス側のVPN機能テンプレートのデバイステンプレートへの添付

- 1. Cisco SD-WAN Manager メニューから、[Configuration] > [Templates] を選択します。
- 2. [Device Templates] をクリックし、目的のテンプレートを選択します。
- 3. [...] をクリックして、[Edit] をクリックします。
- 4. [Service VPN] をクリックします。
- 5. [Add VPN] をクリックします。[Available VPN Templates] ペインに示されているサービス VPN 機能テンプレートを選択します。右矢印をクリックしてテンプレートを [Selected VPN Templates] リストに追加します。
- 6. テンプレートが左側([Available VPN Templates])から右側([Selected VPN Templates]) に移動したら、[Next] をクリックします。
- 7. [Add] をクリックします。
- 8. [更新 (Update)]をクリックします。
- 9. [Next] をクリックし、[Configure Devices] をクリックします。

**10.** 最後に、検証プロセスが完了するのを待って、Cisco SD-WAN Manager からデバイスに 設定をプッシュします。

## CLI を使用したルートリークの設定と確認

例:グローバル VRF とサービス VPN 間のルートリーク

次に、グローバル VRF とサービス VPN 間のルートリークを設定する例を示します。この例では、VRF 103 がサービス VPN です。次に、接続ルートがグローバル VRF から VRF 103 にリークされる例を示します。同様に、同じ接続ルートが VRF 103 からグローバル VRF にリークされます。

```
vrf definition 103
!
  address-family ipv4
  route-replicate from vrf global unicast connected
!
global-address-family ipv4
  route-replicate from vrf 103 unicast connected
  exit-address-family
```

設定の確認

(注)

出力では、リークされたルートは、リークされたルートの横にある+記号で表されます。例: C+は、接続ルートがリークされたことを示します。

```
Device#show ip route
Codes: L - local, C - connected, S - static, R - RIP, M - mobile, B - BGP
D - EIGRP, EX - EIGRP external, O - OSPF, IA - OSPF inter area
N1 - OSPF NSSA external type 1, N2 - OSPF NSSA external type 2
E1 - OSPF external type 1, E2 - OSPF external type 2, m - OMP \,
n - NAT, Ni - NAT inside, No - NAT outside, Nd - NAT DIA
i - IS-IS, su - IS-IS summary, L1 - IS-IS level-1, L2 - IS-IS level-2
ia - IS-IS inter area, * - candidate default, U - per-user static route
H - NHRP, G - NHRP registered, g - NHRP registration summary
o - ODR, P - periodic downloaded static route, l - LISP
a - application route
+ - replicated route, % - next hop override, p - overrides from PfR
& - replicated local route overrides by connected
Gateway of last resort is not set
10.0.0.0/8 is variably subnetted, 14 subnets, 2 masks
O 10.1.14.0/24 [110/11] via 10.1.15.13, 00:02:22, GigabitEthernet1
C 10.1.15.0/24 is directly connected, GigabitEthernet1
L 10.1.15.15/32 is directly connected, GigabitEthernet1
O 10.1.16.0/24 [110/11] via 10.1.15.13, 00:02:22, GigabitEthernet1
C 10.1.17.0/24 is directly connected, GigabitEthernet2
L 10.1.17.15/32 is directly connected, GigabitEthernet2
172.16.0.0/12 is subnetted, 1 subnets
[170/10880] via 192.168.24.17(103), 01:04:13, GigabitEthernet5.103
192.168.0.0/16 is variably subnetted, 2 subnets, 2 masks
```

```
C + 192.0.2.0/24 is directly connected, GigabitEthernet5.103
```

L & 192.168.24.15/16 is directly connected, GigabitEthernet5.103
10.0.0.0/8 is variably subnetted, 2 subnets, 2 masks
C 203.0.113.0/24 is directly connected, GigabitEthernet6
L 203.0.113.15/32 is directly connected, GigabitEthernet6
10.20.0.0/8 is variably subnetted, 2 subnets, 2 masks
C 198.51.100.0/24 is directly connected, GigabitEthernet7
L 198.51.100.15/24 is directly connected, GigabitEthernet7
192.0.2.0/32 is subnetted, 1 subnets
O E2 100.100.100.100 [110/20] via 10.1.15.13, 00:02:22, GigabitEthernet1
172.16.0.0/32 is subnetted, 1 subnets
O E2 172.16.255.14 [110/20] via 10.1.15.13, 00:02:22, GigabitEthernet1

```
グローバル VRF からサービス VRF テーブルにリークされたルートの表示
```

```
show ip route vrf <vrf id> コマンドを使用して、グローバル VRF からサービス VRF テーブルに
リークされたルートを表示します。
```

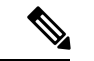

(注) 出力では、リークされたルートは、リークされたルートの横にある+記号で示されます。例:
 C+は、接続ルートがリークされたことを示します。

```
Device#show ip route vrf 103
Routing Table: 103
Codes: L - local, C - connected, S - static, R - RIP, M - mobile, B - BGP
D - EIGRP, EX - EIGRP external, O - OSPF, IA - OSPF inter area
\rm N1 - OSPF NSSA external type 1, \rm N2 - OSPF NSSA external type 2
E1 - OSPF external type 1, E2 - OSPF external type 2, m - OMP
n - NAT, Ni - NAT inside, No - NAT outside, Nd - NAT DIA
i - IS-IS, su - IS-IS summary, L1 - IS-IS level-1, L2 - IS-IS level-2
ia - IS-IS inter area, * - candidate default, U - per-user static route
H - NHRP, G - NHRP registered, g - NHRP registration summary
o - ODR, P - periodic downloaded static route, 1 - LISP
a - application route
+ - replicated route, \% - next hop override, p - overrides from PfR
\ensuremath{\mathtt{\&}} - replicated local route overrides by connected
Gateway of last resort is not set
10.0.0.0/8 is variably subnetted, 14 subnets, 2 masks
C + 10.0.1.0/24 is directly connected, GigabitEthernet9
```

L & 10.0.1.15/32 is directly connected, GigabitEthernet9 C + 10.0.20.0/24 is directly connected, GigabitEthernet4 L & 10.0.20.15/32 is directly connected, GigabitEthernet4 C + 10.0.100.0/24 is directly connected, GigabitEthernet8 L & 10.0.100.15/32 is directly connected, GigabitEthernet8 C + 10.1.15.0/24 is directly connected, GigabitEthernet1 L & 10.1.15.15/32 is directly connected, GigabitEthernet1 C + 10.1.17.0/24 is directly connected, GigabitEthernet2 L & 10.1.17.15/32 is directly connected, GigabitEthernet2 172.16.0.0/12 is subnetted, 1 subnets D EX 172.16.20.20 [170/10880] via 192.168.24.17, 01:04:07, GigabitEthernet5.103 192.168.0.0/16 is variably subnetted, 2 subnets, 2 masks C 192.0.2.0/24 is directly connected, GigabitEthernet5.103 L 192.168.24.15/16 is directly connected, GigabitEthernet5.103 10.0.0.0/8 is variably subnetted, 2 subnets, 2 masks C + 203.0.113.0/24 is directly connected, GigabitEthernet6 L & 203.0.113.15/32 is directly connected, GigabitEthernet6 10.20.0.0/8 is variably subnetted, 2 subnets, 2 masks C + 198.51.100.0/24 is directly connected, GigabitEthernet7

L & 198.51.100.15/24 is directly connected, GigabitEthernet7 192.0.2.0/32 is subnetted, 1 subnets

#### 例:リーク前のルートのフィルタリング

グローバル VRF とサービス VRF の間でリークされたルートをさらにフィルタリングするに は、次の例に示すようにルートマップを適用できます。

```
vrf definition 103
```

```
address-family ipv4
route-replicate from vrf global unicast connected route-map myRouteMap permit 10
match ip address prefix-list pList seq 5 permit 10.1.17.0/24
!
```

```
設定の確認
```

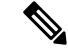

!

(注) 出力では、リークされたルートは、リークされたルートの横にある+記号で示されます。例:
 C+は、接続ルートがリークされたことを示します。

Device#show ip route vrf 103

```
Routing Table: 1

Codes: L - local, C - connected, S - static, R - RIP, M - mobile, B - BGP

D - EIGRP, EX - EIGRP external, O - OSPF, IA - OSPF inter area

N1 - OSPF NSSA external type 1, N2 - OSPF NSSA external type 2

E1 - OSPF external type 1, E2 - OSPF external type 2, m - OMP

n - NAT, Ni - NAT inside, No - NAT outside, Nd - NAT DIA

i - IS-IS, su - IS-IS summary, L1 - IS-IS level-1, L2 - IS-IS level-2

ia - IS-IS inter area, * - candidate default, U - per-user static route

H - NHRP, G - NHRP registered, g - NHRP registration summary

o - ODR, P - periodic downloaded static route, 1 - LISP

a - application route

+ - replicated route, % - next hop override, p - overrides from PfR

& - replicated local route overrides by connected

Gateway of last resort is not set
```

10.0.0.0/8 is variably subnetted, 8 subnets, 2 masks C + 10.1.17.0/24 is directly connected, GigabitEthernet2 L & 10.1.17.15/32 is directly connected, GigabitEthernet2 m 10.1.18.0/24 [251/0] via 172.16.255.14, 19:01:28, Sdwan-system-intf m 10.2.2.0/24 [251/0] via 172.16.255.11, 17:28:44, Sdwan-system-intf m 10.2.3.0/24 [251/0] via 172.16.255.11, 17:26:50, Sdwan-system-intf C 10.20.24.0/24 is directly connected, GigabitEthernet5 L 10.20.24.15/32 is directly connected, GigabitEthernet5 m 10.2.0.24 [251/0] via 172.16.255.11, 16:14:18, Sdwan-system-intf 172.16.0.0/32 is subnetted, 3 subnets m 172.16.255.112 [251/0] via 172.16.255.11, 17:28:44, Sdwan-system-intf O E2 172.16.255.117 [110/20] via 10.20.24.17, 1d11h, GigabitEthernet5 m 172.16.255.118 [251/0] via 172.16.255.11, 16:14:18, Sdwan-system-intf

```
リークされたルートをモニタするには、show ip cef コマンドを使用します。出力には、複製ま
たはリークされたルートが表示されます。
```

```
Device#show ip cef 10.1.17.0 internal
10.1.17.0/24, epoch 2, flags [rcv], refcnt 6, per-destination sharing
[connected cover 10.1.17.0/24 replicated from 1]
```

```
sources: I/F
feature space:
Broker: linked, distributed at 4th priority
subblocks:
gsb Connected receive chain(0): 0x7F6B4315DB80
Interface source: GigabitEthernet5 flags: none flags3: none
Dependent covered prefix type cover need deagg, cover 10.20.24.0/24
ifnums: (none)
path list 7F6B47831168, 9 locks, per-destination, flags 0x41 [shble, hwcn]
path 7F6B3D9E7B70, share 1/1, type receive, for IPv4
receive for GigabitEthernet5
output chain:
receive
```

#### 例: OSPF および EIGRP プロトコルへの BGP ルートの再配布

次に、BGP ルートをグローバル VRF からサービス VRF に複製する例を示します。

```
Device#config-transaction
Device(config)# vrf definition 2
Device(config-vrf)# address-family ipv4
Device(config-ipv4)# route-replicate from vrf global unicast bgp 1
Router(config-ipv4)# commit
```

```
グローバル VRF の BGP ルートをサービス VRF の EIGRP に再配布するための設定
```

(注) 他のプロトコルへの BGP ルートの再配布は、bgp redistribute-internal 設定が BGP ルートに存在 する場合にのみサポートされます。

```
Device#config-transaction
Device(config)# router eigrp test
Device(config-router)# address-family ipv4 unicast vrf 2 autonomous-system 100
Device(config-router-af)# topology base
Device(config-router-af-topology)# redistribute vrf global bgp 1 metric 10000 100 200 1
1500
Device(config-ipv4)# commit
* Here we are redistributing BGP routes in global VRF to EIGRP in VRF 2.
```

#### 設定の確認

```
設定前にグローバル VRF に存在する BGP ルートの表示
```

\_\_\_\_\_

```
Device#show ip route bgp

Codes: L - local, C - connected, S - static, R - RIP, M - mobile, B - BGP

D - EIGRP, EX - EIGRP external, O - OSPF, IA - OSPF inter area

N1 - OSPF NSSA external type 1, N2 - OSPF NSSA external type 2

E1 - OSPF external type 1, E2 - OSPF external type 2, m - OMP

n - NAT, Ni - NAT inside, No - NAT outside, Nd - NAT DIA

i - IS-IS, su - IS-IS summary, L1 - IS-IS level-1, L2 - IS-IS level-2

ia - IS-IS inter area, * - candidate default, U - per-user static route

H - NHRP, G - NHRP registered, g - NHRP registration summary

o - ODR, P - periodic downloaded static route, 1 - LISP

a - application route

+ - replicated route, % - next hop override, p - overrides from PfR

& - replicated local route overrides by connected
```

\* Routes replication must be done before doing inter VRF redistribution.

Gateway of last resort is not set

10.0.0.0/9 is subnetted, 1 subnets B 172.16.255.1 [200/20] via 10.1.15.14, 00:00:25 Device#

\* We have a BGP route in the global VRF.

設定前にサービス VRF に存在しない BGP ルートの表示

**show ip route vrf** <*vrf id*> [**protocol**] コマンドを使用して、サービス VRF テーブルの BGP ルートを表示します。

Device#show ip route vrf 2 bgp

```
Routing Table: 2

Codes: L - local, C - connected, S - static, R - RIP, M - mobile, B - BGP

D - EIGRP, EX - EIGRP external, O - OSPF, IA - OSPF inter area

N1 - OSPF NSSA external type 1, N2 - OSPF NSSA external type 2

E1 - OSPF external type 1, E2 - OSPF external type 2, m - OMP

n - NAT, Ni - NAT inside, No - NAT outside, Nd - NAT DIA

i - IS-IS, su - IS-IS summary, L1 - IS-IS level-1, L2 - IS-IS level-2

ia - IS-IS inter area, * - candidate default, U - per-user static route

H - NHRP, G - NHRP registered, g - NHRP registration summary

o - ODR, P - periodic downloaded static route, 1 - LISP

a - application route

+ - replicated route, % - next hop override, p - overrides from PfR

& - replicated local route overrides by connected
```

Gateway of last resort is not set

Device#

\* We do not have any BGP route in VRF 2.

設定後の BGP ルートの表示

**show running config** [configuration-hierarchy] | **details** コマンドを使用して、レプリケーション コンフィギュレーションが存在するかどうかを確認します。

```
Device#show running-config | section vrf definition 2
vrf definition 2
rd 1:1
route-target export 1:1
route-target import 1:1
!
address-family ipv4
route-replicate from vrf global unicast bgp 1
exit-address-family
Device#
* We have successfully applied the route-replicate configuration.
* In our example we are replicating bgp 1 routes from global VRF to VRF 2.
```

設定後にグローバル VRF からサービス VRF に複製される BGP ルートの表示

**show ip route vrf** <*vrf id*> [**protocol**] コマンドを使用して、サービス VRF テーブルの BGP ルートを表示します。

Device#show ip route vrf 2 bgp

```
Routing Table: 2
Codes: L - local, C - connected, S - static, R - RIP, M - mobile, B - BGP
D - EIGRP, EX - EIGRP external, O - OSPF, IA - OSPF inter area
N1 - OSPF NSSA external type 1, N2 - OSPF NSSA external type 2
E1 - OSPF external type 1, E2 - OSPF external type 2, m - OMP \,
n - NAT, Ni - NAT inside, No - NAT outside, Nd - NAT DIA
i - IS-IS, su - IS-IS summary, L1 - IS-IS level-1, L2 - IS-IS level-2
ia - IS-IS inter area, * - candidate default, U - per-user static route
H - NHRP, G - NHRP registered, g - NHRP registration summary
o - ODR, P - periodic downloaded static route, l - LISP
a - application route
+ - replicated route, % - next hop override, p - overrides from PfR
& - replicated local route overrides by connected
Gateway of last resort is not set
     10.0.0.0/9 is subnetted, 1 subnets
B + 172.16.255.1 [200/20] via 10.1.15.14, 00:04:01
Device#
* After route replication, we can see that the BGP route in the global VRF has been
replicated into VRF 2.
* + sign indicates replicated routes.
                                             _____
```

#### BGP 再配布情報のない EIGRP 設定の表示

```
Device#show running-config | section router eigrp
router eigrp test
!
address-family ipv4 unicast vrf 2 autonomous-system 100
!
topology base
exit-af-topology
network 10.0.0.0
exit-address-family
Router#
```

EIGRP トポロジテーブルの表示

**show eigrp address-family ipv4 vrf**<*vrf-num*>**topology** コマンドを使用して、サービス VRF テー ブルの BGP ルートを表示します。

\_\_\_\_\_

BGP 再配布後の EIGRP ルートの表示

**show eigrp address-family ipv4 vrf***<vrf-num*>**topology** コマンドを使用して、EIGRP プロトコル に再配布される BGP ルートを表示します。

```
Device#show eigrp address-family ipv4 vrf 2 topology
EIGRP-IPv4 VR(test) Topology Table for AS(100)/ID(10.10.10.2)
Topology(base) TID(0) VRF(2)
Codes: P - Passive, A - Active, U - Update, Q - Query, R - Reply,
r - reply Status, s - sia Status
P 10.10.10.0/8, 1 successors, FD is 1310720
via Connected, GigabitEthernet2
P 172.16.0.0/12, 1 successors, FD is 131072000
via +Redistributed (131072000/0)
-Device#
* BGP route has been redistributed into EIGRP.
```

# CLI を使用したグローバル VRF とサービス VPN 間のルー ト再配布の設定

1. グローバル コンフィギュレーション モードを開始して、BGP ルーティングプロセスを作 成します。

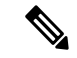

(注) router eigrp または router ospf を使用して、特定のルーティングプロトコルのルーティングプ ロセスを設定できます。次に、BGPルーティングプロトコルの構文の例を示します。さまざま なプロトコルのコマンド構文については、Cisco IOS XE SD-WAN 認定コマンドリファレンスガ イド [英語] を参照してください。

Device# **config-transaction** Device(config)# **router bgp** *autonomous-system-number* 

- 2. サービス VPN の IPv4 アドレスファミリを設定します。次に、BGP および EIGRP プロト コルのコマンド構文の例を示します。
  - BGP プロトコル:

Device(config-router-af)# address-family ipv4 [unicast][vrf vrf-name]

• EIGRP プロトコル:

Device (config-router-af) # address-family ipv4 vrf vrf-number

- 3. グローバル VRF とサービス VPN 間のルートを再配布します。ここでは、BGP、OSPF、および EIGRP プロトコルの構文を示します。
  - ・サービス VPN からグローバル VRF にルートを再配布します。
    - BGP プロトコル:

Device(config-router-af)# redistribute vrf vrf-name src\_protocol
[src\_protocol\_id] [route-map route-map-name]

• OSPF プロトコル:

```
Device(config-router-af)# redistribute vrf vrf-name src_protocol
[src_protocol_id] [match {internal |external 1|external 2}] [metric
{metric-value}] [subnets] [route-map route-map-name]
```

• EIGRP プロトコル:

Device(config-router-af)# redistribute vrf vrf-name src\_protocol
[src\_protocol\_id] [metric bandwidth-metric delay-metric reliability-metric
effective-bandwidth-metric mtu-bytes] [route-map route-map-name]

- ・グローバル VRF からサービス VPN へのルートを再配布します。
  - •BGP プロトコル:

Device(config-router-af)# redistribute vrf global src\_protocol
[src\_protocol\_id] [route-map route-map-name]

• OSPF プロトコル:

Device(config-router-af)# redistribute vrf global src\_protocol
[src\_protocol\_id] [match {internal |external 1|external 2}]
[subnets] [route-map route-map-name]

• EIGRP プロトコル:

Device(config-router-af)# redistribute vrf global src\_protocol
[src\_protocol\_id] [metric bandwidth-metric delay-metric reliability-metric
effective-bandwidth-metric mtu-bytes]

次に、グローバル VRF とサービス VPN 間のルート再配布の設定例を示します。この例では、 VRF 103 と VRF 104 がサービス VPN です。次に、BGP ルートがグローバル VRF から VRF 103、VRF 104 に再配布される例を示します。

config-transaction router bgp 100 address-family ipv4 vrf 103 redistribute vrf global bgp 100 route-map test2 ! address-family ipv4 vrf 104 redistribute vrf global bgp 100 route-map test2 !

次に、グローバル VRF 65535 からサービス VRF に再配布される OSPF 内部ルートおよび外部 ルートの設定例を示します。

この場合、internal および external キーワードの両方を使用して、すべての OSPF ルートがサー ビス VRF に再配布されます。

config-transaction
router ospf 1
redistribute vrf global ospf 65535 match internal external 1 external 2 subnets route-map
ospf-route-map

次に、サービス VPN からグローバル VRF に再配布される OSPF 内部ルートおよび外部ルート の設定例を示します。 config-transaction
router ospf 101
redistribute vrf 101 ospf 101 match internal external 1 external 2 metric 1 subnets
route-map ospf-route-map

次に、サービス VPN からグローバル VRF に再配布される BGP ルートの設定例を示します。

config-transaction router bgp 50000 address-family ipv4 unicast redistribute vrf 102 bgp 50000 route-map BGP-route-map

次に、グローバル VRF からサービス VPN に再配布される BGP ルートの設定例を示します。

config-transaction router bgp 50000 address-family ipv4 vrf 102 redistribute vrf global bgp 50000

次に、EIGRP ルーティングプロセスでの設定時に、グローバル VRF から VRF 1 への BGP プロ トコル、接続プロトコル、OSPF プロトコル、および静的プロトコルのルート再配布の設定例 を示します。

```
config-transaction
router eigrp 101
address-family ipv4 vrf 1
redistribute vrf global bgp 50000 metric 1000000 10 255 1 1500
redistribute vrf global connected metric 1000000 10 255 1 1500
redistribute vrf global ospf 65535 match internal external 1 external 2 metric 1000000
10 255 1 1500
redistribute vrf global static metric 1000000 10 255 1 1500
```

# ルートの再配布の確認

#### 例 **1**:

次に、show ip bgp コマンドで internal キーワードを使用した場合の出力例を示します。次に、 VRF 102 からのルートが複製された後、グローバル VRF に正常に再配布される例を示します。

Device# show ip bgp 10.10.10.10 internal

```
BGP routing table entry for 10.10.10.10/8, version 515
Paths: (1 available, best #1, table default)
Not advertised to any peer
Refresh Epoch 1
700000 70707
10.10.14.17 from 0.0.0.0 (172.16.255.15)
Origin IGP, aigp-metric 77775522, metric 7777, localpref 100, weight 32768, valid,
sourced, replicated, best
Community: 0:7227 65535:65535
Extended Community: So0:721:75 RT:50000:102
rx pathid: 0, tx pathid: 0x0
net: 0x7FB320235DC0, path: 0x7FB320245DF8, pathext: 0x7FB3203A4660
flags: net: 0x0, path: 0x808040003, pathext: 0x81
attribute: 0x7FB38E5B6258, ref: 14
Updated on Jul 1 2021 01:16:36 UTC
vm5#
```

この出力では、ルートは VRF 102 からグローバル VRF に再配布されます。

次に、再配布のために複製されたルートを示す show ip route コマンドの出力例を示します。

#### Device# show ip route 10.10.10.10

```
Routing entry for 10.10.10.10/8

Known via "bgp 50000", distance 60, metric 7777

Tag 700000, type external,

replicated from topology(102)

Redistributing via ospf 65535, bgp 50000

Advertised by ospf 65535

bgp 50000 (self originated)

Last update from 10.10.14.17 5d15h ago

Routing Descriptor Blocks:

* 10.10.14.17 (102), from 10.10.14.17, 5d15h ago

opaque_ptr 0x7FB3202563A8

Route metric is 7777, traffic share count is 1

AS Hops 2

Route tag 700000

MPLS label: none
```

#### 例2:

次に、show ip bgp vpnv4 vrf コマンドで internal キーワードを使用した場合の出力例を示しま す。

```
Device# show ip bgp vpnv4 vrf 102 209.165.201.0 internal
```

```
BGP routing table entry for 1:102:10.10.10.10/8, version 679
BGP routing table entry for 1:209.165.201.0/27, version 679
Paths: (1 available, best #1, table 102)
Advertised to update-groups:
4
Refresh Epoch 1
7111 300000
10.1.15.13 (via default) from 0.0.0.0 (172.16.255.15)
Origin IGP, aigp-metric 5755, metric 900, localpref 300, weight 32768, valid, sourced,
replicated, best
Community: 555:666
Large Community: 1:2:3 5:6:7 412789:412780:755
Extended Community: SoO:533:53 RT:50000:102
rx pathid: 0, tx pathid: 0x0
net: 0x7FB38E5C5718, path: 0x7FB3202668D8, pathext: 0x7FB38E69E960
flags: net: 0x0, path: 0x808040007, pathext: 0x181
attribute: 0x7FB320256798, ref: 7
Updated on Jul 6 2021 16:43:04 UTC
```

この出力では、ルートはグローバル VRF から VRF 102 に再配布されます。

次に、VRF 102の再配布用に複製されたルートを示す show ip route vrf コマンドの出力例を示 します。

Device# show ip route vrf 102 209.165.201.0

Routing Table: 102 Routing entry for 209.165.201.0/27 Known via "bgp 50000", distance 20, metric 900 Tag 7111, type external, replicated from topology(default) Redistributing via bgp 50000 Advertised by bgp 50000 (self originated) Last update from 10.1.15.13 00:04:57 ago Routing Descriptor Blocks: \* 10.1.15.13 (default), from 10.1.15.13, 00:04:57 ago opaque\_ptr 0x7FB38E5B5E98 Route metric is 900, traffic share count is 1 AS Hops 2 Route tag 7111 MPLS label: none

# CLIテンプレートを使用したサービス VPN 間のルートリー クの設定

サポート対象の最小リリース: Cisco IOS XE Catalyst SD-WAN リリース 17.9.1a

CLI テンプレートの使用の詳細については、「CLI Add-on Feature Templates」および「CLI Templates」を参照してください。

(注) デフォルトでは、CLI テンプレートはグローバル コンフィギュレーション モードでコマンド を実行します。

ここでは、Cisco IOS XE Catalyst SD-WAN デバイスでサービス VPN 間ルートリークを設定する CLI 設定例を示します。

・同じデバイス上のサービス VRF 間でルートを複製します。

```
vrf definition vrf-number
address-family ipv4
route-replicate from vrf source-vrf-name unicast protocol [route-map
map-tag]
```

・サービス VPN 間で複製されたルートを再配布します。

サブネットは、bgp、nhrp、ospf、ospfv3、および static プロトコルタイプについてのみ設 定できます。

router ospf process-id vrf vrf-number
redistribute vrf vrf-name protocol subnets[route-map map-tag]

次に、サービス VRF 間のルート複製および再配布の完全な設定例を示します。

```
vrf definition 2
rd 1:2
!
address-family ipv4
route-replicate from vrf 1 unicast static route-map VRF1_TO_VRF2
exit-address-family
!
!
ip prefix-list VRF1_TO_VRF2 seq 5 permit 10.10.10.97/32
!
route-map VRF1_TO_VRF2 permit 1
match ip address prefix-list VRF1_TO_VRF2
'
```

```
router ospf 2 vrf 2
redistribute vrf 1 static route-map VRF1 TO VRF2
```

# CLIを使用したサービス VPN 間ルートリーク設定の確認

サポート対象の最小リリース: Cisco IOS XE Catalyst SD-WAN リリース 17.9.1a

次に、VRF2への再配布のために複製されたルートを示す show ip route vrf コマンドの出力例 を示します。

```
Device# show ip route vrf 2
Routing Table: 2
Codes: L - local, C - connected, S - static, R - RIP, M - mobile, B - BGP
       D - EIGRP, EX - EIGRP external, O - OSPF, IA - OSPF inter area
      N1 - OSPF NSSA external type 1, N2 - OSPF NSSA external type 2
      E1 - OSPF external type 1, E2 - OSPF external type 2, m - OMP
      n - NAT, Ni - NAT inside, No - NAT outside, Nd - NAT DIA
       i - IS-IS, su - IS-IS summary, L1 - IS-IS level-1, L2 - IS-IS level-2
       ia - IS-IS inter area, * - candidate default, U - per-user static route
       H - NHRP, G - NHRP registered, g - NHRP registration summary
       o - ODR, P - periodic downloaded static route, 1 - LISP
       a - application route
       + - replicated route, % - next hop override, p - overrides from PfR
       & - replicated local route overrides by connected
Gateway of last resort is not set
     10.0.0/8 is variably subnetted, 3 subnets, 2 masks
S
        10.10.10.97/32 [1/0] via 10.20.1.2 (1)
С
         10.20.2.0/24 is directly connected, GigabitEthernet5
         10.20.2.1/32 is directly connected, GigabitEthernet5
L
次に、VRF1から複製されたルートを示す show ip cef vrf コマンドの出力例を示します。
Device# show ip cef vrf 2 10.10.10.97 internal
10.10.10.97/32, epoch 0, RIB[S], refcnt 6, per-destination sharing
  sources: RTB
  feature space:
   IPRM: 0x00048000
   Broker: linked, distributed at 3rd priority
  subblocks:
   Replicated from VRF 1
  ifnums:
    GigabitEthernet3(9): 10.20.1.2
 path list 7F890C8E2F20, 7 locks, per-destination, flags 0x69 [shble, rif, rcrsv, hwcn]
   path 7F890FB18F08, share 1/1, type recursive, for IPv4
     recursive via 10.20.1.2[IPv4:1], fib 7F890B609578, 1 terminal fib, v4:1:10.20.1.2/32
      path list 7F890C8E3148, 2 locks, per-destination, flags 0x49 [shble, rif, hwcn]
         path 7F890FB19178, share 1/1, type adjacency prefix, for IPv4
           attached to GigabitEthernet3, IP adj out of GigabitEthernet3, addr 10.20.1.2
 7F890FAE4CD8
  output chain:
    IP adj out of GigabitEthernet3, addr 10.20.1.2 7F890FAE4CD8
```

# CLI を使用したリークされたサービス VPN を追跡するための VRRP トラッカーの設定

トラックを設定します。

グローバル コンフィギュレーション モードを開始し、IP ルートの状態を追跡し、トラッキング コンフィギュレーション モードを開始します。

Device# config-transaction
Device(config)# track object-number {ip} route address|prefix-length {
 reachability | metric threshold}

2. VPN ルーティングおよび転送 (VRF) テーブルを設定します。

Device(config-track) # ip vrf vrf-name

3. 特権 EXEC モードに戻ります。

Device(config-track) # end

VRRP バージョン2(VRRPv2)を設定します。

1. ギガビットイーサネットなどのインターフェイスタイプを設定します。

Device(config)# interface type number [name-tag]

- VRF インスタンスをギガビット イーサネット インターフェイスに関連付けます。
   Device (config-if)# vrf forwarding vrf-name
- ギガビットイーサネットインターフェイスのプライマリIPアドレスを設定します。
   Device (config-if)# ip address ip-address [mask]
- ギガビット イーサネット インターフェイスの速度、デュプレックスモード、およびフ ロー制御を自動ネゴシエーションプロトコルで設定できるようにします。
   Device (config-if)# negotiation auto
- VRRP グループを作成し、VRRP コンフィギュレーション モードを開始します。
   Device (config-if)# vrrp group address-family ipv4
- VRRPバージョン3と同時にVRRPバージョン2のサポートを有効にします。
   Device (config-if-vrrp)# vrrpv2
- VRRPの優先順位レベルを設定します。
   Device (config-if-vrrp) # priority level
- 8. インターフェイス リスト トラッキングを単一のエンティティとして設定します。 Device (config-if-vrrp) # track track-list-name [decrement priority]

9. 優先順位の高いデバイスが引き継ぐ前に最低限の期間待機するように、プリエンプション遅延を設定します。

Device (config-if-vrrp) # preempt delay minimum seconds

**10.** VRRP のプライマリ IP アドレスを指定します。

Device(config-if-vrrp)# address ip-address primary

VRF を設定します。

1. VRF ルーティングテーブルインスタンスを設定し、VRF コンフィギュレーションモード を開始します。

Device(config)# vrf definition vrf-number

2. VRF コンフィギュレーション モードで、アドレスファミリ IPv4 を設定します。

Device(config-vrf)# address-family ipv4

3. アドレスファミリ コンフィギュレーション モードを終了します。

Device(config-ipv4)# exit-address-family

次に、VRRP トラッキングの設定例を示します。

VRF red にトラックを追加するには、次の設定を使用します。

```
config-transaction
track 1 ip route 10.1.15.13 255.255.0 reachability
ip vrf red
```

インターフェイストラッキングを設定し、デバイスの優先順位を下げるには、次の設定を使用 します。

```
interface GigabitEthernet 1.101
vrf forwarding 100
ip address 10.1.15.13 255.255.255.0
negotiation auto
vrrp 2 address-family ipv4
vrrpv2
priority 220
track 1 decrement 25
preempt delay minimum 30
address 10.1.15.100 primary
exit
```

設定された VRF の VRF ルーティング テーブル インスタンスを設定するには、次の設定を使用します。

```
vrf definition 100
!
  address-family ipv4
  exit-address-family
```

# VRRP トラッキングの確認

#### 例1:

次に、Cisco IOS XE Catalyst SD-WAN デバイスに設定された VRRP グループのステータスを表示する show vrrp details コマンドの出力例を示します。

```
Device# show vrrp details
GigabitEthernet1/0/1 - Group 1 - Address-Family IPv4
                         <---- check states
  State is BACKUP
  State duration 2 mins 13.778 secs
  Virtual IP address is 10.0.0.1
  Virtual MAC address is 0000.5E00.0101
 Advertisement interval is 1000 msec
  Preemption enabled
  Priority is 1 (Configured 100)
                                  <---- shows current and configured priority</pre>
   Track object 121 state DOWN decrement 220 Master Router is 10.1.1.3, priority is
200 <---- track object state
  Master Advertisement interval is 1000 msec (learned)
  Master Down interval is 3609 msec (expires in 2737 msec)
  FLAGS: 0/1
  VRRPv3 Advertisements: sent 27 (errors 0) - rcvd 149
  VRRPv2 Advertisements: sent 0 (errors 0) - rcvd 0
  Group Discarded Packets: 0
   VRRPv2 incompatibility: 0
   IP Address Owner conflicts: 0
   Invalid address count: 0
   IP address configuration mismatch : 0
    Invalid Advert Interval: 0
    Adverts received in Init state: 0
   Invalid group other reason: 0
  Group State transition:
    Init to master: 0
    Init to backup: 1 (Last change Wed Feb 17 23:02:04.259)
    Backup to master: 1 (Last change Wed Feb 17 23:02:07.869) <---- check this for
flaps
   Master to backup: 1 (Last change Wed Feb 17 23:02:32.008)
   Master to init: 0
   Backup to init: 0
```

#### 例2:

次に、VRRPトラッキングプロセスによって追跡されるオブジェクトに関する情報を表示する show track コマンドの出力例を示します。

```
Device# show track 1
Track 1
IP route 209.165.200.225 209.165.200.236 reachability
Reachability is Down (no ip route)
    1 change, last change 1w1d
VPN Routing/Forwarding table "vrrp"
First-hop interface is unknown
rtr3#
```

#### 例3:

次に、VRRPトラッキングプロセスによって追跡されるギガビットイーサネットインターフェ イスの設定を表示する show running-config interface コマンドの出力例を示します。

```
Device# show running-config interface GigabitEthernet 4
Building configuration...
Current configuration : 234 bytes
1
interface GigabitEthernet4
ip address 172.16.0.1 255.255.255.0
negotiation auto
vrrp 7 address-family ipv4
 priority 200
 vrrpv2
 track 5 decrement 5ß-----priority decreament
  address 172.16.0.0 primary
  exit-vrrp
no mop enabled
no mop sysid
end
```

## ルートリークの設定例

ルートリークは通常、共有サービスを使用する必要があるシナリオで使用されます。ルートレ プリケーションを設定すると、VRF または VPN 間の相互再配布が可能になります。ルートレ プリケーションにより、ルートがグローバル VPF およびサービス VPN 間で複製またはリーク され、ある VPN に存在するクライアントが別の VPN に存在する一致するプレフィックスに到 達できるため、共有サービスが可能になります。

#### トポロジの例

このセクションでは、ルートリーク設定を示すトポロジの例を使用します。ここでは、エッジ ルータ1と2がオーバーレイネットワークの2つの異なるサイトにあり、MPLSを介して相互 に接続されています。両方のエッジルータで、アンダーレイネットワークのサービスにアクセ スできるようにルートリークが設定されています。ルータ1は、サービス側のエッジルータ1 の背後にあります。このサイトのローカルネットワークはOSPFを実行します。ルータ2は、 VPN1に EIGRP があるネットワーク上のエッジルータ2の背後にあります。ルータ3もエッ ジルータ2の背後にあり、VRF 200 で OSPFを実行しています。

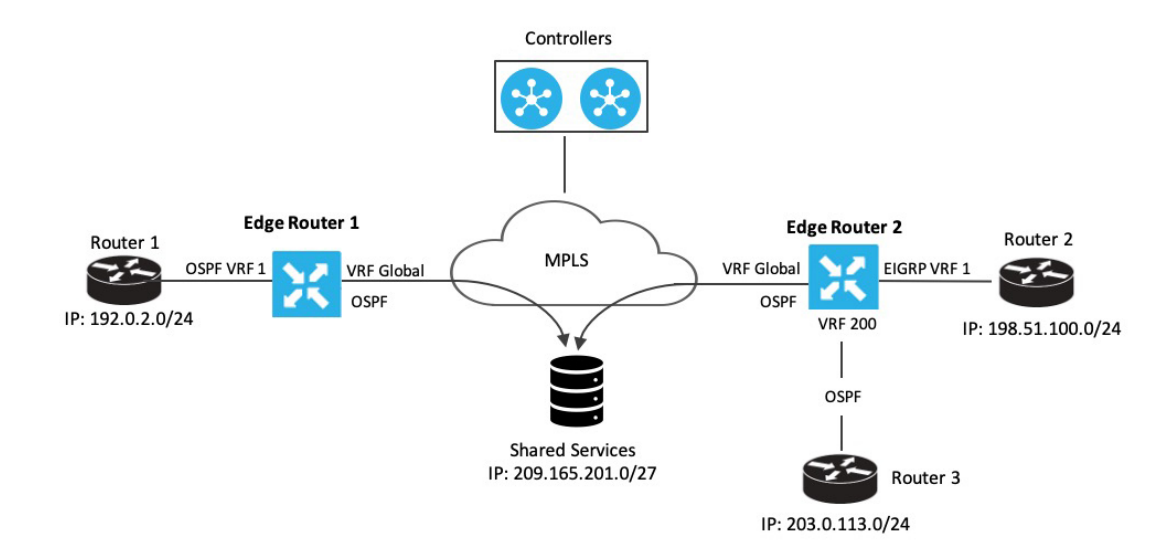

エッジルータ1は、ルータ1の送信元 IP アドレス 192.0.2.0/24 をエッジルータ1のグローバル VRF にインポートします。したがって、192.0.2.0/24 はグローバル VRF にリークされたルート です。エッジルータ2は、ルータ2の送信元 IP アドレス 198.51.100.0/24 とエッジルータ3の 送信元 IP アドレス 203.0.113.0/24 をエッジルータ2のグローバル VRF にインポートします。

アンダーレイ MPLS ネットワークの共有サービスは、ループバックアドレス 209.21.25.18/27 を 介してアクセスされます。共有サービスの IP アドレスは、OSPF を介してエッジルータ1 およ び2 のグローバル VRF にアドバタイズされます。この共有サービスの IP アドレスは、エッジ ルータ1の VRF1と、エッジルータ2の VRF1 および VRF 200 にリークされます。ルートリー クに関しては、リークされたルートは両方のエッジルータのサービス VRF にインポートされ ます。

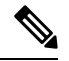

(注) OMP はルートループを防止するために、リークされたルートをサービス VPN からオーバーレ イネットワークにアドバタイズしません。

#### 設定例

次に、エッジルータ2のグローバル VRF と VPN1の間で BGP および OSPF ルートリークが発生する設定の例を示します。

```
vrf definition 1
rd 1:1
!
address-family ipv4
route-replicate from vrf global unicast ospf 65535
!
global-address-family ipv4
route-replicate from vrf 1 unicast eigrp
exit-address-family
```

次に、エッジルータ2のグローバル VRFと VPN 200の間で BGP および OSPF ルートリークが 発生する設定の例を示します。

```
vrf definition 200
rd 1:200
!
address-family ipv4
route-replicate from vrf global unicast ospf 65535
!
global-address-family ipv4
route-replicate from vrf 200 unicast eigrp
exit-address-family
```

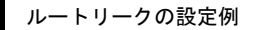

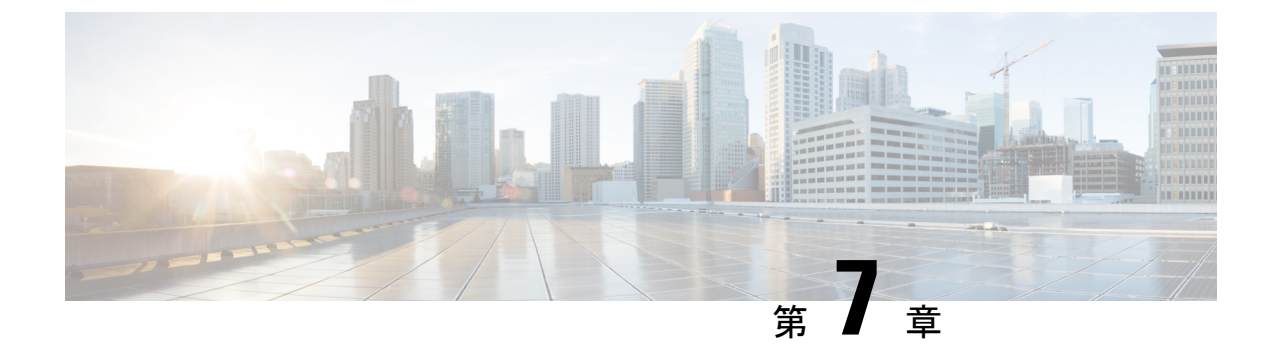

# Cisco Catalyst SD-WAN のルーティングプロ トコルの BFD

(注)

) 簡素化と一貫性を実現するために、Cisco SD-WAN ソリューションは Cisco Catalyst SD-WAN としてブランド名が変更されました。さらに、Cisco IOS XE SD-WAN リリース 17.12.1a および Cisco Catalyst SD-WAN リリース 20.12.1 以降、次のコンポーネントの変更が適用されます。 Cisco vManage から Cisco Catalyst SD-WAN Manager への変更、Cisco vAnalytics から Cisco Catalyst SD-WAN Analytics への変更、Cisco vBond から Cisco Catalyst SD-WAN Validator へ の変更、Cisco vSmart から Cisco Catalyst SD-WAN コントローラへの変更、および Cisco コン トローラから Cisco Catalyst SD-WAN 制御コンポーネントへの変更。すべてのコンポーネント ブランド名変更の包括的なリストについては、最新のリリースノートを参照してください。新 しい名前への移行時は、ソフトウェア製品のユーザーインターフェイス更新への段階的なアプ ローチにより、一連のドキュメントにある程度の不一致が含まれる可能性があります。

#### 表46:機能の履歴

| 機能名                       | リリース情報                       | 説明                                                   |
|---------------------------|------------------------------|------------------------------------------------------|
| Cisco Catalyst SD-WAN のルー | Cisco IOS XE Catalyst SD-WAN | この機能により、Cisco Catalyst                               |
| ティングプロトコルの BFD            | リリース 17.3.1a                 | SD-WAN ソリューション内の                                     |
|                           | Cisco vManage リリース 20.3.1    | BGP、OSPF、およびEIGRPプ                                   |
|                           |                              | ロトコルに BFD のサポートが                                     |
|                           |                              | 拡張されます。BFD では、一                                      |
|                           |                              | 定のレートで転送バス障害を                                        |
|                           |                              | 検出する一員した障害検出方                                        |
|                           |                              | 法か提供されるため、冉コン<br>、、、、、、、、、、、、、、、、、、、、、、、、、、、、、、、、、、、 |
|                           |                              | ハーンエンス時間を短縮でさ                                        |
|                           |                              | ます。                                                  |

- •ルーティングプロトコルの BFD に関する情報 (170ページ)
- •ルーティングプロトコルの BFD の設定 (173 ページ)
- CLIを使用したルーティングプロトコルの BFD の設定 (179ページ)

- •BFD 設定のモニタと確認 (182 ページ)
- 一般的な BFD エラーのトラブルシューティング (183 ページ)

# ルーティングプロトコルの BFD に関する情報

### BFD の概要

エンタープライズネットワークでは、ビジネスに不可欠なアプリケーションを共通の IP イン フラストラクチャに統合することが一般的になっています。データの重要性を考えると、エン タープライズネットワークは通常、高度な冗長性を持つ構成になっています。高度な冗長性は 望ましいものですが、その有効性は個々のネットワークデバイスの障害を迅速に検出し、トラ フィックを代替パスに再ルーティングする能力によって決まります。既存のプロトコルの検出 時間は通常1秒より長く、さらに長いこともあります。一部のアプリケーションでは、検出時 間が長すぎると意味がありません。このような場合、Bidirectional Forwarding Detection (BFD) が使用されます。

BFDは、オーバーヘッドを小さく保ちながら、転送エンジン間で迅速に障害検知を行います。 また、すべてのプロトコル層であらゆるメディアを通じて、リンク、デバイス、またはプロト コルの障害を検出する単一の標準化された方式を実現し、ビジネスに不可欠なアプリケーショ ンの迅速な再コンバージェンスを可能にします。

#### ルーティングプロトコル用の BFD を設定する利点

- あらゆるメディアタイプ、カプセル化、トポロジ、およびルーティングプロトコルの障害 検出時間の短縮
- •アプリケーションの再コンバージェンスの高速化
- 一貫した障害検出方法

## Cisco Catalyst SD-WAN での BFD の仕組み

この機能の導入により、Cisco Catalyst SD-WAN ソリューションには、競合することなく独立 して機能する、異なる機能がある 2 つのタイプの BFD があります。

- Cisco Catalyst SD-WAN ルーティングプロトコルの BFD サポート(レガシー BFD): この 機能は、Cisco IOS XE ですでに使用可能であり、Cisco IOS XE Catalyst SD-WAN リリース 17.3.1a以降の Cisco Catalyst SD-WAN ソリューションにまで拡張されているため、レガシー BFD と呼ばれます。
- Cisco Catalyst SD-WAN BFD: この機能はオーバーレイ BFD に固有の Cisco Catalyst SD-WAN の既存機能です。

Cisco Catalyst SD-WAN BFD の詳細については、「Cisco Catalyst SD-WAN BFD」を参照してください。
| Cisco Catalyst SD-WAN ルーティングプロトコ<br>ルの BFD                                                     | Cisco Catalyst SD-WAN BFD                               |
|------------------------------------------------------------------------------------------------|---------------------------------------------------------|
| <ul> <li>トランスポート側とサービス側の両方の</li></ul>                                                          | <ul> <li>オーバーレイトンネルの障害を検出する</li></ul>                   |
| インターフェイスで実行 <li>次のプロトコルを登録できます。BGP、</li>                                                       | ために Cisco Catalyst SD-WAN トンネルで                         |
| OSPF、および EIGRP <li>BGP(トランスポートおよびサービ</li>                                                      | 実行 <li>これはデフォルトで有効になっており、</li>                          |
| ス側)                                                                                            | 無効化できない <li>通常は OMP に対して有効になっている</li>                   |
| <ul> <li>・EIGRP(サービス側)</li> <li>・OSPF および OSPFv3(サービス側)</li> <li>・ピアのアップまたはダウンの観点から、</li></ul> | <ul> <li>リンク障害に加えて、遅延、損失、およびアプリケーション対応ルーティングで</li></ul> |
| ピアのリンク障害を検出                                                                                    | 使用されるその他のリンク統計情報も測定                                     |

表 47: 相違点: Cisco Catalyst SD-WAN ルーティングプロトコルの BFD と Cisco Catalyst SD-WAN BFD

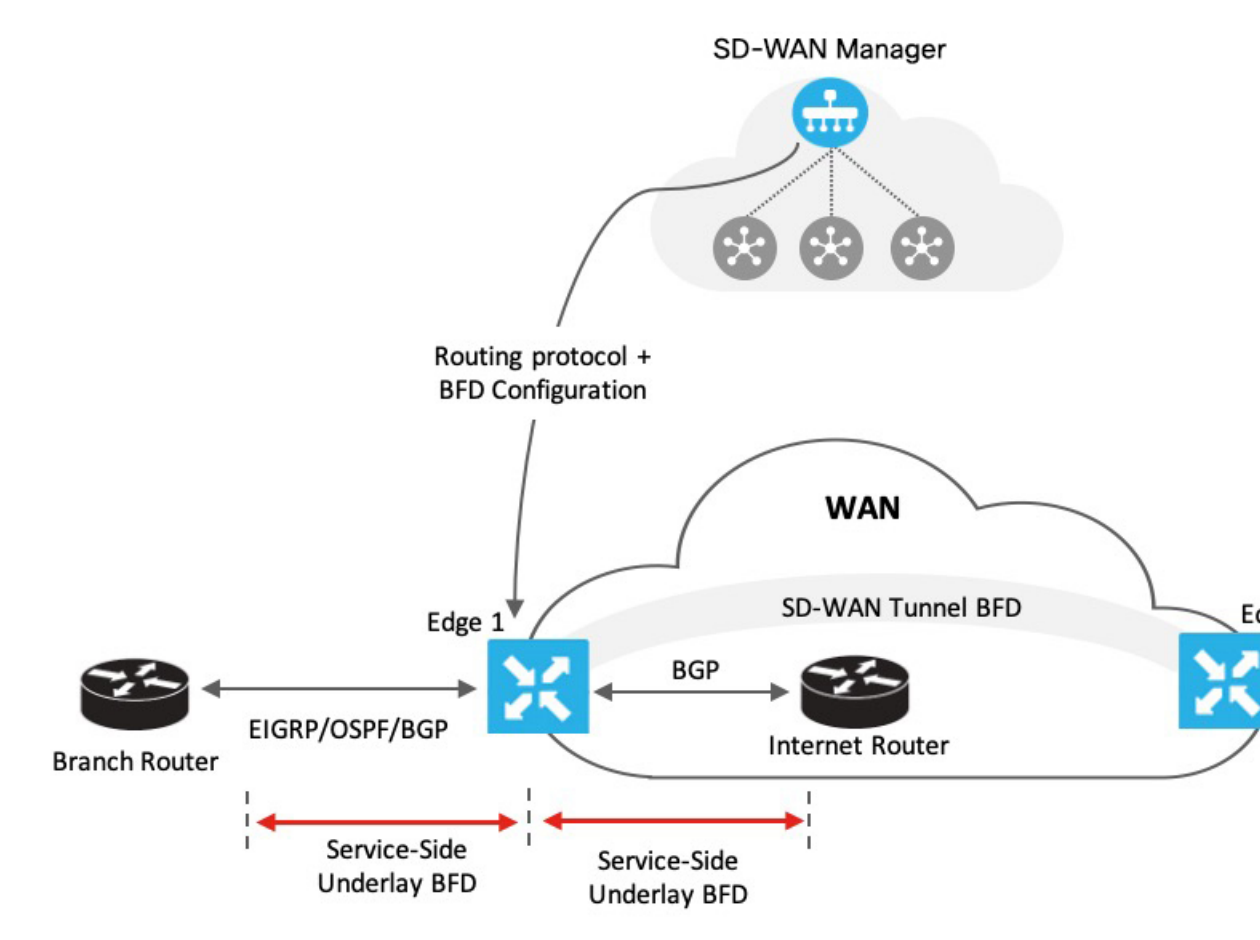

図に示すように、BFD は Cisco SD-WAN Manager を介してルーティングプロトコル用に設定さ れています。Cisco SD-WAN Manager は、この設定をエッジルータにプッシュします。この例 では、BFD から転送パス検出障害メッセージを受信するように OSPF が設定されているとしま す。物理リンクに障害が発生した場合、OSPF はネイバーをシャットダウンし、リモートネイ バーとの間でアドバタイズまたは受信したルーティング情報を復元するように求められます。

同様に、ルータEdge1は、そのトランスポートインターフェイスを介してインターネットルー タに接続されます。BFDは、Edge1のトランスポート側とインターネットルータ間のBGP用 に設定されます。ここで、BFDは接続の正常性を検出し、障害を報告します。

# サポートされているプロトコルとインターフェイス

## サポートされているプロトコル

Cisco Catalyst SD-WAN では、次のルーティングプロトコルを、BFD から転送パス検出障害メッセージを受信するように設定できます。

• BGP

- EIGRP
- OSPF および OSPFv3

## サポートされるインターフェイス

- GigabitEthernet
- TenGigabitEthernet
- FiveGigabitEthernet
- FortyGigabitEthernet
- HundredGigabitEthernet
- SVI
- サブインターフェイス

# 制限事項と制約事項

次の制約事項がコントローラモードの Cisco IOS XE Catalyst SD-WAN デバイスに適用されます。

- ・シングルホップ BFD のみがサポートされます。
- •BFD はスタティックルートではサポートされていません。
- •BFDセッションモードをソフトウェアモードとハードウェアモードの間で変更するには、 既存の BFD 設定をすべて削除して再設定する必要があります。
- •BFD は、BGP、EIGRP、OSPF、および OSPFv3 でのみサポートされます。
- Cisco Catalyst SD-WAN のルーティングプロトコルの BFD は、Cisco SD-WAN Manager からはモニターできません。Cisco Catalyst SD-WAN ルーティングプロトコルの BFD をモニターするには、CLI の show コマンドを使用します。
- BFD セッションが確立されると、BFD セッションモード(エコーとエコーなし、またはその逆、あるいはソフトウェアとハードウェア、またはその逆)は、Cisco SD-WAN ManagerのBFD テンプレートパラメータの変更直後には更新されません。BFD モードの変更は、セッションが少なくとも1回フラップした後にのみ有効になります。

# ルーティングプロトコルの BFD の設定

Cisco SD-WAN Manager には、ルーティングプロトコルの BFD を設定するための独立したテン プレートはありません。ただし、サポートされているプロトコルは、Cisco SD-WAN Manager の CLI アドオンテンプレートを使用して設定を追加することで、受信した BFD パケットに登 録したり、登録解除したりできます。CLI アドオンテンプレートを使用して、以下を設定しま す。

- タイマー、乗数、セッションモードなどのパラメータを含むシングルホップ BFD テンプ レートを追加します。
- インターフェイスで BFD テンプレートを有効にします。インターフェイスごとに追加で きる BFD テンプレートは1つだけです。
- ・サポートされるルーティングプロトコルのBFDを有効または無効にします。BFDを有効 または無効にする設定は、サポートされるルーティングプロトコル(BGP、EIGRP、OSPF、 および OSPFv3)ごとに異なります。

# ルーティングプロトコルの BFD の有効化

# サービス側 BGP の BFD の設定

- 1. Cisco SD-WAN Manager メニューから、[Configuration] > [Templates] を選択します。
- 2. [Feature Templates] をクリックします。

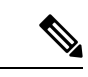

- (注) Cisco vManage リリース 20.7.x 以前のリリースでは、[Feature Templates] のタイトルは [Feature] です。
- **3.** [Add template] をクリックします。
- 4. デバイスリストからデバイスを選択します。
- 5. [Other Templates] で [CLI Add-on Template] を選択します。
- **6.** 次の例に示すように、シングルホップ BFD テンプレートを追加し、サービス BGP の BFD を有効にする CLI 設定を入力します。

```
bfd-template single-hop t1
interval min-tx 500 min-rx 500 multiplier 3
!
interface GigabitEthernet1
bfd template t1
router bgp 10005
address-family ipv4 vrf 1
neighbor 10.20.24.17 fall-over bfd
!
address-family ipv6 vrf 1
neighbor 2001::7 fall-over bfd
```

## CLI 設定について

この例では、最小および最大間隔と乗数を指定するシングルホップBFDテンプレートが作 成されます。これらのパラメータの指定は必須です。さらに、エコーモード(デフォルト で有効)や BFD ダンプニング(デフォルトではオフ)など、他の BFD パラメータも指定 できます。作成された BFD テンプレートは、インターフェイス(この例では GigabitEthernet1)で有効になります。

| (注)  | インターフェイスで有効になっている BFD テンプレートを変更するには、まず既存のテンプ<br>レートを削除して変更してから、再度インターフェイスで有効にする必要があります。<br>                                                                                                    |
|------|----------------------------------------------------------------------------------------------------|
| (注)  | すでに BGP 機能テンプレートが添付されているデバイステンプレートに BFD 設定を加える場<br>合は、CLIアドオンテンプレートの BGP 設定を更新して、 <b>no neighbor</b> <i>ip-address</i> <b>ebgp-multihop</b><br>コマンドを含めるようにしてください。デフォルトでは、BGP 機能テンプレートで <b>neighbor</b><br><i>ip-address</i> <b>ebgp-multihop</b> コマンドがアクティブになっているため、この変更は必須です。 |
| 7. [ | Save] をクリックします。                                                                                                    |
| 8. 🏓 | デバイステンプレートへの機能テンプレートの添付                                                                                                    |
| \V.  |                                                                                                    |

# トランスポート側 BGP の BFD の設定

- 1. Cisco SD-WAN Manager メニューから、[Configuration] > [Templates] を選択します。
- **2.** [Feature Templates] をクリックします。

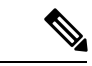

- (注) Cisco vManage リリース 20.7.x 以前のリリースでは、[Feature Templates] のタイトルは [Feature] です。
- **3.** [Add template] をクリックします。
- 4. デバイスリストからデバイスを選択します。
- 5. [Other Templates] で [CLI Add-on Template] を選択します。
- 6. 次の例に示すように、CLI設定を入力して、シングルホップBFDテンプレートを追加し、 トランスポート BGP の BFD を有効にします。

```
bfd-template single-hop t1
interval min-tx 500 min-rx 500 multiplier 3
!
interface GigabitEthernet1
bfd template t1
!
router bgp 10005
```

```
neighbor 10.1.15.13 fall-over bfd
!
sdwan
interface GigabitEthernet1
tunnel-interface
allow-service bfd
allow-service bgp
```

### CLI 設定について

この例では、最小および最大間隔と乗数を指定するシングルホップBFDテンプレートが作 成されます。これらのパラメータの指定は必須です。さらに、エコーモード(デフォルト で有効)やBFD ダンプニング(デフォルトではオフ)など、他のBFD パラメータも指定 できます。作成された BFD テンプレートは、インターフェイス(この例では GigabitEthernet1)で有効になります。この例では、GigabitEthernet1 が SD-WAN トンネル の送信元でもあります。GigabitEthernet1 のトンネルインターフェイスでサービスを許可す ると、BGP および BFD パケットがトンネルを通過することが保証されます。

(注) インターフェイスで有効になっている BFD テンプレートを変更するには、まず既存のテンプ レートを削除して変更してから、再度インターフェイスで有効にする必要があります。

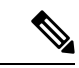

- (注) すでに BGP 機能テンプレートが添付されているデバイステンプレートに BFD 設定を加える場合は、CLIアドオンテンプレートの BGP 設定を更新して、no neighbor *ip-address* ebgp-multihop コマンドを含めるようにしてください。デフォルトでは、BGP 機能テンプレートで neighbor *ip-address* ebgp-multihop コマンドがアクティブになっているため、この変更は必須です。
- 7. [Save] をクリックします。
- 8. デバイステンプレートへの機能テンプレートの添付

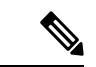

- (注) 設定を有効にするには、デバイステンプレートに BGP 機能テンプレートが添付されている必要があります。
- 9. デバイステンプレートをデバイスに添付します。

# サービス側 EIGRP の BFD の設定

- 1. Cisco SD-WAN Manager メニューから、[Configuration] > [Templates] を選択します。
- 2. [Feature Templates] をクリックします。

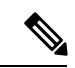

- (注) Cisco vManage リリース 20.7.x 以前のリリースでは、[Feature Templates] のタイトルは [Feature] です。
- **3.** [Add template] をクリックします。
- 4. デバイスリストからデバイスを選択します。
- 5. [Other Templates] で [CLI Add-on Template] を選択します。
- 次の例に示されているように、CLI設定を入力し、シングルホップBFDテンプレートを追加して、EIGRPのBFDを有効にします。

```
bfd-template single-hop t1
interval min-tx 500 min-rx 500 multiplier 3
!
interface GigabitEthernet5
bfd template t1
router eigrp myeigrp
address-family ipv4 vrf 1 autonomous-system 1
af-interface GigabitEthernet5
bfd
```

CLI 設定について

この例では、最小および最大間隔と乗数を指定するシングルホップBFDテンプレートが作成されます。各項目の指定は必須です。さらに、エコーモード(デフォルトで有効)や BFD ダンプニング(デフォルトではオフ)など、他の BFD パラメータも指定できます。

作成された BFD テンプレートは、インターフェイス(この例では GigabitEthernet5)で有 効になります。

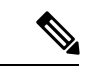

- (注) インターフェイスで有効になっている BFD テンプレートを変更するには、まず既存のテンプ レートを削除して変更し、インターフェイスで再度有効にする必要があります。
- 7. [Save] をクリックします。
- 8. デバイステンプレートへの機能テンプレートの添付

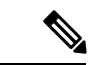

- (注) 設定を有効にするには、デバイステンプレートに EIGRP 機能テンプレートが添付されている 必要があります。
- 9. デバイステンプレートをデバイスに添付します。

# サービス側 OSPF および OSPFv3 の BFD の設定

1. Cisco SD-WAN Manager メニューから、[Configuration] > [Templates] を選択します。

- **2.** [Feature Templates] をクリックします。
- (注) Cisco vManage リリース 20.7.x 以前のリリースでは、[Feature Templates] のタイトルは [Feature] です。
- **3.** [Add template] をクリックします。
- 4. デバイスリストからデバイスを選択します。
- 5. [Other Templates] で [CLI Add-on Template] を選択します。
- **6.** 次の例に示されているように、CLI設定を入力して、シングルホップBFDテンプレートを 追加し、OSPF および OSPFv3 の BFD を有効にします。

### **OSPF**

```
bfd-template single-hop t1
interval min-tx 500 min-rx 500 multiplier 3
!
interface GigabitEthernet5
bfd template t1
!
interface GigabitEthernet1
bfd template t1
!
router ospf 1 vrf 1
bfd all-interfaces
!
```

## OSPFv3

bfd-template single-hop t1
interval min-tx 500 min-rx 500 multiplier 3

```
interface GigabitEthernet5
    bfd template t1
router ospfv3 1
   address-family ipv4 vrf 1
   bfd all-interfaces
```

### CLI 設定について

各例では、最小および最大間隔と乗数を指定するシングルホップBFDテンプレートが作成 されます。各項目の指定は必須です。さらに、エコーモード(デフォルトで有効)やBFD ダンプニング(デフォルトではオフ)など、他の BFD パラメータも指定できます。

作成された BFD テンプレートは、インターフェイス(この例では GigabitEthernet5)で有 効になります。

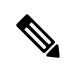

- (注) インターフェイスで有効になっている BFD テンプレートを変更するには、まず既存のテンプ レートを削除して変更し、インターフェイスで再度有効にする必要があります。
- 7. [Save] をクリックします。

8. この設定の CLI アドオンテンプレートをデバイステンプレートに添付します。

- (注) 設定を有効にするには、デバイステンプレートに OSPF 機能テンプレートが添付されている必要があります。
- 9. デバイステンプレートをデバイスに添付します。

# デバイステンプレートへの機能テンプレートの添付

CLIアドオンテンプレートを作成して BFD を有効にした後、設定を有効にするためにテンプ レートをデバイステンプレートに添付します。デバイステンプレートに設定を添付するには、 次の手順に従います。機能テンプレートを添付するデバイステンプレートに、関連する機能テ ンプレート(BGP、OSPF、EIGRP)がすでに添付されていることを確認します。

- 1. Cisco SD-WAN Manager メニューから、[Configuration] > [Templates] の順に選択します。
- 2. [Device Template] をクリックします。

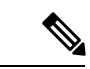

- (注) Cisco vManage リリース 20.7.x 以前のリリースでは、[Device Templates] のタイトルは [Device] です。
- **3.** [Create Template] をクリックし、ドロップダウンオプションから [From Feature Template] を 選択します。
- **4.** [Device Model] ドロップダウンオプションから、デバイスを選択します。テンプレートの 名前と説明を入力します。
- 5. [作成 (Create)] をクリックします。
- **6.** [Additional Templates] をクリックします。
- 7. [CLI Add-on Template] フィールドで、ルーティングプロトコルの BFD を有効にするために 設定した CLI アドオンテンプレートを選択します。
- 8. [作成 (Create)]をクリックします。

次の手順:「Attach device template to device」

# CLI を使用したルーティングプロトコルの BFD の設定

デバイス CLI を使用して BGP、EIGRP、OSPF、および OSPF3 の BFD を設定するには、この トピックの手順に従います。

## BFD テンプレートの作成

次の例に示すように、シングルホップ BFD テンプレートを作成します。

```
bfd-template single-hop t1
 interval min-tx 500 min-rx 500 multiplier 3
```

1

(注) BFD テンプレートを作成するための CLI 設定は、設定するプロトコルに関係なく同じです。

### サービス側 BGP の BFD の有効化

次に、BGP が設定され、VRF1の下のインターフェイスで BFD が有効になり、その後サービ ス側の BGP で有効になる例を示します。

```
interface GigabitEthernet5
bfd template t1
router bgp 10005
 bgp log-neighbor-changes
  distance bgp 20 200 20
 address-family ipv4 vrf 1
 bgp router-id 10.20.24.15
  redistribute connected
 neighbor 10.20.24.17 remote-as 10007
  neighbor 10.20.24.17 activate
  neighbor 10.20.24.17 send-community both
 neighbor 10.20.24.17 maximum-prefix 2147483647 100
  neighbor 10.20.24.17 fall-over bfd
  exit-address-family
  address-family ipv6 vrf 1
  bgp router-id 10.20.24.15
  neighbor 2001::7 remote-as 10007
  neighbor 2001::7 activate
  neighbor 2001::7 send-community both
  neighbor 2001::7 maximum-prefix 2147483647 100
  neighbor 2001::7 fall-over bfd
  exit-address-family
```

## トランスポート側 BGP の BFD の有効化

```
interface GigabitEthernet1
bfd template t1
!
router bgp 10005
bgp router-id 10.1.15.15
bgp log-neighbor-changes
distance bgp 20 200 20
neighbor 10.1.15.13 remote-as 10003
neighbor 10.1.15.13 fall-over bfd
address-family ipv4 unicast
neighbor 10.1.15.13 remote-as 10003
neighbor 10.1.15.13 activate
neighbor 10.1.15.13 maximum-prefix 2147483647 100
neighbor 10.1.15.13 send-community both
redistribute connected
exit-address-family
```

1

timers bgp 60 180 sdwan interface GigabitEthernet1 tunnel-interface allow-service bgp

## EIGRP の BFD の有効化

allow-service bfd

次に、EIGRP が設定され、VRF1の下のインターフェイスで BFD が有効になり、その後サービス側 EIGRP で有効になる例を示します。

```
interface GigabitEthernet5
bfd template t1
router eigrp myeigrp
address-family ipv4 vrf 1 autonomous-system 1
    af-interface GigabitEthernet5
    no dampening-change
     no dampening-interval
     hello-interval 5
    hold-time
                    15
     split-horizon
    hfd
     exit-af-interface
    1
   network 10.20.24.0 0.0.0.255
    topology base
    redistribute connected
    redistribute omp
     exit-af-topology
    1
   exit-address-family
```

## OSPFv3の BFD の有効化

!

次に、OSPFv3 が設定され、VRF1の下のインターフェイスでBFD が有効になり、その後サー ビス側 EIGRP で有効になる例を示します。

```
interface GigabitEthernet5
   bfd template t1
   ospfv3 1 ipv4 area 0
   ospfv3 1 ipv4 dead-interval 40
   ospfv3 1 ipv4 hello-interval 10
   ospfv3 1 ipv4 network broadcast
   ospfv3 1 ipv4 priority 1
   ospfv3 1 ipv4 retransmit-interval 5
   ospfv3 1 ipv6 area 0
   ospfv3 1 ipv6 dead-interval 40
   ospfv3 1 ipv6 hello-interval 10
   ospfv3 1 ipv6 network broadcast
   ospfv3 1 ipv6 priority 1
   ospfv3 1 ipv6 retransmit-interval 5
router ospfv3 1
 address-family ipv4 vrf 1
  area O normal
  bfd all-interfaces
  router-id 10.20.24.15
```

```
distance 110
exit-address-family
!
address-family ipv6 vrf 1
area 0 normal
bfd all-interfaces
router-id 10.20.24.15
distance 110
exit-address-family
!
exit
```

# BFD 設定のモニタと確認

ここでは、BFD 設定を確認するために実行できるコマンドのリストを示します。

インターフェイスで BFD テンプレートを確認するには、show bfd interface コマンドを実行します。

```
Device# show bfd interface
Interface Name: GigabitEthernet5
Interface Number: 11
Configured bfd interval using bfd template: 12383_4T1
Min Tx Interval: 50000, Min Rx Interval: 50000, Multiplier: 3
```

### BGP の BFD 設定の確認

**show bfd neighbors client bgp ipv4** コマンドを実行して、BFD セッションのステータスを確認 します。

Device# show bfd neighbors client bgp ipv4

| 1Pv4 Sessions |       |       |       |     |
|---------------|-------|-------|-------|-----|
| NeighAddr     | LD/RD | RH/RS | State | Int |
| 10.20.24.17   | 1/1   | Up    | Up    | Gi5 |

### EIGRP の BFD 設定の確認

show bfd neighbors client eigrp コマンドを実行して、BFD セッションのステータスを確認します。

Device# show bfd neighbors client eigrp IPv4 Sessions NeighAddr LD/RD RH/RS State Int 10.20.24.17 1/1 Up Up Gi5

### OSPF の BFD 設定の確認

show bfd neighbors client ospf コマンドを実行して、BFD セッションのステータスを確認します。

Device# show bfd neighbors client ospf

| IPv4 Sessions |       |       |       |     |
|---------------|-------|-------|-------|-----|
| NeighAddr     | LD/RD | RH/RS | State | Int |
| 10.20.24.17   | 1/1   | Up    | Up    | Gi5 |

# 一般的な BFD エラーのトラブルシューティング

# 制御接続の確認

BFDで問題が発生した場合は、まず show sdwan control connections コマンドを実行して、Cisco SD-WAN Manager とエッジルータ間の制御接続を確認します。

Device#show sdwan control connections

| PEER       |           |               |      |      | PEER     |        |       |    |       |       |         |
|------------|-----------|---------------|------|------|----------|--------|-------|----|-------|-------|---------|
|            | CONTROLI  | LER           |      |      |          |        |       |    |       |       |         |
| PEER       | PEER      | PEER          | SITE | DOMA | AIN PEER |        |       |    |       |       |         |
| PRIV       | PEER      |               |      |      | PUB      |        |       |    |       |       |         |
|            | GROUP     |               |      |      |          |        |       |    |       |       |         |
| TYPE       | PROT      | SYSTEM IP     | ID   | ID   | PRIV     | ATE IP |       |    |       |       |         |
| PORT       | PUBLIC    | IP            |      |      | PORT     | LOCAL  | COLOR |    | PROXY | STATE | UPTIME  |
|            | ID        |               |      |      |          |        |       |    |       |       |         |
| vsmar      | t dtls    | 172.16.255.19 | 100  | 1    | 10.0     | .5.19  |       |    |       |       |         |
| 12355<br>0 | 10.0.5.   | 19            |      |      | 12355 lt | ce     |       | No | up    | 0:1   | 2:45:44 |
| vsmar      | t dtls    | 172.16.255.20 | 200  | 1    | 10.0     | .12.20 |       |    |       |       |         |
| 12356      | 5 10.0.12 | 2.20          |      |      | 12356 lt | te     |       | No | up    | 0:1   | 5:59:45 |
| 0          |           |               |      |      |          |        |       |    |       |       |         |
| vmana      | ige dtls  | 172.16.255.22 | 200  | 0    | 10.0     | .12.22 |       |    |       |       |         |
| 12346      | 5 10.0.12 | 2.22          |      |      | 12346 lt | te     |       | No | up    | 0:1   | 5:59:45 |
| 0          | <         | - up          |      |      |          |        |       |    |       |       |         |

# デバイスへのデバイステンプレートのプッシュに関する問題

デバイステンプレートをデバイスにプッシュする際に問題が見つかった場合は、次に示すよう に、エッジデバイスでデバッグログを収集します。

debug netconf all
request platform soft system shell
tail -f /var/log/confd/cia-netconf-trace.log

Cisco SD-WAN Manager が設定をデバイスに正常にプッシュしても問題が解決しない場合は、 show sdwan running-config コマンドを実行して BFD に関連するすべての詳細を表示します。

### トランスポート側 BFD の問題

トランスポート側 BFD セッションがダウンしている場合は、Cisco Catalyst SD-WAN トンネル インターフェイスの下のパケットフィルタデータを調べて、トランスポート側で BFD パケッ トの通過が許可されていることを確認します。出力で allow-service bgp および allow-service bfd を探します。

```
Device#show sdwan running-config | sec sdwan
tunnel mode sdwan
sdwan
interface GigabitEthernet1
tunnel-interface
encapsulation ipsec
```

color lte allow-service bgp allow-service bfd

.....

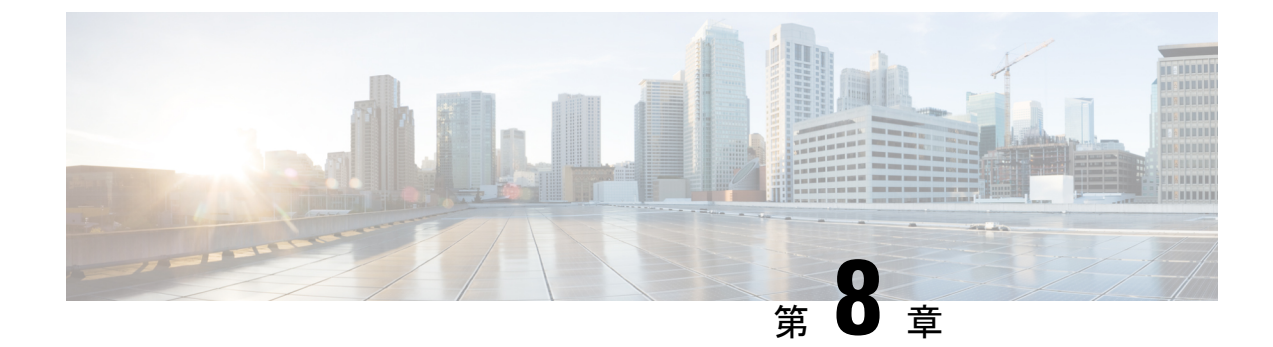

# **Cisco Catalyst SD-WAN BFD**

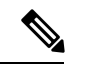

(注)

簡素化と一貫性を実現するために、Cisco SD-WAN ソリューションは Cisco Catalyst SD-WAN としてブランド名が変更されました。さらに、Cisco IOS XE SD-WAN リリース 17.12.1a および Cisco Catalyst SD-WAN リリース 20.12.1 以降、次のコンポーネントの変更が適用されます。
Cisco vManage から Cisco Catalyst SD-WAN Manager への変更、Cisco vAnalytics から Cisco Catalyst SD-WAN Analytics への変更、Cisco vBond から Cisco Catalyst SD-WAN Validator へ の変更、Cisco vSmart から Cisco Catalyst SD-WAN コントローラへの変更、および Cisco コン トローラから Cisco Catalyst SD-WAN 制御コンポーネントへの変更。すべてのコンポーネント ブランド名変更の包括的なリストについては、最新のリリースノートを参照してください。新 しい名前への移行時は、ソフトウェア製品のユーザーインターフェイス更新への段階的なアプ ローチにより、一連のドキュメントにある程度の不一致が含まれる可能性があります。

| 機能名                                                       | リリース情報                                                                                                    | 説明                                                                                                    |
|-----------------------------------------------------------|----------------------------------------------------------------------------------------------------|----------------------------------------------------------------------------------------------------|
| 機能名<br>不安定な Cisco Catalyst<br>SD-WAN BFD セッションの自<br>動一時停止 | <b>リリース情報</b><br>Cisco IOS XE Catalyst SD-WAN<br>リリース 17.10.1a<br>Cisco Catalyst SD-WAN 制御コ<br>ンポーネントリリース 20.10.1 | <ul> <li>説明</li> <li>この機能を使用すると、フ</li> <li>ラップサイクルパラメータま</li> <li>たはサービスレベル契約</li> <li>(SLA) パラメータに基づい</li> <li>て、不安定な Cisco Catalyst</li> <li>SD-WAN Bidirectional</li> <li>Forwarding Detection (BFD)</li> <li>セッションを自動的に一時停止できます。</li> <li>また、一時停止された BFD</li> <li>セッションをモニターした</li> <li>り、一時停止された BFD セッ</li> <li>ションを手動でリセットする</li> <li>この機能を使用すると、フ</li> </ul> |
|                                                           |                                                                                                    | この機能を使用すると、フ<br>ラップサイクルパラメータま<br>たはサービスレベル契約<br>(SLA) パラメータに基づい<br>て、不安定な Cisco Catalyst<br>SD-WAN Bidirectional<br>Forwarding Detection (BFD)<br>セッションを自動的に一時停<br>止できます。                                                                                                    |

## 表 48:機能の履歴

- Cisco Catalyst SD-WAN BFD について (186 ページ)
- BFD セッションの自動一時停止について (187 ページ)
- •BFD セッションの自動一時停止に関する制約事項(190ページ)
- CLI テンプレートを使用した BFD セッションの自動一時停止の設定 (190 ページ)
- BFD セッションの自動一時停止の確認 (192 ページ)

# **Cisco Catalyst SD-WAN BFD** について

Cisco Catalyst SD-WAN 内には、次のタイプの BFD があります。

Cisco Catalyst SD-WAN BFD

このタイプのBFDは、オーバーレイトンネルにおける障害を検出し、次の特性を備えています。

•これはデフォルトで有効になっており、無効化できない

- 通常、Cisco Catalyst SD-WAN Overlay Management Protocol (OMP) に対して有効になっている
- Cisco Catalyst SD-WAN BFD は、リンク障害に加えて、遅延、損失、ジッター、およびアプリケーション認識型ルーティングで使用されるその他のリンク統計も測定

アプリケーション認識型ルーティングで使用される遅延、損失、およびジッターを測 定するための Cisco Catalyst SD-WAN BFD の詳細については、「Application-Aware Routing」を参照してください。

・Cisco Catalyst SD-WAN のルーティングプロトコルに対する BFD サポート

このタイプの BFD は、Cisco Catalyst SD-WAN の BGP、OSFP、および EIGRP ルーティン グプロトコルをサポートします。

ルーティングプロトコルの BFD の詳細については、「BFD for Routing Protocols in Cisco Catalyst SD-WAN」を参照してください。

# BFD セッションの自動一時停止について

サポートされている最小リリース: Cisco IOS XE Catalyst SD-WAN リリース 17.10.1a、Cisco Catalyst SD-WAN 制御コンポーネントリリース 20.10.1

BFD セッションでフラッピングが発生することがあります。つまり、BFD セッションがダウン状態になり、その後に稼働状態に戻ります。これは、BFD セッションに含まれるデバイスの1つが使用できなくなり、その後に使用可能に戻ると、発生する可能性があります。BFD セッションがフラップすると、そのトンネルで実行されているアプリケーションが中断されます。不安定なBFD セッションが起動することがありますが、不安定な接続により、BFD セッションがすぐに再び中断される可能性があります。この機能を使用すると、不安定なBFD セッションが原因でアプリケーショントラフィックが1つのオーバーレイパスから別のパスに不必要に誘導されるという影響を回避できます。

BFD セッションフラップのサイクルを回避するために、Cisco Catalyst SD-WAN は、次のパラ メータに基づいて BFD セッションを一時停止するための自動一時停止メカニズムを提供しま す。

・フラップサイクル

フラップサイクルは、次のようにのみ定義されます。

- •BFD セッションは稼働状態
- •BFD セッションはダウン状態
- •BFD セッションは復旧中
- ・SLA しきい値

SLA しきい値は、BFD セッションが一時停止リストに追加されるしきい値です。SLA しきい値は、損失、遅延、ジッターなどのトラフィックメトリックのしきい値です。これら

のメトリックのいずれかが、トラフィックパフォーマンスがしきい値で定義されたポイン トまで低下したことを示す場合、BFDセッションの状態が一時停止に変更されます。これ らのしきい値は、SLAで指定されたトラフィックパフォーマンスのレベルを反映します。

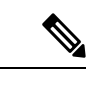

(注) SLA しきい値はオプションの設定です。SLA しきい値を設定する 場合は、損失、遅延、およびジッターのメトリックを高く設定し て、SLA しきい値が SLA クラスで定義されている SLA パラメー タと競合しないようにしてください。SLA クラスの詳細について は、『Cisco Catalyst SD-WAN Policies Configuration Guide』を参照 してください。

# BFD セッションの自動一時停止の利点

- •BFD一時停止リストからの影響を受ける回路またはトンネルインターフェイスの手動削除 をサポートします。
- •一時停止されたトンネルのモニタリングを提供します。

# BFD セッションの自動一時停止の仕組み

サポートされている最小リリース: Cisco IOS XE Catalyst SD-WAN リリース 17.10.1a、Cisco Catalyst SD-WAN 制御コンポーネントリリース 20.10.1

Cisco SD-WAN Manager デバイス CLI テンプレートまたは CLI アドオンテンプレートを使用して、次の BFD セッションパラメータを設定します。

| フィールド           | 説明                                                                            |
|-----------------|-------------------------------------------------------------------------------|
| enable-lr       | BFD 一時停止時のラストリゾートを有効にし<br>ます。                                                 |
|                 | トンネルインターフェイスでラストリゾート<br>を有効にする方法の詳細については、<br>「last-resort- circuit」を参照してください。 |
| duration        | BFD セッションの一時停止状態が維持される<br>時間。                                                 |
| flapping-window | BFD セッションフラップを検出するタイムフ<br>レームまたはウィンドウ。                                        |

表 49: BFD セッションフラップサイクルおよび SLA パラメータ

| フィールド      | 説明                                                                   |
|------------|----------------------------------------------------------------------|
| flap-count | BFD セッションが一時停止されるまでの BFD<br>セッションフラップの回数。<br>flap-count の推奨設定は 3 です。 |
| thresholds | BFD セッションの一時停止をトリガーする<br>SLA しきい値。                                   |

### BFD セッション一時停止ワークフロー

設定されたフラッピングウィンドウ間隔内で BFD セッションが flap-count の値を超えると、 BFD セッションは、設定された期間間隔まで一時停止状態が維持される必要があります。

一時停止状態の BFD セッションでは、次のようになります。

- セッションが再フラップするか、定義されたしきい値パラメータを超えると、セッション は一時停止状態に戻り、期間は再びリセットされます。
- 2. セッションがフラップせず、しきい値の範囲内にある場合、期間間隔が経過すると、セッションの一時停止状態は自動的に解除されます。
- **3.** request platform software sdwan auto-suspend reset コマンドを使用して、一時停止された BFD セッションを手動で削除することもできます。詳細については、『Cisco IOS XE SD-WAN Qualified Command Reference Guide』を参照してください。

通常のSLA測定およびエコー応答またはパス最大伝送ユニット(PMTU)制御トラフィックの みが、一時停止された BFD セッションを介して送信されます。

(注) BFDセッションが一時停止状態の場合、データトラフィックはオーバーレイネットワークを介 して送信されません。

# 

この機能は、BFD セッションの状態を操作しません。

(注)

(注) BFD 一時停止機能はフォワード データトラフィック用であるため、データトラフィックのドロップを回避するために、リモートエンドノードで BFD 一時停止を有効にしてリバースデータトラフィックをブロックする必要があります。

# BFD セッションの自動一時停止に関する制約事項

サポートされている最小リリース: Cisco IOS XE Catalyst SD-WAN リリース 17.10.1a、Cisco Catalyst SD-WAN 制御コンポーネントリリース 20.10.1

- 単一の TLOC を持つ Cisco IOS XE Catalyst SD-WAN デバイス の場合、BFD セッションの 自動一時停止により、BFD セッションがドロップされる可能性があります。
- トンネルインターフェイスですべての BFD セッションがダウンしていない限り、ラスト リゾート回線は単一のサイトでは機能しない可能性があります。ラストリゾート回線は、 非ラストリゾート回線上のすべての BFD セッションが一時停止またはダウンしている場 合にのみ有効になります。
- Cisco SD-WAN Manager 機能テンプレートは、BFD セッションの自動一時停止の設定をサポートしていません。

サポートは、デバイス CLI または CLI アドオンテンプレートを使用して BFD 自動一時停止を設定する場合にのみ提供されます。

重複したトラフィックが別のBFDセッションで送信された場合、その重複したトラフィックは、BFD一時停止セッションを介してルーティングされる可能性があります。

# CLI テンプレートを使用した BFD セッションの自動一時 停止の設定

サポートされている最小リリース: Cisco IOS XE Catalyst SD-WAN リリース 17.10.1a、Cisco Catalyst SD-WAN 制御コンポーネントリリース 20.10.1

CLI テンプレートの使用の詳細については、CLI アドオン機能テンプレートおよび CLI テンプ レートを参照してください。

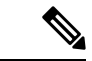

- (注) デフォルトでは、CLI テンプレートはグローバル コンフィギュレーション モードでコマンド を実行します。
  - 1. ラストリゾートの有無にかかわらず、BFDの自動一時停止を有効にします。

auto-suspend enable-lr

```
auto-suspend
no enable-lr
```

(注) BFD自動一時停止機能のラストリゾートを有効にする前に、トンネルインターフェイスでラストリゾート回線を有効にする必要があります。

ラストリゾートの詳細については、「last-resort-circuit」を参照してください。

2. 次のフラップパラメータを設定します。

```
duration sec
flapping-window sec
flap-count flap-count
```

- (注) SLA ベースの BFD 自動一時停止を使用する場合、duration は bfd multiplier x bfd poll interval の数よりも大きくする必要があります。BFD 自動一時停止期間は 30 分以上に設定することを お勧めします。
- 3. (任意) SLA パラメータを設定します。

```
thresholds
color
all
jitter jitter-value
latency latency-value
loss loss-value
```

SLA しきい値を有効にする前に、BFD セッションフラッピングのパラメータと期間を設定 します。

次に、ラストリゾートを有効にして BFD 自動一時停止を設定する完全な設定例を示します。

```
auto-suspend
enable-lr
duration 3600
flapping-window 300
flap-count 1
thresholds
color
all
latency 10
loss 10
jitter 10
```

(注) color all と特定の color を有効にすると、特定のカラーが color all パラメータよりも優先され ます。BFD カラーの詳細については、「bfd color」を参照してください。

# BFD セッションの自動一時停止の確認

サポートされている最小リリース: Cisco IOS XE Catalyst SD-WAN リリース 17.10.1a、Cisco Catalyst SD-WAN 制御コンポーネントリリース 20.10.1

次の show sdwan bfd sessions suspend コマンドの出力例は、合計一時停止回数(BFD セッションが一時停止された回数)を示しています。

| Device# show sd | wan bfd s | essions suspend | đ           |            |            |            |       |            |            |       |            |
|-----------------|-----------|-----------------|-------------|------------|------------|------------|-------|------------|------------|-------|------------|
|                 |           | SOURCE TLOC     | REMOTE TLOC |            | DST PUBLIC | DST PUBLIC |       | RE-SUSPEND | SUSPEND    | TOTAL | SUSPEND    |
| SYSTEM IP       | STATE     | COLOR           | COLOR       | SOURCE IP  | IP         | PORT       | ENCAP | COUNT      | TIME LEFT  | COUNT | DURATION   |
| 172.16.255.14   | au        | 1te             | 1te         | 10.1.15.15 | 10.1.14.14 | 12426      | insec | 0          | 0:00:19:52 | 18    | 0:00:00:07 |

BFDセッション一時停止メトリックを分析するために、RE-SUSPEND COUNT、SUSPEND TIME LEFT、 TOTAL COUNT、および SUSPEND DURATION の列が追加されました。

次の show sdwan bfd sessions alt コマンドの出力例は、一時停止フラグが BFD セッションおよ びその他の BFD セッションメトリックに追加されている場合に表示されます。

### Device# show sdwan bfd sessions alt

\*Sus = Suspend \*NA = Flag Not Set

| SYSTEM IP     | SITE ID | STATE | SOURCE TLOC<br>COLOR | REMOTE TLOC<br>COLOR | SOURCE IP  | DST PUBLIC<br>IP | DST PUBLIC<br>PORT | ENCAP | BFD-LD | FLAGS | UPTIME     |
|---------------|---------|-------|----------------------|----------------------|------------|------------------|--------------------|-------|--------|-------|------------|
| 172.16.255.14 | 400     | up    | 3g                   | lte                  | 10.0.20.15 | 10.1.14.14       | 12426              | ipsec | 20004  | NA    | 0:19:30:40 |
| 172.16.255.14 | 400     | up    | lte                  | lte                  | 10.1.15.15 | 10.1.14.14       | 12426              | ipsec | 20003  | Sus   | 0:00:02:46 |
| 172.16.255.16 | 600     | up    | 3g                   | lte                  | 10.0.20.15 | 10.0.106.1       | 12366              | ipsec | 20002  | NA    | 0:19:30:40 |
| 172.16.255.16 | 600     | up    | lte                  | lte                  | 10.1.15.15 | 10.0.106.1       | 12366              | ipsec | 20001  | NA    | 0:19:20:14 |

BFD の一時停止用に、BFD-LD および FLAGS の列が追加されました。

ローカル識別子(LD)は、すべてのBFDセッションに関する一意の識別子です。LDの値は ゼロ以外である必要があります。LDは、Cisco Technical Assistance Center(TAC)がBFDセッ ションのトラブルシューティングに使用する内部値です。

ー時停止された BFD セッションを識別するために、BFD セッションフラグ sus が追加されます。

RX TX

次の出力例は、sus フラグが追加された BFD セッションを示しています。

### Device# show sdwan bfd history DST PUBLIC DST PUBLIC SYSTEM IP SITE ID COLOR STATE IP PORT ENCAP TIME

| 515156 11                                       | 5115 15           | COHOIC            | JIAID            | 11                                     | 101(1                   | BNCAL                   | 1100                                                        | 11(15            | 11(15            | DED         | I DAGO                |
|-------------------------------------------------|-------------------|-------------------|------------------|----------------------------------------|-------------------------|-------------------------|-------------------------------------------------------------|------------------|------------------|-------------|-----------------------|
| 172.16.255.16<br>172.16.255.16<br>172.16.255.16 | 600<br>600<br>600 | lte<br>lte<br>lte | up<br>up<br>down | 10.0.106.1<br>10.0.106.1<br>10.0.106.1 | 12366<br>12366<br>12366 | ipsec<br>ipsec<br>ipsec | 06/03/22 02:51:06<br>06/03/22 02:52:04<br>06/03/22 03:00:50 | 0<br>153<br>1085 | 0<br>154<br>1085 | 0<br>0<br>0 | [ ]<br>[Sus]<br>[Sus] |
|                                                 |                   |                   |                  |                                        |                         |                         |                                                             |                  |                  |             |                       |

次の出力例は、BFD セッションの概要を示しています。これには、どの BFD セッションが稼 働状態であり、ダウン状態であり、フラップされており、一時停止されているかが含まれま す。

Device# show sdwan bfd summary sessions-total 4 sessions-up 4 sessions-max 4 sessions-flap 4 poll-interval 60000 sessions-up-suspended 1 sessions-down-suspended 0

BFD セッションの一時停止用に、sessions-flap、sessions-up-suspended、および sessions-down-suspended フィールドが追加されます。

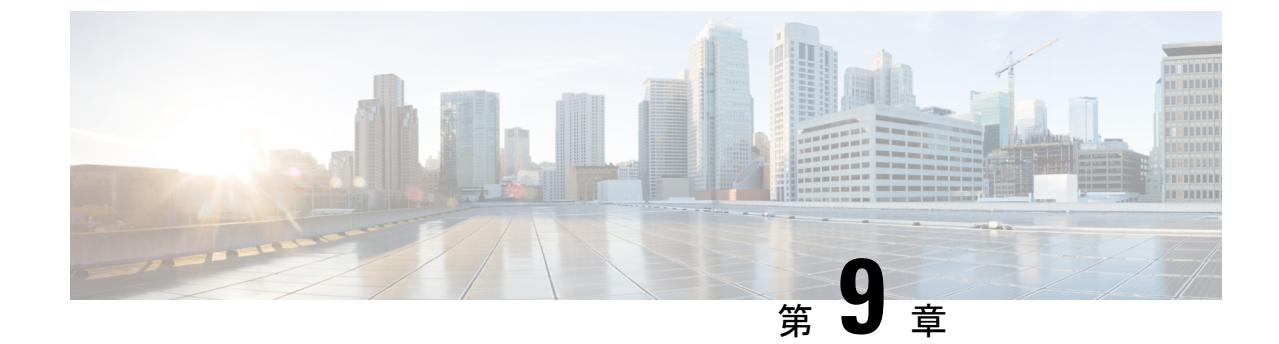

# TLOC カラーによる Cisco Catalyst SD-WAN コントローラ のルートフィルタリング

(注)

### 表50:機能の履歴

| 機能名                                                   | リリース情報                                                                                                    | 説明                                                                                                    |
|-------------------------------------------------------|----------------------------------------------------------------------------------------------------|----------------------------------------------------------------------------------------------------|
| TLOCカラーによる<br>Cisco SD-WAN コン<br>トローラ のルート<br>フィルタリング | Cisco IOS XE<br>Catalyst SD-WAN リ<br>リース 17.11.1a<br>Cisco Catalyst<br>SD-WAN 制御コン<br>ポーネントリリース<br>20.11.1 | Cisco SD-WAN コントローラは、特定デバイスに関<br>連しないルートを除外するために、ネットワーク内<br>のルータにアドバタイズするルートの数を減らすこ<br>とができます。ルートの数を減らすためのフィルタ<br>リングは、各デバイスの TLOC カラーに基づきま<br>す。たとえば、パブリック TLOC へのルートは、<br>プライベート TLOC のみを持つルータには関係し<br>ません。アドバタイズするルートを減らすことは、<br>ネットワーク内のルータの送信パス制限に達するこ<br>とを回避するために役立ちます。 |

• TLOC カラーによる Cisco SD-WAN コントローラ のルートフィルタリングについて (194 ページ)

<sup>簡素化と一貫性を実現するために、Cisco SD-WAN ソリューションは Cisco Catalyst SD-WAN</sup> としてブランド名が変更されました。さらに、Cisco IOS XE SD-WAN リリース 17.12.1a および Cisco Catalyst SD-WAN リリース 20.12.1 以降、次のコンポーネントの変更が適用されます。
Cisco vManage から Cisco Catalyst SD-WAN Manager への変更、Cisco vAnalytics から Cisco Catalyst SD-WAN Analytics への変更、Cisco vBond から Cisco Catalyst SD-WAN Validator へ の変更、Cisco vSmart から Cisco Catalyst SD-WAN コントローラへの変更、および Cisco コン トローラから Cisco Catalyst SD-WAN 制御コンポーネントへの変更。すべてのコンポーネント ブランド名変更の包括的なリストについては、最新のリリースノートを参照してください。新 しい名前への移行時は、ソフトウェア製品のユーザーインターフェイス更新への段階的なアプ ローチにより、一連のドキュメントにある程度の不一致が含まれる可能性があります。

- TLOC カラーによる Cisco SD-WAN コントローラ のルートフィルタリングのサポートされ るデバイス (197 ページ)
- TLOC カラーによる Cisco SD-WAN コントローラ のルートフィルタリングの前提条件(197 ページ)
- TLOC カラーによる Cisco SD-WAN コントローラ のルートフィルタリングに関する制約事項(197ページ)
- CLI テンプレートを使用した TLOC カラーによる Cisco SD-WAN コントローラ のルート フィルタリングの設定 (197 ページ)
- TLOC カラーによる Cisco SD-WAN コントローラ のルートフィルタリングのモニター (200 ページ)

# TLOC カラーによる Cisco SD-WAN コントローラ のルート フィルタリングについて

最小リリース: Cisco IOS XE Catalyst SD-WAN リリース 17.11.1a、Cisco Catalyst SD-WAN 制御 コンポーネントリリース 20.11.1

ルートフィルタリングを使用することで、Cisco SD-WAN コントローラは、特定デバイスに関 連しないルートを除外するために、ネットワーク内のルータにアドバタイズするルートの数を 減らすことができます。フィルタリングは、各デバイスの TLOC の色に基づきます。個々の ルータごとに、Cisco SD-WAN コントローラは、1 つ以上のルータの TLOC と互換性がある ルートのみをアドバタイズします。

## 利点

- より少ないルートをアドバタイズすることには、次の利点があります。
  - •送信パス制限に達することを回避します。

TLOC カラーによる Cisco SD-WAN コントローラ のルートフィルタリングは、ネットワー ク内のルータの送信パス制限に達することを回避するために役立ちます。たとえば、送信 パス制限が 32 に設定されているものの、Cisco SD-WAN コントローラ で、デバイスにア ドバタイズする特定プレフィックスのルートが32を超える場合があります。無関係なルー トをフィルタリングすると、制限に達することを回避するために役立ちます。

・関連するルートに優先順位を付けます。

送信パス制限が低い値Xに設定されており、アドバタイズするルートが多数ある場合、 Cisco SD-WAN コントローラは、Xの無関係なルートをデバイスにアドバタイズし、関連 するルートをアドバタイズする前に送信パス制限に達する可能性があります。これによ り、ルーティングが失敗する可能性があります。関連するルートのみをアドバタイズする ことで、このような失敗を防ぐことができます。

## デフォルトの動作

TLOC カラーによる Cisco SD-WAN コントローラ のルートフィルタリングは、デフォルトでは 無効になっています。

### ロジック

Cisco SD-WAN コントローラは、ルートに互換性があるかどうかを判断するときに、次のロ ジックを適用します。

- パブリックカラーを使用した TLOC は、ピアデバイス上のパブリックカラーを使用した TLOC のルートへのパスを解決できます。
- 特定のカラーのTLOCは、ピアデバイス上の同じカラーのTLOCのルートへのパスを解決 できます。
- パブリックカラーを使用したTLOCは、プライベートカラーセットのTLOCを使用したパスを解決できません。

パブリックカラーには、default、biz-internet、public-internet、lte、3g、red、green、blue、gold、 silver、bronze、custom1、custom2 などがあります。プライベートカラーには、mpls、 metro-ethernet、private1、private2 などがあります。プライベートおよびパブリック TLOC カ ラーの詳細については、『*Cisco SD-WAN Routing Configuration Guide, Cisco IOS XE Release 17.x*』 の「Unicast Overlay Routing」を参照してください。

たとえば、ルータにプライベートカラーを使用した TLOC のみがある場合、Cisco SD-WAN コ ントローラは、パブリックルートをデバイスにアドバタイズしません。同様に、ルータにパブ リックカラーを使用した TLOC のみがある場合、Cisco SD-WAN コントローラは、プライベー トルートをデバイスにアドバタイズしません。次の図に、より詳細な例を示します。

図 9:機能が有効になっている場合の TLOC カラーによる Cisco Catalyst SD-WAN コントローラ のルートフィルタリング

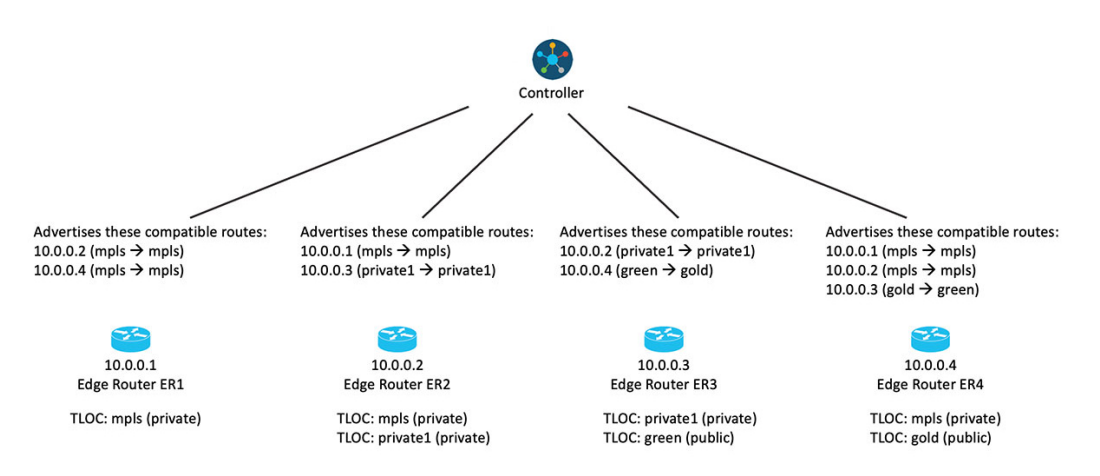

TLOC のカラー割り当てを変更すると、デバイスは Cisco SD-WAN コントローラを更新しま す。これにより、それらが、変更に応じて TLOC カラーによる Cisco SD-WAN コントローラ のルートフィルタリングを調整することが可能になります。

### **Override**

必要に応じてデフォルトのロジックをオーバーライドし、次のいずれかを実行することができ ます。

- ・デフォルトでは互換性がない場合でも、2つのTLOCカラーを互換性があるように設定します。
- デフォルトでは互換性がある場合でも、2つのTLOCカラーを互換性がないように設定します。

これは、特定の非標準的なシナリオで役立つ場合があります。CLI テンプレートを使用した TLOC カラーによる Cisco SD-WAN コントローラ のルートフィルタリングのデフォルト TLOC カラー互換性のオーバーライド (199ページ)の tloc-color-compatibility コマンドを参照してく ださい。

次の図は、2 つのオーバーライドを適用した、TLOC カラーによるルートフィルタリングの例 を示しています。

- green と gold を互換性がないように設定します。
- mpls と privatel を互換性があるように設定します。

図 10:機能が有効になっており、オーバーライドを適用した場合の TLOC カラーによる Cisco Catalyst SD-WAN コント ローラ のルートフィルタリング

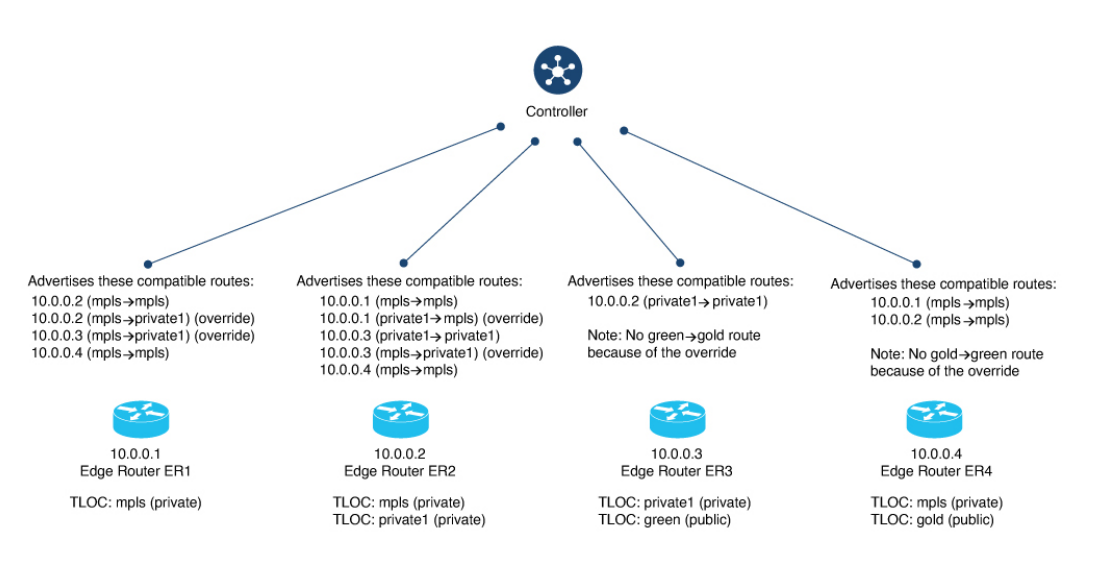

## 変更による Cisco SD-WAN コントローラの更新

ネットワーク内のルータは、TLOC のステータスが変更されると、Cisco SD-WAN コントロー ラを更新します。これには、TLOC の別のカラーへの再設定が含まれる場合があります。

フラッピングによって TLOC が一時的に使用不能になることを考慮するために、TLOC ステー タスの変更の報告を遅延させる減衰間隔が設けられています。デフォルトでは 60 秒ですが、 60~1200秒の値に設定できます。詳細については、CLIテンプレートを使用した TLOC カラー によるルートフィルタリングの更新間隔の設定 (198 ページ)を参照してください。

# TLOC カラーによる Cisco SD-WAN コントローラ のルート フィルタリングのサポートされるデバイス

最小リリース: Cisco IOS XE Catalyst SD-WAN リリース 17.11.1a、Cisco Catalyst SD-WAN 制御 コンポーネントリリース 20.11.1

Cisco IOS XE Catalyst SD-WAN デバイスについて

# TLOC カラーによる Cisco SD-WAN コントローラ のルート フィルタリングの前提条件

最小リリース: Cisco IOS XE Catalyst SD-WAN リリース 17.11.1a、Cisco Catalyst SD-WAN 制御 コンポーネントリリース 20.11.1

Cisco SD-WAN コントローラがパスの互換性を判断するには、TLOC のカラーを規則に従って 設定する必要があります。たとえば、MPLS 接続を処理する TLOC には、カラー mpls が必要 です。

# TLOC カラーによる Cisco SD-WAN コントローラ のルート フィルタリングに関する制約事項

最小リリース: Cisco IOS XE Catalyst SD-WAN リリース 17.11.1a、Cisco Catalyst SD-WAN 制御 コンポーネントリリース 20.11.1

ネットワークで TLOC カラーによる Cisco SD-WAN コントローラ のルートフィルタリングを 有効にする場合は、必ず、ネットワーク内のすべての Cisco SD-WAN コントローラで有効にし てください。同じネットワーク内の一部の Cisco SD-WAN コントローラで TLOC カラーによる ルートフィルタリングが有効になっており、他のコントローラでは無効になっているシナリオ は、サポートされていません。

# CLI テンプレートを使用した TLOC カラーによる Cisco SD-WAN コントローラ のルートフィルタリングの設定

ここでは、TLOC カラーによる Cisco SD-WAN コントローラ のルートフィルタリングを設定す る方法について説明します。

# CLI テンプレートを使用したルートフィルタリングの有効化

最小リリース: Cisco IOS XE Catalyst SD-WAN リリース 17.11.1a、Cisco Catalyst SD-WAN 制御 コンポーネントリリース 20.11.1

CLI テンプレートの使用の詳細については、CLI アドオン機能テンプレートおよび CLI テンプ レートを参照してください。デフォルトでは、CLI テンプレートはグローバル コンフィギュ レーション モードでコマンドを実行します。

次の設定は、Cisco SD-WAN コントローラに適用されます。

1. OMP モードを開始します。

omp

2. フィルタルート コンフィギュレーション モードを開始します。

filter-route

3. ルートフィルタリングを有効にします。

outbound tloc-color

## 例

```
omp
filter-route
outbound tloc-color
```

# CLI テンプレートを使用した TLOC カラーによるルートフィルタリングの更新間隔の設定

最小リリース: Cisco IOS XE Catalyst SD-WAN リリース 17.11.1a、Cisco Catalyst SD-WAN 制御 コンポーネントリリース 20.11.1

CLI テンプレートの使用の詳細については、CLI アドオン機能テンプレートおよび CLI テンプ レートを参照してください。デフォルトでは、CLI テンプレートはグローバル コンフィギュ レーション モードでコマンドを実行します。

次の設定は、Cisco IOS XE Catalyst SD-WAN デバイスに適用されます。

1. OMP コンフィギュレーション モードを開始します。

omp

2. 更新間隔(秒単位)を60~1200の範囲で設定します。

```
timers
tloc-color-cap-update-interval interval
```

バーライド

# 例

```
amo
 no shutdown
                   6
 ecmp-limit
 graceful-restart
 no as-dot-notation
 timers
  holdtime
                                   15
  tloc-color-cap-update-interval 120
  graceful-restart-timer
                                  120
  exit
 address-family ipv4
  advertise ospf external
  advertise connected
  advertise static
  address-family ipv6
  advertise ospf external
  advertise connected
  advertise static
  1
 T
!
```

# CLI テンプレートを使用した TLOC カラーによる Cisco SD-WAN コント ローラのルートフィルタリングのデフォルトTLOCカラー互換性のオー バーライド

最小リリース: Cisco IOS XE Catalyst SD-WAN リリース 17.11.1a、Cisco Catalyst SD-WAN 制御 コンポーネントリリース 20.11.1

CLI テンプレートの使用の詳細については、CLI アドオン機能テンプレートおよび CLI テンプ レートを参照してください。デフォルトでは、CLI テンプレートはグローバル コンフィギュ レーション モードでコマンドを実行します。

# はじめる前に

必要に応じてデフォルトのロジックをオーバーライドし、次のいずれかを実行することができ ます。

- ・デフォルトでは互換性がない場合でも、2つのTLOCカラーを互換性があるように設定します。
- ・デフォルトでは互換性がある場合でも、2つのTLOCカラーを互換性がないように設定します。

これは、特定の非標準的なシナリオで役立つ場合があります。

Cisco SD-WAN コントローラ のルートフィルタリングのデフォルト TLOC カラー互換性のオー バーライド

次の設定は、Cisco SD-WAN コントローラに適用されます。

1. システムモードを開始します。

### system

2. TLOC カラー互換性モードを開始します。

### tloc-color-compatibility

- 3. 次の1つ以上を入力します。
  - 互換性を持つように2つのTLOCカラーを設定するには、次の手順を実行します。
     compatible first-color second-color
  - 互換性を持たないように2つのTLOCカラーを設定するには、次の手順を実行します。

incompatible first-color second-color

## 例

この例では、次の操作を実行します。

- ・互換性を持つように lte および privatel TLOC カラーを設定します。
- •互換性を持つように privatel および private2 TLOC カラーを設定します。
- 互換性を持たないように lte および default TLOC カラーを設定します。
- ・互換性を持たないように lte および 3g TLOC カラーを設定します。

```
system
host-name vm1
system-ip 10.0.10.1
site-id 100
tloc-color-compatibility
compatible lte private1
!
compatible private1 private2
!
incompatible lte default
!
incompatible lte 3g
!
!
```

# TLOC カラーによる Cisco SD-WAN コントローラ のルート フィルタリングのモニター

ここでは、TLOC カラーによる Cisco SD-WAN コントローラ のルートフィルタリングをモニ ターする方法について説明します。

# デバイスの TLOC カラーの表示

最小リリース: Cisco IOS XE Catalyst SD-WAN リリース 17.11.1a、Cisco Catalyst SD-WAN 制御 コンポーネントリリース 20.11.1

デバイスが Cisco SD-WAN コントローラにアドバタイズする TLOC カラーのリストを表示する には、Cisco SD-WAN コントローラ で show support omp peer peer-ip コマンドを使用します。 ルートフィルタリングを適用する場合、コントローラは、この TLOC カラー情報を使用して、 デバイスに関連するルートを決定します。

次の例は、ピアデバイス 10.0.0.15 がアドバタイズしている TLOC カラー(この例では lte および 3g)を示しています。

vmanage#show support omp peer peer-ip 10.0.0.15 | inc color ed bitmap: 0xc0, TLOC color supported list: lte 3g

# **TLOC** カラーの互換性の確認

最小リリース: Cisco IOS XE Catalyst SD-WAN リリース 17.11.1a、Cisco Catalyst SD-WAN 制御 コンポーネントリリース 20.11.1

TLOC カラーの互換性を確認するには、request support omp tloc-color-compat コマンドを使用 します。

次の例では、3gとlteのカラーに互換性があるかどうかに関する情報を要求します。これらは両方ともパブリックTLOCカラーであるため、互換性があります。

vsmart# request support omp tloc-color-compat 3g lte
Checking compatibility for colors:3g and lte
TLOC colors: 3g and lte are compatible

次の例では、3gとmplsのTLOCカラーに互換性があるかどうかに関する情報を要求します。 これらには、互換性はありません。

vsmart# request support omp tloc-color-compat 3g mpls Checking compatibility for colors:3g and mpls TLOC colors: 3g and mpls are incompatible **TL0C** カラーの互換性の確認

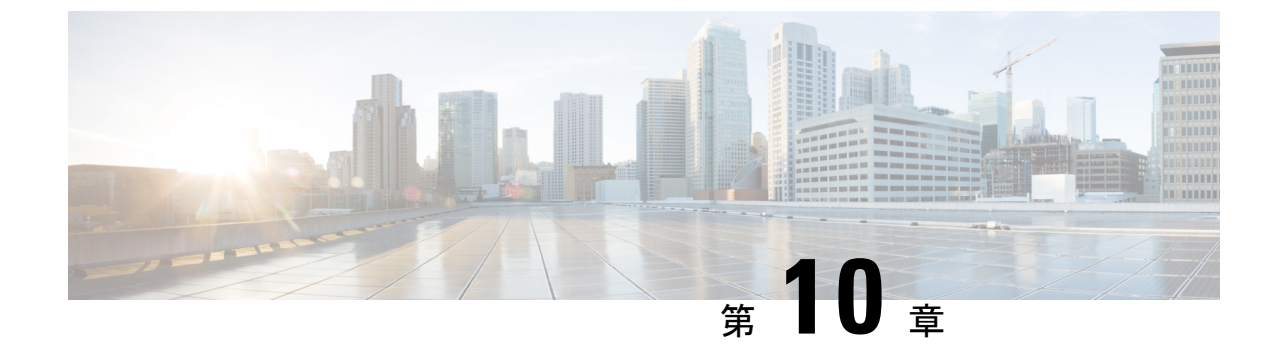

# トランスポートゲートウェイ(Transport Gateway)

(注)

- ) 簡素化と一貫性を実現するために、Cisco SD-WAN ソリューションは Cisco Catalyst SD-WAN としてブランド名が変更されました。さらに、Cisco IOS XE SD-WAN リリース 17.12.1a および Cisco Catalyst SD-WAN リリース 20.12.1 以降、次のコンポーネントの変更が適用されます。 Cisco vManage から Cisco Catalyst SD-WAN Manager への変更、Cisco vAnalytics から Cisco Catalyst SD-WAN Analytics への変更、Cisco vBond から Cisco Catalyst SD-WAN Validator へ の変更、Cisco vSmart から Cisco Catalyst SD-WAN コントローラへの変更、および Cisco コン トローラから Cisco Catalyst SD-WAN 制御コンポーネントへの変更。すべてのコンポーネント ブランド名変更の包括的なリストについては、最新のリリースノートを参照してください。新 しい名前への移行時は、ソフトウェア製品のユーザーインターフェイス更新への段階的なアプ ローチにより、一連のドキュメントにある程度の不一致が含まれる可能性があります。
  - ・トランスポートゲートウェイ (Transport Gateway) (204 ページ)
  - ・トランスポートゲートウェイに関する情報 (204ページ)
  - ・トランスポートゲートウェイの制約事項 (211ページ)
  - ・トランスポートゲートウェイのユースケース (212ページ)
  - Cisco SD-WAN Manager を使用したトランスポートゲートウェイとしてのルータの設定 (214 ページ)
  - CLIテンプレートを使用したトランスポートゲートウェイとしてのルータの設定(215ページ)
  - •トランスポート ゲートウェイ パス優先順位の設定 (215 ページ)
  - Cisco SD-WAN Manager を使用したルータのサイトタイプの設定 (218ページ)
  - CLI テンプレートを使用したルータのサイトタイプの設定 (218 ページ)
  - CLI を使用したルータのサイトタイプの確認 (219ページ)
  - CLI を使用したトランスポートゲートウェイ設定の確認 (219ページ)

# トランスポートゲートウェイ (Transport Gateway)

### 表51:機能の履歴

| 機能名                                      | リリース情報                                                                                                 | 説明                                                                                                    |
|------------------------------------------|----------------------------------------------------------------------------------------------------|----------------------------------------------------------------------------------------------------|
| トランスポートゲー<br>トウェイ (Transport<br>Gateway) | Cisco Catalyst<br>SD-WAN Manager リ<br>リース 20.12.1<br>Cisco IOS XE<br>Catalyst SD-WAN リ<br>リース 17.12.1a | <ul> <li>トランスポートゲートウェイは、ハブアンドスポークルーティングトポロジのハブとして動作します。</li> <li>複雑なルーティングポリシー設定を必要とせずに、このトポロジを実現できるという利点があります。</li> <li>次は、トランスポートゲートウェイの使用例です。</li> <li>分離されたアンダーレイネットワーク内のルータへの接続を提供する</li> <li>1つの個別ネットワークにおけるすべてのトラフィックが別の個別ネットワークに到達するためのゲートウェイ(ハブ)として機能する(すべてのローカルネットワークトラフィックをクラウドゲートウェイに転送するなど)</li> </ul> |

# トランスポートゲートウェイに関する情報

トランスポートゲートウェイは、直接接続の有無にかかわらずにルータを接続します。トラン スポートゲートウェイの一般的なユースケースは、物理 LAN とクラウドベースネットワーク の間など、分離されたネットワーク内のルータ間の接続を提供することです。

トランスポートゲートウェイがない場合、これらのルータの間接接続を設定する1つの方法 は、両方のネットワークへの接続を持つ中間デバイスを介したルートを設定する制御ポリシー を作成することです。これにより、分離されたルータ間の間接接続が提供されます。このアプ ローチには、次の問題があります。

- 複雑さ:プレフィックスをアドバタイズするための制御ポリシーの構成は複雑です。
- ・潜在的な使用不可トラフィックエンドポイント:制御ポリシーは、デバイスまたは設定されたルートが使用できないかどうかを検出できません。これにより、ルートが使用できなくなった場合にパケット損失が発生する可能性があります。

トランスポートゲートウェイとして動作するようにルータを設定すると、この問題が解決され るだけでなく、設定プロセスがより簡単になります。

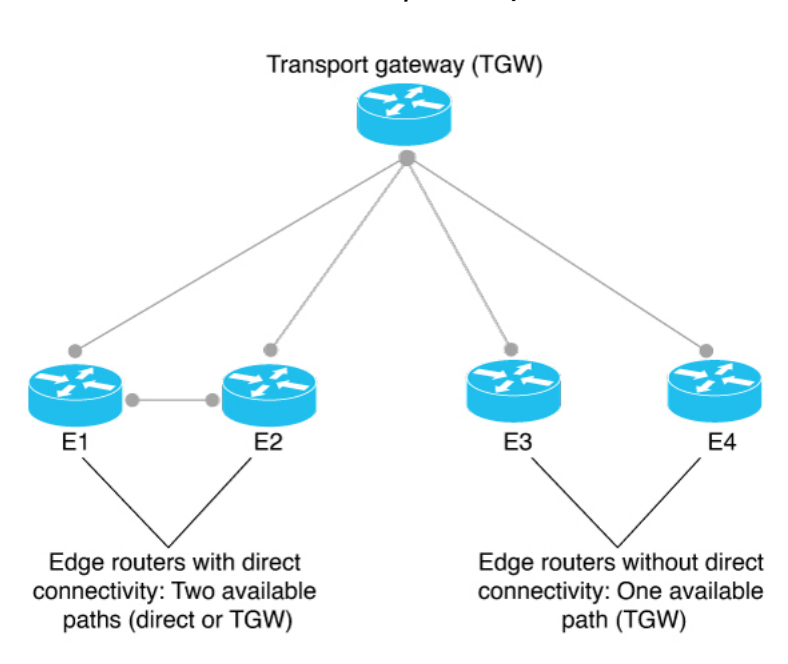

図 11: トランスポートゲートウェイ (Transport Gateway)

## ハブアンドスポーク トポロジ

Cisco Catalyst SD-WAN のコンテキストでは、トランスポートゲートウェイをハブとして使用 することで、ハブアンドスポーク ルーティング トポロジを効率的に設定できます。これによ り、複雑なルーティングポリシー設定を必要とせずに、ハブアンドスポークトポロジを作成で きます。詳細については、ハブアンドスポーク (222 ページ)を参照してください。

## ルートの再発信

ルータは、トランスポートゲートウェイとして機能するように設定されている場合、Cisco SD-WAN コントローラから学習した各ルートに対して次のことを行います。

- トランスポートゲートウェイは、ルートのネクストホップとして独自の TLOC を置き換え、各ルートを再発信します。これは、TLOC を各ルートのネクストホップとして置き換えることを意味します。
- 2. トランスポートゲートウェイは、再発信されたルートを Cisco SD-WAN コントローラにア ドバタイズします。
- トランスポートゲートウェイは、再発信するルートに独自のアフィニティ属性を付加します。ネットワーク内のルータが複数のトランスポートゲートウェイから使用可能なルートを再発信したシナリオでは、ルータは、アフィニティグループ優先順位ロジックを適用してルートを選択します。

次の図では、E11 がプレフィックス P1 をアドバタイズし、E22 がプレフィックス P2 をアドバ タイズしています。E11 と E22 は分離されており、直接接続されていません。トランスポート

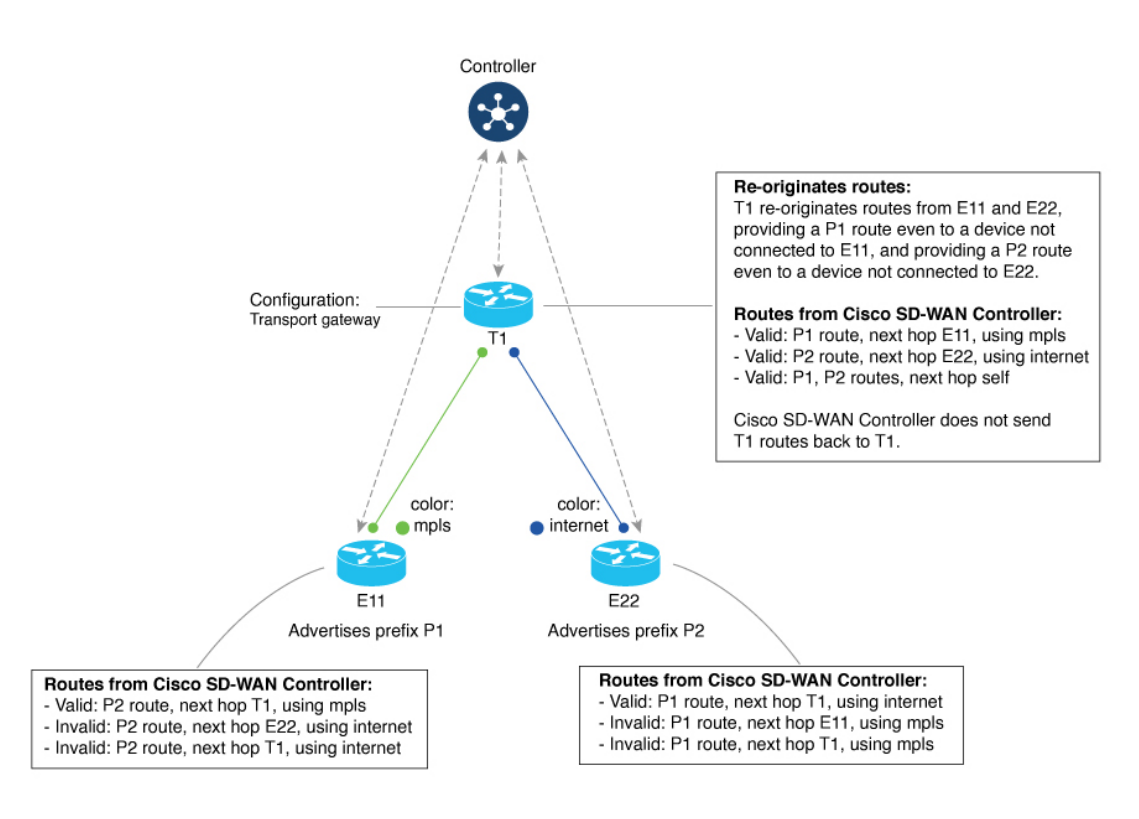

ゲートウェイは、E11 および E22 からのルートを再発信し、E22 への P1 ルートと E11 への P2 ルートを提供します。

図 12: ルートを再発信するトランスポートゲートウェイ

# サイトタイプ

トランスポートゲートウェイを使用するようにネットワークを設定する手順の1つは、ネット ワーク内のルータにサイトタイプパラメータを割り当てることです。サイトタイプは、ルータ の意図された機能を分類し、トポロジ内のルータの位置を定義するために役立ちます。サイト タイプの値には、br、branch、cloud、spoke、type-1、type-2、および type-3 があります。

サイトタイプを割り当てたら、特定サイトタイプ宛てのトラフィックに対してのみトランス ポートゲートウェイパスを優先するようにルータを設定できます。これにより、トランスポー トゲートウェイ パスの優先順位をよりきめ細かく設定できます。

サイトタイプは任意であり、brと spoke を除き、特定の意味を持ちません。br(境界ルータ) と spoke にはそれぞれ、マルチリージョンファブリックまたはハブアンドスポークトポロジに 関する固有の用途があります。

## サイトタイプの継承

ルータから発信される OMP vRoute および TLOC はすべて、ルータのサイトタイプ属性を継承 します。
ルータのサイトタイプの設定については、Cisco SD-WAN Manager を使用したルータのサイト タイプの設定(218ページ)を参照してください。

### OMP ベストパスロジックとトランスポート ゲートウェイ パス優先順 位

一般に、2つのルータ間で複数のパスを使用できる場合、Overlay Management Protocol (OMP) は、ベストパス選択ロジックを適用してベストパスを選択します。ベストパス選択ロジックでは、ホップ数の少ないパスが優先されます。

トランスポートゲートウェイを設定済みの場合、トランスポートゲートウェイ再発信パス(使用可能な場合)に特定の優先順位を適用するようにルータを設定できます。これにより、以下で説明するように、設定の詳細に従って、トランスポートゲートウェイを含めるようにOMP ベストパス計算が変更されます。

トランスポートゲートウェイ再発信パスの優先順位の設定については、トランスポートゲート ウェイパス優先順位の設定(215ページ)を参照してください。

| ルータ設定                                                    |           | 結果として得られるベストパス動作                                                                 |
|----------------------------------------------------------|-----------|----------------------------------------------------------------------------------|
| トランスポートゲート<br>ウェイ パスの動作                                  | サイトタイプの指定 |                                                                                  |
| 設定なし                                                     | 非対応       | (デフォルトの動作)。ダイレクトパスを優<br>先します。                                                    |
| Prefer Transport<br>Gateway Path                         | 非対応       | ダイレクトパスよりもトランスポート ゲート<br>ウェイ パスを優先します。                                           |
| Prefer Transport<br>Gateway Path                         | あり        | 指定されたサイトタイプに一致するトランス<br>ポートゲートウェイパスの場合、ダイレクト<br>パスよりもトランスポートゲートウェイパス<br>を優先します。  |
|                                                          |           | 指定されたサイトタイプに一致しないトラン<br>スポートゲートウェイパスの場合、トランス<br>ポートゲートウェイパスよりもダイレクトパ<br>スを優先します。 |
| Do ECMP Between<br>Direct and Transport<br>Gateway Paths | 非対応       | ダイレクトパスとトランスポート ゲートウェ<br>イ パスを同等に扱います。                                           |

ベストパスロジック

| ルータ設定                                                    |           | 結果として得られるベストパス動作                                                                 |
|----------------------------------------------------------|-----------|----------------------------------------------------------------------------------|
| トランスポートゲート<br>ウェイ パスの動作                                  | サイトタイプの指定 |                                                                                  |
| Do ECMP Between<br>Direct and Transport<br>Gateway Paths | あり        | 指定されたサイトタイプに一致するトランス<br>ポートゲートウェイパスの場合、ダイレクト<br>パスとトランスポートゲートウェイパスを同<br>等に扱います。  |
|                                                          |           | 指定されたサイトタイプに一致しないトラン<br>スポートゲートウェイパスの場合、トランス<br>ポートゲートウェイパスよりもダイレクトパ<br>スを優先します。 |

#### 複数トランスポート ゲートウェイ オプション

前述のように、トランスポートゲートウェイは、再発信するパスに独自のアフィニティ属性を 付加します。ネットワーク内のルータが複数のトランスポートゲートウェイから使用可能なパ スを再発信したシナリオでは、ルータは、アフィニティグループ優先順位ロジックを適用して パスを選択します。

### コンフィギュレーションの概要

- トランスポートゲートウェイとして機能するようにルータを設定するには、システム機能 テンプレートまたは CLI アドオンテンプレートを使用します。Cisco SD-WAN Manager を 使用したトランスポートゲートウェイとしてのルータの設定(214ページ)を参照してく ださい。
- トランスポート ゲートウェイ パスを使用するようにルータを設定するには、OMP 機能テ ンプレートまたは CLI アドオンテンプレートを使用します。Cisco SD-WAN Manager を使 用したトランスポートゲートウェイパス優先順位の設定(216ページ)を参照してくださ い。次のように OMP ロジックを構成できます。
  - ・ダイレクトパスよりもトランスポートゲートウェイパスを優先します。
  - ・サイトタイプ属性に応じて、特定トラフィックについてのみトランスポートゲート ウェイパスを優先します。Cisco SD-WAN Manager を使用したルータのサイトタイプ の設定(218ページ)を参照してください。
  - ・ダイレクトパスとトランスポートゲートウェイパスは同等であるとみなします。

次の図は、ネットワーク内のルータがトランスポートゲートウェイを使用して動作し、すべて のトラフィックまたは特定トラフィックをトランスポート ゲートウェイ ルートを介して優先 的に転送する方法を示しています。

#### 図 13: エッジルータとトランスポート ゲートウェイ パス優先順位

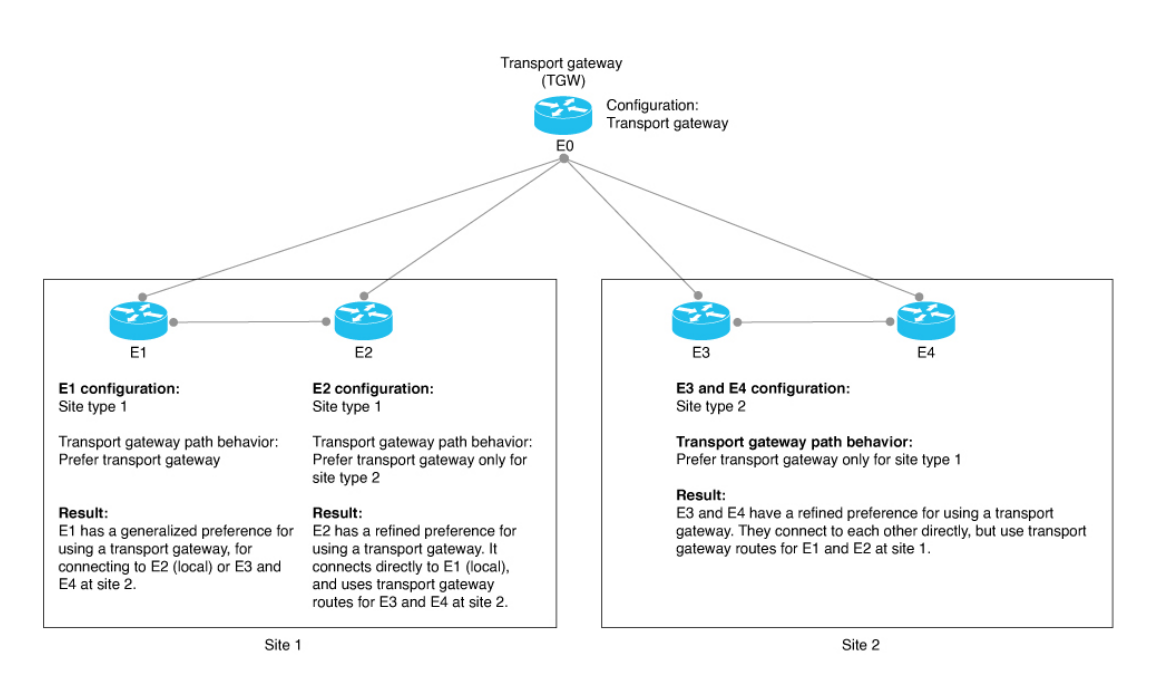

図のデバイスは、次のように設定されています。

| デバイス | 設定                                                     |
|------|--------------------------------------------------------|
| E0   | 1. トランスポートゲートウェイとして設定します。                              |
|      | ・機能テンプレートを使用:                                          |
|      | Cisco システムテンプレートで、[Transport Gateway] フィール<br>ドを使用します。 |
|      | • CLI アドオンテンプレートを使用:                                   |
|      | system transport-gateway enable                        |
|      |                                                        |

| デバイス | 設定                                                                                                    |
|------|----------------------------------------------------------------------------------------------------|
| E1   | 1. サイトタイプを type-1 として設定します。                                                                                                    |
|      | ・機能テンプレートを使用:                                                                                                    |
|      | Cisco システムテンプレートで、[Site Type] フィールドを使用<br>します。                                                                                                    |
|      | • CLI アドオンテンプレートを使用:                                                                                                    |
|      | system site-type type-1                                                                                                    |
|      | <ol> <li>ベストパスについて、トランスポート ゲートウェイ ルートの優<br/>先順位を設定します。</li> </ol>                                                                                      |
|      | ・機能テンプレートを使用:                                                                                                    |
|      | OMP テンプレートで、[Transport Gateway Path Behavior] フィー<br>ルドを使用します。[Prefer Transport Gateway Path] オプション<br>を選択します。                                         |
|      | • CLI アドオンテンプレートを使用:                                                                                                    |
|      | omp best-path transport-gateway prefer                                                                                                    |
| E2   | 1. サイトタイプを type-1 として設定します。                                                                                                    |
|      | ・機能テンプレートを使用:                                                                                                    |
|      | Cisco システムテンプレートで、[Site Type] フィールドを使用<br>します。                                                                                                    |
|      | • CLI アドオンテンプレートを使用:                                                                                                    |
|      | system site-type type-1                                                                                                    |
|      | <ol> <li>ベストパスについて、type-2 デバイスへのトラフィックに関する<br/>トランスポート ゲートウェイ ルートの優先順位を設定します。</li> </ol>                                                               |
|      | ・機能テンプレートを使用:                                                                                                    |
|      | OMP テンプレートで、[Transport Gateway Path Behavior] フィー<br>ルドを使用します。[Prefer Transport Gateway Path] オプション<br>を選択します。[Site Types] フィールドで、[type-2] を選択し<br>ます。 |
|      | • CLI アドオンテンプレートを使用:                                                                                                    |
|      | omp best-path transport-gateway prefer<br>transport-gateway-settings type-2                                                                            |

I

| デバイス      | 設定                                                                                                    |
|-----------|----------------------------------------------------------------------------------------------------|
| E3 および E4 | 1. サイトタイプを type-2 として設定します。                                                                                                    |
|           | ・機能テンプレートを使用:                                                                                                    |
|           | Cisco システムテンプレートで、[Site Type] フィールドを使用<br>します。                                                                                                    |
|           | • CLI アドオンテンプレートを使用:                                                                                                    |
|           | system site-type type-2                                                                                                    |
|           | 2. ベストパスについて、type-1 デバイスへのトラフィックに関する<br>トランスポート ゲートウェイ ルートの優先順位を設定します。                                                                                 |
|           | <ul> <li>         ・ 機能ワンフレートを使用:         <ul> <li>               のMBテンプレートで「Transport Cataway Bath Pakaviarl フィー               </li> </ul> </li> </ul> |
|           | いいアランフレードで、[Transport Gateway Path Benavior] フィー<br>ルドを使用します。[Prefer Transport Gateway Path] オプション<br>を選択します。[Site Types] フィールドで、[type-1] を選択し<br>ます。  |
|           | • CLI アドオンテンプレートを使用:                                                                                                    |
|           | omp best-path transport-gateway prefer<br>transport-gateway-settings type-1                                                                            |

# トランスポートゲートウェイの制約事項

| 制約事項                       | 説明                                                                                                    |
|----------------------------|----------------------------------------------------------------------------------------------------|
| トランスポートゲートウェイ<br>機能のリソース要求 | トランスポートゲートウェイ機能のリソース要求のため、追加の負荷を処理する CPUとメモリリソースを備えた高性能デバイスでのみこれを有効にすることをお勧めします。特定のリソース要件は、ネットワーク環境によって異なります。        |
| 複数のトランスポートゲート<br>ウェイ:ベストパス | 複数のデバイスでトランスポートゲートウェイ機能を有効に<br>すると、エッジルータは、ベストパス選択ロジックを適用し<br>てベストパスを決定します。これには、複数のトランスポー<br>トゲートウェイ パスが含まれる場合があります。 |

| 制約事項                                    | 説明                                                                                                    |
|-----------------------------------------|----------------------------------------------------------------------------------------------------|
| 複数のトランスポートゲート<br>ウェイ : ルーティングループ<br>の防止 | ネットワーク内の複数のデバイスでトランスポートゲートウェ<br>イ機能を有効にすると、ルーティングループを回避するため<br>に、ネットワークのCisco SD-WAN コントローラは、次のよ<br>うに動作します: Cisco SD-WAN コントローラは、あるトラ<br>ンスポートゲートウェイによって再発信されたルートを受信<br>すると、そのルートを別のトランスポートゲートウェイにア<br>ドバタイズしません。別のトランスポートゲートウェイへの<br>トランスポートゲートウェイルートのアドバタイズを防止す<br>ることにより、ルーティングループが回避されます。 |
| オンデマンドトンネル                              | トランスポートゲートウェイとして構成されたデバイスに動<br>的オンデマンドトンネルを構成することはできません。ただ<br>し、トランスポートゲートウェイとして動作していないエッ<br>ジルータは、オンデマンドトンネルを使用できます。動的オ<br>ンデマンドトンネルの詳細については、『Cisco SD-WAN<br>Systems and Interfaces Configuration Guide, Cisco IOS XE Release<br>17.x』の「Dynamic On-Demand Tunnels」を参照してください。                 |

# トランスポートゲートウェイのユースケース

このユースケースでは、組織は、ローカルネットワークとクラウド サービス ネットワーク (Azure やAWSなど)をブリッジする必要があります。ローカルネットワークとクラウドネッ トワークのエッジルータには直接接続がありません。

ローカルネットワークとクラウドネットワークをブリッジするトランスポートゲートウェイを 作成するには、ネットワーク管理者が、次のようにデバイスを設定します。

| Intent                                 | 設定するデバイス          | 設定                                                                                                    |
|----------------------------------------|-------------------|----------------------------------------------------------------------------------------------------|
| クラウドゲートウェイルータをサイ<br>トタイプ cloud で設定します。 | クラウドゲート<br>ウェイルータ | <ol> <li>サイトタイプを cloud に設定します。</li> <li>機能テンプレートを使用:<br/>Cisco システムテンプレート<br/>で、[Site Type] フィールドを<br/>使用します。</li> <li>CLI テンプレートを使用:<br/>system site-type cloud</li> </ol> |
|                                        |                   |                                                                                                    |

| Intent                                                                                                    | 設定するデバイス                  | 設定                                                                                                    |
|----------------------------------------------------------------------------------------------------|---------------------------|----------------------------------------------------------------------------------------------------|
| ローカルネットワーク内のデバイス<br>からのクラウド宛てトラフィックの<br>ハブとして動作するトランスポート<br>ゲートウェイを展開します。トラン<br>スポートゲートウェイは、クラウド<br>宛てトラフィックを取り込み、クラ<br>ウドベースネットワークのクラウド<br>ゲートウェイにルーティングしま<br>す。 | トランスポート<br>ゲートウェイ<br>ルータ  | <ol> <li>トランスポートゲートウェイと<br/>して有効にします。</li> <li>機能テンプレートを使用:<br/>Ciscoシステムテンプレート<br/>で、[Transport Gateway]<br/>フィールドを使用します。</li> <li>CLI テンプレートを使用:<br/>system<br/>transport-gateway<br/>enable</li> </ol>                                                                                                    |
| ローカルネットワーク内のトラ<br>フィックは、トランスポートゲート<br>ウェイルートではなく、直接ルート<br>を使用します。ローカルネットワー<br>クからクラウドへのトラフィック<br>は、トランスポートゲートウェイ<br>ルートを使用します。                                    | ローカルネット<br>ワークのエッジ<br>ルータ | <ol> <li>すべてのクラウド宛てトラフィックについて、トランスポート<br/>ゲートウェイ ルートを使用します。</li> <li>機能テンプレートで、<br/>[Transport Gateway Path<br/>Behavior] フィールドを使用<br/>します。[Prefer Transport<br/>Gateway Path] オプションを<br/>選択します。</li> <li>CLI テンプレートを使用:<br/>omp best-path<br/>transport-gateway<br/>prefer<br/>transport-gateway-settings<br/>cloud</li> <li>サイトタイプを spoke として設<br/>定します。</li> <li>機能テンプレートを使用:<br/>Cisco システムテンプレート<br/>で、[Site Type] フィールドを<br/>使用します。</li> <li>CLI テンプレートを使用:<br/>system site-type spoke</li> </ol> |

次の図は、このトポロジと設定を示します。 図 14: トランスポートゲートウェイのトポロジと設定 Cloud service Configuration of cloud gateway Cloud gateway Site type: cloud Configuration Transport gateway Transport gateway (TGW) Traffic to/from Traffic within the the cloud network local network uses the TGW uses direct routes E1 E3 Configuration of edge routers: Site type: spoke Route preference: Prefer transport gateway routes for traffic to site type cloud. Result: Edge routers at the local site (site 1) prefer the transport gateway for all traffic to the cloud virtual network.

# Cisco SD-WAN Manager を使用したトランスポートゲート ウェイとしてのルータの設定

1. Cisco SD-WAN Manager メニューから、[Configuration] > [Templates] を選択します。

- 2. [Feature Templates] をクリックします。
- 3. 次のいずれかを実行します。
  - 新しいシステムテンプレートを作成するには、[Add Template] をクリックし、デバイ スタイプを選択して、[Cisco System] をクリックします。
  - 既存のシステムテンプレートを編集するには、既存の機能テンプレートのテーブルで システムテンプレートを見つけ、テンプレートの横にある[...]をクリックして、[Edit] を選択します。
- **4.** [Basic Configuration] の [Transport Gateway] フィールドで、[On] を選択します。
- 5. [Save] (新しいテンプレートを作成する場合) または[Update] (既存のテンプレートを編集 する場合) をクリックします。

# CLIテンプレートを使用したトランスポートゲートウェイ としてのルータの設定

CLI テンプレートの使用の詳細については、CLI アドオン機能テンプレートおよび CLI テンプ レートを参照してください。デフォルトでは、CLI テンプレートはグローバル コンフィギュ レーション モードでコマンドを実行します。

1. システム コンフィギュレーション モードを開始します。

#### system

2. トランスポートゲートウェイ機能を有効にします。

transport-gateway enable

(注) トランスポートゲートウェイ機能を無効にするには、このコマンドの no 形式を使用します。

#### 例

system
transport-gateway enable

# トランスポート ゲートウェイ パス優先順位の設定

ここでは、トランスポートゲートウェイ再発信パスを処理するようにルータのベストパス決定 を設定する方法について説明します。

## **Cisco SD-WAN Manager** を使用したトランスポート ゲートウェイ パス 優先順位の設定

- 1. Cisco SD-WAN Manager メニューから、[Configuration] > [Templates] を選択します。
- 2. [Feature Templates] をクリックします。
- 3. 次のいずれかを実行します。
  - ・新しいOMP テンプレートを作成するには、[Add Template] をクリックし、デバイスタ イプを選択して、[Cisco OMP] をクリックします。
  - 既存の OMP テンプレートを編集するには、既存の機能テンプレートのテーブルで OMP テンプレートを見つけ、テンプレートの横にある [...] をクリックして、[Edit] を 選択します。
- **4.** [Best Path] セクションの [Transport Gateway Path Behavior] フィールドで、[Global] モードを 選択し、次のオプションのいずれかを選択します。

| オプション                                                 | 説明                                                                               |
|-------------------------------------------------------|----------------------------------------------------------------------------------|
| Do ECMP Between Direct and<br>Transport Gateway Paths | トランスポートゲートウェイとダイレクトパスを介して接<br>続できるデバイスの場合、使用可能なすべてのパスに等コ<br>ストマルチパス(ECMP)を適用します。 |
| Prefer Transport Gateway Path                         | トランスポートゲートウェイを介して接続できるデバイス<br>の場合、他のパスが使用可能な場合でも、トランスポート<br>ゲートウェイ パスのみを使用します。   |

- (注) このフィールドを設定しない場合、デフォルトでは、ルータは、ダイレクトパスをベストパス として優先します。
- 5. (任意) [Site Types] フィールドをクリックし、トランスポートゲートウェイの動作を適用 する1つ以上のサイトタイプを選択します。[Site Types] のパラメータが [Transport Gateway Path Behavior] のパラメータとどのように連動するのかについては、OMP ベストパスロジッ クとトランスポート ゲートウェイ パス優先順位 (207 ページ) を参照してください。
- **6.** [Save] (新しいテンプレートを作成する場合) または[Update] (既存のテンプレートを編集 する場合) をクリックします。

### CLI テンプレートを使用したトランスポート ゲートウェイ パス優先順 位の設定

トランスポートゲートウェイを使用するようにデバイスを設定するには、そのデバイスで次の 手順を実行します。

1. SD-WAN コンフィギュレーション モードを開始します。

sdwan

2. システム OMP コンフィギュレーション モードを開始します。

omp

3. 次のいずれかのオプションを使用して、トランスポート ゲートウェイ パスの設定を構成 します。

best-path transport-gateway {prefer | ecmp-with-direct-path}

| オプション                 | 説明                                                                               |
|-----------------------|----------------------------------------------------------------------------------|
| ecmp-with-direct path | トランスポートゲートウェイとダイレクトパスを介して接<br>続できるデバイスの場合、使用可能なすべてのパスに等コ<br>ストマルチパス(ECMP)を適用します。 |
| prefer                | トランスポートゲートウェイを介して接続できるデバイス<br>の場合、他のパスが使用可能な場合でも、トランスポート<br>ゲートウェイ パスのみを使用します。   |

(任意)トランスポートゲートウェイの動作を適用する1つ以上のサイトタイプを指定します。[Site Types]のパラメータが[Transport Gateway Path Behavior]のパラメータとどのように連動するのかについては、OMPベストパスロジックとトランスポートゲートウェイパス優先順位(207ページ)を参照してください。

omp best-path transport-gateway-settings site-types site-types

| オプション      | 説明                                                                                    |
|------------|---------------------------------------------------------------------------------------|
| site-types | 1 つ以上のサイトタイプ( <b>cloud、branch、br、type-1、</b><br><b>type-2、type-3</b> )をスペースで区切って含めます。 |

(注) このコマンドを使用するには、必ず、前の手順で omp best-path transport-gateway prefer を使 用してください。

#### 例

次の例では、トランスポート ゲートウェイ ルートを優先するようにデバイスを設定していま す。 sdwan

```
omp
omp best-path transport-gateway prefer
次の例では、サイトタイプが cloud のサイト宛てのトラフィックについてのみトランスポート
ゲートウェイ ルートを優先するようにデバイスを設定しています。
sdwan
omp
omp best-path transport-gateway prefer
omp best-path transport-gateway-settings site-types cloud
```

# Cisco SD-WAN Manager を使用したルータのサイトタイプの設定

- 1. Cisco SD-WAN Manager メニューから、[Configuration] > [Templates] を選択します。
- 2. [Feature Templates] をクリックします。
- 3. 次のいずれかを実行します。
  - 新しいシステムテンプレートを作成するには、[Add Template] をクリックし、デバイ スタイプを選択して、[Cisco System] をクリックします。
  - ・既存のシステムテンプレートを編集するには、既存の機能テンプレートのテーブルで システムテンプレートを見つけ、テンプレートの横にある[...]をクリックして、[Edit] を選択します。
- **4.** [Basic Configuration] で、[Site Type] をクリックし、ドロップダウンリストからタイプを選択します。
- 5. [Save] (新しいテンプレートを作成する場合) または[Update] (既存のテンプレートを編集 する場合) をクリックします。

# CLIテンプレートを使用したルータのサイトタイプの設定

CLI テンプレートの使用の詳細については、CLI アドオン機能テンプレートおよび CLI テンプ レートを参照してください。デフォルトでは、CLI テンプレートはグローバル コンフィギュ レーション モードでコマンドを実行します。

1. システム コンフィギュレーション モードを開始します。

#### system

2. ルータのサイトタイプを最大4つ設定します。有効な値は、br、branch、cloud、spoke、type-1、type-2、および type-3 です。

site-type site-type

(注) トランスポートゲートウェイ機能を無効にするには、このコマンドの no 形式を使用します。

#### 例

次に、ルータのサイトタイプを cloud として設定する例を示します。

```
system
site-type cloud
```

#### 例

次に、ルータをサイトタイプ cloud および branch で設定する例を示します。

```
system
site-type cloud branch
```

### CLI を使用したルータのサイトタイプの確認

ルータのサイトタイプ設定を確認するには、デバイスに関して show sdwan omp summary コマ ンドを使用します。出力には、site-type フィールドと設定されている値が含まれます。

この例では、ルータはサイトタイプ spoke で設定されています。

```
Device#show sdwan omp summary
...
site-type SPOKE
...
```

# CLI を使用したトランスポートゲートウェイ設定の確認

デバイスで show sdwan running-config system コマンドを使用して、デバイスがトランスポートゲートウェイとして設定されているかどうかを確認します。出力では、[transport-gateway enable] は、設定されていることを示しています。

```
Device#show sdwan running-config system
system
system-ip 192.168.1.1
domain-id 1
site-id 11100
region 1
!
role border-router
transport-gateway enable
...
```

デバイスで show sdwan omp summary コマンドを使用して、デバイスがトランスポートゲート ウェイとして設定されているかどうかを確認することもできます。出力では、[transport-gateway enabled] は、トランスポートゲートウェイ機能が有効になっていることを示しています。

I

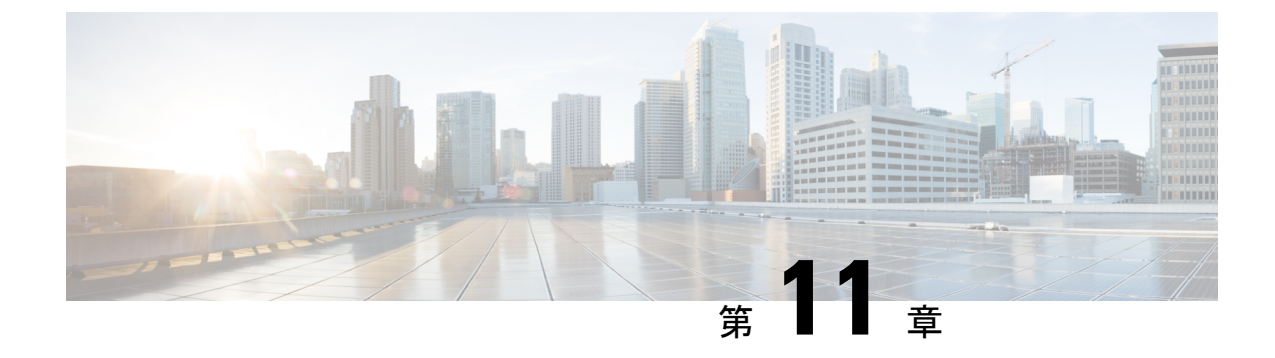

# ハブアンドスポーク

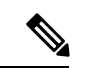

<sup>(</sup>注)

- 簡素化と一貫性を実現するために、Cisco SD-WAN ソリューションは Cisco Catalyst SD-WAN としてブランド名が変更されました。さらに、Cisco IOS XE SD-WAN リリース 17.12.1a および Cisco Catalyst SD-WAN リリース 20.12.1 以降、次のコンポーネントの変更が適用されます。
  Cisco vManage から Cisco Catalyst SD-WAN Manager への変更、Cisco vAnalytics から Cisco Catalyst SD-WAN Analytics への変更、Cisco vBond から Cisco Catalyst SD-WAN Validator へ の変更、Cisco vSmart から Cisco Catalyst SD-WAN コントローラへの変更、および Cisco コン トローラから Cisco Catalyst SD-WAN 制御コンポーネントへの変更。すべてのコンポーネント ブランド名変更の包括的なリストについては、最新のリリースノートを参照してください。新 しい名前への移行時は、ソフトウェア製品のユーザーインターフェイス更新への段階的なアプ ローチにより、一連のドキュメントにある程度の不一致が含まれる可能性があります。
  - •ハブアンドスポーク (222ページ)
  - ハブアンドスポークについて (222 ページ)
  - •ハブアンドスポークに関する制約事項 (234ページ)
  - •ハブアンドスポークのユースケース (234ページ)
  - ハブアンドスポークトポロジの設定(235ページ)
  - •ハブアンドスポーク設定の確認 (237ページ)

# ハブアンドスポーク

#### 表 52:機能の履歴

| 機能名             | リリース情報                                                                                                 | 説明                                                                                                    |
|-----------------|----------------------------------------------------------------------------------------------------|----------------------------------------------------------------------------------------------------|
| ハブアンドスポーク<br>設定 | Cisco Catalyst<br>SD-WAN Manager リ<br>リース 20.12.1<br>Cisco IOS XE<br>Catalyst SD-WAN リ<br>リース 17.12.1a | ハブアンドスポーク設定により、ハブアンドスポー<br>クトポロジの設定プロセスが簡素化され、複雑な集<br>中管理ポリシーが不要になります。代わりに、いく<br>つかの簡単な設定手順のみで設定できます。つま<br>り、(a) ネットワークにサービスを提供する Cisco<br>SD-WAN コントローラ、(b) ハブとして機能する<br>ルータ、および (c) スポークとして動作するルータ<br>のそれぞれで1つのコマンドを実行するだけです。 |

# ハブアンドスポークについて

ハブアンドスポークトポロジはネットワーキングの基礎となりますが、このトポロジの設定は 複雑で、専門知識が必要になる場合があり、Cisco Catalyst SD-WAN 環境では、集中管理ポリ シーの設定手順が長時間になる可能性があります。

Cisco IOS XE Catalyst SD-WAN リリース 17.12.1a 以降では、新しい設定メソッドにより、複雑 な制御ポリシーを必要とせず、迅速なハブアンドスポーク設定が実現されます。簡単に言え ば、このメソッドでは、ネットワークにサービスを提供する Cisco SD-WAN コントローラ を 設定してハブアンドスポークを有効にし、ハブとして機能するルータでトランスポートゲート ウェイ機能を設定します。

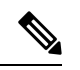

(注) 結果として得られるハブアンドスポークトポロジは、すべての VRF に適用されます。

コンフィギュレーションの概要

Cisco Catalyst SD-WANのハブアンドスポーク設定には、次の表に示す3つの部分があります。

| Intent                    | 設定するデバイスまた<br>はコントローラ      | 設定                                                                                                    |  |  |
|---------------------------|----------------------------|----------------------------------------------------------------------------------------------------|--|--|
| 1.ネットワークでハブ<br>アンドスポークトポロ | ネットワークにサービ<br>スを提供する Cisco | ネットワークでハブアンドスポーク設定を有<br>効にします。                                                                                          |  |  |
| ジを有効にします。                 | SD-WAN コントローラ              | 次を参照してください。                                                                                                    |  |  |
|                           |                            | <ul> <li>Cisco SD-WAN Manager を使用したハブフ<br/>ンドスポークを有効にするための Cisco<br/>Catalyst SD-WAN コントローラの設定<br/>(235 ページ)</li> </ul> |  |  |
|                           |                            | ・CLI テンプレートを使用してハブアンド<br>スポークを有効にするための Cisco<br>SD-WAN コントローラの設定 (236 ペー<br>ジ)                                          |  |  |
|                           |                            | CLIテンプレートメソッドでは、topology<br>hub-and-spoke enable コマンドを使用しま<br>す。                                                        |  |  |
| 2.ルータを、ハブとし<br>て機能するトランス  | ハブとして指定された<br>ルータ          | ルータでトランスポートゲートウェイ機能を<br>有効にします。                                                                                         |  |  |
| ポートゲートウェイと<br>して設定します。    |                            | トランスポートゲートウェイとしてのルータ<br>の設定(ハブアンドスポークの場合)(236<br>ページ)を参照してください。                                                         |  |  |
|                           |                            | CLI テンプレートメソッドでは、<br>transport-gateway enable コマンドを使用しま<br>す。                                                           |  |  |
| 3.ルータをスポークと<br>して機能するように設 | スポークとして指定さ<br>れたルータ        | デバイスサイトタイプを spoke として設定し<br>ます。                                                                                         |  |  |
| 定します。                     |                            | ルータのサイトタイプの設定(ハブアンドス<br>ポークの場合) (237ページ)を参照してくだ<br>さい。                                                                  |  |  |
|                           |                            | CLIテンプレートメソッドでは、 <b>site-type</b> コマ<br>ンドを使用します。                                                                       |  |  |

#### 結果

この設定により、次のようになります。

 ネットワーク内の Cisco SD-WAN コントローラは、ネットワーク内の各ルータにアドバタ イズする TLOC およびルート情報をフィルタ処理します。

- ハブ(トランスポートゲートウェイ)として動作するルータは、すべてのTLOCおよびルート情報を受信します。
- スポークとして動作するルータは、ネットワーク内のハブ(トランスポートゲート ウェイ)に関するTLOCおよびルート情報を受信します。他のスポークに関するTLOC またはルートは受信しません。その結果、スポークデバイス間にBidirectional Forwarding Detection (BFD) セッションは存在しません。
- すべてのスポーク間トラフィックはトランスポートゲートウェイを通過し、各スポークの ルートが再発信されます。

これらを組み合わせると、ハブアンドスポークトポロジが実現します。

### 例:ハブアンドスポーク接続

このセクションの詳細な例では、フルメッシュネットワークをハブアンドスポークトポロジに 変換したときにネットワーク内のデバイス間の接続がどのように変更されるかが示されます。 次の表に、この例のデバイスに関する情報と、この例のセクションで後に続く多数の図で使用 されている色分けを示します。

| デバイス               | 目的のロール           | インターフェイス         | Prefixes      |
|--------------------|------------------|------------------|---------------|
| Device0            | ハブ               | 10.0.20.15 (3g)  | なし            |
| 172.16.255.15      |                  | 10.1.15.15 (LTE) |               |
| 図の色:紫色             |                  |                  |               |
| Device1            | Spoke1           | 10.5.1.35 (LTE)  | 10.20.35.0/24 |
| 172.16.255.35      |                  |                  | 図の色:緑色でハイラ    |
| 図の色:緑色             |                  |                  | イト            |
| Device2            | Spoke2           | 10.0.6.45 (LTE)  | 10.20.45.0/24 |
| 172.16.255.45      |                  |                  | 図の色:青色でハイラ    |
| 図の色:青色             |                  |                  | イト            |
| SDWAN-Controller09 | Cisco SD-WAN コント | N/A              | N/A           |
| 172.16.255.19      | ローラ              |                  |               |
| 図の色:暗い赤色           |                  |                  |               |
| SDWAN-Controller10 | Cisco SD-WAN コント | N/A              | N/A           |
| 172.16.255.20      | ローラ              |                  |               |
| 図の色:赤色             |                  |                  |               |

表 53: デバイス、IPアドレス、ロール、インターフェイス、およびプレフィックス

次の図は、ハブアンドスポークを設定する前のフルメッシュ接続によるネットワークの初期状態を示しています。

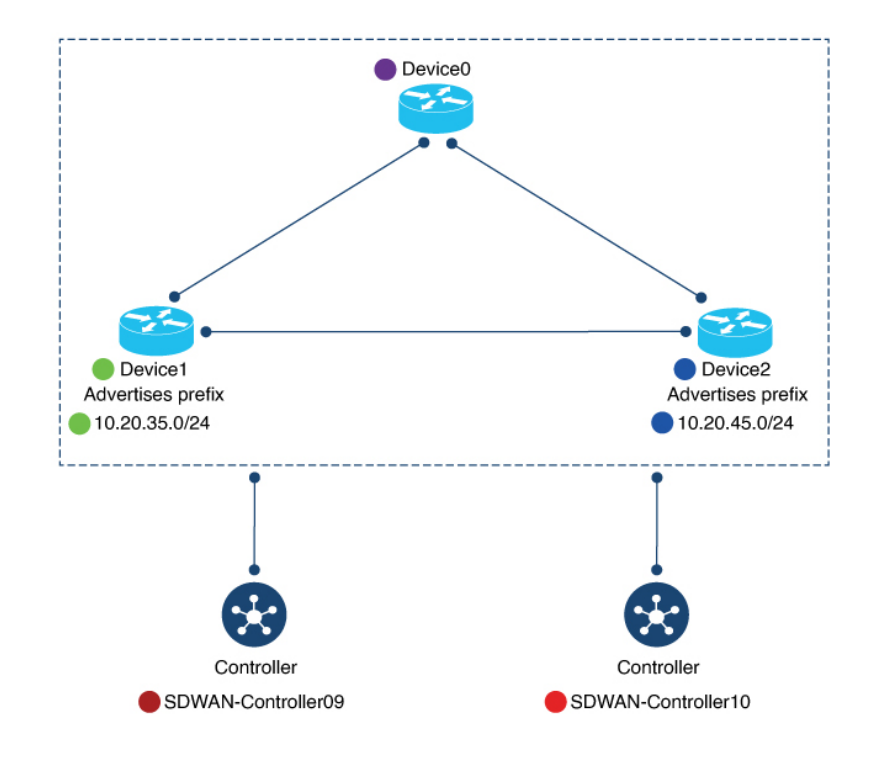

図 15:変更前:フルメッシュ接続

次の図は、ハブアンドスポークを設定した後のネットワーク接続を示しています。

図16:変更後:ハブアンドスポーク接続

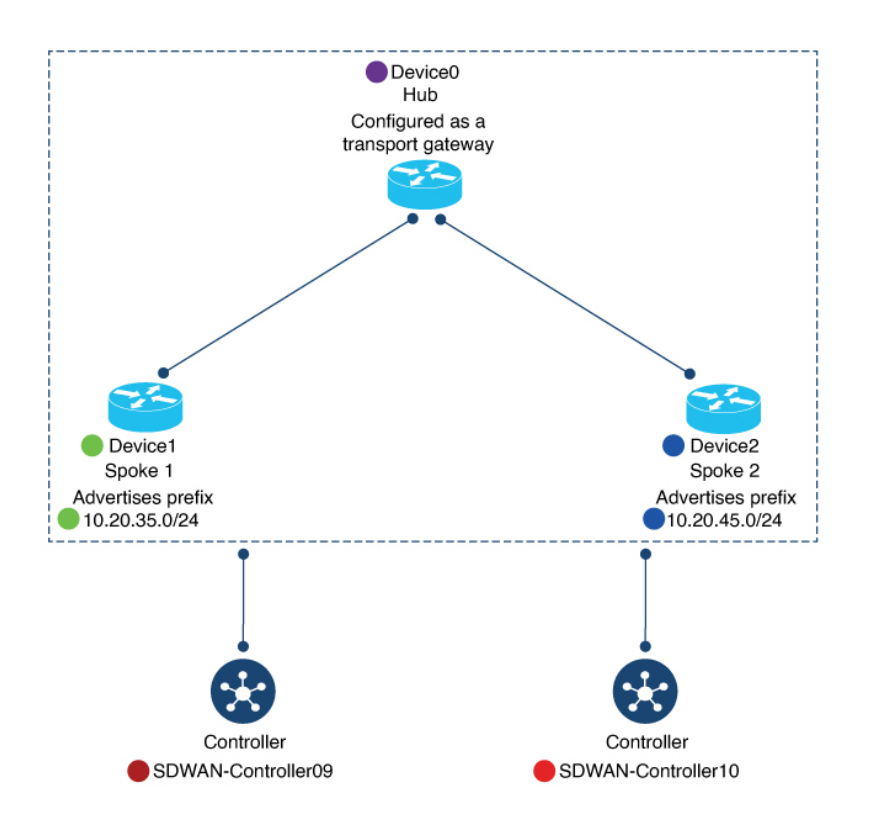

### **Device0**(ハブ)の設定前と設定後

ここでは、ハブアンドスポーク設定前後の Device0 (ハブ)の接続を示します。これには、次の情報が含まれます。

- •BFD セッション
- OMP ルート
- IP ルート

BFD セッション

ハブアンドスポークを設定する前に、Device0(将来のハブ)で show sdwan bfd sessions コマンドを実行すると、Device1(Spoke1)と Device2(Spoke1)の両方との BFD セッションがあることが示されます。

ハブアンドスポークの設定後、Device0(ハブ)は、Device1(Spoke1)とDevice2(Spoke2)の 両方との同じ BFD セッションを保持します。

#### 図 17:ハブ:設定前と設定後の BFD セッション

#### Before

#### Device0-future-hub#show sdwan bfd sessions

| SYSTEM IP     | SITE ID | STATE  | SOURCE TLOC<br>COLOR | REMOTE TLOC<br>COLOR | SOURCE IP  | DST PUBLIC | IP        |
|---------------|---------|--------|----------------------|----------------------|------------|------------|-----------|
| 172.16.255.45 | 2500    | <br>up | 3g                   | lte                  | 10.0.20.15 |            | 10.0.6.45 |
| 172.16.255.35 | 1500    | up     | - g<br>3g            | lte                  | 10.0.20.15 |            | 10.5.1.35 |
| 172.16.255.45 | 2500    | up     | lte                  | lte                  | 10.1.15.15 |            | 10.0.6.45 |
| 172.16.255.35 | 1500    | up     | lte                  | lte                  | 10.1.15.15 |            | 10.5.1.35 |
| <u>۱</u>      |         |        |                      |                      |            |            |           |

BFD sessions with Device1 (green) and Device2 (blue)

After

Device0-Hub#show sdwan bfd sessions

\

| CVCTEM TD     |         | CTATE | SOURCE TLOC | REMOTE TLOC |            | DST PUBLIC | тр        |  |
|---------------|---------|-------|-------------|-------------|------------|------------|-----------|--|
| 5151EM 1P     | STIE ID | 51ATE | COLOR       | COLOR       | SOURCE IP  |            | 18        |  |
| 172.16.255.45 | 2500    | up    | 3g          | lte         | 10.0.20.15 |            | 10.0.6.45 |  |
| 172.16.255.35 | 1500    | up    | 3g          | lte         | 10.0.20.15 |            | 10.5.1.35 |  |
| 172.16.255.45 | 2500    | up    | lte         | lte         | 10.1.15.15 |            | 10.0.6.45 |  |
| 172.16.255.35 | 1500    | up    | lte         | lte         | 10.1.15.15 |            | 10.5.1.35 |  |

BFD sessions with Device1 (green) and Device2 (blue)

#### OMP ルート

ハブアンドスポークを設定する前に、Device0(将来のハブ)で show sdwan omp route vpn 1 コ マンドを実行すると、Device1(Spoke1)およびDevice2(Spoke2)によってアドバタイズされ るプレフィックスがそれぞれ Device1(Spoke1)および Device2(Spoke2)を介してのみ到達可 能であることが示されます。

Device0 (ハブ) でハブアンドスポークを設定すると、Device1 (Spoke1) プレフィックスと Device2 (Spoke2) プレフィックスがハブ自体を介して到達可能になります (FROM PEER 列 には 0.0.0 と表示されます)。

#### 図 18:ハブ:設定前と設定後の OMP ルート

#### Before

Device0-future-hub#show sdwan omp route vpn 1

| TENANT | VPN       | PREFIX        | FROM PEER     | PATH<br>ID | LABEL | STATUS | ATTRIBUTE<br>TYPE | TLOC IP       | COLOR |
|--------|-----------|---------------|---------------|------------|-------|--------|-------------------|---------------|-------|
| Device | e1 prefix | <b>`</b>      |               |            |       |        |                   | 🖌 via Device  | 1     |
| 0      | 1         | 10.20.35.0/24 | 172.16.255.19 | 13         | 1003  | C,I,R  | installed         | 172.16.255.35 | lte   |
|        |           |               | 172.16.255.20 | 21         | 1003  | C,R    | installed         | 172.16.255.35 | lte   |
| 0      | 1         | 10.20.45.0/24 | 172.16.255.19 | 46         | 1003  | C,I,R  | installed         | 172.16.255.45 | lte   |
|        |           | Υ.            | 172.16.255.20 | 17         | 1003  | C,R    | installed         | 172.16.255.45 | lte   |
|        |           | Device2       | prefix        |            |       |        | via De            | vice2         |       |

#### After

Device0-hub#show sdwan omp route vpn 1

| TENANT | VPN      | PREFIX         | FROM PEER     | PATH<br>ID     | LABEL | STATUS            | ATTRIBUTE<br>TYPE | TLOC IP       | COLOR |
|--------|----------|----------------|---------------|----------------|-------|-------------------|-------------------|---------------|-------|
| Device | 1 prefix | <b>\</b>       |               |                |       |                   |                   | 🖌 via Hub     |       |
| 0      | 1        | 10.20.35.0/24  | 0.0.0.0       | 10737<br>41894 | 1003  | C,Red,R,<br>TGW-R | installed         | 172.16.255.15 | lte   |
|        |          |                | 0.0.0.0       | 10737<br>41895 | 1003  | C,Red,R,<br>TGW-R | installed         | 172.16.255.15 | 3g    |
|        |          |                | 172.16.255.19 | 8              | 1003  | C,I,R             | installed         | 172.16.255.35 | lte   |
|        |          |                | 172.16.255.20 | 8              | 1003  | C,R               | installed         | 172.16.255.35 | lte   |
| 0      | 1        | 10.20.45.0/24  | 0.0.0.0       | 10737<br>41894 | 1003  | C,Red,R,<br>TGW-R | installed         | 172.16.255.15 | lte   |
|        |          |                | 0.0.0.0       | 10737<br>41895 | 1003  | C,Red,R,<br>TGW-R | installed         | 172.16.255.15 | 3g    |
|        |          | Device2 prefix | 172.16.255.19 | 9              | 1003  | C,I,R             | installed         | 172.16.255.45 | lte   |
|        |          | 2011002 prom   | 172.16.255.20 | 9              | 1003  | C,R               | installed         | 172.16.255.45 | lte   |
|        |          |                |               |                |       |                   |                   | via           | Hub   |

#### IPルート

ハブアンドスポークを設定する前に、Device0(将来のハブ)で show ip route vrf1コマンドを 実行すると、Device1(Spoke1)および Device2(Spoke2)によってアドバタイズされるプレ フィックスがそれぞれ Device1(Spoke1)および Device2(Spoke2)を介して到達可能であるこ とが示されます。

ハブアンドスポークを設定した後、Device0(ハブ)については、これは同じままです。

図 19:ハブ:設定前と設定後の IP ルート Before Device0-hub#show ip route vrf 1 0.20.35.0/24 [251/0] via 172.16.255.35, 09:20:11, Sdwan-system-intf m 10.20.45.0/24 [251/0] via 172.16.255.45, 09:20:11, Sdwan-system-intf m 1 ۱ Device1 prefix (green) via Device1 (green) Device2 prefix (blue) via Device 2 (blue) After Device0-hub#show ip route vrf 1 10.20.35.0/24 [251/0] via 172.16.255.35, 10:14:26, Sdwan-system-intf m 10.20.45.0/24 [251/0] via 172.16.255.45, 10:14:26, Sdwan-system-intf m

> Device1 prefix (green) via Device1 (green) Device2 prefix (blue) via Device 2 (blue)

### Device1 (Spoke1)の設定前と設定後

ここでは、ハブアンドスポーク設定前後の Device1 (Spoke1)の接続を示します。これには、 次の情報が含まれます。

- •BFD セッション
- OMP ルート
- IP ルート

#### BFD セッション

ハブアンドスポークを設定する前に、Device1(将来の Spoke1)で show sdwan bfd sessions コ マンドを実行すると、Device0(将来のハブ)とDevice2(将来の Spoke2)の両方との BFD セッ ションが示されます。

ハブアンドスポークを設定すると、Devicel (Spokel) では、他のスポークではなくハブとの BFD セッションのみが示されます (この例では、Spoke2 との BFD セッションは示されません)。

#### 図 20: Spoke1:設定前と設定後の BFD セッション

| Deloie                                                                  |                                     |                              |                                               |                                   |                                     |            |                                       |
|-------------------------------------------------------------------------|-------------------------------------|------------------------------|-----------------------------------------------|-----------------------------------|-------------------------------------|------------|---------------------------------------|
| Device1-future                                                          | -spoke1# <mark>sh</mark>            | ow sdwa                      | n bfd session                                 | s                                 |                                     |            |                                       |
| SYSTEM IP                                                               | SITE ID                             | STATE                        | SOURCE TLOC<br>COLOR                          | REMOTE TLOC<br>COLOR              | SOURCE IP                           | DST PUBLIC | IP                                    |
| 172.16.255.45<br>172.16.255.15<br>172.16.255.15<br>172.16.255.15<br>BFE | 2500<br>500<br>500                  | up<br>up<br>up               | lte<br>lte<br>lte<br>evice2 (blue)            | lte<br>3g<br>lte                  | 10.5.1.35<br>10.5.1.35<br>10.5.1.35 |            | 10.0.6.45<br>10.0.20.15<br>10.1.15.15 |
| and                                                                     | Hub (pur                            | nle)                         |                                               |                                   |                                     |            |                                       |
|                                                                         | Thus (pur                           |                              |                                               |                                   |                                     |            |                                       |
| After                                                                   | Tub (pul                            | piey                         |                                               |                                   |                                     |            |                                       |
| After<br>Device1-spoke1                                                 | #show sdwa                          | n bfd s                      | essions                                       |                                   |                                     |            |                                       |
| After<br>Device1-spoke1<br>SYSTEM IP                                    | #show sdwa<br>SITE ID               | n bfd s<br>STATE             | <b>essions</b><br>SOURCE TLOC<br>COLOR        | REMOTE TLOC<br>COLOR              | SOURCE IP                           | DST PUBLIC | IP                                    |
| After<br>Device1-spoke14<br>SYSTEM IP<br>172.16.255.15<br>172.16.255.15 | #show sdwa<br>SITE ID<br>500<br>500 | n bfd s<br>STATE<br>up<br>up | essions<br>SOURCE TLOC<br>COLOR<br>Ite<br>Ite | REMOTE TLOC<br>COLOR<br>3g<br>lte | SOURCE IP<br>10.5.1.35<br>10.5.1.35 | DST PUBLIC | IP<br>10.0.20.15<br>10.1.15.15        |

#### OMP ルート

ハブアンドスポークを設定する前に、Device1(将来の Spoke1)で show sdwan omp route vpn 1コマンドを実行すると、Device2を介して Device2(Spoke2) プレフィックスに直接到達できることが示されます。これは、TLOC IP 列に Device2のシステム IP が表示されることから明らかです。

ハブアンドスポークを設定すると、Device1 (Spoke1) はハブを介してのみ Device2 (Spoke2) プレフィックスに到達できます。

#### 図 21: Spoke1: 設定前と設定後の OMP ルート

#### Before

Device1-future-spoke1#show sdwan omp route vpn 1

| TENANT | VPN | PREFIX        | FROM PEER                                | PATH<br>ID | LABEL        | STATUS       | ATTRIBUTE<br>TYPE              | TLOC IP                        | COLOR      |
|--------|-----|---------------|------------------------------------------|------------|--------------|--------------|--------------------------------|--------------------------------|------------|
| 0      | 1   | 10.20.45.0/24 | 172.16.255.19<br>172.16.255.20<br>prefix | 43<br>21   | 1003<br>1003 | C,I,R<br>C,R | installed<br>installed<br>via[ | 172.16.255.45<br>172.16.255.45 | lte<br>lte |

After

Device1-spoke1#show sdwan omp route vpn 1

| TENANT | VPN | PREFIX        | FROM PEER                                                                | PATH<br>ID           | LABEL                        | STATUS                       | ATTRIBUTE<br>TYPE                                       | TLOC IP                                                                           | COLOR                  |
|--------|-----|---------------|--------------------------------------------------------------------------|----------------------|------------------------------|------------------------------|---------------------------------------------------------|-----------------------------------------------------------------------------------|------------------------|
| 0      | 1   | 10.20.45.0/24 | 172.16.255.19<br>172.16.255.19<br>172.16.255.20<br>172.16.255.20<br>efix | 10<br>11<br>10<br>11 | 1003<br>1003<br>1003<br>1003 | C,I,R<br>C,I,R<br>C,R<br>C,R | installed<br>installed<br>installed<br>installed<br>Via | 172.16.255.15<br>172.16.255.15<br>172.16.255.15<br>172.16.255.15<br>172.16.255.15 | lte<br>3g<br>lte<br>3g |

#### IPルート

ハブアンドスポークを設定する前に、Device1 (将来の Spoke1) で show ip route vrf1 コマンド を実行すると、Device2を介してDevice2プレフィックスに直接到達できることが示されます。 ハブアンドスポークを設定すると、Device1 (Spoke1) はハブを介してのみ Device2 (Spoke2) プレフィックスに到達できます。

図 22: Spoke1:設定前と設定後の IP ルート

#### Before

Device1-future-spoke1#show ip route vrf 1

۱

10.20.45.0/24 [251/0] via 172.16.255.45, 06:03:36, Sdwan-system-intf m ١ / Device2 prefix (blue) via Device2 (blue)

After Device1-spoke1#show ip route vrf 1 10.20.45.0/24 [251/0] via 172.16.255.15, 10:14:58, Sdwan-system-intf

> / Device2 prefix (blue) via Hub (purple)

### Device2 (Spoke2) の設定前と設定後

ここでは、ハブアンドスポーク設定前後の Device2 (Spoke2)の接続を示します。これには、 次の情報が含まれます。

• BFD セッション

- OMP バート
- IP ルート

ハブアンドスポークを設定する前と後の Device2 の変化は、Device1 の変化とほとんど同じです。

#### BFD セッション

- -

ハブアンドスポークを設定する前に、Device2(将来の Spoke2)で show sdwan bfd sessions コ マンドを実行すると、Device0(将来のハブ)とDevice1(将来の Spoke1)の両方とのBFDセッ ションが示されます。

ハブアンドスポークを設定すると、Device2(Spoke2)では、他のスポークではなくハブとの BFD セッションのみが示されます(この例では、Spoke1との BFD セッションは示されません)。

#### 図 23: Spoke2:設定前と設定後の BFD セッション

| Before         |              |           |                            |             |           |            |            |
|----------------|--------------|-----------|----------------------------|-------------|-----------|------------|------------|
| Device2-future | -spoke2#show | sdwan b   | fd sessions<br>SOURCE TLOC | REMOTE TLOC |           | DST PUBLIC |            |
| SYSTEM IP      | SITE ID      | STATE     | COLOR                      | COLOR       | SOURCE IP |            | IP         |
| 172.16.255.35  | 1500         | up        | lte                        | lte         | 10.0.6.45 |            | 10.5.1.35  |
| 172.16.255.15  | 500          | up        | lte                        | 3g          | 10.0.6.45 |            | 10.0.20.15 |
| 172.16.255.15  | 500          | up        | lte                        | lte         | 10.0.6.45 |            | 10.1.15.15 |
| $\setminus$    |              |           |                            |             |           |            |            |
| BFD            | sessions wi  | th Device | e1 (areen)                 |             |           |            |            |
| and H          | lub (purple) |           | (3.2.2.7)                  |             |           |            |            |
|                |              |           |                            |             |           |            |            |
| After          |              |           |                            |             |           |            |            |

| Device2-Spoke2 | Show Sawan | biu se.  | SOURCE TLOC | REMOTE TLOC |           | DST PUBLIC |            |
|----------------|------------|----------|-------------|-------------|-----------|------------|------------|
| SYSTEM IP      | SITE ID    | STATE    | COLOR       | COLOR       | SOURCE IP |            | IP         |
| 172.16.255.15  | 500        | up       | lte         | 3g          | 10.0.6.45 |            | 10.0.20.15 |
| 172.16.255.15  | 500        | up       | lte         | lte         | 10.0.6.45 |            | 10.1.15.15 |
| $\backslash$   |            |          |             |             |           |            |            |
| BFD se         | ssions onl | v with H | ub (purple) |             |           |            |            |

#### OMP ルート

ハブアンドスポークを設定する前に、Device2(将来の Spoke2)で show sdwan omp route vpn 1 コマンドを実行すると、Device1 を介して Device1(Spoke1) プレフィックスに直接到達できることが示されます。これは、TLOC IP 列に Device1 のシステム IP が表示されることから明らかです。

ハブアンドスポークを設定すると、Device2(Spoke2)はハブを介してのみDevice1(Spoke1) プレフィックスに到達できます。

#### 図 24: Spoke2:設定前と設定後の OMP ルート

#### Before

Device2-future-spoke2#show sdwan omp route vpn 1

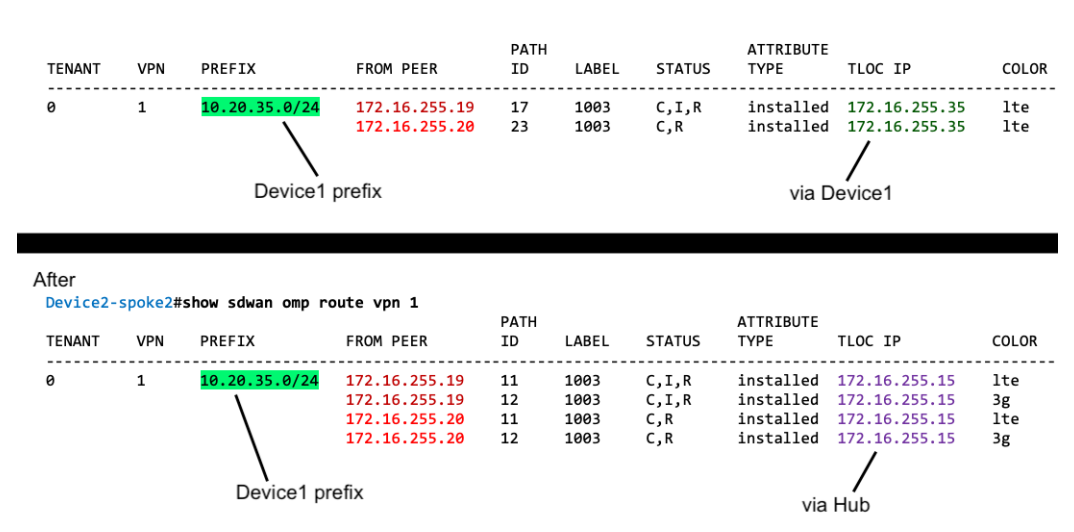

#### IPルート

ハブアンドスポークを設定する前に、Device2(将来のSpoke2)で show ip route vrf1 コマンド を実行すると、Device1 を介して Device1 プレフィックスに直接到達できることが示されます。

ハブアンドスポークを設定すると、Device2(Spoke2)はハブを介してのみDevice1(Spoke1) プレフィックスに到達できます。

図 25: Spoke2:設定前と設定後の IP ルート

#### Before

Device2-future-spoke2#show ip route vrf 1

After Device2-spoke2#show ip route vrf 1

### ハブアンドスポークの利点

ハブアンドスポークトポロジには、次のような多くの用途と利点があります。

- 各スポークネットワークをある程度分離して運用することで、個別のスポークごとに異なるポリシーやトランスポートメカニズムなどを適用できます。
- 各スポークにサービスを提供するエッジルータのピア数を減らすと、これらのエッジルー タのリソース需要が減少します。
- ハブを介してすべてのスポーク間トラフィックをルーティングすると、ファイアウォール ポリシーなどのネットワークサービスをすべてのスポーク間トラフィックに適用できま す。

ここで説明するプロセスを使用してハブアンドスポークトポロジを設定すると、設定プロセス が簡素化され、複雑な集中管理ポリシーを回避できます。

# ハブアンドスポークに関する制約事項

| 制約事項                     | 説明                                                                                               |
|--------------------------|--------------------------------------------------------------------------------------------------|
| トランスポートゲートウェイ<br>のサイトタイプ | トランスポートゲートウェイをハブとして使用する場合は、<br>そのサイトタイプを spoke に設定しないでください。                                      |
| オンデマンドトンネル               | ハブアンドスポークトポロジでは、オンデマンドトンネルは<br>サポートされていません。これは、ハブアンドスポークトポ<br>ロジでスポーク間直接トンネルがサポートされていないため<br>です。 |
| 移行                       | 制御ポリシーによって定義されたハブアンドスポークトポロ<br>ジから、ここで説明するハブアンドスポーク設定メソッドに<br>移行するための自動手順はありません。                 |

## ハブアンドスポークのユースケース

このユースケースでは、組織のネットワークに次の要素が含まれます。

- ・多数のネットワークサービス(エンタープライズファイアウォールなど)を実行する、組織の本社サイトにある単一のデバイス。ネットワーク管理者は、これをハブデバイスとして指定することを選択しました。
- ・3つのブランチサイト。各ブランチサイトには、サイトにサービスを提供するエッジルー タがあります。

ネットワーク管理者は、ブランチサイト間のすべてのトラフィックフローを本社サイトのハブ を介してルーティングするようにハブアンドスポークトポロジを設定することを選択しまし た。これにより、一元化されたネットワークサービスを、ブランチサイト間のすべてのトラ フィックに適用できます。

次の図に示すように、ハブアンドスポークトポロジを設定します。

図 26: ハブアンドスポーク トポロジ

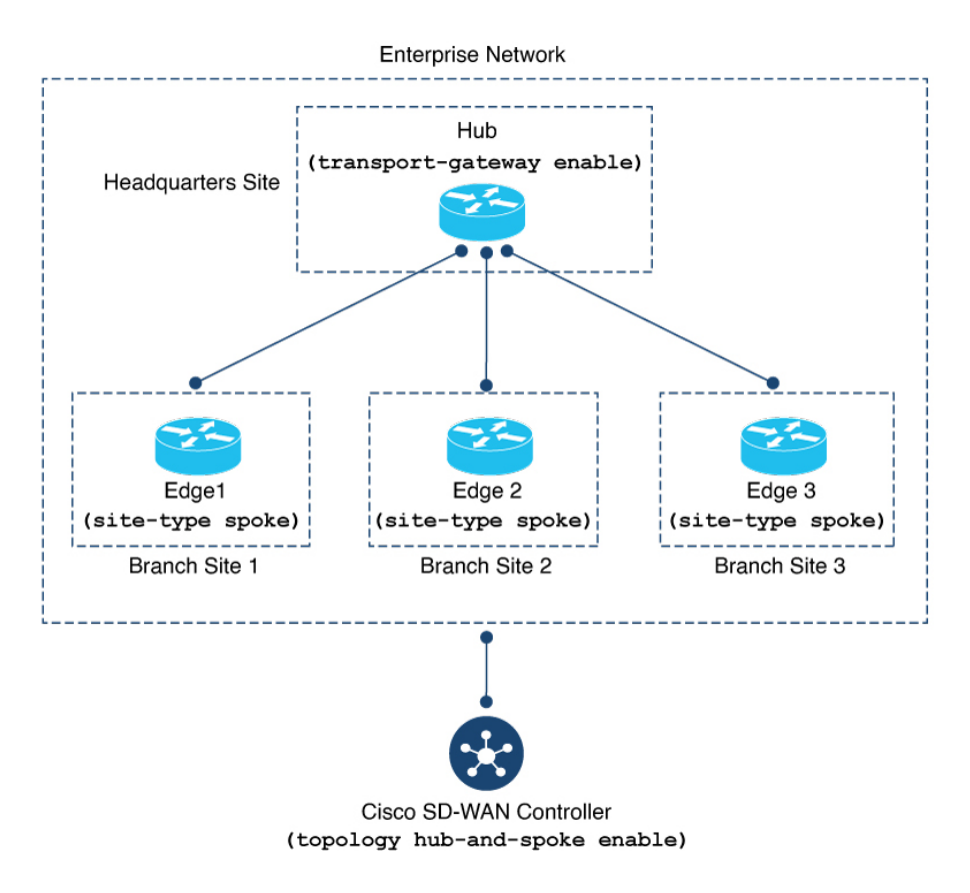

# ハブアンドスポークトポロジの設定

ここでは、トランスポートゲートウェイを使用してハブアンドスポークトポロジを設定する手順について説明します。

# Cisco SD-WAN Manager を使用したハブアンドスポークを有効にするための Cisco Catalyst SD-WAN コントローラの設定

- 1. Cisco SD-WAN Manager メニューから、[Configuration] > [Templates] を選択します。
- 2. [Feature Templates] をクリックします。
- 3. 次のいずれかを実行します。
  - Cisco SD-WAN コントローラの新しいシステムテンプレートを作成するには、[Add Template] をクリックし、[Controller] を選択して、[System] をクリックします。

- Cisco SD-WAN コントローラの既存のシステムテンプレートを編集するには、既存の 機能テンプレートのテーブルで[Controller System] タイプのテンプレートを見つけ、テ ンプレートの横にある [...] をクリックして、[Edit] を選択します。
- **4.** [Topology] フィールドで、[Hub and Spoke] を選択します。
- 5. [Save] (新しいテンプレートを作成する場合) または[Update] (既存のテンプレートを編集 する場合) をクリックします。

### CLI テンプレートを使用してハブアンドスポークを有効にするための Cisco SD-WAN コントローラの設定

CLI テンプレートの使用の詳細については、CLI アドオン機能テンプレートおよび CLI テンプ レートを参照してください。デフォルトでは、CLI テンプレートはグローバル コンフィギュ レーション モードでコマンドを実行します。

1. システム コンフィギュレーション モードを開始します。

#### system

2. ハブアンドスポークトポロジを有効にします。

topology hub-and-spoke enable

(注) ハブアンドスポーク機能を無効にするには、このコマンドの no 形式を使用します。

#### 例

### トランスポートゲートウェイとしてのルータの設定(ハブアンドス ポークの場合)

ハブアンドスポーク設定では、トランスポートゲートウェイが使用されます。トランスポート ゲートウェイのドキュメントで次の手順を参照してください。

- Cisco SD-WAN Manager を使用したトランスポートゲートウェイとしてのルータの設定 (214 ページ)
- CLIテンプレートを使用したトランスポートゲートウェイとしてのルータの設定(215ページ)

system topology hub-and-spoke enable

### ルータのサイトタイプの設定(ハブアンドスポークの場合)

ハブアンドスポーク設定では、サイトタイプとトランスポートゲートウェイが使用されます。 トランスポートゲートウェイのドキュメントで次の手順を参照してください。

- Cisco SD-WAN Manager を使用したルータのサイトタイプの設定 (218ページ)
- CLI テンプレートを使用したルータのサイトタイプの設定 (218 ページ)

### ハブアンドスポーク設定の確認

ハブアンドスポーク設定では、トランスポートゲートウェイとサイトタイプパラメータが使用 されます。これらについては、トランスポートゲートウェイ(Transport Gateway)を参照して ください。

- トランスポートゲートウェイ設定の確認については、CLIを使用したトランスポートゲートウェイ設定の確認(219ページ)を参照してください。
- ・サイトタイプの確認については、CLIを使用したルータのサイトタイプの確認(219ページ)を参照してください。
- ハブアンドスポーク設定後のネットワーク内のデバイスでの BFD セッション、OMP ルート、および IP ルートの確認については、次の場所にある、この機能の概要説明に含まれている例を参照してください:例:ハブアンドスポーク接続(224ページ)

### Cisco Catalyst SD-WAN コントローラ でハブアンドスポーク設定が有効 になっていることの確認

Cisco SD-WAN コントローラ 設定に topology hub-and-spoke enable コマンドが含まれているこ とを確認するには、show running-config コマンドを使用します。

次の例では、Cisco SD-WAN コントローラ は、ハブアンドスポークトポロジを有効にするよう に設定されています。

```
sdwanController# show running-config
...
system
topology hub-and-spoke
enable
```

**topology hub-and-spoke enable** コマンドが有効になっていることを確認するには、**show omp summary** コマンドを使用します。出力にはトポロジが示されます。次の例では、トポロジは ハブアンドスポークです。

```
sdwanController# show omp summary
per-state UP
admin-state UP
...
topology hub-and-spoke
```

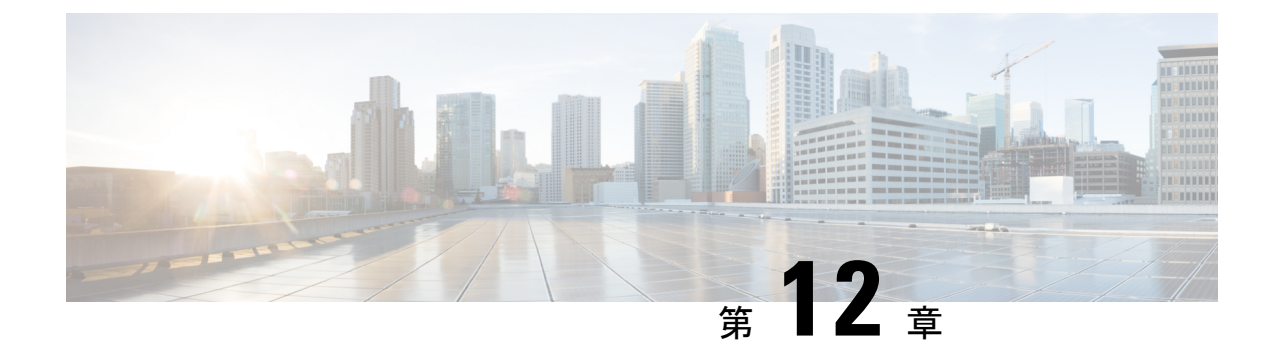

# 対称ルーティング

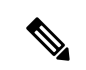

<sup>(</sup>注)

- 簡素化と一貫性を実現するために、Cisco SD-WAN ソリューションは Cisco Catalyst SD-WAN としてブランド名が変更されました。さらに、Cisco IOS XE SD-WAN リリース 17.12.1a および Cisco Catalyst SD-WAN リリース 20.12.1 以降、次のコンポーネントの変更が適用されます。
  Cisco vManage から Cisco Catalyst SD-WAN Manager への変更、Cisco vAnalytics から Cisco Catalyst SD-WAN Analytics への変更、Cisco vBond から Cisco Catalyst SD-WAN Validator へ の変更、Cisco vSmart から Cisco Catalyst SD-WAN コントローラへの変更、および Cisco コン トローラから Cisco Catalyst SD-WAN 制御コンポーネントへの変更。すべてのコンポーネント ブランド名変更の包括的なリストについては、最新のリリースノートを参照してください。新 しい名前への移行時は、ソフトウェア製品のユーザーインターフェイス更新への段階的なアプ ローチにより、一連のドキュメントにある程度の不一致が含まれる可能性があります。
  - 対称ルーティング (240ページ)
  - 対称ルーティングについて(240ページ)
  - ・コンフィギュレーションの概要 (250ページ)
  - サポートされているシナリオ (259ページ)
  - 対称ルーティングの前提条件(267ページ)
  - ・対称ルーティングに関する制約事項(268ページ)
  - ・対称ルーティングの設定 (268ページ)
  - •対称ルーティングの確認 (273ページ)
  - RIB メトリック変換のモニター (276 ページ)

対称ルーティング

#### 表54:機能の履歴

| 機能名      | リリース情報                                                                                                    | 説明                                                                                                    |
|----------|----------------------------------------------------------------------------------------------------|----------------------------------------------------------------------------------------------------|
| 対称ルーティング | Cisco Catalyst<br>SD-WAN 制御コン<br>ポーネントリリース<br>20.12.1<br>Cisco IOS XE<br>Catalyst SD-WAN リ<br>リース 17.12.1a | アフィニティグループ、アフィニティグループ優先<br>順位、および RIB メトリックの変換を使用して、<br>ネットワーク内のデバイス間でのトラフィックフ<br>ローの対称ルーティングを確保できます。対称ルー<br>ティングは、マルチリージョンファブリックを含<br>むさまざまなネットワークトポロジに対応します。<br>オーバーレイネットワークを超える対称ルーティン<br>グをサポートするために、トランスポートゲート<br>ウェイは、RIB メトリックを BGP や OSPF などの<br>コントロールプレーンプロトコルに変換できます。<br>これにより、パス優先順位設定が、オーバーレイ<br>ネットワーク外のルータ(データセンター LAN 内<br>のルータなど)に拡張されます。 |

# 対称ルーティングについて

対称ルーティングとは、両方向のトラフィックに同じルートを使用する2つのエンドポイント 間のトラフィックフローを指します。Cisco Network Based Application Recognition (NBAR2)、 シスコのゾーンベースファイアウォール(ZBF)、シスコの統合脅威防御(UTD)、Cisco Application Quality of Experience (AppQoE)、ネットワークアドレス変換(NAT)といった一 部のネットワーク機能では、適切に動作するために対称ルーティングが必要です。

Cisco Catalyst SD-WAN ネットワーク内では、アフィニティグループ、アフィニティグループ 優先順位、制御ポリシー、およびその他のメカニズムを使用して、2 つのエンドポイント間の 優先ルートが両方向のトラフィックで一致するようにネットワークを設定できます。これによ り、それらのエンドポイント間のトラフィックフローの対称ルーティングが確保されます。一 部のシナリオでは、Cisco Catalyst SD-WAN オーバーレイネットワークの外部にあるデバイス におよぶトラフィックフローの対称ルーティングも確保できます。

#### ルータが動作しつづけるという前提

これらはすべて、トラフィックフロー中にルータが動作不能にならない状況に適用されます。 トラフィックフローのパスに含まれるルータが動作不能になると、トラフィックはルートを変 更する必要があり、その際、一時的にトラフィックフローの非対称ルーティングが発生する可 能性があります。

### 対称ルーティング設定の利点

Cisco IOS XE Catalyst SD-WAN リリース 17.12.1a 以前では、対称ルーティングの設定作業に次のことが含まれていました。

- オーバーレイネットワークにおいて:対称ルーティングを確保するために、双方向のトラフィックに関するホップバイホップルーティングをセットアップするための、複雑でエラーが発生しやすい制御ポリシー。
- ・サービス側ルーティングにおいて:双方向のトラフィックに関するパスの対称性をセット アップするための複雑なルートマップ。

Cisco IOS XE Catalyst SD-WAN リリース 17.12.1a 以降では、アフィニティグループおよび優先 順位と、OMPメトリックの再配布を使用して、対称ルーティングを実現できます。ここでは、 詳細とサポートされるシナリオについて説明します。

### 対称ルーティングを保証するメカニズム

Cisco Catalyst SD-WAN によって管理されるネットワークでは、Overlay Management Protocol (OMP) がコントロールプレーンタスクを維持します。これには、ベストパスアルゴリズムを 適用して、2 つのエンドポイント間のトラフィックの各ネクストホップを決定することが含ま れます。OMP は、使用可能なさまざまなネクストホップを比較するときに、多数のパラメー タを考慮します。詳細については、『Cisco Catalyst SD-WAN Routing Configuration Guide, Cisco IOS XE Release 17.x』の「Unicast Overlay Routing」を参照してください。

リターントラフィックが同じパスを選択するようにするには、各ホップについて、ベストパスの計算において両方向で同じルートが優先されるようにする必要があります。たとえば、次の図は、AからDへのフローを示しています。最初のホップはAからBであり、その後にBからDと続きます。特定のトラフィックフローについて、逆方向の最初のホップがDからBであり、その後にBからAと続くことを確認する必要があります。

図 27:対称フロー

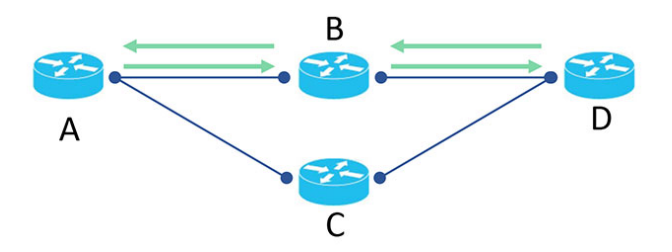

リバーストラフィック(DからAへ)で最初のホップとしてDからCが使用される場合、次の図に示すように、トラフィックフローは非対称になります。

図28:非対称フロー

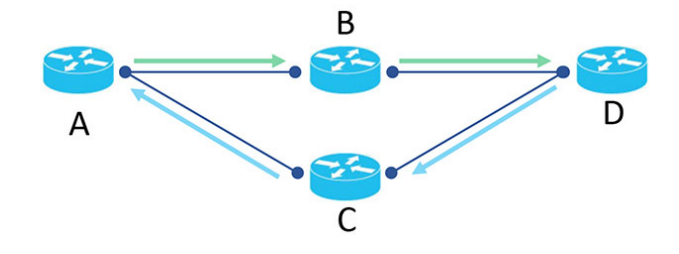

#### メカニズム

トランスポートゲートウェイをルーティングハブとして使用するトポロジ、またはマルチリー ジョンファブリックネットワークの場合、Cisco Catalyst SD-WAN は、次のメカニズムを使用 して、デバイスが2つのエンドポイント間で両方向のトラフィックに同じパスを選択するよう にします。

| メカニズム      | 説明                                                                                                    |
|------------|----------------------------------------------------------------------------------------------------|
| アフィニティグループ | アフィニティグループを使用すると、トラフィックフローの複数のネ<br>クストホップから選択する優先順位を指定できます。ルータアフィニ<br>ティについては、『Cisco Catalyst SD-WAN Multi-Region Fabric (also<br>Hierarchical SD-WAN) Configuration Guide』の「Router Affinity」を参照<br>してください。 |
|            | 関連する設定手順:                                                                                                    |
|            | • Cisco SD-WAN Manager を使用したデバイスでのアフィニティグ<br>ループまたはアフィニティグループ優先順位の設定                                                                                                    |
|            | • CLI を使用したルータでのアフィニティグループの設定                                                                                                    |
|            | <b>affinity-group</b> group-id コマンドを使用します。                                                                                                    |
| メカニズム                     | 説明                                                                                                    |
|---------------------------|----------------------------------------------------------------------------------------------------|
| 導出アフィニティグ<br>ループ          | Cisco IOS XE Catalyst SD-WAN リリース 17.12.1a 以降では、マルチリー<br>ジョン ファブリック トポロジの境界ルータ、またはマルチリージョ<br>ンファブリック サブリージョンにサービスを提供するトランスポー<br>トゲートウェイがルートを再発信すると、導出アフィニティグループ<br>がルートに割り当てられます。これは、リターントラフィックがフォ<br>ワードトラフィックと同じゲートウェイまたは境界ルータを使用する<br>ことを保証する全体的なメカニズムの一部です。 |
|                           | 境界ルータは、アフィニティグループの代わりに導出アフィニティ属<br>性を使用して、コアリージョン内の優先ルートを決定します。導出ア<br>フィニティ値が小さいほど、優先順位が高くなります。たとえば、境<br>界ルータ BR1 にネクストホップとして使用可能な2つの境界ルータ<br>(BR2 と BR3) がある場合、BR1 は、境界ルータによって計算され<br>た導出アフィニティグループ値が小さい方を選択します。                                               |
|                           | <ul> <li>(注) 対称ルーティングの前提条件(267ページ)で説明されているように、対称ルーティングを確保するには、境界ルータとトランスポートゲートウェイに、デバイスが処理するすべての VRF について (a) アフィニティグループ番号または (b) VRF ごとのアフィニティグループが必要です。</li> </ul>                                                                                            |
| 特定の VRF 範囲のア<br>フィニティグループ | VRF範囲ごとに異なるアフィニティグループを持つようにルータを設<br>定できます。VRF ごとのアフィニティグループでは、VRF に従って<br>ルートの優先順位をよりきめ細かく制御できます。                                                                                                    |
|                           | <ul> <li>(関連) G設定子順:</li> <li>Cisco SD-WAN Manager を使用した特定 VRF のルータアフィニ<br/>ティグループの設定 (269 ページ)</li> </ul>                                                                                                    |
|                           | • CLI テンプレートを使用した特定 VRF のルータアフィニティグ<br>ループの設定 (270 ページ)                                                                                                    |
|                           | <b>affinity-per-vrf</b> affinity-group <b>vrf-range</b> vrf-range コマンドを使用し<br>ます。                                                                                                    |

| メカニズム      | 説明                                                                                                    |
|------------|----------------------------------------------------------------------------------------------------|
| アフィニティ優先順位 | これは、アフィニティグループとともに、ネクストホップのルート優<br>先順位の制御を可能にします。アフィニティ優先順位を手動で設定す<br>ると、デバイスは、優先順位の高いアフィニティグループを持つルー<br>トを優先します。                                                                                                    |
|            | Cisco IOS XE Catalyst SD-WAN リリース 17.12.1a 以降では、自動アフィ<br>ニティ優先順位を設定できます。これを使用すると、デバイスは、ア<br>フィニティグループ番号が小さいルートを優先します。この場合、ア<br>フィニティグループ番号は、任意のタグとして扱われるのではなく、<br>ルートの優先順位を示します(アフィニティグループ番号が小さいほ<br>ど優先順位が高くなります)。                                                            |
|            | (注) Cisco IOS XE Catalyst SD-WAN リリース 17.12.1a 以降では、デバイスは、次のように、vRoute (Cisco Catalyst SD-WAN オーバーレイネットワーク内のルート) にアフィニティ優先順位属性でタグ付けします。                                                                                                    |
|            | <ul> <li>デバイスのアフィニティ優先順位を手動で設定する場合、</li> <li>デバイスは、最大8つのアフィニティグループ(リストの最初の8つ)を使用して、設定した優先順位で vRoute に</li> <li>タグ付けします。</li> </ul>                                                                                                    |
|            | <ul> <li>       ・自動アフィニティ優先順位を設定すると、デバイスは、<br/>Cisco Catalyst SD-WANによって内部的に使用される値(自動優先順位を示します)で vRoute をタグ付けします。     </li> </ul>                                                                                                    |
|            | ・デバイスのアフィニティ優先順位を手動で設定し、自動ア<br>フィニティ優先順位も設定した場合、デバイスは、前のオ<br>プションと同様に、Cisco Catalyst SD-WAN によって内部<br>的に使用される値(自動優先順位を示します)で vRoute<br>をタグ付けします(アフィニティ優先順位を手動で設定<br>し、自動も同時に使用するユースケースについては、Cisco<br>SD-WAN Managerを使用した自動アフィニティグループ優<br>先順位を使用するルータの設定(268ページ)を参照して<br>ください)。 |

| メカニズム                                       | 説明                                                                                                    |
|---------------------------------------------|----------------------------------------------------------------------------------------------------|
| アフィニティ優先順位                                  | 関連する設定手順:                                                                                                    |
| (続き)                                        | <ul> <li>(手動設定) Cisco SD-WAN Manager を使用したデバイスでのア<br/>フィニティグループまたはアフィニティグループ優先順位の設定</li> </ul>                                                                                                    |
|                                             | • (手動設定) CLIを使用したルータでのアフィニティグループ優<br>先順位の設定                                                                                                    |
|                                             | affinity-group preference list コマンドを使用します。                                                                                                    |
|                                             | <ul> <li>(自動設定) Cisco SD-WAN Manager を使用した自動アフィニティ<br/>グループ優先順位を使用するルータの設定 (268 ページ)</li> </ul>                                                                                                    |
|                                             | • (自動設定) CLI テンプレートを使用した自動アフィニティグ<br>ループ優先順位を使用するルータの設定 (271 ページ)                                                                                                    |
|                                             | affinity-group preference-auto コマンドを使用します。                                                                                                    |
| サービス側ルーティン<br>グプロトコルへの<br>OMP メトリックの再<br>配布 | Cisco Catalyst SD-WAN によって管理されているルータと Cisco Catalyst<br>SD-WAN によって管理されていないルータを含むネットワークトポ<br>ロジでは、OMP からネットワークのサービス側部分にルーティング<br>情報ベース (RIB) メトリックを伝達できます。ネットワークのサー<br>ビス側部分では、ボーダー ゲートウェイ プロトコル (BGP) または<br>Open Shortest Path First (OSPF) プロトコルを使用できます。これによ<br>り、サービス側ルータは、確実に、リターントラフィックに同じルー<br>トを優先させることができ、異なるコントロールプレーン間でもルー<br>ティングの対称性が実現されます。詳細については、オーバーレイ<br>ネットワーク外のデバイスの OMP メトリクスの変換 (245 ページ)<br>を参照してください。<br>関連する設定手順:<br>・CLIテンプレートを使用した OMP メトリックを BGP または OSPF<br>に変換するルータの設定 (271 ページ)<br>redistribute omp translate-rib-metric コマンドを使用します。 |

## オーバーレイネットワーク外のデバイスの OMP メトリクスの変換

トランスポートゲートウェイとして設定され、ハブとして動作するルータ(次の図のTGW1) は、Cisco Catalyst SD-WAN オーバーレイネットワーク(WAN)内のデバイスとオーバーレイ ネットワーク(LAN)外のデバイス(次の図のDC1など)の間でトラフィックを伝送できま す。これはWANからLANへのトラフィックです。オーバーレイネットワーク外のデバイス は Cisco Catalyst SD-WAN によって管理されないことに注意してください。

トランスポートゲートウェイは、RIBメトリック情報をBGPまたはOSPFプロトコルで使用されるパラメータに変換します。トランスポートゲートウェイはこれらのパラメータをBGPま

たはOSPF ルーティングテーブルで使用し、BGP またはOSPF ネイバーにルートをアドバタイズするときには、RIB から派生したパラメータをルートに含めます。

これらの RIB から派生したパラメータは、LAN 内のデバイスによるパス選択に影響します。 これは、オーバーレイネットワークが WAN から LAN へのトラフィックに使用するのと同じ パスを LAN が LAN から WAN へのトラフィックに確実に選択するために役立ちます。

図 29: OMP メトリックの変換

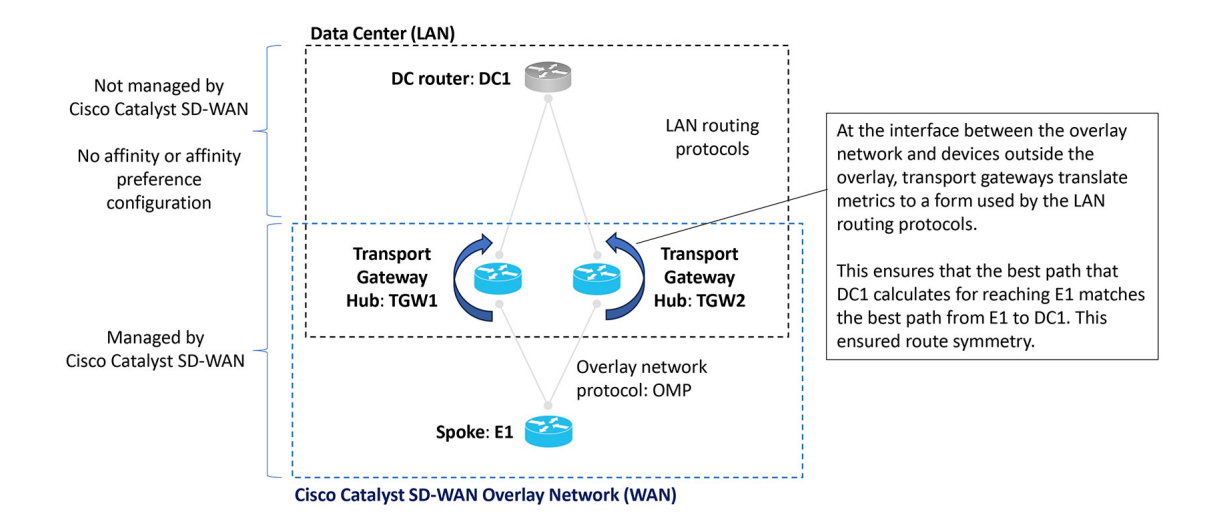

#### 関連項目

OMP メトリックの BGP 属性への変換 (246 ページ)

OMP メトリックの OSPF メトリックへの変換 (249 ページ)

CLI テンプレートを使用した OMP メトリックを BGP または OSPF に変換するルータの設定 (271 ページ)

RIB メトリック変換のモニター (276 ページ)

#### OMP メトリックの BGP 属性への変換

ルータが RIB メトリックを OMP から BGP に変換できるようにすると、そのルータは、次の OMP メトリックと属性を使用します。

- OMP ルートメトリック(用語に関する注: OMP メトリックの中には、特に「OMP」と呼 ばれるものがあります)
- OMP AS-PATH

これにより、次の3つのBGP属性を取得します。

- BGP MED
- BGP LOCAL PREF
- BGP AS\_PATH

ルートの OMP メトリックと結果として得られる BGP 属性の表示については、RIB メトリック 変換のモニター (276ページ)を参照してください。

OMP から BGP への変換は、次のとおりです。

表 55: OMP メトリックから BGP 属性への変換

| BGP 属性            | 導出方法                                                                                                    |
|-------------------|----------------------------------------------------------------------------------------------------|
| BGP MED           | OMP ルートメトリックと同じです。                                                                                               |
| BGP<br>LOCAL_PREF | 255: (OMP ルートメトリック)                                                                                              |
| BGP AS_PATH       | 次の2つの可能性があります。                                                                                                   |
|                   | • propagate-aspath コマンドを使用する場合、次のようになります。                                                                        |
|                   | (a) OMP AS-PATH が空の場合、ルータは、独自のローカル AS 値を使<br>用し、それを(OMP ルートメトリック)回繰り返します(最大 13<br>回)。                            |
|                   | (b) OMP AS-PATH が空でない場合、ルータは、OMP AS-PATH を使用<br>し、それの先頭に OMP AS-PATH の最初の AS を(OMP ルートメト<br>リック)回付加します(最大 13 回)。 |
|                   | • propagate-aspath コマンドを使用しない場合、次のようになります。                                                                       |
|                   | ルータに設定され、(OMP ルートメトリック)回繰り返され、先頭<br>に値を付加する(最大 13 回)、独自のローカル AS 値のリスト。                                           |

 (注) ほとんどのシナリオでは、RIBメトリックの変換を有効にする場合(redistribute omp translate-rib-metric コマンドを使用)、AS-PATHメトリックの伝達も有効にします (propagate-aspath コマンドを使用)。これを省略すると、ルータは、AS-PATHメトリックを 空として扱います。

ルータは、これらの BGP 属性を、オーバーレイネットワーク外にあり、BGP を使用している LAN 内のデバイスに再発信するルートに含めます。

#### RIB メトリック変換なしの BGP 属性

次の表に、OMP メトリックの組み合わせと、RIB メトリック変換が有効になっていない場合 にルータが取得する BGP 属性を示します。

|   | OMP メトリック        | ':          | BGP 属性への変換:                  |                      |             |  |  |
|---|------------------|-------------|------------------------------|----------------------|-------------|--|--|
|   | 組み合わせの例          |             | propagate-aspatl             | propagate-aspath が有効 |             |  |  |
|   |                  |             | translate-rib-metric が有効ではない |                      |             |  |  |
| 例 | OMP ルートメ<br>トリック | OMP AS-PATH | BGP MED                      | BGP<br>LOCAL_PREF    | BGP AS_PATH |  |  |
| 1 | 0                | 100 101     | 1,000                        | 50                   | 100 101     |  |  |
| 2 | 1                | 100 101     | 1                            | 50                   | 100 101     |  |  |
| 3 | 2                | 100 101     | 2                            | 50                   | 100 101     |  |  |
| 4 | 10               | (空)         | 10                           | 50                   | (空)         |  |  |
| 5 | 14               | 100 101     | 14                           | 50                   | 100 101     |  |  |

表 56: RIB メトリック変換が有効になっていない場合の OMP から BGP への変換

#### RIB メトリック変換ありの BGP 属性

次の表に、OMP メトリックの組み合わせと、RIB メトリック変換が有効になっている場合に ルータが取得する BGP 属性を示します。

| 表 57: RIB メ | <b>ト</b> | リッ | ク変換が | 「有効になっ | っている | る場合の | OMPから | BGP · | への変換 |
|-------------|----------|----|------|--------|------|------|-------|-------|------|
|-------------|----------|----|------|--------|------|------|-------|-------|------|

|   | OMP メトリック        | :              | BGP 属性への変換:              |                   |                                                               |  |  |
|---|------------------|----------------|--------------------------|-------------------|---------------------------------------------------------------|--|--|
|   | 組み合わせの例          |                | propagate-aspath が有効     |                   |                                                               |  |  |
|   |                  |                | および                      |                   |                                                               |  |  |
|   |                  |                | translate-rib-metric が有効 |                   |                                                               |  |  |
| 例 | OMP ルートメ<br>トリック | OMP AS-PATH    | BGP MED                  | BGP<br>LOCAL_PREF | BGP AS_PATH                                                   |  |  |
| 1 | 0                | <b>100</b> 101 | 0                        | 255               | 100 101<br>(OMP ルート<br>メトリックが 0<br>であるため、何<br>も先頭に付加さ<br>れない) |  |  |
| 2 | 1                | <b>100</b> 101 | 1                        | 254               | <b>100</b> 100 101<br>(リストの先頭<br>に付加される初<br>期値の1回の繰<br>り返し)   |  |  |

|   | OMP メトリック        | ' :                                     | BGP 属性への変                | 換:                |                                                                                                    |  |  |
|---|------------------|-----------------------------------------|--------------------------|-------------------|----------------------------------------------------------------------------------------------------|--|--|
|   | 組み合わせの例          |                                         | propagate-aspath が有効     |                   |                                                                                                    |  |  |
|   |                  |                                         | および                      |                   |                                                                                                    |  |  |
|   |                  |                                         | translate-rib-metric が有効 |                   |                                                                                                    |  |  |
| 例 | OMP ルートメ<br>トリック | OMP AS-PATH                             | BGP MED                  | BGP<br>LOCAL_PREF | BGP AS_PATH                                                                                                    |  |  |
| 3 | 2                | <b>100</b> 101                          | 2                        | 253               | <b>100 100</b> 100 101                                                                                                    |  |  |
|   |                  |                                         |                          |                   | (リストの先頭<br>に付加される初<br>期値の2回の繰<br>り返し)                                                                                                    |  |  |
| 4 | 10               | (空)<br>この例では、<br>ローカル AS 値<br>は 200 です。 | 10                       | 245               | <b>200 200 200 200</b><br>200 200 200 200<br>200 200<br>(ルータ AS 値<br>の 10 回の繰り<br>返し)                                                                |  |  |
| 5 | 14               | <b>100</b> 101                          | 14                       | 241               | 100 100 100 100         100 100 100 100         100 100 100 100         100 100 101         (リストの先頭         に付加される初         期値の最大 13         回の繰り返し) |  |  |
|   | 1                | 1                                       | 1                        |                   |                                                                                                    |  |  |

#### OMP メトリックの OSPF メトリックへの変換

RIB メトリックを変換するようにルータを設定しない場合、ルータは、Cisco Catalyst SD-WAN オーバーレイネットワーク外のデバイスにルートを再配布するときに、デフォルトの OSPF メ トリックを使用します。デフォルトの OSPF メトリックは 16777214(16 進数の FFFFFE)で す。

ルータが RIB メトリックを変換できるようにすると、そのルータは、OMP ルートメトリック 値を OSPF メトリックとして割り当てます。たとえば、OMP ルートメトリックが 10 の場合、 OSPF メトリックも 10 になります。

ルートの OMP メトリックと結果として得られる BGP メトリックの表示については、RIB メト リック変換のモニター (276ページ)を参照してください。

# コンフィギュレーションの概要

設定ワークフローの概要は、Cisco Catalyst SD-WAN が対称ルーティングをサポートするシナ リオを理解するために役立ちます。次の図は、トランスポート ゲートウェイ シナリオとマル チリージョン ファブリック シナリオを示しています。

#### トランスポート ゲートウェイ シナリオ

トランスポート ゲートウェイ シナリオの目的は、スポークデバイス(図の E1 および E2) と データセンタールータ(DC1)間の対称ルーティングを確保することです。

```
図 30: データセンター LAN を使用したトランスポート ゲートウェイ シナリオ
```

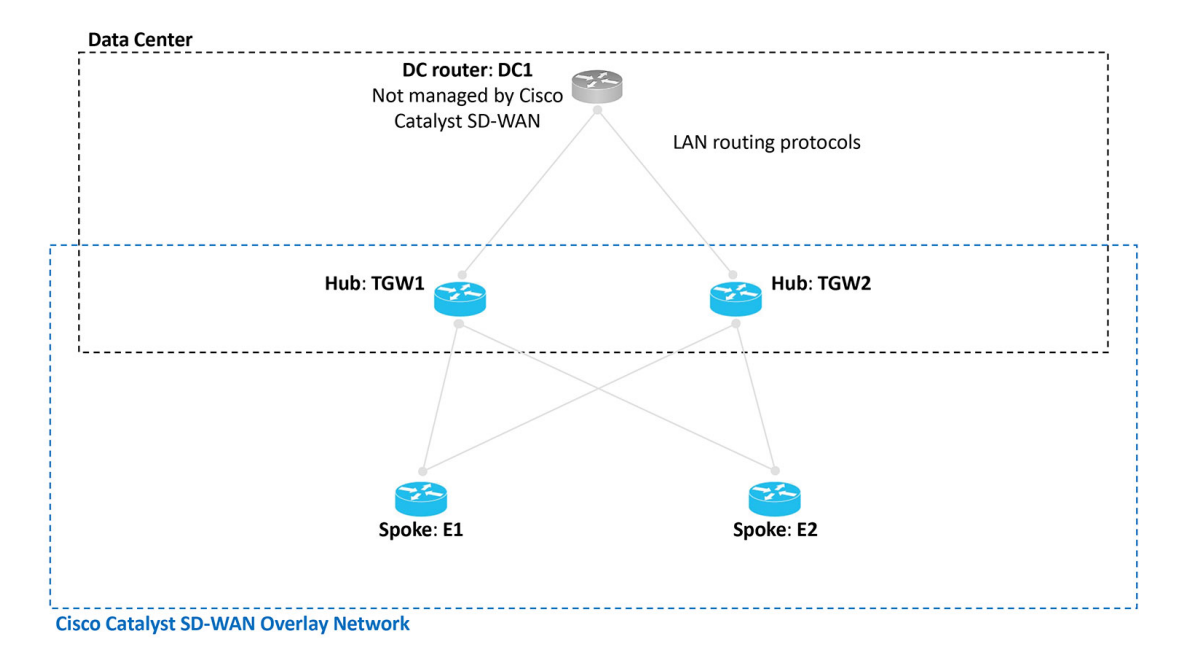

#### マルチリージョン ファブリック シナリオ

マルチリージョンファブリックシナリオの目的は、リージョン1のエッジルータ ER11 がサービスを提供する PC デバイスと、リージョン2の ER21 がサービスを提供する PC デバイス間の 対称ルーティングを確保することです。

図 31:マルチリージョン ファブリック シナリオ

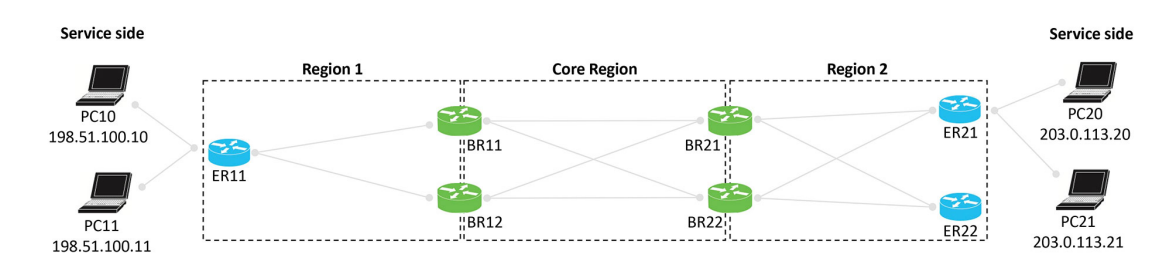

#### コンフィギュレーションの概要

| 次の手順では、対 | 称ルーティ | ング | に必要な設定の | 既要を示し | ます。 |
|----------|-------|----|---------|-------|-----|
|----------|-------|----|---------|-------|-----|

| 設定手順                    | デバイス                                                  | 説明                                                                                                    |
|-------------------------|-------------------------------------------------------|----------------------------------------------------------------------------------------------------|
| 1.アフィニティグルー<br>プ優先順位の設定 | スポークルータ<br>マルチリージョンファ<br>ブリック シナリオの<br>エッジルータ         | オーバーレイネットワーク内でトラフィック<br>の対称性を確保するには、アフィニティグルー<br>プ優先順位を使用してネットワーク内のスポー<br>クルータ(またはマルチリージョンファブリッ<br>クシナリオのエッジルータ)を設定します。<br>これには、手動で設定した優先順位または自<br>動優先順位を使用できます。                                                                                                    |
|                         |                                                       | 自動アフィニティ優先順位を使用すると、ス<br>ポークデバイスまたはエッジルータは、より<br>小さいアフィニティグループ番号でタグ付け<br>されたパスを優先します。                                                                                                    |
|                         |                                                       | 設定手順については、ルータアフィニティグ<br>ループまたはアフィニティグループ優先順位<br>の設定 (269ページ)を参照してください。                                                                                                    |
| 2.アフィニティグルー<br>プの設定     | トランスポートゲート<br>ウェイ<br>マルチリージョンファ<br>ブリックシナリオの境<br>界ルータ | <ul> <li>オーバーレイネットワーク内でトラフィックの対称性を確保するには、(a) アフィニティグループ番号、または(b)デバイスが処理する一部またはすべての VRF に関する VRF ごとのアフィニティグループを使用して、境界ルータとトランスポートゲートウェイを設定します。(a) と (b) の両方を同時に設定できます。</li> <li>たとえば、デバイスの VRF 範囲が 1 ~ 10 の場合、次のようにデバイスを設定できます。</li> <li>システムレベルのアフィニティグループ 10</li> <li>VRF ごとのアフィニティグループ : VRF6 ~ VRF10 のアフィニティグループ 20</li> <li>その結果、1 ~ 5 の範囲の vRoute はアフィニティグループ 10 でタグ付けされ(システムレベルのアフィニティグループ 20</li> <li>でタグ付けされます。</li> <li>設定手順については、ルータアフィニティグ<br/>ループ優先順位の設定 (269 ページ)を参照してください。</li> </ul> |

| 設定手順                    | デバイス                                                  | 説明                                                                                                    |
|-------------------------|-------------------------------------------------------|----------------------------------------------------------------------------------------------------|
| 3. RIB メトリックの変<br>換の有効化 | トランスポートゲート<br>ウェイ<br>マルチリージョンファ<br>ブリックシナリオの境<br>界ルータ | <ul> <li>オーバーレイネットワークとLAN間の対称<br/>ルーティングを有効にするには、LANでトラ<br/>フィックを伝送する境界ルータまたはトラン<br/>スポートゲートウェイで、OMPルートをLAN<br/>ルーティングプロトコルに再配布するための<br/>RIBメトリックの変換を有効にします。</li> <li>詳細な説明については、オーバーレイネット<br/>ワーク外のデバイスのOMPメトリクスの変換<br/>(245 ページ)を参照してください。</li> <li>設定手順については、CLIテンプレートを使<br/>用したOMPメトリックを BGP または OSPF<br/>に変換するルータの設定 (271ページ)を参照<br/>してください。</li> </ul> |

次の図は、前述の2つのシナリオを、各ルータの設定例とともに示しています。ここで説明する手順により、対称ルーティングを確保できます。

#### 図 32:対称ルーティングの設定を示す、データセンター LAN を使用したトランスポート ゲートウェイ シナリオ

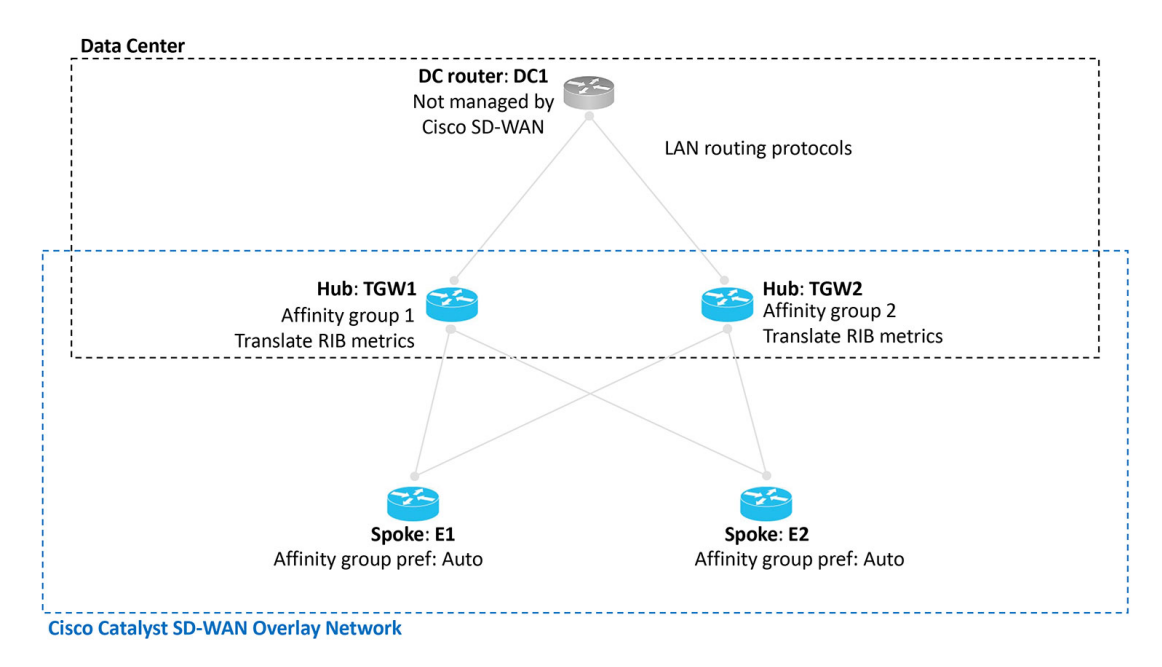

図 33: 対称ルーティングの設定を示す、マルチリージョン ファブリック シナリオ

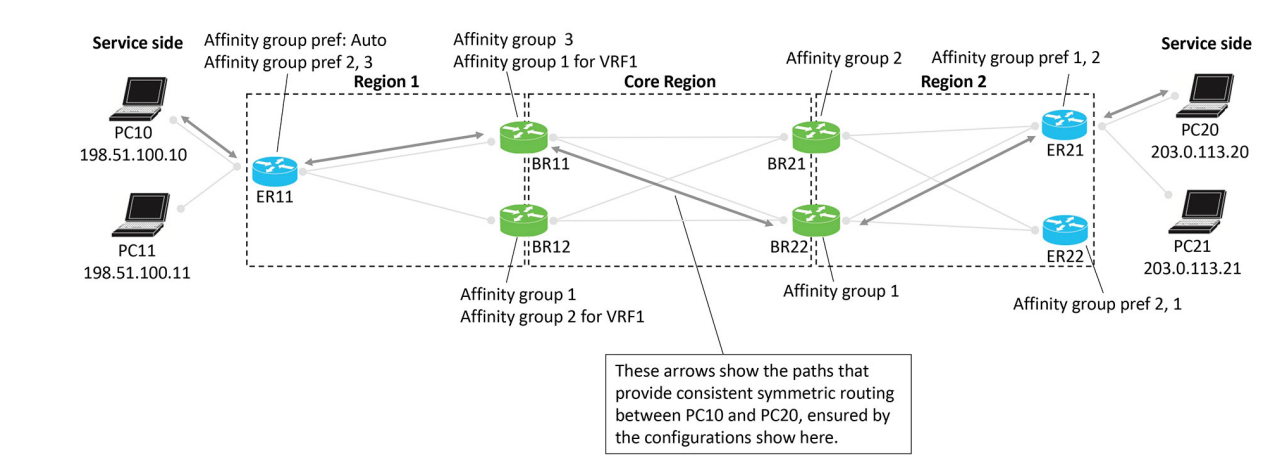

## 対称ルーティングの設定例とそのメカニズム

次の例は、リージョン1のエッジルータ ER11 がサービスを提供する PC デバイスとリージョ ン2の ER21 がサービスを提供する PC デバイスの間で対称ルーティングを提供するために、 マルチリージョンファブリック環境で境界ルータとエッジルータを設定するアプローチを包括 的に示しています。具体的には、この例は、PC10とPC20の間のトラフィックに焦点を当てて います。

次のフローが順に示された図では、ルートの再発信とパスの優先順位により、両方向のトラ フィックで複数のホップを経由する同じパスが優先される仕組みが示されています。

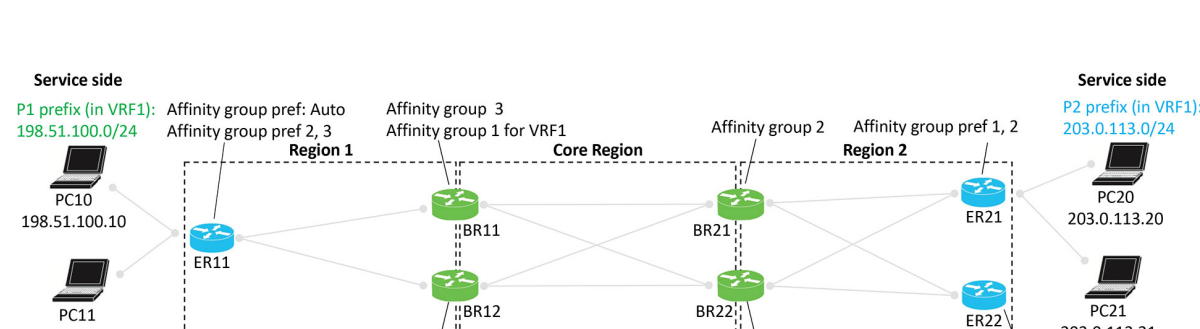

図 34: マルチリージョン ファブリックのシナリオ、対称ルーティングの設定

P1 ルートのアドバタイズ

198.51.100.11

エッジルータ ER11 は P1 ルートをアドバタイズします。これらのルートを境界ルータに再発 信し、最終的に ER21 と ER22 に再発信するプロセスは、図の左から右へと進みます。このプ

Affinity group 1

Affinity group 1

Affinity group 2 for VRF1

Service side

PC20

203.0.113.20

PC21

203.0.113.21

Affinity group pref 2, 1

ロセスでは、境界ルータが、ルートを再発信するときにアフィニティグループと導出アフィニ ティグループを割り当てます。

ネットワーク内のルータは、次のように優先ルートを選択します。

- •コアリージョン外:アフィニティグループ優先順位に基づく
- ・コアリージョン内:導出アフィニティグループ(dag)の最小値に基づく

#### 図 35: エッジルータ ER11 が P1 ルートをアドバタイズ

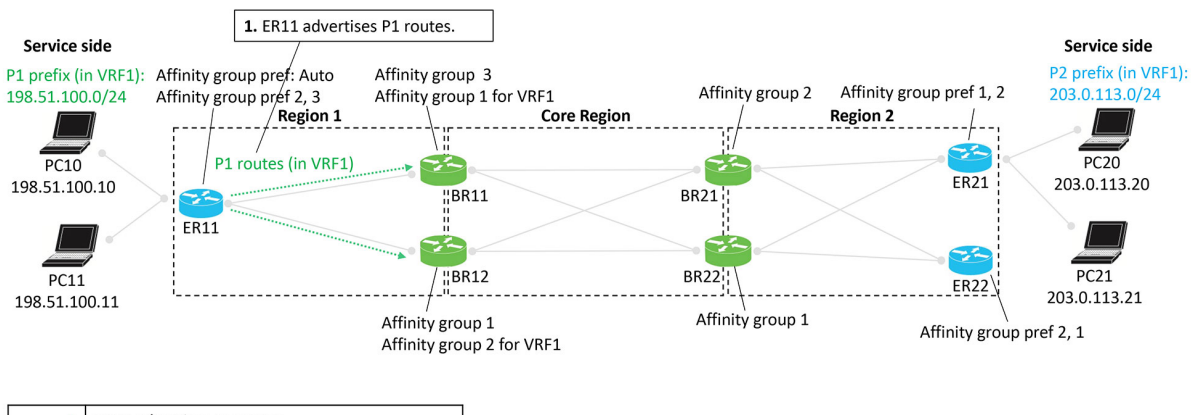

| > | ER11 advertises P1 routes |
|---|---------------------------|
|   |                           |
|   |                           |
|   |                           |
|   |                           |
|   |                           |

図 36: 境界ルータ BR11 および BR12 が P1 ルートを再発信

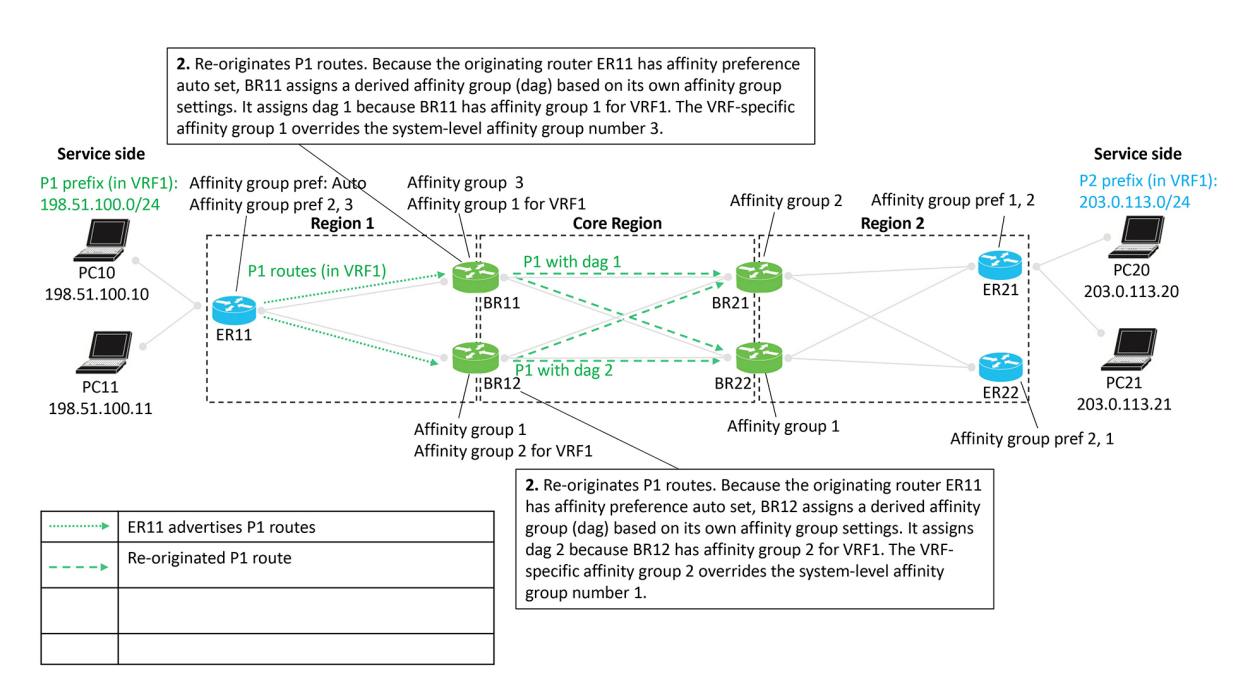

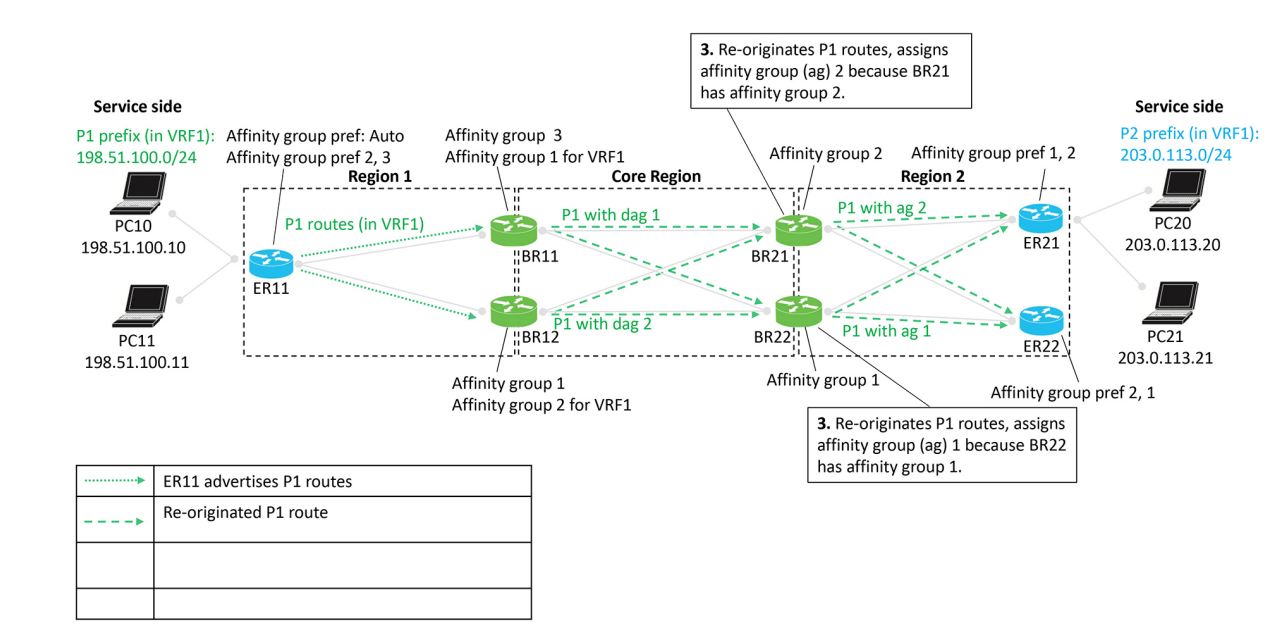

#### 図 37: 境界ルータ BR21 および BR22 が P1 ルートを再発信

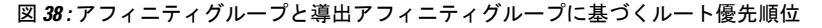

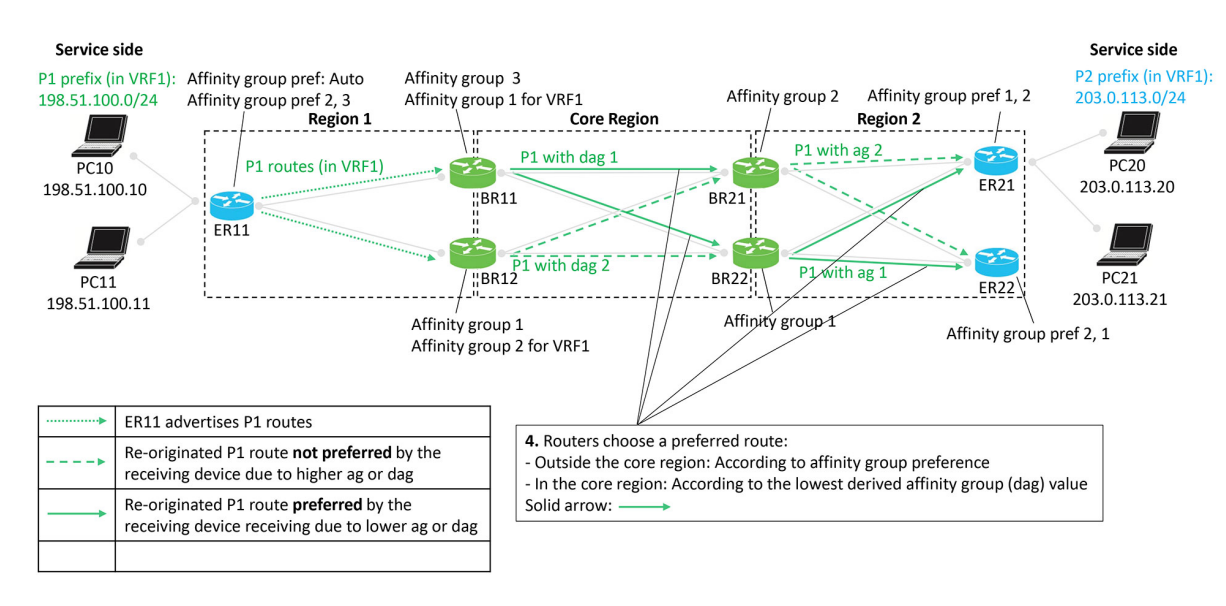

#### 図 39:結果として生じる P1 へのトラフィックパス

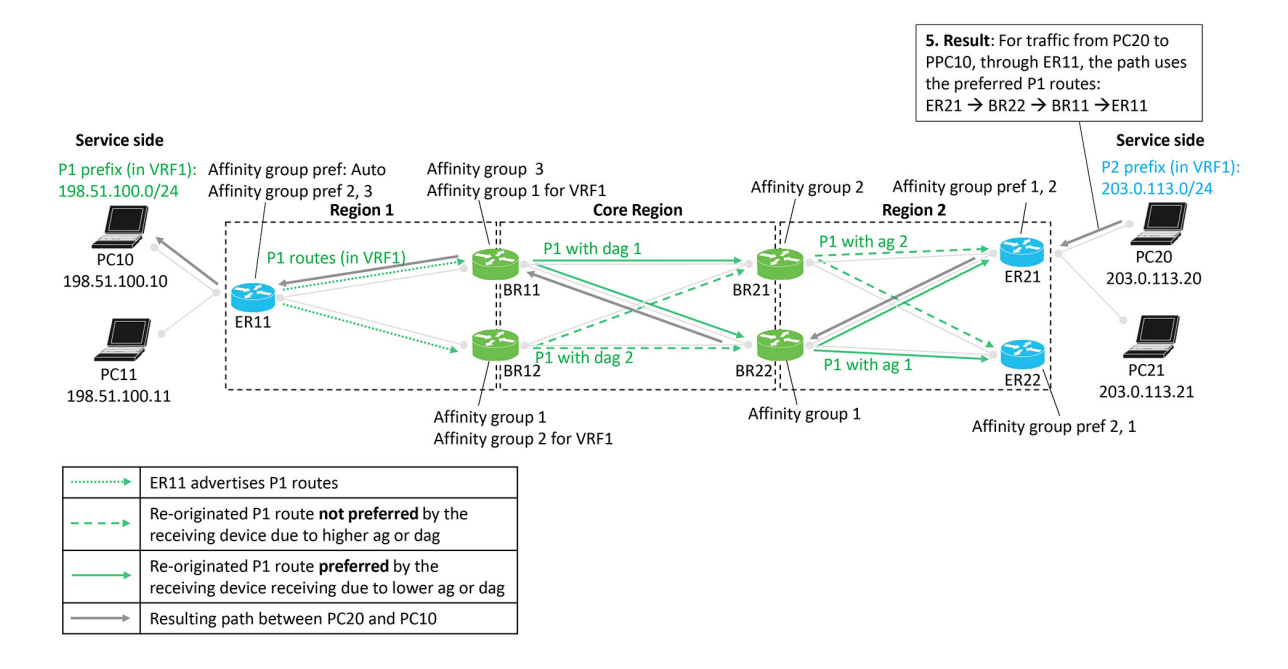

#### P2 ルートのアドバタイズ

エッジルータ ER21 および ER22 は P2 ルートをアドバタイズします。これらのルートを境界 ルータに再発信し、最終的に ER11 に再発信するプロセスは、図の右から左へと進みます。こ のプロセスでは、境界ルータが、ルートを再発信するときにアフィニティグループと導出ア フィニティグループを割り当てます。

ネットワーク内のルータは、次のように優先ルートを選択します。

- コアリージョン外:アフィニティグループ優先順位に基づく
- ・コアリージョン内:導出アフィニティグループ (dag) の最小値に基づく

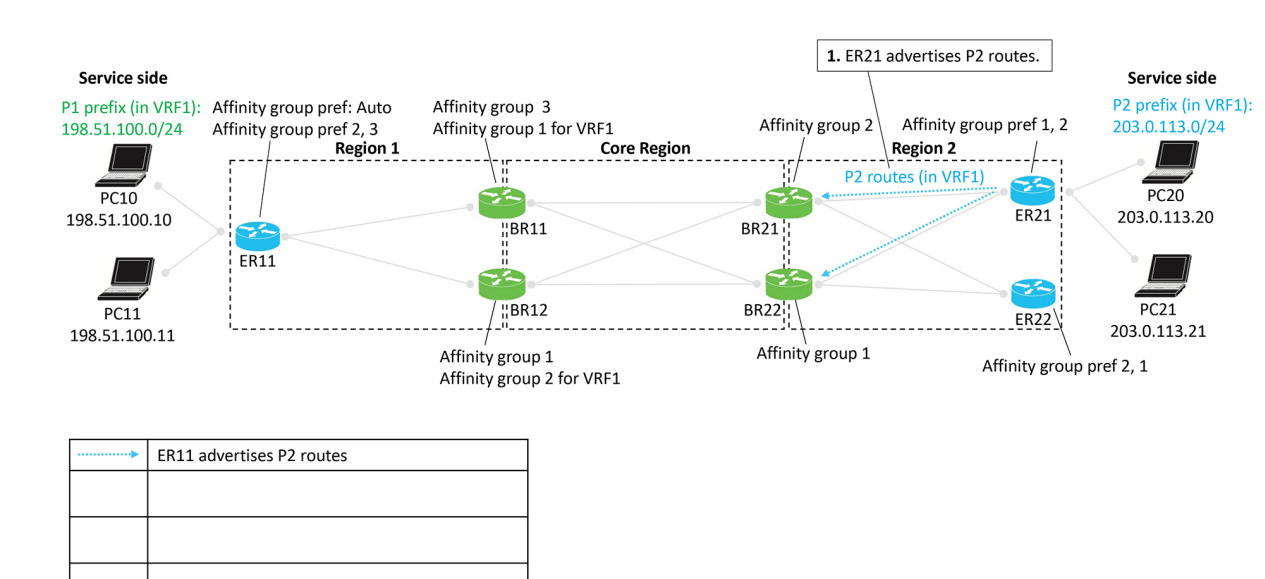

#### 図 40: エッジルータ ER21 が P2 ルートをアドバタイズ

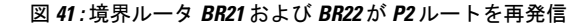

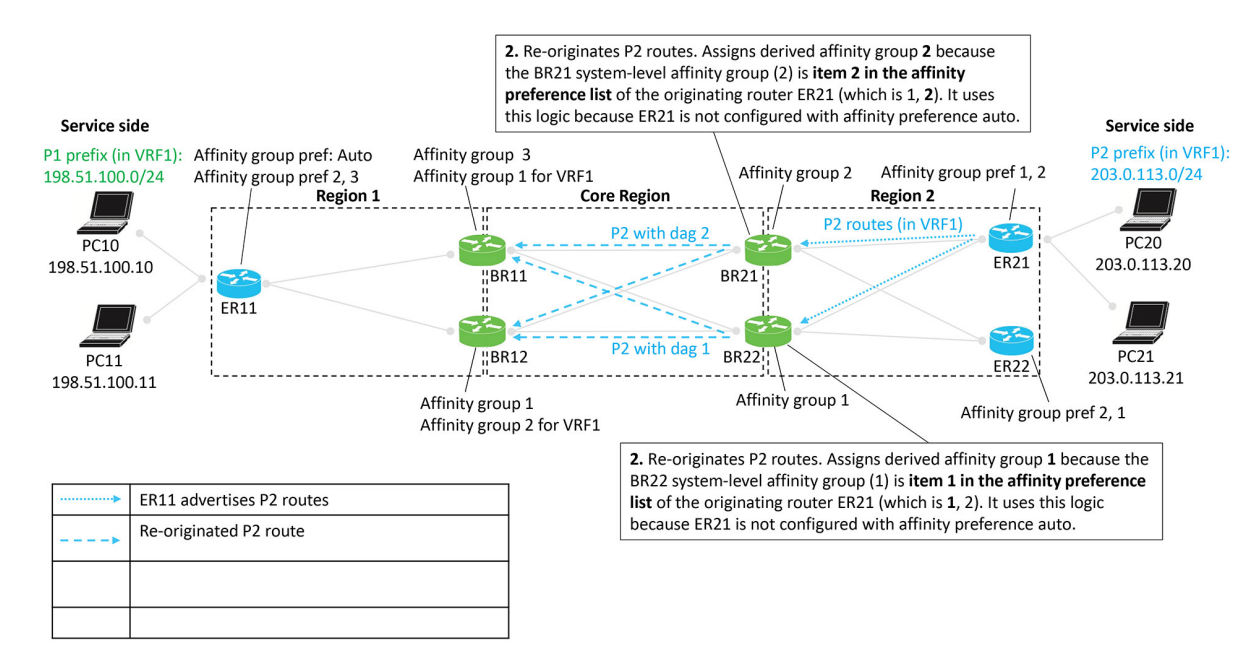

#### 図 42: 境界ルータ BR11 および BR12 が P2 ルートを再発信

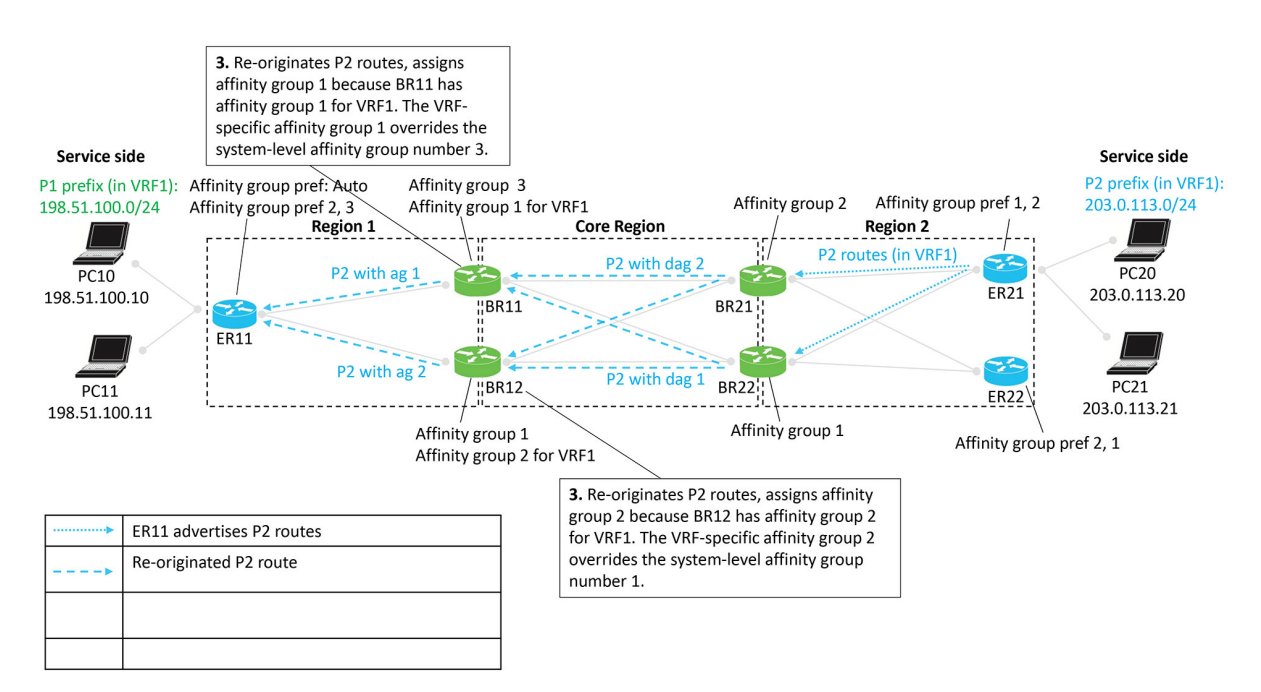

図 43: アフィニティグループと導出アフィニティグループに基づくルート優先順位

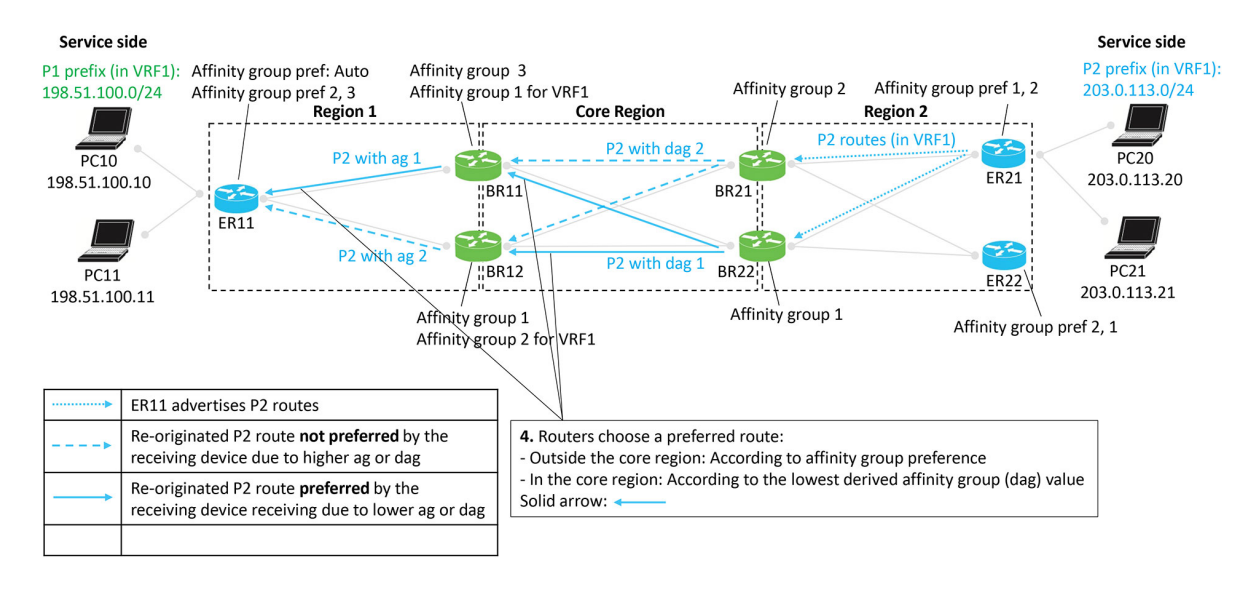

図 44:結果として生じる P2へのトラフィックパス

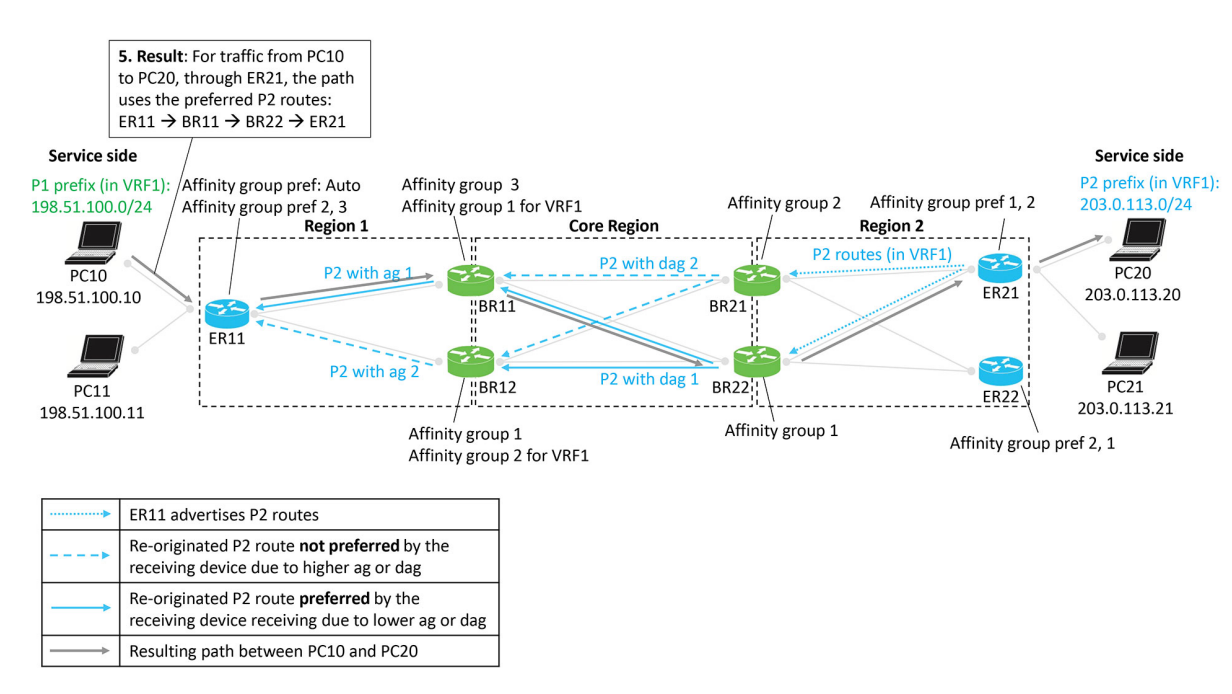

#### 結果

次の図は、設定の結果が、フロー(この例では PC10 と PC20 の間)の対称ルーティングであることを示しています。

#### 図 45:結果は対称ルーティング

Service side Service side **Region 1 Core Region** Region 2 PC20 PC10 1-ER21 198.51.100.10 203.0.113.20 "BR11 BR21 1 ER11 "BR12 BR22 ER22

# サポートされているシナリオ

ここで説明する対称ルーティングを設定するアプローチは、次のネットワーキングシナリオに 適用されます。

• 複数のハブルータを使用したハブアンドスポークトポロジ

これには、ハブルータがマルチホームデータセンターにサービスを提供するシナリオが含まれます。

• 複数の境界ルータを使用したマルチリージョンファブリック

これには、マルチリージョン ファブリック リージョンにマルチホームデータセンターが 含まれるシナリオが含まれます。

・サブリージョンにサービスを提供するトランスポートゲートウェイを備えたマルチリージョンファブリック

ここでは、さまざまな特定シナリオについて簡単に説明し、シナリオで対称ルーティング をサポートする設定例を示します。

## シナリオ:ハブアンドスポークトポロジ、データセンターにサービス を提供する複数のハブ、アクティブ/アクティブ

このシナリオでは、2つのハブがデータセンターにサービスを提供します。アクティブ/アクティブ配置の場合、2つのハブは両方ともアクティブです。

データセンター LAN は、Cisco Catalyst SD-WAN オーバーレイネットワークの一部ではありません。

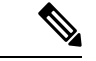

<sup>(</sup>注)

図に示されている redistribute omp translate-rib-metric コマンドについては、CLI テンプレートを使用した OMP メトリックを BGP または OSPF に変換するルータの設定 (271 ページ)を 参照してください。

図46:データセンター、2つのハブ、アクティブ/アクティブ

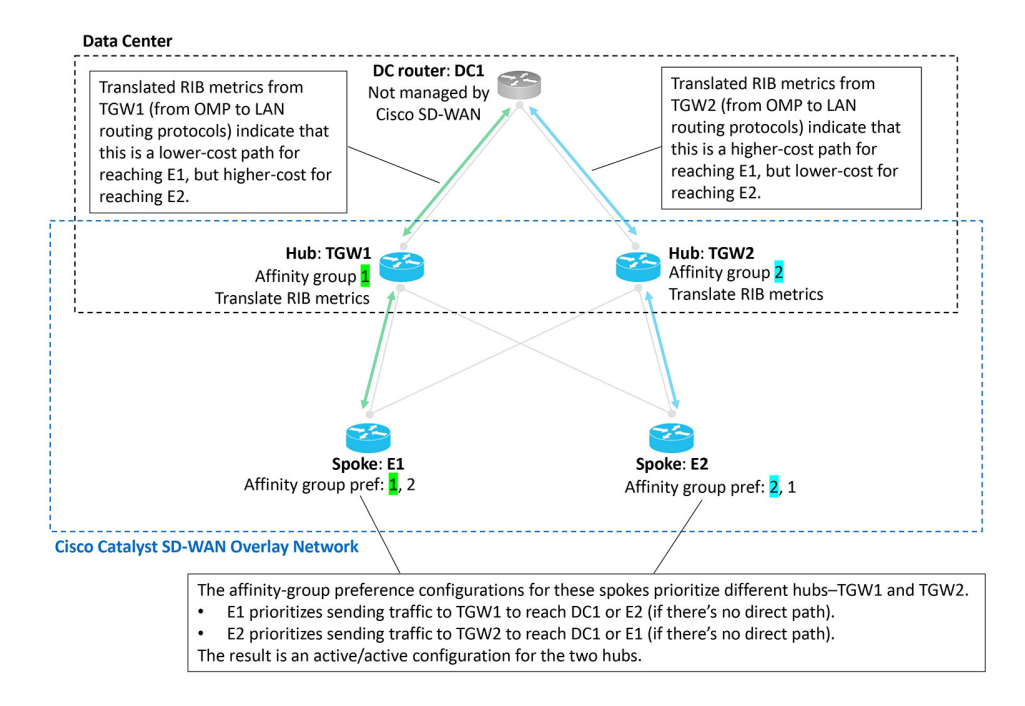

## シナリオ:ハブアンドスポークトポロジ、データセンターにサービス を提供する複数のハブ、アクティブ/パッシブ

このシナリオでは、2つのハブがデータセンターにサービスを提供します。通常、1つのハブ のみがアクティブになり、もう1つのハブは、アクティブハブが使用できなくなった場合に備 えてスタンバイになります。これはアクティブ/パッシブ配置です。

データセンター LAN は、Cisco Catalyst SD-WAN オーバーレイネットワークの一部ではありません。

図 47: データセンター、2つのハブ、アクティブパッシブ

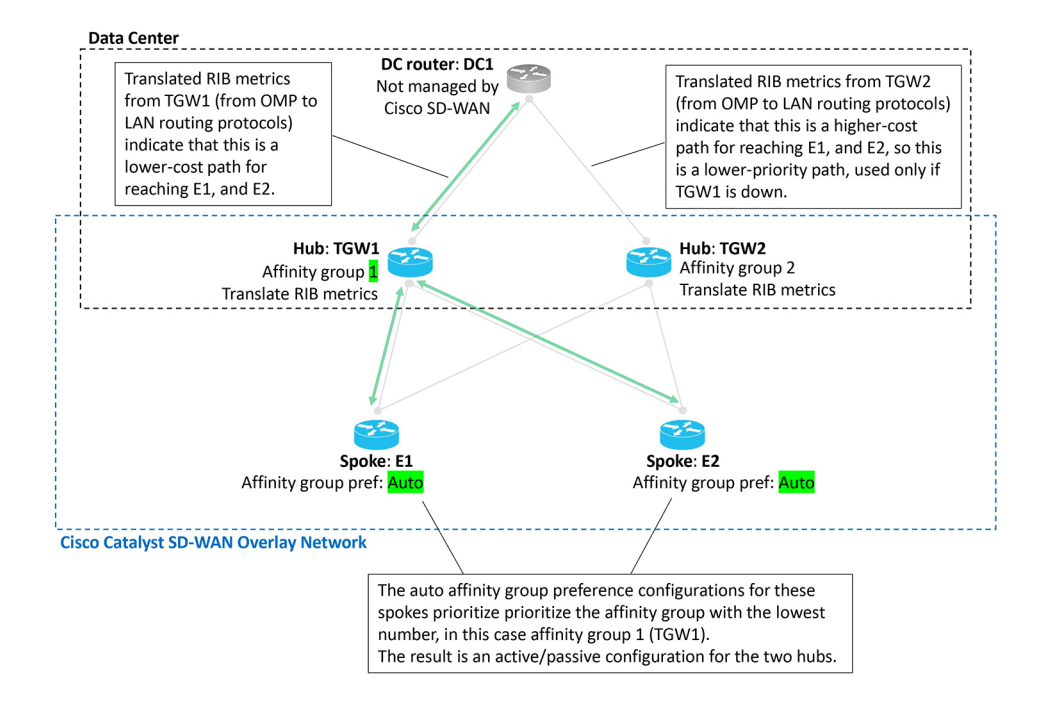

# シナリオ:ハブアンドスポークトポロジ、データセンターにサービス を提供する複数のハブ、VRFによるアクティブ/アクティブ

このシナリオでは、2つのハブがデータセンターにサービスを提供します。2つの VRF のいず れかのトラフィックに対して、2つのハブは両方ともアクティブです。これは、VRF によって 分離されたアクティブ/アクティブ配置です。ハブ TGW1 は VRF1 に対してアクティブであり、 ハブ TGW2 は VRF2 に対してアクティブです。両方のハブは、他の VRF に対してスタンバイ として動作できます。

データセンター LAN は、Cisco Catalyst SD-WAN オーバーレイネットワークの一部ではありません。

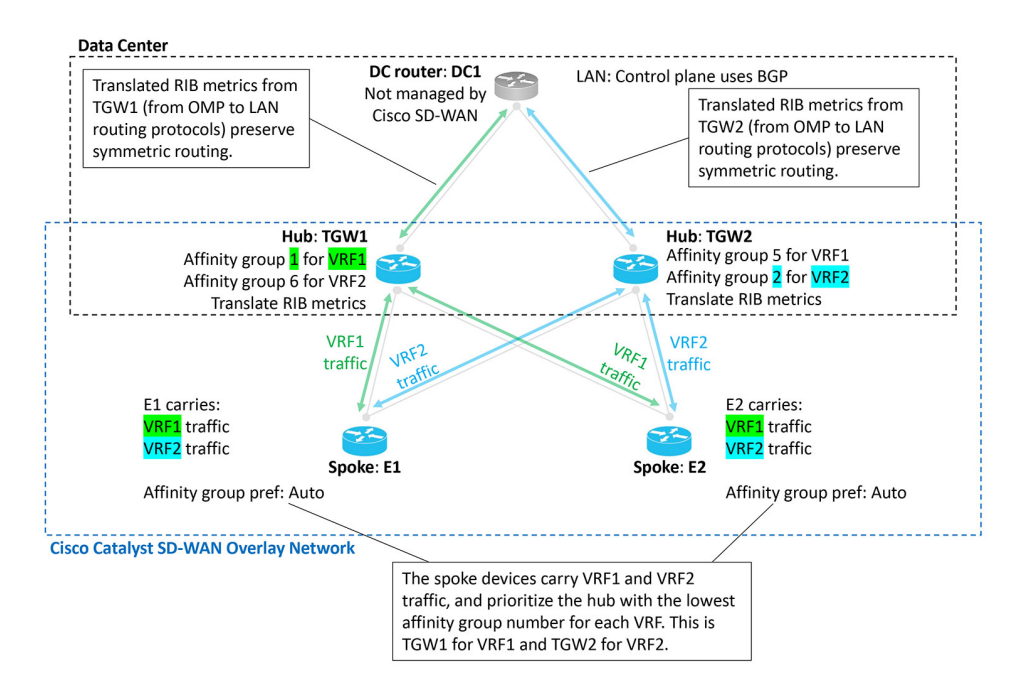

図 48: データセンター、2つのハブ、アクティブ/アクティブ、VRFによって分離

## シナリオ:マルチリージョン ファブリック環境

対称ルーティングの設定例とそのメカニズム (253 ページ) では、マルチリージョンファブ リックのシナリオについて詳しく説明します。

## シナリオ:マルチリージョンファブリック、サブリージョンにサービ スを提供するトランスポートゲートウェイ

トランスポートゲートウェイが2つのサブリージョンにサービスを提供するマルチリージョンファブリックのシナリオは、対称ルーティングの設定例とそのメカニズム(253ページ)で説明されている包括的な例によく似ています。

包括的な例の境界ルータと同様に、トランスポートゲートウェイは、他のトランスポートゲートウェイに再発信するルートに導出アフィニティグループ(dag)を割り当てます。図に示されているように、次のようになります。

- トランスポートゲートウェイは、ルートを再発信するときに、導出アフィニティグループ (dag) 値をルートに割り当てます。
- ルータは、次のように優先ルートを選択します。
  - エッジルータとトランスポートゲートウェイ間:アフィニティグループ優先順位に基づく
  - ・異なるサブリージョンのトランスポートゲートウェイ間:導出アフィニティグループの最小値に基づく

図 49: サブリージョンにサービスを提供するトランスポートゲートウェイを備えたマルチリージョン ファブリック

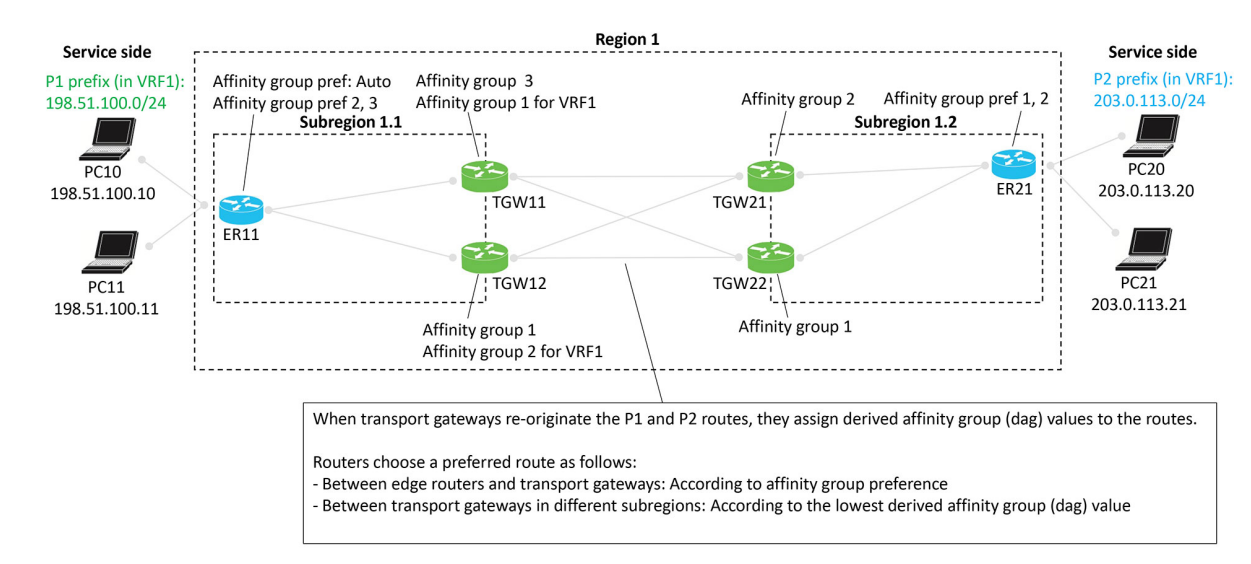

## シナリオ:ルートリークのあるマルチリージョン ファブリック

トランスポートゲートウェイが2つのサブリージョンにサービスを提供し、ルートがリークされる、マルチリージョンファブリックのシナリオは、対称ルーティングの設定例とそのメカニズム (253 ページ)で説明されている包括的な例によく似ています。

包括的な例の境界ルータと同様に、トランスポートゲートウェイは、他のトランスポートゲートウェイに再発信するルートに導出アフィニティグループ(dag)を割り当てます。このシナリオは、シナリオ:マルチリージョンファブリック、サブリージョンにサービスを提供するトランスポートゲートウェイ(262ページ)で説明されているシナリオに似ていますが、ルートがリークされます。図に示されているように、次のようになります。

- トランスポートゲートウェイは、ルートを再発信するときに、導出アフィニティグループ (dag) 値をルートに割り当てます。
- ルータは、次のように優先ルートを選択します。
  - エッジルータとトランスポートゲートウェイ間:アフィニティグループ優先順位に基づく
  - ・異なるサブリージョンのトランスポートゲートウェイ間:導出アフィニティグループの最小値に基づく
- この特定のシナリオでは、Cisco SD-WAN コントローラの制御ポリシーが、VRF1 から VRF2へ、およびVRF2 からVRF1へのルートリークを提供します。ルートリークにより、 異なる VRF 内のエンドポイント間の接続が可能になります。

このルートリークシナリオは、トランスポートゲートウェイ(または同様に、境界ルータ) が、ルートを再発信するときに導出アフィニティグループ(dag)を割り当てる方法を示して います。このロジックは少し分かりにくいですが、この例では明瞭に示されています。

#### デフォルトの動作

この例では、エッジルータとトランスポート ゲートウェイ ルータが次のように動作します。

- ER11: VRF1 にのみ登録し、VRF1 でプレフィックス P1 をアドバタイズします。
- ER21: VRF2 にのみ登録し、VRF2 でプレフィックス P2 をアドバタイズします。
- ・すべてのトランスポートゲートウェイルータは、VRF1とVRF2の両方のトラフィックを 処理するため、P1(VRF1内)ルートとP2(VRF2内)ルートの両方を再発信します。

デフォルトでは、ネットワークはVRF分離を提供します。つまり、デバイスがさまざまなVRF のルートをアドバタイズする場合、Cisco SD-WAN コントローラは他のデバイスに提供する前 にルートをフィルタ処理します。具体的には、Cisco SD-WAN コントローラ は、VRF x に登録 しているデバイスにのみVRF xルートをアドバタイズします。そのため、この例において、デ フォルトでは、VRF1 にのみ登録してる ER11 は、VRF2 でアドバタイズされる P2 ルートを受 信しません。同様に、VRF2にのみ登録している ER21 は、VRF1 でアドバタイズされる P1 ルー トを受信しません。

その結果、VRF 分離により、異なる VRF に排他的に登録している ER11 と ER21 の間のトラフィックフローが妨げられます。

#### ルートリーク

ルートリークにより、デバイスは、ある VRF から別の VRF にルートをエクスポート(「リー ク」)することにより、VRF 間でルートをアドバタイズできます。

- •ルートの送信元 VRF:ルートの元の VRF
- •ルートの現在の VRF:ルートがエクスポートされた VRF

エクスポートされたルートをアドバタイズする場合、ルータは、送信元 VRF と現在の VRF を トラックするため、各ルートのバックグラウンドが保持されます。この点は、以下で説明する ロジックに組み込まれています。

この例では、次のルートリークが設定されています。

- ER11のインバウンド制御ポリシーは、VRF1ルートを受信し、それらのルートをVRF2に エクスポートするようにER11を設定します。結果:ER11は、VRF1とVRF2の両方のP1 プレフィックスを、関連付けられたトランスポートゲートウェイであるTGW11とTGW12 にアドバタイズします。
- ER21のインバウンド制御ポリシーは、VRF2ルートを受信し、それらのルートをVRF1に エクスポートするようにER21を設定します。結果: ER21は、VRF2とVRF1の両方のP2 プレフィックスを、関連付けられたトランスポートゲートウェイであるTGW21とTGW22 にアドバタイズします。

前述のように、ルートをリークした後、デバイスは、各ルートについて、送信元VRF(ルートの送信元)と現在のVRF(リーク先のVRF)をトラックします。

#### 導出アフィニティグループの計算

この例のようなトランスポートゲートウェイデバイス、または同様の例の境界ルータは、次のように、導出アフィニティグループ(dag)を、再発信するルートに割り当てます。

- 発信元ルータがアフィニティグループ優先順位自動で設定されている場合(例の ER11 を 参照)、再発信元デバイス(TGW11 など)は、次のように、自身の(TGW11 の)アフィ ニティグループ設定に従って dag を決定します。
  - リークされるルートについては、その送信元VRFと現在のVRFを考慮してください。
     2つの値のうち、数値的に小さい方を選択します。これをxとします。
  - 2. 次のいずれかを実行します。
    - ・再発信元デバイスにシステムレベルのアフィニティグループのみがあり、VRF 固有のアフィニティグループがない場合は、次を実行します。

システムレベルのアフィニティグループ番号を dag に使用します。ルートを再発 信するときに、その番号の dag を割り当てます。

• 再発信元デバイスに、手順 a で説明されている VRF x 用に設定された VRF 固有の アフィニティグループがある場合は、次を実行します。

この VRF 固有のアフィニティグループ番号を dag に使用します。ルートを再発信 するときに、その番号の dag を割り当てます。

- 2. 発信元ルータがアフィニティグループ優先順位自動で設定されていない場合(例の ER21 を参照)、再発信元デバイス(TGW21 など)は、次のように、再発信先ルータの dag を 決定するときに、発信元デバイスで設定されたアフィニティ優先順位を考慮する必要があ ります。
  - リークされるルートについては、その送信元VRFと現在のVRFを考慮してください。
     2つの値のうち、数値的に小さい方を選択します。これをxとします。
  - 2. 次のいずれかを実行します。
    - ・再発信元デバイスにシステムレベルのアフィニティグループのみがあり、VRF 固有のアフィニティグループがない場合は、次を実行します。

発信元デバイスのアフィニティグループ優先順位を確認します(ER21を参照)。 優先順位においてシステムレベルのアフィニティグループ番号が現れる場所の項 目番号を特定します(優先順位リストの項目1、2、3など)。ルートを再発信す るときに、その項目番号の dag を割り当てます。

TGW21 と ER21 の例で、ER21 の優先順位(1、2)においてアフィニティグループ2が現れる場所を特定します。これは、リストの項目2です。そのため、ルートを再発信するときに、2の dag を割り当てます。

• 再発信元デバイスに、手順 a で説明されている VRF x 用に設定された VRF 固有の アフィニティグループがある場合は、次を実行します。

この VRF 固有のアフィニティグループを使用して、発信元デバイスのアフィニ ティグループ優先順位を確認します。優先順位において VRF 固有のアフィニティ グループ番号が現れる場所の項目番号を特定します(優先順位リストの項目1、2、3など)。ルートを再発信するときに、その項目番号の dag を割り当てます。

仮に、この例で TGW21 のシステムレベルのアフィニティグループが 2 であるこ とに加えて、VRF1 に関する VRF 固有のアフィニティグループが 1 であった場 合、TGW21 は、VRF1 にリークされた P2 ルートを ER21 から受信すると、発信元 デバイス(ER21)の優先順位を考慮します。VRF 固有のアフィニティグループが 1 であるこの仮想の例では、ER21 から受信したルートについて、ER21 の優先順 位(1、2)でアフィニティグループ 1 が現れる場所が確認されます。これは、リ ストの項目 1 です。そのため、TGW2 は、ルートを再発信するときに、1 の dag を割り当てます。

#### 例

図で説明されているシナリオでは、VRF2からVRF1にリークされたルートの送信元VRF値は 2で、現在のVRF値は1です。トランスポートゲートウェイがこのルートを再発信する場合、 2つのVRF番号のうち小さい方の番号である1に従ってdagを割り当てます。たとえば、 TGW12が、送信元VRF値が1で現在のVRF値が2のルートを再発信している場合、2つの VRF番号のうち小さい方の番号である1が選択されます。そのため、VRF1に従ってdagが計 算されます。TGW12は、システムレベルのアフィニティグループが1で、VRF1に関するVRF 固有のアフィニティグループが2です。VRF1に従ってdagが計算されるため、VRF固有のア フィニティグループから取得されたdag値2が、再発信されたルートに割り当てられます。

仮に、TGW12のシステムレベルのアフィニティグループが5で、VRF1固有のアフィニティグ ループが7であった場合、TGW12は、送信元 VRFが1で現在のVRFが2のルートに、VRF1 に関する VRF 固有のアフィニティグループ7から取得された dag 値7を割り当てます。

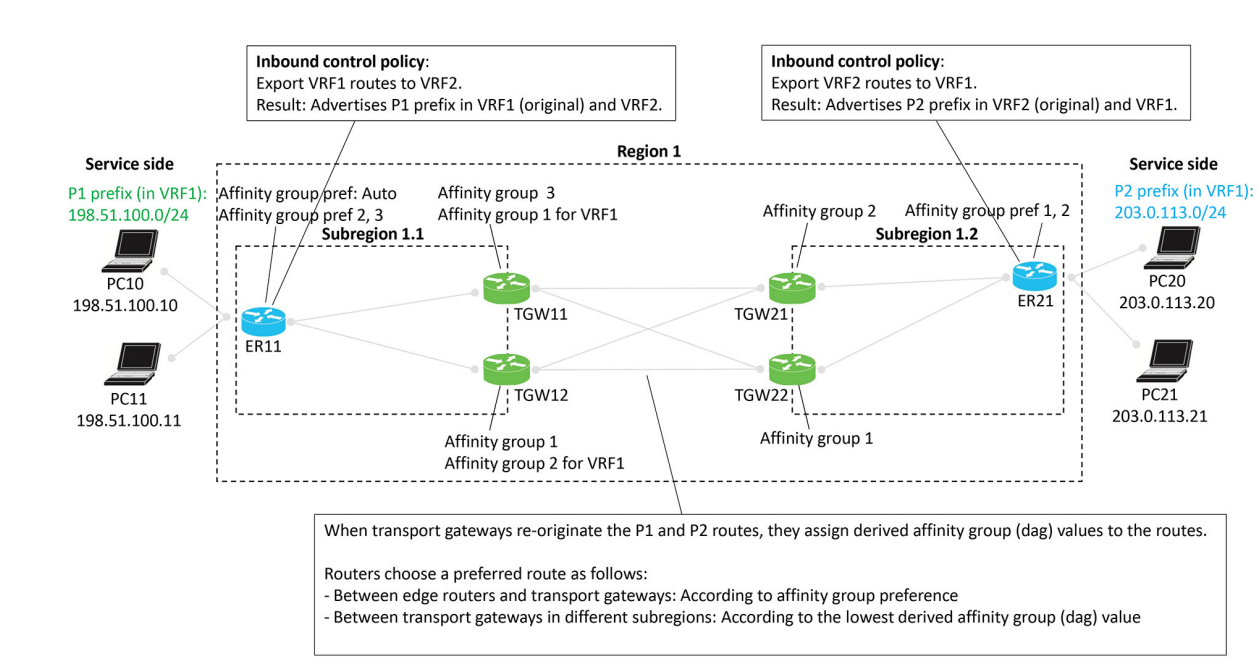

図 50:サブリージョン、ルートリークのあるマルチリージョン ファブリック

# 対称ルーティングの前提条件

| 前提条件                                                                          | 説明                                                                                                    |
|-------------------------------------------------------------------------------|----------------------------------------------------------------------------------------------------|
| トランスポートゲートウェイ<br>が VRF にアクセスできる                                               | トランスポートゲートウェイの「VRF ごとのアフィニティグ<br>ループ」の設定を有効にするには、トランスポートゲートウェ<br>イが、アフィニティグループが設定されている VRF にアクセ<br>スできる必要があります。 |
| エッジルータにはアフィニ<br>ティグループ優先順位が必要                                                 | 詳細については、コンフィギュレーションの概要(250ページ)を参照してください。                                                                        |
| トランスポートゲートウェイ<br>と境界ルータにはアフィニ<br>ティグループが必要                                    | 詳細については、コンフィギュレーションの概要(250 ペー<br>ジ)を参照してください。                                                                   |
| LAN でトラフィックを伝送す<br>るトランスポートゲートウェ<br>イと境界ルータは OMP メト<br>リックをLANに再配布する必<br>要がある | 詳細については、コンフィギュレーションの概要(250 ペー<br>ジ)を参照してください。                                                                   |

# 対称ルーティングに関する制約事項

| 制約事項         | 説明                                                                                                    |
|--------------|----------------------------------------------------------------------------------------------------|
| OMP メトリックの変換 | 同じデバイスで redistribute omp translate-rib-metric コマンド<br>と redistribute omp metric コマンドの両方を同時に使用するこ<br>とはできません。translate-rib-metric オプションでは OMP メ<br>トリックから BGP 属性と OSPF メトリックが生成されます<br>が、metric オプションではメトリックが明示的に設定されま<br>す。詳細については、オーバーレイネットワーク外のデバイ<br>スの OMP メトリクスの変換 (245 ページ)を参照してくださ<br>い。 |

# 対称ルーティングの設定

ここでは、対称ルーティングに必要な設定手順について説明します。

# Cisco SD-WAN Manager を使用した自動アフィニティグループ優先順位を使用するルータの設定

#### はじめる前に

ルータのアフィニティ優先順位を手動で設定し、自動優先順位も設定した場合、ネクストホップの選択では自動優先順位が優先されます。

ただし、手動設定の優先順位リストは、**filter route outbound affinity-group preference** コマン ドを使用したパスフィルタリングには引き続き有用です。デバイスのアフィニティリストにな いルータのパスをフィルタリングで除外する方法については、「Information About Router Affinity Groups」および『*Cisco IOS XE SD-WAN Qualified Command Reference*』の「filter route outbound affinity-group preference」コマンドリファレンスを参照してください。

#### 自動アフィニティグループ優先順位を使用するルータの設定

- 1. Cisco SD-WAN Manager メニューから、[Configuration] > [Templates] を選択します。
- 2. [Feature Templates] をクリックします。
- 3. 次のいずれかを実行します。
  - デバイスのシステムテンプレートを作成するには、[Add Template]をクリックし、デバイスタイプを選択して、[Cisco System]をクリックします。

- 既存のシステムテンプレートを編集するには、既存の機能テンプレートのテーブルでシステムテンプレートを見つけ、テンプレートの横にある[...]をクリックして、[Edit]を選択します。
- 4. [Affinity Group Preference Auto] フィールドで、[On] を選択します。
- 5. [Save] (新しいテンプレートを作成する場合) または [Update] (既存のテンプレートを編集 する場合) をクリックします。

## ルータアフィニティグループまたはアフィニティグループ優先順位の 設定

ルータアフィニティグループとアフィニティグループ優先順位の設定については、次の手順を 参照してください。

Cisco SD-WAN Manager を使用したデバイスでのアフィニティグループまたはアフィニティグ ループ優先順位の設定

CLIを使用したルータでのアフィニティグループの設定

Cisco SD-WAN Manager を使用した特定 VRF のルータアフィニティグループの設定 (269 ページ)

CLI テンプレートを使用した特定 VRF のルータアフィニティグループの設定 (270 ページ) CLI を使用したルータでのアフィニティグループ設定の構成

CLIテンプレートを使用した自動アフィニティグループ優先順位を使用するルータの設定(271 ページ)

## Cisco SD-WAN Manager を使用した特定 VRF のルータアフィニティグ ループの設定

- 1. Cisco SD-WAN Manager メニューから、[Configuration] > [Templates] を選択します。
- 2. [Feature Templates] をクリックします。
- 3. 次のいずれかを実行します。
  - ・デバイスのシステムテンプレートを作成するには、[Add Template] をクリックし、デバイスタイプを選択して、[Cisco System] をクリックします。
  - 既存のシステムテンプレートを編集するには、既存の機能テンプレートのテーブルでシステムテンプレートを見つけ、テンプレートの横にある[...]をクリックして、[Edit]を選択します。
- 4. [Affinity Group Number for VRFs] には2つのフィールドがあります。左側のフィールドに、 アフィニティグループ番号を入力します。右側のフィールドに、VRF番号または番号の範

囲(2-4 など)を入力します。特定 VRF の追加グループ番号を設定するには、プラスボタンをクリックします。

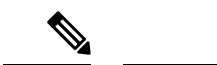

- (注) Cisco SD-WAN Manager では、最大4つの範囲を設定できます。さらに設定する必要がある場合は、CLI テンプレートまたは CLI アドオンテンプレートを使用できます。CLI テンプレートを使用した特定 VRF のルータアフィニティグループの設定(270ページ)を参照してください。
- 5. [Save] (新しいテンプレートを作成する場合) または[Update] (既存のテンプレートを編集 する場合) をクリックします。

# CLI テンプレートを使用した特定 VRF のルータアフィニティグループの設定

CLI テンプレートの使用の詳細については、CLI アドオン機能テンプレートおよび CLI テンプ レートを参照してください。デフォルトでは、CLI テンプレートはグローバル コンフィギュ レーション モードでコマンドを実行します。

1. システム コンフィギュレーション モードを開始します。

#### system

2. 特定の VRF または VRF の範囲に適用するアフィニティグループを設定します。

affinity-per-vrf affinity-group vrf-range vrf-range

#### 例

次に、VRF1のアフィニティグループ1を設定する例を示します。

```
system
affinity-per-vrf 1 vrf-range 1
```

次に、VRF範囲3~6のアフィニティグループ4を設定する例を示します。

```
system
affinity-per-vrf 4 vrf-range 3-6
```

 (注) VRF 固有アフィニティグループ設定の確認については、ルータでの VRF 固有アフィニティグ ループ設定の確認(274ページ)を参照してください。

# CLI テンプレートを使用した自動アフィニティグループ優先順位を使用するルータの設定

#### はじめる前に

CLI テンプレートの使用の詳細については、CLI アドオン機能テンプレートおよび CLI テンプ レートを参照してください。デフォルトでは、CLI テンプレートはグローバル コンフィギュ レーション モードでコマンドを実行します。

affinity-group preference-auto と affinity-group preference *list* の両方を使用してルータを設定す る場合、ネクストホップの選択では affinity-group preference-auto コマンドが優先されます。

ただし、affinity-group preference *list* コマンドは、filter route outbound affinity-group preference コマンドを使用したパスフィルタリングには引き続き有用です。デバイスのアフィニティリス トにないルータのパスをフィルタリングで除外する方法については、「Information About Router Affinity Groups」および『*Cisco IOS XE SD-WAN Qualified Command Reference*』の「filter route outbound affinity-group preference」コマンドリファレンスを参照してください。

#### 自動アフィニティグループ優先順位を使用するルータの設定

1. システム コンフィギュレーション モードを開始します。

#### system

2. 自動アフィニティグループ優先順位を設定します。

affinity-group preference-auto

#### 例

```
system
affinity-group preference-auto
```

# CLI テンプレートを使用した OMP メトリックを BGP または OSPF に変換するルータの設定

CLI テンプレートの使用の詳細については、CLI アドオン機能テンプレートおよび CLI テンプ レートを参照してください。デフォルトでは、CLI テンプレートはグローバル コンフィギュ レーション モードでコマンドを実行します。

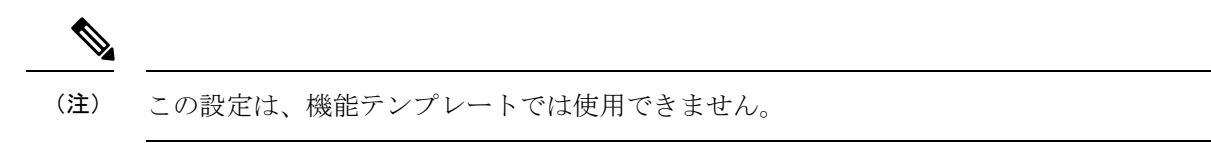

- 1. 次のいずれかを実行します。
  - アンダーレイネットワークがボーダーゲートウェイプロトコル(BGP)を使用する場合は、ルータコンフィギュレーションモードを開始し、BGP 自律システムを指定し

ます。BGP 自律システムパラメータについては、『IP Routing Configuration Guide, Cisco IOS XE 17.x』を参照してください。

#### router bgp bgp-AS

アンダーレイネットワークが Open Shortest Path First (OSPF) プロトコルを使用する場合は、ルータコンフィギュレーション モードを開始し、OSPF を指定します。

```
router ospf process-id [vrf vrf-name]
```

 アンダーレイネットワークが Open Shortest Path First バージョン3 (OSPFv3) プロトコ ルを使用する場合は、ルータコンフィギュレーションモードを開始し、OSPFv3を指 定します。

router ospfv3 process-id

2. 前の手順で BGP または OSPFv3 を指定した場合は、アドレスファミリモードを開始し、 IPv4 または IPv6 を指定して、OMP メトリックを変換する VRF を指定します。

```
address-family {ipv4 | ipv6} vrf vrf-name
```

3. Cisco Catalyst SD-WAN オーバーレイネットワーク外のデバイスにルートを再配布する際の OMP ルートメトリックの BGP、OSPF、または OSPFv3 への変換を有効にします。

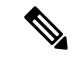

(注) 同じデバイスで redistribute omp translate-rib-metric コマンドと redistribute omp metric コマン ドの両方を同時に使用することはできません。translate-rib-metric オプションでは OMP メト リックから BGP 属性と OSPF メトリックが生成されますが、metric オプションではメトリッ クが明示的に設定されます。

#### redistribute omp translate-rib-metric

4. アンダーレイネットワークが BGP を使用するシナリオでは、AS-PATH メトリックの伝達 を有効にします。これを省略すると、ルータはAS-PATH メトリックを空として扱います。

#### propagate-aspath

#### 例1

この例は、アンダーレイネットワークが BGP を使用するシナリオに適用されます。

```
router bgp 1
address-family ipv4 vrf 2
redistribute omp translate-rib-metric
propagate-aspath
```

#### 例 2

この例は、アンダーレイネットワークが OSPF を使用するシナリオに適用されます。

```
router ospf 1 vrf 1
redistribute omp translate-rib-metric
```

例3

この例は、アンダーレイネットワークが OSPFv3 IPv4 を使用するシナリオに適用されます。

```
router ospfv3 1
address-family ipv4 vrf 1
redistribute omp translate-rib-metric
```

#### 例 4

この例は、アンダーレイネットワークが OSPFv3 IPv6 を使用するシナリオに適用されます。

```
router ospfv3 1
address-family ipv6 vrf 1
redistribute omp translate-rib-metric
```

# 対称ルーティングの確認

ここでは、対称ルーティングに必要な設定の確認手順について説明します。

## ルータでの特定プレフィックスのネクストホップの確認

特定プレフィックスのネクストホップを表示するには、ルータで **show sdwan omp routes** *prefix* を使用します。このコマンドについては、『Cisco IOS XE SD-WAN Qualified Command Reference』の「show sdwan omp routes」を参照してください。

#### 例

Router#show sdwan omp routes 10.1.1.0/24

### 接続先ルータへのパスの確認

指定した VRF について、ネットワーク内の任意のデバイスから、指定した接続先デバイスま でのパスを表示するには、そのデバイスで traceroute vrf vrf-number destination-ip-address numeric を使用します。

出力には、接続先デバイスへのパスに含まれる各ホップのリストが表示されます。リストの最 後の項目は、接続先デバイスです。

#### 例

```
Device#traceroute vrf 1 10.1.1.1 numeric
Type escape sequence to abort.
Tracing the route to 10.1.1.1
VRF info: (vrf in name/id, vrf out name/id)
1 209.165.200.225 3 msec 1 msec 1 msec
2 209.165.200.226 2 msec 1 msec 1 msec
3 10.1.1.1 4 msec * 4 msec
```

## ルータでの VRF 固有アフィニティグループ設定の確認

ルータでの VRF 固有アフィニティグループ設定を表示するには、トランスポートゲートウェ イ、またはマルチリージョン ファブリック シナリオの境界ルータで、show platform software sdwan rp active internal "omp daemon" を使用します。出力には、設定された各 VRF範囲のア フィニティグループが表示されます。

VRF 固有アフィニティ グループの設定については、次の手順を参照してください。

- Cisco SD-WAN Manager を使用した特定 VRF のルータアフィニティグループの設定 (269 ページ) を使用した特定 VRF のルータアフィニティグループの設定Cisco SD-WAN Manager
- ・CLI テンプレートを使用した特定 VRF のルータアフィニティグループの設定(270ページ)
   CLI テンプレートを使用した特定 VRF のルータアフィニティグループの設定

(注)

シルータで VRF 固有アフィニティグループを定義できます。その特定 VRF が存在する必要はありません。

#### 例

Device#show platform software sdwan rp active internal "omp daemon" |
include Affinity

Affinity per VRF:

Affinity Group Number: 1 for VRF Range: 1-1 Affinity Group Number: 5 for VRF Range: 2-8

## ルートリークの制御ポリシーの確認

ある VRF から別の VRF へのルートリークを設定する制御ポリシーを表示するには(そのよう なポリシーが存在する場合)、Cisco SD-WAN コントローラ で show running-config policy control-policy を使用します。ある VRF から別の VRF にルートをエクスポートすることを「ルー トのリーク」と呼びます。

VRF リストのルートを照合し、そのルートを特定の VRF にエクスポートする制御ポリシーの 設定については、『*Cisco SD-WAN Policies Configuration Guide, Cisco IOS XE Release 17.x*』の 「Configure Centralized Policies Using the CLI」を参照してください。

制御ポリシーが適用されるサイトを表示するには、Cisco SD-WAN コントローラ で show running-config apply-policy を使用します。

#### 例1

次の例は、VRF1 ルートを照合して VRF2 にエクスポートし、VRF2 ルートを照合して VRF1 にエクスポートする制御ポリシーを示しています。

sdwanController#**show running-config policy control-policy** policy

```
control-policy LEAK 1 TO 2
 sequence 1
  match route
   vpn-list VRF1
   Т
  action accept
   export-to
    vpn 2
   !
  1
  !
 default-action accept
1
control-policy LEAK 2 TO 1
 sequence 1
  match route
   vpn-list VRF2
  1
  action accept
   export-to
    vpn 1
   !
  1
 1
 default-action accept
1
!
```

#### 例 2

次の例は、前の例で設定された2つのポリシーが適用されるサイトを示しています。

```
sdwanController#show running-config apply-policy
apply-policy
site-list SL1100
control-policy LEAK_1_TO_2 in
!
site-list SL1300
control-policy LEAK_2_TO_1 in
!
!
```

## ルートの導出アフィニティグループの確認

プレフィックスに割り当てられた導出アフィニティグループを表示するには、トランスポート ゲートウェイ、またはマルチリージョンファブリックシナリオの境界ルータで show sdwan omp routes *prefix* detail を使用します。この値は、出力の derived-affinity-group パラメータに示 されます。

#### 例

次の例では、導出アフィニティグループは2です。

Device#show sdwan omp routes 192.168.1.0/24 detail

```
preference not set
affinity group None
derived-affinity-group 2
affinity-preference-order None
```

| region-id     | 0   |     |
|---------------|-----|-----|
| br-preference | not | set |

# RIB メトリック変換のモニター

トランスポートゲートウェイが RIB メトリックを変換する方法の詳細については、オーバーレ イネットワーク外のデバイスの OMP メトリクスの変換 (245 ページ)を参照してください。

### OMP メトリック

ルートの OMP RIB メトリックを表示するには、OMP RIB メトリックを変換するトランスポー トゲートウェイで show ip route コマンドを使用します。

次の例は、10.1.1.1 ルートの OMP RIB メトリックを示しています。出力では、次のメトリック が太字で示されています。

- OMP ルートメトリック:3
- OMP AS-PATH : 100 101

```
Router#show ip route vrf 1 10.1.1.1 protocol-internal
Routing Table: 1
Routing entry for 10.1.1.1/32
Known via "omp", distance 251, metric 3, type omp
Redistributing via bgp 1
Advertised by bgp 1
Last update from 10.100.1.2 00:04:35 ago
Routing Descriptor Blocks:
* 10.100.1.2 (default), from 10.100.1.2, 00:04:35 ago
opaque_ptr 0x7FC8D1470748
pdb 0x1111111110, ndb 0x11111111120, rdb 0x11111111130
OMP attribute 0x7FC8D1470748, ref 2
aspath 0x7FC8D1474870, ref 2, length 10, value 100 101
Total OMP attr count 1, aspath 1, community 0
Route metric is 3, traffic share count is 1
```

IPv4 ルートの OMP ルートメトリック

トランスポートゲートウェイが再配布している各 IPv4 ルートプレフィックスの OMP ルートメ トリックを表示するには、トランスポートゲートウェイで show ip route コマンドを使用しま す。出力では OMP ルートメトリック (66) が太字で示されており、アドミニストレーティブ ディスタンスは 251 です。

```
Router#show ip route vrf 1 omp
```

Routing Table: 1

```
10.0.0.0/32 is subnetted, 1 subnets
m 10.10.10.10 [251/66] via 172.16.0.1, 00:09:15
```

#### IPv6 ルートの OMP ルートメトリック

トランスポートゲートウェイが再配布している各 IPv6 ルートプレフィックスの OMP ルートメ トリックを表示するには、トランスポートゲートウェイで show ipv6 route コマンドを使用し ます。出力では OMP ルートメトリック(66)が太字で示されており、アドミニストレーティ ブディスタンスは 251 です。

Router**#show ipv6 route vrf 1 omp** m 2001:DB8::/128 [251/**66**] via 172.16.0.1%default

### BGPメトリック

ルートの派生 BGP メトリックを表示するには、OMP RIB メトリックを変換するトランスポー トゲートウェイで show ip bgp コマンドを使用します。

次の例は、10.1.1.1 ルートの派生 BGP メトリックを示しています。この例では IPv4 ルートが 示されていますが、IPv6 ルートもサポートされています。出力では、次のメトリックが太字で 示されています。

- BGP MED : 3
- BGP LOCAL\_PREF : 252
- BGP AS\_PATH: 100 100 100 100 101 (これは 100 100 100 (3 つのコピー) に OMP AS-PATH 値の元の 100 101 を加えた値です)

```
Router#show ip bgp vpnv4 all 10.1.1.1
BGP routing table entry for 1:1:10.1.1.1/32, version 2
Paths: (1 available, best #1, table 1)
Advertised to update-groups:
    1
Refresh Epoch 1
100 100 100 101
10.100.1.2 (via default) from 0.0.0.0 (10.100.1.1)
Origin incomplete, metric 3, localpref 252, valid, sourced, best
Extended Community: So0:00
mpls labels in/out 16/nolabel
rx pathid: 0, tx pathid: 0x0
Updated on Apr 12 2023 19:08:17 EST
```

### OSPF メトリック

ルータで redistribute omp translation-rib-metric コマンドがアクティブであることを表示するに は、show ip ospf コマンドを使用します。出力に太字で表示されている結果は、ルータが RIB メトリックを変換するように設定されていることを示しています。

```
Router#show ip ospf
Routing Process "ospf 10" with ID 10.100.10.1
...
Redistributing External Routes from,
    omp, includes subnets in redistribution, translate rib metric
    Maximum limit of redistributed prefixes 10240
    Threshold for warning message 75%
```

#### IPv4 ルートの OSPF メトリック

トランスポートゲートウェイが IPv4 ルートを OSPF に配布するときに使用する OSPF メトリッ クを表示するには、トランスポートゲートウェイで show ip ospf コマンドを使用します。OMP ルートメトリックによって決定される OSPF メトリックは、この例では 66 であり、出力では 太字で示されています。

Router#show ip ospf 1 rib redistribution OSPF Router with ID (192.168.0.1) (Process ID 1)

Base Topology (MTID 0)

OSPF Redistribution
10.10.10.10/32, type 2, metric 66, tag 0, from OMP\_AGENT Router
via 172.16.0.1, unknown interface

#### IPv6 ルートの OSPF メトリック

トランスポートゲートウェイが IPv6 ルートを OSPF に配布するときに使用する OSPF メトリッ クを表示するには、トランスポートゲートウェイで show ospfv3 コマンドを使用します。OMP ルートメトリックによって決定される OSPF メトリックは、この例では 66 であり、出力では 太字で示されています。

Cisco Catalyst SD-WAN ルーティング コンフィギュレーション ガイド、Cisco IOS XE Catalyst SD-WAN リリース 17.x
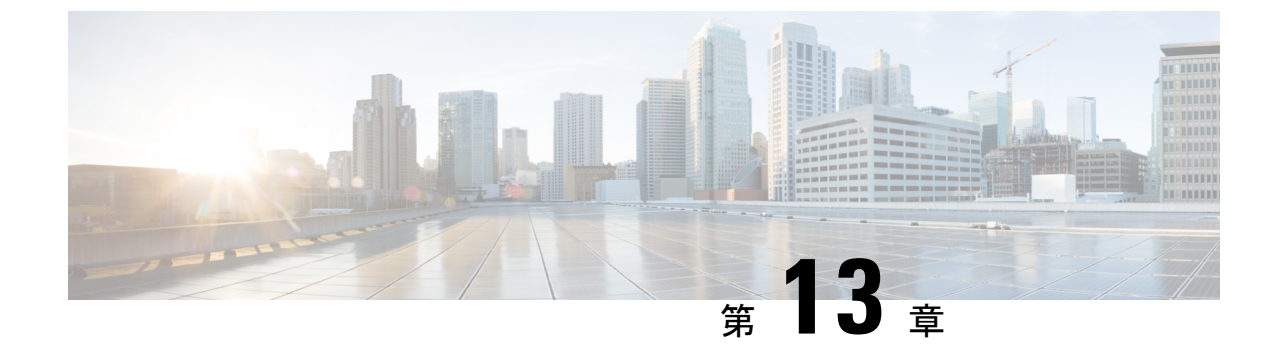

# Cisco Catalyst SD-WAN ルーティングのトラ ブルシューティング

(注)

- (i) 簡素化と一貫性を実現するために、Cisco SD-WAN ソリューションは Cisco Catalyst SD-WAN としてブランド名が変更されました。さらに、Cisco IOS XE SD-WAN リリース 17.12.1a および Cisco Catalyst SD-WAN リリース 20.12.1 以降、次のコンポーネントの変更が適用されます。 Cisco vManage から Cisco Catalyst SD-WAN Manager への変更、Cisco vAnalytics から Cisco Catalyst SD-WAN Analytics への変更、Cisco vBond から Cisco Catalyst SD-WAN Validator へ の変更、Cisco vSmart から Cisco Catalyst SD-WAN コントローラへの変更、および Cisco コン トローラから Cisco Catalyst SD-WAN 制御コンポーネントへの変更。すべてのコンポーネント ブランド名変更の包括的なリストについては、最新のリリースノートを参照してください。新 しい名前への移行時は、ソフトウェア製品のユーザーインターフェイス更新への段階的なアプ ローチにより、一連のドキュメントにある程度の不一致が含まれる可能性があります。
  - •概要 (279ページ)
  - サポート記事 (280ページ)
  - •フィードバックのリクエスト (281ページ)
  - •免責事項と注意事項(281ページ)

#### 概要

この章では、シスコの主題専門家(SME)が作成したドキュメントへのリンクを提供します。 サポートチケットを必要とせずに技術的な問題を解決できるようにすることを目的としていま す。これらのドキュメントで問題を解決できない場合は、該当するシスココミュニティにアク セスすることをお勧めします。この問題をすでに経験し、解決策を提供している可能性のある 他のシスコのお客様からは、豊富な情報とアドバイスを入手できます。コミュニティで解決策 が見つからない場合は、シスコサポートでサポートチケットを提出するのが最善の方法です。 サポートチケットを発行する必要がある場合、これらのドキュメントは、収集してサポートチ ケットに追加する必要があるデータに関するガイダンスを提供します。参照したサポートド キュメントを指定すると、TAC はドキュメントの所有者と改善要求を作成できます。

### サポート記事

このセクションのドキュメントは、各記事の「使用するコンポーネント」セクションにリスト されている特定のソフトウェアとハードウェアを使用して作成されています。ただし、これ は、それらが使用されるコンポーネントにリストされているものに限定されるという意味では なく、通常、ソフトウェアおよびハードウェアの新しいバージョンに関連し続けます。ソフト ウェアまたはハードウェアに変更があり、コマンドが動作しなくなったり、構文が変更された り、GUI や CLI がリリースごとに異なって見える可能性があることに注意してください。

このテクノロジに関連するサポート記事は次のとおりです。

| マニュアル                                                                                          | 説明                                                                                                    |
|------------------------------------------------------------------------------------------------|----------------------------------------------------------------------------------------------------|
| Cisco IOS-XE Catalyst SD-WAN Installs<br>OSPF External Route with DN-Bit                       | このドキュメントでは、Open Shortest Path First<br>(OSPF) 外部ルートがルーティングテーブルにイ<br>ンストールされる場合の Cisco IOS <sup>®</sup> -XE SD-WAN ソ<br>フトウェアの予想される動作について説明します。 |
| Collect an Admin-Tech in SDWAN<br>Environment and Upload to TAC Case                           | このドキュメントでは、Cisco Catalyst SD-WAN 環境<br>で admin-tech を開始する方法について説明します。                                                                          |
| Exclude Routes from Redistributing into OMP                                                    | このドキュメントでは、不要なルートが Overlay<br>Management Protocol (OMP) へ再配布されないよう<br>にする方法について説明します。                                                          |
| How to Avoid BGP-OMP Routing Loop in<br>SD-WAN Overlay at Dual-Homed Sites with<br>Two Routers | このドキュメントでは、ボーダー ゲートウェイプ<br>ロトコル (BGP) ルーティングと Site of Origin<br>(SoO) が使用されている場合に SD- WAN ファブ<br>リックでルーティングループを回避する方法につい<br>て説明します。            |
| OMP Best Path Selection Peculiarities and<br>Typical Confusions                                | このドキュメントでは、Overlay Management Protocol<br>(OMP)のベストパス選択に関する一般的な誤解<br>と、OMPベストパス選択、イーグレスポリシー、<br>および送信パス制限機能の動作順序について説明し<br>ます。                 |
| クイックスタートガイド:さまざまな<br>SD-WAN の問題に関するデータ収集                                                       | このドキュメントでは、トラブルシューティングや<br>問題解決の速度を向上させるために、TACケースを<br>開く前に事前に収集する必要がある関連データに<br>沿って、いくつかの Cisco Catalyst SD-WAN の問題<br>について説明します。             |
| Troubleshoot OMP Route Instability in<br>Failover Scenario                                     | このドキュメントでは、Overlay Management Protocol<br>(OMP) ルートのトラブルシュートの方法と、Cisco<br>SD-WAN コントローラ ルート選択の動作順序につ<br>いて説明します。                               |

| マニュアル                                                                              | 説明                                                                                               |
|------------------------------------------------------------------------------------|--------------------------------------------------------------------------------------------------|
| Troubleshoot Inter-VPN Traffic Failing<br>Between Sites in a Hub-and-Spoke Network | この記事では、ハブアンドスポークトポロジを使用<br>するネットワーク内の2つのサイト間で VPN 間ト<br>ラフィック伝送が失敗した場合のトラブルシュー<br>ティングについて説明します。 |

## フィードバックのリクエスト

ユーザー入力が役立ちます。これらのサポートドキュメントを改善するための重要な側面は、 お客様からのフィードバックです。これらのドキュメントは、シスコ内の複数のチームによっ て所有および管理されていることに注意してください。ドキュメントに固有の問題(不明瞭、 混乱、情報不足など)を見つけた場合:

- 対応する記事の右側のパネルにある[Feedback]ボタンを使用して、フィードバックを提供します。ドキュメントの所有者に通知され、記事が更新されるか、削除のフラグが付けられます。
- ドキュメントのセクション、領域、または問題に関する情報と、改善できる点を含めてく ださい。できるだけ詳細に記述してください。

#### 免責事項と注意事項

このマニュアルの情報は、特定のラボ環境に置かれたデバイスに基づいて作成されました。こ のマニュアルで使用されるデバイスはすべて、初期設定(デフォルト)の状態から作業が開始 されています。本稼働中のネットワークでは、各コマンドによって起こる可能性がある影響を 十分確認してください。 免責事項と注意事項

翻訳について

このドキュメントは、米国シスコ発行ドキュメントの参考和訳です。リンク情報につきましては 、日本語版掲載時点で、英語版にアップデートがあり、リンク先のページが移動/変更されている 場合がありますことをご了承ください。あくまでも参考和訳となりますので、正式な内容につい ては米国サイトのドキュメントを参照ください。